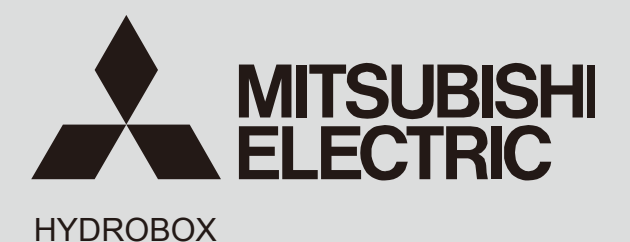

August 2015 No. OCH590 REVISED EDITION-B

# SERVICE MANUAL R410A

| [Model Name] | [Service Ref.]  | Revision:                                                          |
|--------------|-----------------|--------------------------------------------------------------------|
| EHSE-YM9EC   | EHSE-YM9EC.UK   | Added EHSE-YM9ECR1.UK,<br>EHSE-MECR1.UK,<br>ERSE-YM9ECR1.UK and    |
|              | EHSE-YM9ECR1.UK | ERSE-MECR1.UK in<br>REVISED EDITION-B.<br>• Some descriptions have |
| EHSE-MEC     | EHSE-MEC.UK     | been modified.     Please void OCH590                              |
|              | EHSE-MECR1.UK   | REVISED EDITION-A.                                                 |
| ERSE-YM9EC   | ERSE-YM9EC.UK   | Notes:<br>• This manual describes<br>service data of Hydrobox      |
|              | ERSE-YM9ECR1.UK | only.<br>• RoHS compliant products<br>have <g> mark on the</g>     |
| ERSE-MEC     | ERSE-MEC.UK     | spec name plate.                                                   |
|              | ERSE-MECR1.UK   |                                                                    |

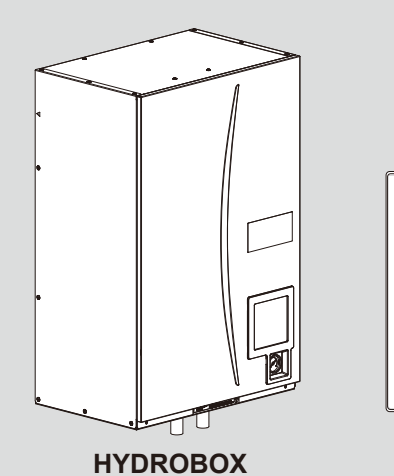

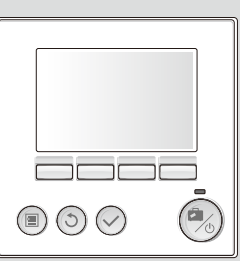

MAIN REMOTE CONTROLLER

# CONTENTS

| 1. REFERENCE MANUAL                     |
|-----------------------------------------|
| 2. SAFETY PRECAUTION 3                  |
| 3. SPECIFICATIONS 6                     |
| 4. PARTS NAMES AND FUNCTIONS ·······8   |
| 5. OUTLINES AND DIMENSIONS              |
| 6. WIRING DIAGRAM ······11              |
| 7. FIELD WIRING 16                      |
| 8. WATER SYSTEM DIAGRAM ······ 18       |
| 9. CONTROLS 21                          |
| 10. TROUBLESHOOTING 41                  |
| 11. DISASSEMBLY PROCEDURE 57            |
| 12. SUPPLEMENTARY INFORMATION ·······72 |
| 13. SERVICE AND MAINTENANCE ·······73   |
|                                         |

PARTS CATALOG (OCB590)

# OUTDOOR UNIT'S SERVICE MANUAL

1

| Model Name       | Service Ref.          | Service Manual No. |
|------------------|-----------------------|--------------------|
| PUHZ-SW160YKA    | PUHZ-SW160YKA.UK      |                    |
|                  | PUHZ-SW160YKAR1.UK    |                    |
| PUHZ-SW200YKA    | PUHZ-SW200YKA.UK      |                    |
|                  | PUHZ-SW200YKAR1.UK    | OCH583             |
| PUHZ-SW160YKA-BS | PUHZ-SW160YKA-BS.UK   | OCB583             |
|                  | PUHZ-SW160YKAR1-BS.UK |                    |
| PUHZ-SW200YKA-BS | PUHZ-SW200YKA-BS.UK   |                    |
|                  | PUHZ-SW200YKAR1-BS.UK |                    |
|                  | PUHZ-SHW230YKA        | OCH534             |
|                  | PUHZ-SHW230YKAR1      | OCB534             |
|                  |                       | OCH594             |
|                  |                       | OCB594             |

2

# SAFETY PRECAUTION

Please read the following safety precautions carefully.

#### MARNING:

Precautions that must be observed to prevent injuries or death.

▲ CAUTION: Precautions that must be observed to prevent damage to unit.

This service manual along with the user manual should be left with the product after installation for future reference. Mitsubishi Electric is not responsible for the failure of locally-supplied parts.

- · Be sure to perform periodical maintenance.
- Be sure to follow your local regulations.
- Be sure to follow the instructions provided in this manual.

# 

| Mechanical |  |
|------------|--|
| Meenamean  |  |

The hydrobox and outdoor units must not be installed, disassembled, relocated, altered or repaired by the user. Ask an authorised installer or technician. If the unit is installed improperly or modified after installation by the user water leakage, electric shock or fire may result. The outdoor unit should be securely fixed to a hard level surface capable of bearing its weight. The hydrobox should be positioned on a hard vertical surface capable of supporting its filled weight to prevent excessive sound or vibration. Do not position furniture or electrical appliances below the outdoor unit or hydrobox. The discharge pipework from the emergency/safety devices of the hydrobox should be installed according to local law. Only use accessories and replacement parts authorised by Mitsubishi Electric ask a qualified technician to fit the parts. Electrical All electrical work should be performed by a qualified technician according to local regulations and the instructions given in this manual. The units must be powered by a dedicated power supply and the correct voltage and circuit breakers must be used. Wiring should be in accordance with national wiring regulations. Connections must be made securely and without tension on the terminals. Earth unit correctly General Keep children and pets away from both the hydrobox and outdoor units. Do not use the hot water produced by the heat pump directly for drinking or cooking. This could cause illness to the user. Do not stand on the units Do not touch switches with wet hands. Annual maintenance checks on both the hydrobox and the outdoor unit should be conducted by a qualified person. Do not place containers with liquids on top of the hydrobox. If they leak or spill onto the hydrobox damage to the unit and/or fire could occur. Do not place any heavy items on top of the hydrobox When installing, relocating, or servicing the hydrobox, use only the specified refrigerant (R410A) to charge the refrigerant lines. Do not mix it with any other refrigerant and do not allow air to remain in the lines. If air is mixed with the refrigerant, then it can be the cause of abnormal high pressure in the refrigerant line, and may result in an explosion and other hazards. The use of any refrigerant other than that specified for the system will cause mechanical failure or system malfunction or unit breakdown. In the worst case, this could lead to a serious impediment to securing product safety. In heating mode, to avoid the heat emitters being damaged by excessively hot water, set the target flow temperature to a minimum of 2°C below the maximum allowable temperature of all the heat emitters. For Zone2, set the target flow temperature to a minimum of 5°C below the maximum allowable flow temperature of all the heat emitters in Zone2 circuit. Do not install the unit where combustible gases may leak, be produced, flow, or accumulate. If combustible gas accumulates around the unit, fire or explosion may result. Do not discharge refrigerant into the atmosphere if refrigerant leaks during installation, ventilate the room. Use appropriate tools for high pressure refrigerant. When pumping down refrigerant, stop the compressor before disconnecting the refrigerant pipes. During installation securely fasten the refrigerant pipes before starting the compressor. Check that refrigerant gas does not leak after the completion of installation Use R410A refrigerant only. Do not allow air to enter the lines. Failure to observe these instructions will cause mechanical failure, system failure or, in the worst

case, serious breach of product safety.

| Use clean water that meets local quality standards on the primary circuit.                                                                                                    |  |  |  |  |  |  |
|----------------------------------------------------------------------------------------------------|--|--|--|--|--|--|
| The outdoor unit should be installed in an area with sufficient airflow according to the diagrams in the outdoor unit installation manual.                                                                                                    |  |  |  |  |  |  |
| The hydrobox should be located inside to minimise heat loss.                                                                                                    |  |  |  |  |  |  |
| Water pipe-runs on the primary circuit between outdoor and indoor unit should be kept to a minimum to reduce heat loss.                                                                                                    |  |  |  |  |  |  |
| Ensure condensate from outdoor unit is piped away from the base to avoid puddles of water.                                                                                                    |  |  |  |  |  |  |
| Remove as much air as possible from water circuit.                                                                                                    |  |  |  |  |  |  |
| Refrigerant leakage may cause suffocation. Provide ventilation in accordance with EN378-1.                                                                                                    |  |  |  |  |  |  |
| Be sure to wrap insulation around the piping. Direct contact with the bare piping may result in burns or frostbite.                                                                                                    |  |  |  |  |  |  |
| Never put batteries in your mouth for any reason to avoid accidental ingestion.                                                                                                    |  |  |  |  |  |  |
| Battery ingestion may cause choking and/or poisoning.                                                                                                    |  |  |  |  |  |  |
| Install the unit on a rigid structure to prevent excessive sound or vibration during operation.                                                                                                    |  |  |  |  |  |  |
| If power to the hydrobox is to be turned off (or system switched off) for a long time, the water should be drained.                                                                                                    |  |  |  |  |  |  |
| Preventative measures should be taken against water hammer, such as installing a Water Hammer Arrestor on the primary water circuit, as directed by the man-<br>ufacturer.                                                                                                    |  |  |  |  |  |  |
| In order to prevent condensation on emitters, adjust flow temperature appropriately and also set the lower limit of the flow temperature on site.                                                                                                    |  |  |  |  |  |  |
| <using heat="" pumps="" r410a="" refrigerant=""></using>                                                                                                    |  |  |  |  |  |  |
| Use C1220 copper phosphorus, for copper and copper alloy seamless pipes, to connect the refrigerant pipes. Make sure the insides of the pipes are clean and do not contain any harmful contaminants such as sulfuric compounds, oxidants, debris, or dust. Use pipes with the specified thickness. (Refer to 4.4 in the instal-<br>lation manual.) Note the following if reusing existing pipes that carried R22 refrigerant.<br>- Replace the existing flare nuts and flare the flared sections again.<br>- Do not use thin pipes. (Refer to 4.4 in the installation manual.) |  |  |  |  |  |  |
| Store the pipes to be used during installation indoors and keep both ends of the pipes sealed until just before brazing. (Leave elbow joints, etc. in their packag-<br>ing.) If dust, debris, or moisture enters the refrigerant lines, oil deterioration or compressor breakdown may result.                                                                                                    |  |  |  |  |  |  |
| Use ester oil, ether oil, alkylbenzene oil (small amount) as the refrigeration oil applied to the flared sections. If mineral oil is mixed in the refrigeration oil, oil deterioration may result.                                                                                                    |  |  |  |  |  |  |
| Do not use refrigerant other than R410A refrigerant. If another refrigerant is used, the chlorine will cause the oil to deteriorate.                                                                                                    |  |  |  |  |  |  |
| Use the following tools specifically designed for use with R410A refrigerant. The following tools are necessary to use R410A refrigerant. Contact your nearest dealer for any questions.                                                                                                    |  |  |  |  |  |  |
| Tools (for R410A)                                                                                                    |  |  |  |  |  |  |
| Gauge manifold Flare tool                                                                                                    |  |  |  |  |  |  |
| Charge hose Size adjustment gauge                                                                                                    |  |  |  |  |  |  |
| Gas leak detector Vacuum pump adapter                                                                                                    |  |  |  |  |  |  |
| Indue wrench Electronic reingerant charging scale                                                                                                    |  |  |  |  |  |  |

Be sure to use the correct tools. If dust, debris, or moisture enters the refrigerant lines, refrigeration oil deterioration may result.

Do not use a charging cylinder, a cylindrical measuring container, when charging R410A refrigerant gas. If the refrigerant gas is transferred to a charging cylinder, the composition of the refrigerant will change and system efficiency will be reduced.

As for the handling of refrigerant, refer to the outdoor unit installation manual.

# [1] Cautions for service

- (1) Perform service after recovering the refrigerant left in unit completely.
- (2) Do not release refrigerant in the air.
- (3) After completing service, charge the cycle with specified amount of refrigerant.
- (4) When performing service, install a filter drier simultaneously. Be sure to use a filter drier for new refrigerant.
- Be sure to use a litter orier for new reingera

# [2] Additional refrigerant charge

When charging directly from refrigerant cylinder

- · Check that refrigerant cylinder for R410A on the market is a syphon type.
- · Charging should be performed with the cylinder of syphon stood vertically. (Refrigerant is charged from liquid phase.)

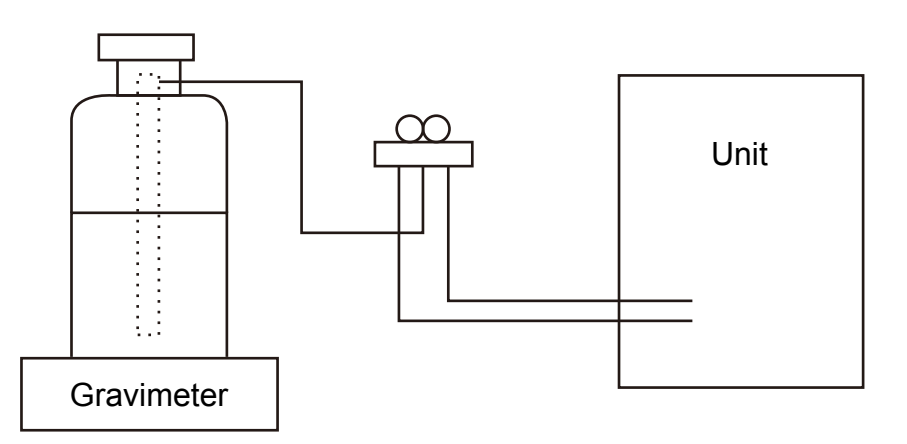

# [3] Service tools

Use the service tools below as exclusive tools for R410A refrigerant.

| No. | Tool name                      | Specifications                                                       |
|-----|--------------------------------|----------------------------------------------------------------------|
|     |                                | · Only for R410A                                                     |
| 1   | Gauge manifold                 | $\cdot$ Use the existing fitting specifications. (UNF1/2)            |
|     |                                | $\cdot$ Use high-tension side pressure of 5.3 MPa $\cdot G$ or over. |
| 2   | Charge here                    | · Only for R410A                                                     |
| 2   | Charge hose                    | · Use pressure performance of 5.09 MPa·G or over.                    |
| 3   | Electronic scale               | _                                                                    |
| 4   | Gas leak detector              | · Use the detector for R134a, R407C or R410A                         |
| 5   | Adaptor for reverse flow check | · Attach on vacuum pump.                                             |
| 6   | Refrigerant charge base        | _                                                                    |
| 7   | Pofrigorant avlinder           | · Only for R410A · Top of cylinder (Pink)                            |
|     |                                | · Cylinder with syphon                                               |
| 8   | Refrigerant recovery equipment |                                                                      |

# **SPECIFICATIONS**

3

| Model name (Service Ref.) |                  |                       | EHSE-YM9EC.UK                                  | EHSE-MEC.UK                                 | ERSE-YM9EC.UK     | ERSE-MEC.UK                             |          |
|---------------------------|------------------|-----------------------|------------------------------------------------|---------------------------------------------|-------------------|-----------------------------------------|----------|
| Overall uni               | it dimensions    |                       |                                                | 950 × 600 × 360 mm (Height × Width × Depth) |                   |                                         |          |
| Weight (en                | npty)            |                       |                                                | 62 kg                                       | 60 kg             | 63 kg                                   | 61 kg    |
| Weight (ful               | I)               |                       |                                                | 72 kg                                       | 70 kg             | 73 kg                                   | 71 kg    |
| Water volu                | me of heating    | circuit in the unit   |                                                |                                             | 10                | kg                                      |          |
| Cooling mo                | ode              |                       |                                                | NOT av                                      | vailable          | Avai                                    | lable    |
| Unvented e                | expansion        | Nominal volume        |                                                |                                             | -                 | -                                       |          |
| vessel(Prin               | mary heating)    | Charge pressure       |                                                |                                             | -                 | _                                       |          |
|                           | Water            | Control thermistor    |                                                |                                             | 1–8               | 0°C                                     |          |
| 0.11                      | circuit          | Pressure relief valve |                                                |                                             | 0.3 MP            | a (3bar)                                |          |
| device                    | (Primary)        | Flow sensor           |                                                |                                             | Min. flow         | 5.0 L/min                               |          |
| 401100                    | Booster          | Manual reset thermos  | stat                                           | 90°C                                        | —                 | 90°C                                    | —        |
|                           | heater           | Thermal Cut-out (for  | dry run prevention)                            | 121°C                                       | —                 | 121°C                                   | —        |
| Primary cir               | cuit circulating | g Pump                |                                                |                                             | Grundfos UPMXL GE | 0 25 - 125 180PWM                       |          |
|                           |                  | Water                 |                                                |                                             | G1                | -1/2                                    |          |
| Connectior                | ns               | Refrigerant (R410A)   | Liquid                                         | 3/8 F                                       |                   |                                         |          |
|                           |                  |                       | Gas                                            | 3/4 F                                       |                   |                                         |          |
|                           |                  | Flow temperature      | Heating                                        | 25–60°C                                     |                   |                                         |          |
| Target tem                | perature         |                       | Cooling                                        | — 5–25°C                                    |                   |                                         | 5°C      |
| range                     |                  | Deem temperature      | Heating                                        | 10–30°C                                     |                   |                                         |          |
|                           |                  | Room temperature      | Cooling                                        | -                                           | _                 | NOT a                                   | vailable |
|                           |                  | Ambient *1            |                                                |                                             | 0–35°C (          | ≦80%RH)                                 |          |
| Guarantee                 | d operating      | Heating               |                                                | See outdoor unit spec table.                |                   |                                         |          |
| range                     |                  | Outdoor temperature   | Cooling                                        | See outdoor unit<br>(min. 10°C              |                   | unit spec table<br>0°C). * <sup>2</sup> |          |
|                           |                  | Control boord         | Power supply<br>(Phase, voltage, frequency)    | ~/N, 230 V, 50 Hz                           |                   |                                         |          |
|                           |                  | Control board         | Breaker (when powered from independent source) |                                             | 10 A              |                                         |          |
| Electrical d              | lata             |                       | Power supply<br>(Phase, voltage, frequency)    | 3∼, 400 V,<br>50 Hz                         | _                 | 3∼, 400 V,<br>50 Hz                     | —        |
|                           |                  | Booster heater        | Capacity                                       | 3 kW+6 kW                                   | —                 | 3 kW+6 kW                               | —        |
|                           |                  |                       | Current                                        | 13 A                                        | —                 | 13 A                                    | —        |
|                           |                  |                       | Breaker                                        | 16 A                                        | _                 | 16 A                                    | —        |
| Sound level               |                  |                       |                                                | 30 dB(A)                                    |                   |                                         |          |

\*1 The environment must be frost-free.

\*2 Cooling mode is not available in low outdoor temperature.

If you use our system in cooling mode at the low ambient temperature (10°C or below), there are some risks of plate heat exchanger breaking by frozen water.

## **Optional extras**

- Wireless Remote Controller
- Wireless Receiver PAR-WR51R-E
  - PAC-SE41TS-E
- Joint pipe

Remote Sensor

• Tank thermistor (THW5) (5 m) PAC-TH011TK-E MAC-A454JP-E

PAR-WT50R-E

- Tank thermistor (THW5) (30 m) • Thermistor
- High temperature thermistor
- ecodan Wi-Fi Interface
- PAC-TH011TKL-E PAC-TH011-E
- PAC-TH011HT-E PAC-WF010-E

| Model name (Service Ref.) |                  |                       | EHSE-YM9ECR1.UK                                | EHSE-MECR1.UK       | ERSE-YM9ECR1.UK                        | ERSE-MECR1.UK       |                                         |  |
|---------------------------|------------------|-----------------------|------------------------------------------------|---------------------|----------------------------------------|---------------------|-----------------------------------------|--|
| Overall unit dimensions   |                  |                       | 950 × 600 × 360 mm (Height × Width × Depth)    |                     |                                        |                     |                                         |  |
| Weight (em                | npty)            |                       |                                                | 62 kg               | 60 kg                                  | 63 kg               | 61 kg                                   |  |
| Weight (full              | l)               |                       |                                                | 72 kg               | 70 kg                                  | 73 kg               | 71 kg                                   |  |
| Water volu                | me of heating    | circuit in the unit   |                                                |                     | 10                                     | kg                  |                                         |  |
| Cooling mo                | de               |                       |                                                | NOT av              | vailable                               | Avai                | lable                                   |  |
| Unvented e                | expansion        | Nominal volume        |                                                |                     | -                                      | _                   |                                         |  |
| vessel(Prin               | nary heating)    | Charge pressure       |                                                |                     | -                                      |                     |                                         |  |
|                           | Water            | Control thermistor    |                                                |                     | 1–8                                    | 0°C                 |                                         |  |
|                           | circuit          | Pressure relief valve |                                                |                     | 0.3 MP                                 | a (3bar)            |                                         |  |
| Safety                    | (Primary)        | Flow sensor           |                                                |                     | Min. flow                              | 5.0 L/min           |                                         |  |
|                           | Booster          | Manual reset thermos  | stat                                           | 90°C                | —                                      | 90°C                | _                                       |  |
|                           | heater           | Thermal Cut-out (for  | dry run prevention)                            | 121°C               | —                                      | 121°C               | —                                       |  |
| Primary cire              | cuit circulating | g Pump                |                                                |                     | Grundfos UPMXL GE                      | 0 25 - 125 180PWM   |                                         |  |
|                           |                  | Water                 |                                                |                     | G1                                     | -1/2                |                                         |  |
| Connection                | IS               | Defrigerent (D410A)   | Liquid                                         | 3/8 F               |                                        |                     |                                         |  |
|                           |                  |                       | Gas                                            |                     | 3/4 F                                  |                     |                                         |  |
|                           |                  | Flow temperature      | Heating                                        | 25–60°C             |                                        |                     |                                         |  |
| Target temp               | perature         |                       | Cooling                                        | — 5–25°C            |                                        | 5°C                 |                                         |  |
| range                     |                  | Deam temperature      | Heating                                        |                     | 10–30°C                                |                     |                                         |  |
|                           |                  | Room temperature      | Cooling                                        | -                   | — NOT available                        |                     | vailable                                |  |
|                           |                  | Ambient *1            |                                                | 0–35°C (≦80%RH)     |                                        |                     |                                         |  |
| Guaranteed                | d operating      |                       | Heating                                        |                     | See outdoor unit spec table.           |                     |                                         |  |
| range                     |                  | Outdoor temperature   | Cooling                                        | -                   | See outdoor unit spe<br>(min. 10°C). * |                     | unit spec table<br>0°C). * <sup>2</sup> |  |
|                           |                  |                       | Power supply<br>(Phase, voltage, frequency)    | ~/N, 230 V, 50 Hz   |                                        |                     |                                         |  |
|                           |                  | Control board         | Breaker (when powered from independent source) |                     | 10                                     | ) A                 |                                         |  |
| Electrical d              | ata              |                       | Power supply<br>(Phase, voltage, frequency)    | 3~, 400 V,<br>50 Hz | _                                      | 3~, 400 V,<br>50 Hz | _                                       |  |
|                           |                  | Booster heater        | Capacity                                       | 3 kW+6 kW           | _                                      | 3 kW+6 kW           | _                                       |  |
|                           |                  |                       | Current                                        | 13 A                | _                                      | 13 A                | _                                       |  |
|                           |                  |                       | Breaker                                        | 16 A                | _                                      | 16 A                | —                                       |  |
| Sound pressure level      |                  |                       | 30 dB(A)                                       |                     |                                        |                     |                                         |  |
| Sound power level         |                  |                       | 45 dB(A)                                       |                     |                                        |                     |                                         |  |

\*1 The environment must be frost-free.

\*2 Cooling mode is not available in low outdoor temperature.

If you use our system in cooling mode at the low ambient temperature (10°C or below), there are some risks of plate heat exchanger breaking by frozen water.

# **Optional extras**

- Wireless Remote Controller PAR-WT50R-E
- Wireless Receiver
- Remote Sensor
- PAC-SE41TS-E • Tank thermistor (THW5) (5 m) PAC-TH011TK-E
- Joint pipe
  - MAC-A454JP-E

PAR-WR51R-E

- Tank thermistor (THW5) (30 m) PAC-TH011TKL-E
- Thermistor
- High temperature thermistor
- ecodan Wi-Fi Interface
- PAC-TH011-E PAC-TH011HT-E PAC-WF010-E

OCH590B

# PARTS NAMES AND FUNCTIONS

# <E\*SE-\*M\*EC>

4

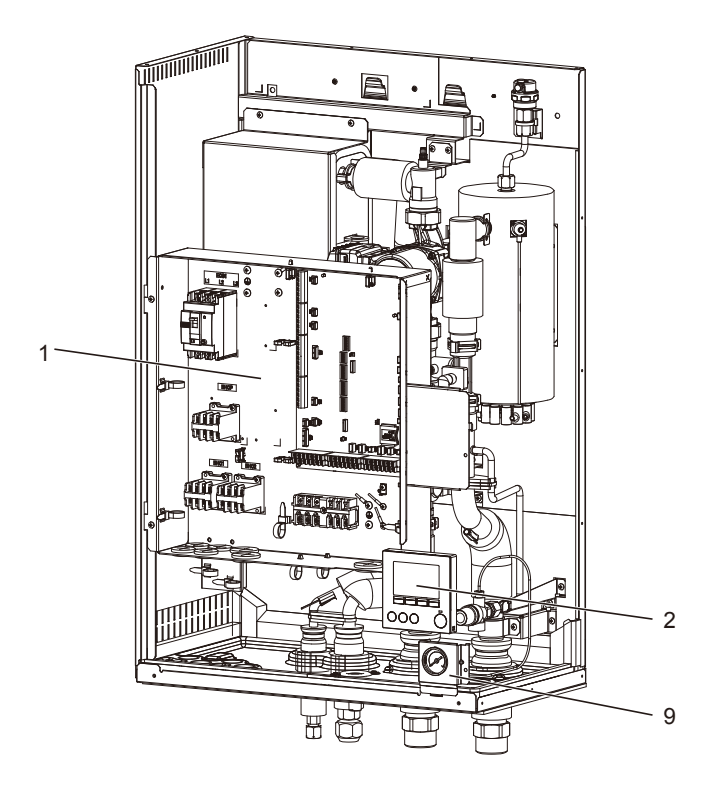

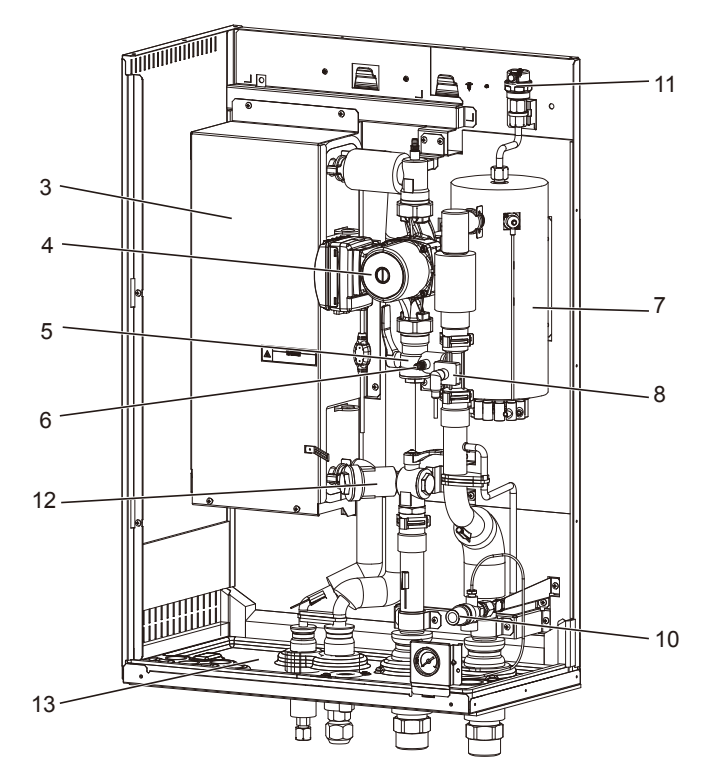

| No. | Parts name                                    | EHSE-*M*EC | ERSE-*M*EC |
|-----|-----------------------------------------------|------------|------------|
| 1   | Control and electrical box                    | >          | 7          |
| 2   | Main remote controller                        | 5          | ~          |
| 3   | Plate heat exchanger<br>(Refrigerant - Water) | ~          | ~          |
| 4   | Water circulation pump 1                      | 5          | ~          |
| 5   | Pump valve                                    | >          | ~          |
| 6   | Drain cock (Primary circuit)                  | >          | ~          |
| 7   | Booster heater 1,2                            | 5          | ~          |
| 8   | Flow sensor                                   | 5          | ~          |
| 9   | Manometer                                     | 5          | ~          |
| 10  | Pressure relief valve (3bar)                  | >          | ~          |
| 11  | Automatic air vent                            | ~          | ~          |
| 12  | Strainer valve                                | ~          | ~          |
| 13  | Drain pan                                     | _          | ~          |

# **OUTLINES AND DIMENSIONS**

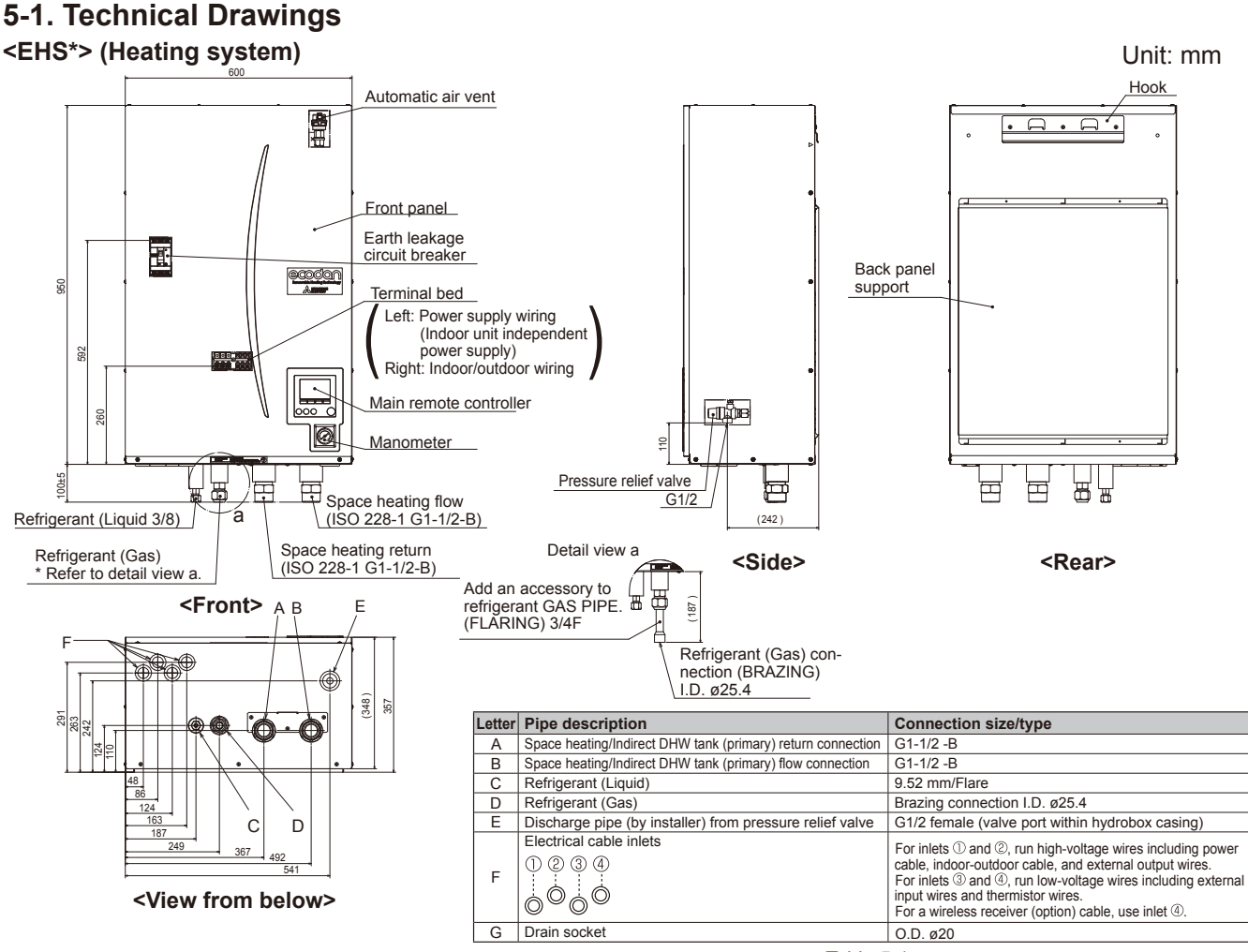

# <ERS\*> (Heating and cooling system)

<Table 5-1>

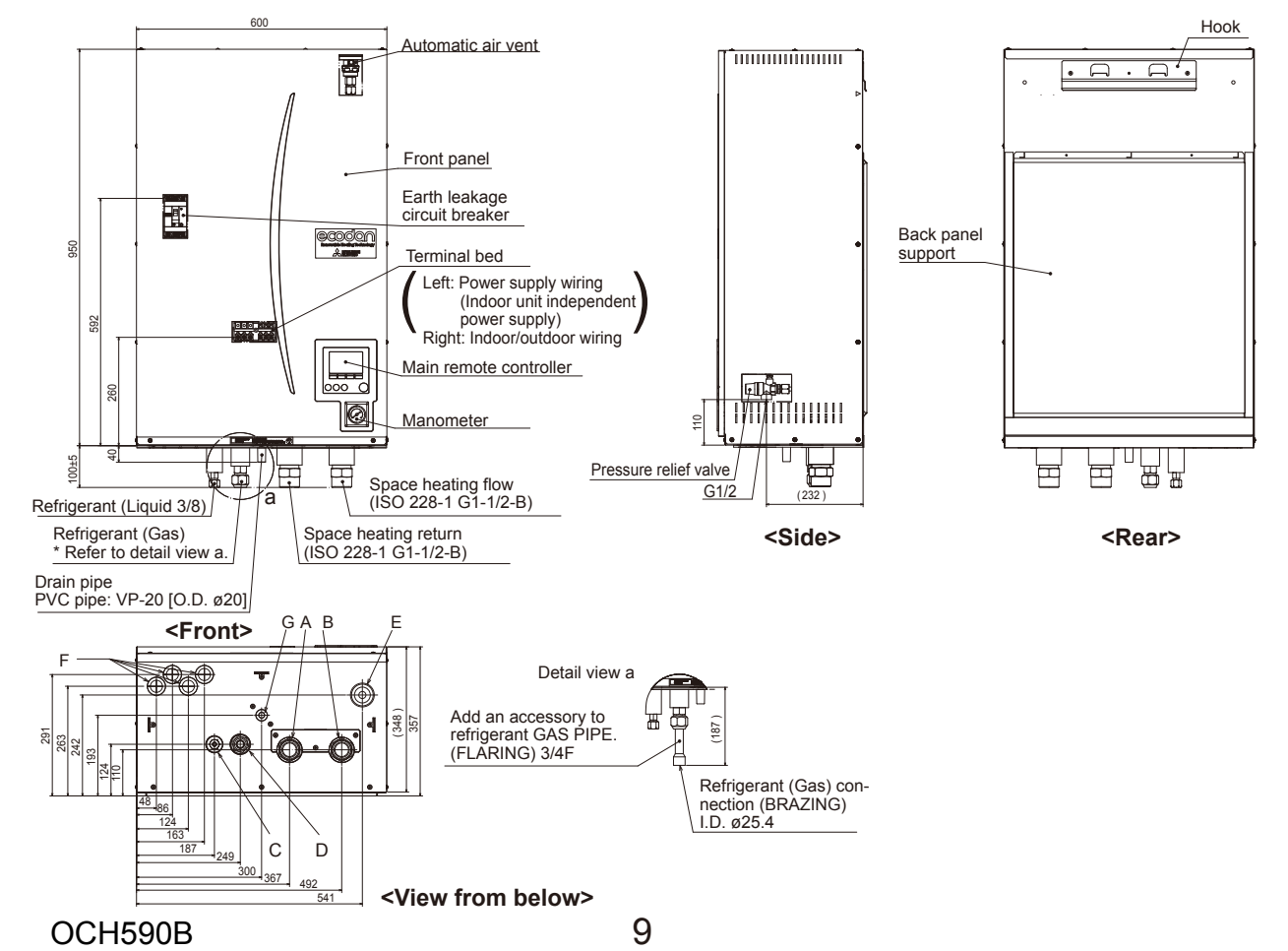

5

# 5-2. Service access diagrams

| Service access |                |  |  |  |  |
|----------------|----------------|--|--|--|--|
| Parameter      | Dimension (mm) |  |  |  |  |
| a              | 200            |  |  |  |  |
| b              | 150            |  |  |  |  |
| с              | 500            |  |  |  |  |
| d              | 500            |  |  |  |  |

Sufficient space MUST be left for the provision of discharge pipework as detailed in National and Local building regulations.

The hydrobox must be located indoors and in a frost-free environment, for example in a utility room.

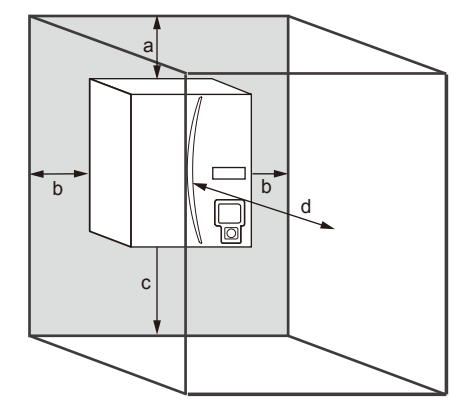

Service access

6

# WIRING DIAGRAM

# 6-1. EHSE-YM9EC.UK, ERSE-YM9EC.UK

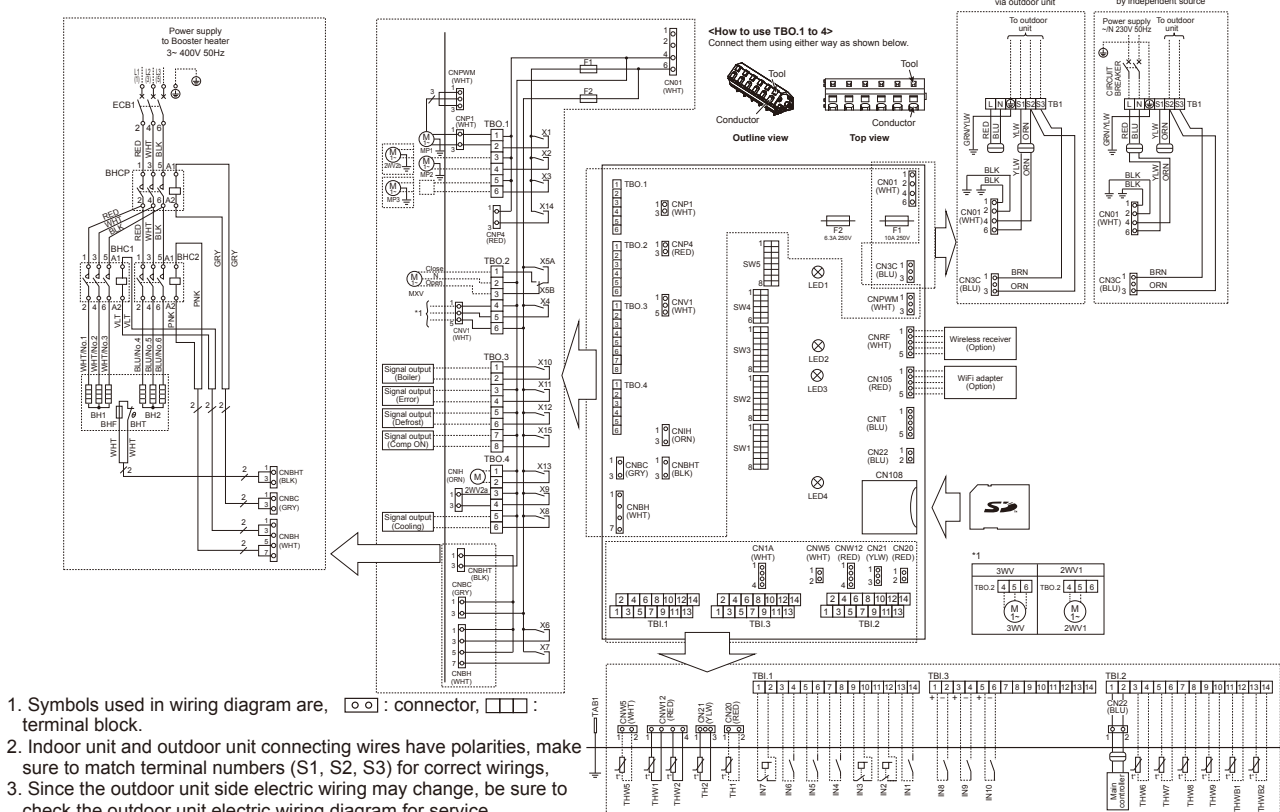

check the outdoor unit electric wiring diagram for service.

#### Table 1 Signal Inputs

| Name  | Terminal block | Connector | Item            | OFF (Open)            | ON (Short)          |
|-------|----------------|-----------|-----------------|-----------------------|---------------------|
| IN1   | TBI 1 13-14    | _         | Room thermostat | Refer to SW2-1 in     | "6-5. DIP switch    |
|       | 101.1 10 14    |           | 1 input         | setting".             |                     |
| INI2  | TBI 1 11-12    |           | Flow switch 1   | Refer to SW2-2 in     | "6-5. DIP switch    |
| 1112  | 101.111-12     |           | input           | setting".             |                     |
| INI3  | TRI 1 0 10     |           | Flow switch 2   | Refer to SW3-2 in     | "6-5. DIP switch    |
| 1145  | 101.19-10      | _         | input (Zone1)   | setting".             |                     |
| INIA  | TDI 1 7 0      |           | Demand control  | Normal                | Heat source OFF/    |
| 11114 | I DI. I 7-0    | _         | input           | Normai                | Boiler operation *2 |
| INIE  |                |           | Outdoor thermo- | Standard opera-       | Heater operation/   |
| CVII  | IBI. I 5-0     | -         | stat input *1   | tion                  | Boiler operation *2 |
| ING   | TRI 1 3 /      |           | Room thermostat | Refer to SW3-1 in     | "6-5. DIP switch    |
| INO   | TDI. 1 3-4     | _         | 2 input         | setting".             |                     |
| INIZ  | TDI 1 1 2      |           | Flow switch 3   | Refer to SW3-3 in     | "6-5. DIP switch    |
| 1187  | I DI. I I-2    | _         | input (Zone2)   | setting".             |                     |
| INIO  | TDI 2 1 2      |           | Electric energy | _                     |                     |
| 1110  | 101.3 1-2      |           | meter 1         |                       |                     |
| INIO  | TDI 2 2 4      |           | Electric energy | Refer to installation | n manual.           |
| 1119  | 101.3 3-4      | _         | meter 2         |                       |                     |
| IN10  | TBI.3 5-6      | —         | Heat meter      | ]                     |                     |

\*1. If using outdoor thermostat for controlling operation of heaters, the lifetime of the heaters and related parts may be reduced.
\*2. To turn on the boiler operation, use the main remote controller to select "Boiler" in "External input setting" screen in the service menu.

Table 2 Outputs

| Name  | Terminal block | Connector | Item                                                                    | OFF     | ON      |
|-------|----------------|-----------|-------------------------------------------------------------------------|---------|---------|
| OUT1  | TBO.1 1-2      | CNP1      | Water circulation pump 1 output<br>(Space heating/cooling & DHW)        | OFF     | ON      |
| OUT2  | TBO.1 3-4      | —         | Water circulation pump 2 output<br>(Space heating/cooling for Zone1)    | OFF     | ON      |
| OUT3  | TBO.1 5-6      | _         | Water circulation pump 3 output<br>(Space heating/cooling for Zone2) *1 | OFF     | ON      |
|       |                |           | 2-way valve 2b output *2                                                |         |         |
| OUT4  | TBO.2 4-6      | CNV1      | 3-way valve (2-way valve) output                                        | Heating | DHW     |
| OUTE  | TBO.2 1-2      |           |                                                                         | Chan    | Close   |
| 0015  | TBO.2 2-3      | 1 -       | Mixing valve output "1                                                  | Stop    | Open    |
| OUT6  | _              | CNBH 1-3  | Booster heater 1 output                                                 | OFF     | ON      |
| OUT7  | _              | CNBH 5-7  | Booster heater 2 output                                                 | OFF     | ON      |
| OUT8  | TBO.4 5-6      | —         | Cooling signal output                                                   | OFF     | ON      |
| OUT9  | TBO.4 3-4      | CNIH      | Immersion heater output                                                 | OFF     | ON      |
| OUT10 | TBO.3 1-2      | —         | Boiler output                                                           | OFF     | ON      |
| OUT11 | TBO.3 3-4      | -         | Error output                                                            | Normal  | Error   |
| OUT12 | TBO.3 5-6      | -         | Defrost output                                                          | Normal  | Defrost |
| OUT13 | TBO.4 1-2      | -         | 2-way valve 2a output *2                                                | OFF     | ON      |
| OUT14 | _              | CNP4      | Water circulation pump 4 output (DHW)                                   | OFF     | ON      |
| OUT15 | TBO.3 7-8      | -         | Comp. ON signal                                                         | OFF     | ON      |

Do not connect to the terminals that are indicated as "---" in the "Terminal block" field. \*1. For 2-zone temperature control. \*2. For 2-zone valve ON/OFF control.

|                                                                         | Symbol                                           | Name                                                         |  |  |  |  |  |  |
|-------------------------------------------------------------------------|--------------------------------------------------|--------------------------------------------------------------|--|--|--|--|--|--|
|                                                                         | B1                                               | Ierminal block <power outdoor="" supply,="" unit=""></power> |  |  |  |  |  |  |
| ł                                                                       | CB1                                              | Earth leakage circuit breaker for booster heater             |  |  |  |  |  |  |
| 1                                                                       | иР1<br>                                          | Water circulation pump 1 (Space heating/cooling & DHW)       |  |  |  |  |  |  |
| water circulation pump 2 (Space neating/cooling for 20ne1)(Local supply |                                                  |                                                              |  |  |  |  |  |  |
| MP3 Water circulation pump 3 (Space heating/cooling for Zone2)(Local si |                                                  |                                                              |  |  |  |  |  |  |
| 2                                                                       | WV(2WV1)                                         | 3-way valve (2-way valve 1)(Local supply)                    |  |  |  |  |  |  |
| 2                                                                       | 2WV2a                                            | 2-way valve (For Zone1)(Local supply)                        |  |  |  |  |  |  |
| 2                                                                       | 200020                                           | 2-way valve (For Zone2)(Local supply)                        |  |  |  |  |  |  |
|                                                                         |                                                  | Mixing valve (Local supply)                                  |  |  |  |  |  |  |
| t                                                                       | SHI                                              | I hermostat for booster heater                               |  |  |  |  |  |  |
| 1                                                                       |                                                  | I nermai fuse for booster neater                             |  |  |  |  |  |  |
| 1                                                                       | SHI                                              | Booster heater 1                                             |  |  |  |  |  |  |
| 1                                                                       | 3H2                                              | Booster heater 2                                             |  |  |  |  |  |  |
| t                                                                       | SHC1                                             | Contactor for booster heater 1                               |  |  |  |  |  |  |
| t                                                                       |                                                  | Contactor for booster heater protection                      |  |  |  |  |  |  |
| ł                                                                       | SHCP                                             | Contactor for booster heater protection                      |  |  |  |  |  |  |
|                                                                         | H1                                               | I nermistor (Room temp.)(Option)                             |  |  |  |  |  |  |
|                                                                         | H2                                               | I hermistor (Ret. liquid temp.)                              |  |  |  |  |  |  |
| THW1 I nermistor (Flow water temp.)                                     |                                                  |                                                              |  |  |  |  |  |  |
| THW2 Inermistor (Return water temp.)                                    |                                                  |                                                              |  |  |  |  |  |  |
| THWS I nermistor (DHW tank water temp.)(Option)                         |                                                  |                                                              |  |  |  |  |  |  |
| THWO Thermistor (Zone1 flow temp.)(Option)                              |                                                  |                                                              |  |  |  |  |  |  |
| THW/ Inermistor (Zone1 return temp.)(Option)                            |                                                  |                                                              |  |  |  |  |  |  |
| THW8 I nermistor (Zone2 flow temp.)(Option)                             |                                                  |                                                              |  |  |  |  |  |  |
|                                                                         | HVV9                                             | Thermistor (Zonez return temp.)(Option)                      |  |  |  |  |  |  |
|                                                                         |                                                  | Thermistor (Boiler now temp.)(Option)                        |  |  |  |  |  |  |
|                                                                         |                                                  |                                                              |  |  |  |  |  |  |
| 1                                                                       |                                                  | Flow switch 1 (Local supply)                                 |  |  |  |  |  |  |
| 1                                                                       |                                                  | Flow switch 1 (Local supply)                                 |  |  |  |  |  |  |
| 1                                                                       |                                                  | Plow Switch 2 (Local supply)                                 |  |  |  |  |  |  |
| 1                                                                       | NE                                               | Outdoor thermostat (Local supply)                            |  |  |  |  |  |  |
| 1                                                                       | NG                                               | Poor thermostat (Local supply)                               |  |  |  |  |  |  |
| 1                                                                       | N7                                               | Flow switch 3 (Local supply)                                 |  |  |  |  |  |  |
| 1                                                                       |                                                  | Electric energy meter 1 (Local supply)                       |  |  |  |  |  |  |
| 1                                                                       |                                                  | Electric energy meter 2 (Local supply)                       |  |  |  |  |  |  |
| 1                                                                       | N10                                              | Heat meter (Local supply)                                    |  |  |  |  |  |  |
| F                                                                       | LOW TE                                           | MP. CONTROLLER (FTC5)                                        |  |  |  |  |  |  |
|                                                                         | TBO.1-4                                          | Terminal block <outputs></outputs>                           |  |  |  |  |  |  |
|                                                                         | TBL1-3                                           | Terminal block <signal inputs.="" thermistor=""></signal>    |  |  |  |  |  |  |
|                                                                         | F1                                               | Fuse (T10AL250V)                                             |  |  |  |  |  |  |
| F2 Fuse (T6 3AI 250V)                                                   |                                                  | Fuse (T6.3AL250V)                                            |  |  |  |  |  |  |
|                                                                         | SW1-5 DIP switch (See "6-5 DIP switch setting" ) |                                                              |  |  |  |  |  |  |
|                                                                         | X1-15                                            | Relay                                                        |  |  |  |  |  |  |
|                                                                         | LED1                                             | Power supply (FTC5)                                          |  |  |  |  |  |  |
|                                                                         | LED1                                             | Power supply (Main remote controller)                        |  |  |  |  |  |  |
|                                                                         |                                                  | Communication (ETC5-Outdoor unit)                            |  |  |  |  |  |  |
|                                                                         | LED3                                             | Reading or writing data to SD card                           |  |  |  |  |  |  |
|                                                                         | CNPWM                                            | Pump speed control signal for MP1                            |  |  |  |  |  |  |
|                                                                         | CN108                                            | SD card connector                                            |  |  |  |  |  |  |
|                                                                         | 2                                                |                                                              |  |  |  |  |  |  |

# 6-2. EHSE-YM9ECR1.UK, ERSE-YM9ECR1.UK

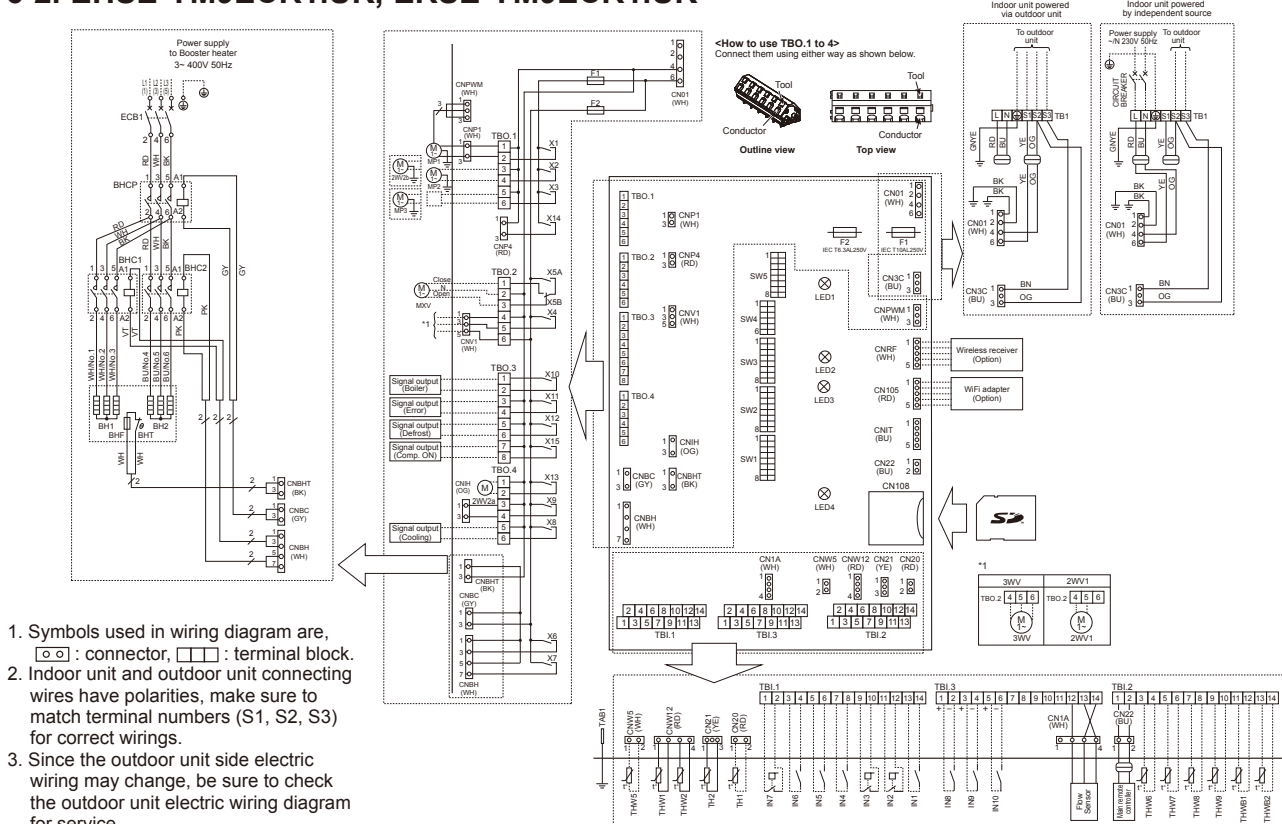

#### Table 1 Signal Inputs

for service.

#### Name Terminal block Connector Item OFF (Open) ON (Short) Refer to SW2-1 in "6-5. DIP switch Room thermostat 1 TBI.1 13-14 IN1 input setting" Refer to SW2-2 in "6-5. DIP switch IN2 TBI.1 11-12 Flow switch 1 input setting". Flow switch 2 input Refer to SW3-2 in "6-5. DIP switch TBI 1 9-10 IN3 setting". (Zone1) Heat source OFF/ IN4 TBI.1 7-8 Demand control input Normal Boiler operation \*2 Outdoor thermostat Standard opera-Heater operation/ IN5 TBI.1 5-6 Boiler operation \*2 input \*1 tion Room thermostat 2 Refer to SW3-1 in "6-5. DIP switch IN6 TBI.1 3-4 \_ input setting" Flow switch 3 input Refer to SW3-3 in "6-5. DIP switch IN7 TBI.1 1-2 \_ (Zone2) setting" IN8 TBI.3 1-2 Electric energy meter 1 TBI.3 3-4 TBI.3 5-6 IN9 Electric energy meter 2 Refer to installation manual. IN10 Heat meter IN1A TBI.3 12-14 CN1A Flow sensor \*1. If using outdoor thermostat for controlling operation of heaters, the lifetime of the

heaters and related parts may be reduced.
\*2. To turn on the boiler operation, use the main remote controller to select "Boiler" in "External input setting" screen in the service menu.

# Table 2 Outputs

| Name  | Terminal block | Connector | Item                                                                  | OFF     | ON      |
|-------|----------------|-----------|-----------------------------------------------------------------------|---------|---------|
| OUT1  | TBO.1 1-2 CNP1 |           | Water circulation pump 1 output (Space heating/ cooling & DHW)        | OFF     | ON      |
| OUT2  | тво.1 3-4 —    |           | Water circulation pump 2 output (Space heating/ cooling for Zone1)    | OFF     | ON      |
| OUT3  | TBO.1 5-6      | _         | Water circulation pump 3 output (Space heating/ cooling for Zone2) *1 | OFF     | ON      |
|       |                |           | 2-way valve 2b output *2                                              |         |         |
| OUT4  | TBO.2 4-6      | CNV1      | 3-way valve (2-way valve) output                                      | Heating | DHW     |
| OUTE  | TBO.2 1-2      |           |                                                                       | Chan    | Close   |
| 0015  | TBO.2 2-3      | -         |                                                                       | Stop    | Open    |
| OUT6  | —              | CNBH 1-3  | Booster heater 1 output                                               | OFF     | ON      |
| OUT7  | _              | CNBH 5-7  | Booster heater 2 output                                               | OFF     | ON      |
| OUT8  | TBO.4 5-6      | —         | Cooling signal output                                                 | OFF     | ON      |
| OUT9  | TBO.4 3-4      | CNIH      | Immersion heater output                                               | OFF     | ON      |
| OUT10 | TBO.3 1-2      | -         | Boiler output                                                         | OFF     | ON      |
| OUT11 | TBO.3 3-4      | -         | Error output                                                          | Normal  | Error   |
| OUT12 | TBO.3 5-6      | -         | Defrost output                                                        | Normal  | Defrost |
| OUT13 | TBO.4 1-2      | -         | 2-way valve 2a output *2                                              | OFF     | ON      |
| OUT14 | _              | CNP4      | Water circulation pump 4 output (DHW)                                 | OFF     | ON      |
| OUT15 | TBO.3 7-8      | _         | Comp. ON signal                                                       | OFF     | ON      |

WB2

Do not connect to the terminals that are indicated as "-" in the "Terminal block" field.

\*1. For 2-zone temperature control. \*2. For 2-zone valve ON/OFF control.

| Symbol    | Name                                                                        | Symbol | Name                                      |       | Symbol  | Name                                                      |
|-----------|-----------------------------------------------------------------------------|--------|-------------------------------------------|-------|---------|-----------------------------------------------------------|
| TB1       | Terminal block <power outdoor="" supply,="" unit=""></power>                | TH1    | Thermistor (Room temp.)(Option)           | ][    | N8      | Electric energy meter 1 (Local supply)                    |
| ECB1      | Earth leakage circuit breaker for booster heater                            | TH2    | Thermistor (Ref. liquid temp.)            | 16    | N9      | Electric energy meter 2 (Local supply)                    |
| MP1       | Water circulation pump 1                                                    | THW1   | Thermistor (Flow water temp.)             | ][i   | N10     | Heat meter (Local supply)                                 |
|           | (Space heating/cooling & DHW)                                               | THW2   | Thermistor (Return water temp.)           | ] [i  | N1A     | Flow sensor                                               |
| MP2       | Water circulation pump 2<br>(Space heating/cooling for Zone1)(Local supply) | THW5   | Thermistor (DHW tank water temp.)(Option) | 1   F | LOW TE  | MP. CONTROLLER (FTC5)                                     |
| MP3       | Water circulation nump 3                                                    | THW6   | Thermistor (Zone1 flow temp.)(Option)     | П     | TBO.1-4 | Terminal block <outputs></outputs>                        |
|           | (Space heating/cooling for Zone2)(Local supply)                             | THW7   | Thermistor (Zone1 return temp.)(Option)   | 111   | TBI.1-3 | Terminal block <signal inputs,="" thermistor=""></signal> |
| 3WV(2WV1) | 3-way valve (2-way valve 1)(Local supply)                                   | THW8   | Thermistor (Zone2 flow temp.)(Option)     |       | F1      | Fuse (IEC T10AL250V)                                      |
| 2WV2a     | 2-way valve (For Zone 1)(Local supply)                                      | THW9   | Thermistor (Zone2 return temp.)(Option)   |       | F2      | Fuse (IEC T6.3AL250V)                                     |
| 2WV2b     | 2-way valve (For Zone 2)(Local supply)                                      | THWB1  | Thermistor (Boiler flow temp.)(Option)    | 111   | SW1-5   | DIP switch (See "6-5. DIP switch setting".)               |
| MXV       | Mixing valve (Local supply)                                                 | THWB2  | Thermistor (Boiler return temp.)(Option)  |       | X1-15   | Relay                                                     |
| BHT       | Thermostat for booster heater                                               | IN1    | Room thermostat 1 (Local supply)          | 11    | LED1    | Power supply (FTC5)                                       |
| BHF       | Thermal fuse for booster heater                                             | IN2    | Flow switch 1 (Local supply)              |       | LED2    | Power supply (Main remote controller)                     |
| BH1       | Booster heater 1                                                            | IN3    | Flow switch 2 (Local supply)              | 11    | LED3    | Communication (FTC5-Outdoor unit)                         |
| BH2       | Booster heater 2                                                            | IN4    | Demand control (Local supply)             |       | LED4    | Reading or writing data to SD card                        |
| BHC1      | Contactor for booster heater 1                                              | IN5    | Outdoor thermostat (Local supply)         |       | CNPWM   | Pump speed control signal for MP1                         |
| BHC2      | Contactor for booster heater 2                                              | IN6    | Room thermostat 2 (Local supply)          | 11    | CN108   | SD card connector                                         |
| BHCP      | Contactor for booster heater protection                                     | IN7    | Flow switch 3 (Local supply)              | ] [   |         |                                                           |

OCH590B

# 6-3. EHSE-MEC.UK, ERSE-MEC.UK

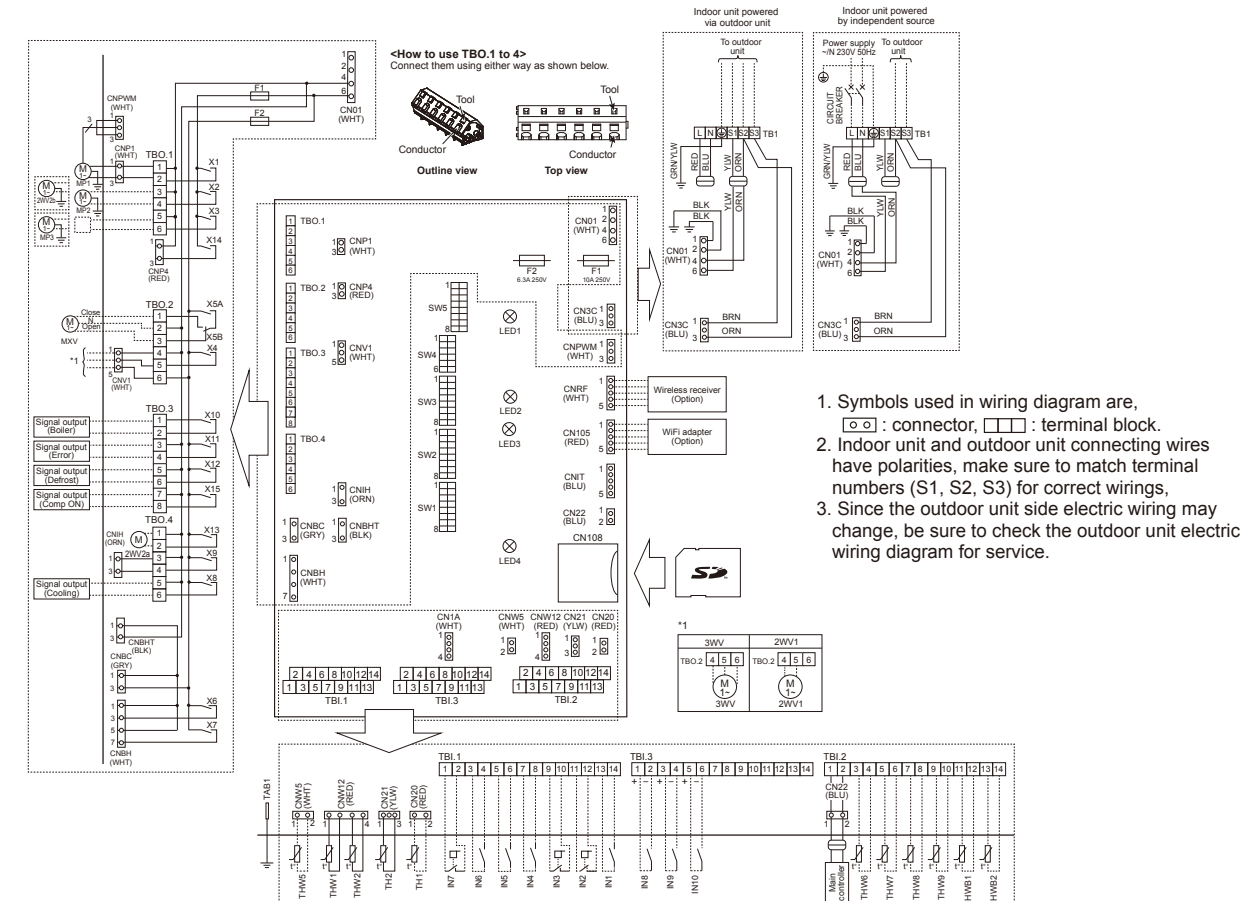

Symbol

TB1

MP1 MP2

#### Table 1 Signal Inputs

|      | • ·            |           |                             |                         |                      |
|------|----------------|-----------|-----------------------------|-------------------------|----------------------|
| Name | Terminal block | Connector | Item                        | OFF (Open)              | ON (Short)           |
| IN1  | TBI.1 13-14    | _         | Room thermostat 1 input     | Refer to SW2-1 in "6-5. | DIP switch setting". |
| IN2  | TBI.1 11-12    | —         | Flow switch 1 input         | Refer to SW2-2 in "6-5. | DIP switch setting". |
| IN3  | TBI.1 9-10     | _         | Flow switch 2 input (Zone1) | Refer to SW3-2 in "6-5. | DIP switch setting". |
| INIA | TRI 1 7 9      |           | Demand control input        | Normal                  | Heat source OFF/     |
| 1114 | I DI. I 7-0    | _         | Demand control input        | Normai                  | Boiler operation *2  |
| INF  | TRI156         |           | Outdoor thermostat input *1 | Standard operation      | Heater operation/    |
| 1145 | TBI. T 5-0     |           |                             |                         | Boiler operation *2  |
| IN6  | TBI.1 3-4      | —         | Room thermostat 2 input     | Refer to SW3-1 in "6-5. | DIP switch setting". |
| IN7  | TBI.1 1-2      | _         | Flow switch 3 input (Zone2) | Refer to SW3-3 in "6-5. | DIP switch setting". |
| IN8  | TBI.3 1-2      | —         | Electric energy meter 1     |                         |                      |
| IN9  | TBI.3 3-4      | —         | Electric energy meter 2     | Refer to installation m | anual.               |
| IN10 | TBI.3 5-6      | _         | Heat meter                  |                         |                      |

\*1. If using outdoor thermostat for controlling operation of heaters, the lifetime of the heaters and related parts may be reduced.

\*2. To turn on the boiler operation, use the main remote controller to select "Boiler" in "External input setting" screen in the service menu.

| Table | 2 Oı | utputs |
|-------|------|--------|
|-------|------|--------|

| Name      | Terminal block | Connector | Item                                                                    | OFF     | ON      |
|-----------|----------------|-----------|-------------------------------------------------------------------------|---------|---------|
| OUT1      | TBO.1 1-2      | CNP1      | Water circulation pump 1 output<br>(Space heating/cooling & DHW)        | OFF     | ON      |
| OUT2      | TBO.1 3-4      | _         | Water circulation pump 2 output<br>(Space heating/cooling for Zone1)    | OFF     | ON      |
| OUT3      | TBO.1 5-6      | _         | Water circulation pump 3 output<br>(Space heating/cooling for Zone2) *1 | OFF     | ON      |
|           |                |           | 2-way valve 2b output *2                                                |         |         |
| OUT4      | TBO.2 4-6      | CNV1      | 3-way valve (2-way valve) output                                        | Heating | DHW     |
|           | TBO.2 1-2      |           | Mixing volve output *1                                                  | Stop    | Close   |
| TBO.2 2-3 |                |           |                                                                         | Stop    | Open    |
| OUT6      | _              | CNBH 1-3  | Booster heater 1 output                                                 | OFF     | ON      |
| OUT7      | _              | CNBH 5-7  | Booster heater 2 output                                                 | OFF     | ON      |
| OUT8      | TBO.4 5-6      | _         | Cooling signal output                                                   | OFF     | ON      |
| OUT9      | TBO.4 3-4      | CNIH      | Immersion heater output                                                 | OFF     | ON      |
| OUT10     | TBO.3 1-2      | _         | Boiler output                                                           | OFF     | ON      |
| OUT11     | TBO.3 3-4      | —         | Error output                                                            | Normal  | Error   |
| OUT12     | TBO.3 5-6      | —         | Defrost output                                                          | Normal  | Defrost |
| OUT13     | TBO.4 1-2      | _         | 2-way valve 2a output *2                                                | OFF     | ON      |
| OUT14     | _              | CNP4      | Water circulation pump 4 output (DHW)                                   | OFF     | ON      |
| OUT15     | TBO.3 7-8      | —         | Comp. ON signal                                                         | OFF     | ON      |
|           |                |           |                                                                         |         |         |

Do not connect to the terminals that are indicated as "—" in the "Terminal block" field.

\*1. For 2-zone temperature control. \*2. For 2-zone valve ON/OFF control.

| MP2                                                                         | Water circulation pump 2 (Space heating/cooling for Zone1)(Local supply |  |  |  |  |
|-----------------------------------------------------------------------------|-------------------------------------------------------------------------|--|--|--|--|
| MP3 Water circulation pump 3 (Space heating/cooling for Zone2)(Local supply |                                                                         |  |  |  |  |
| 3WV(2WV1)                                                                   | 3-way valve (2-way valve 1)(Local supply)                               |  |  |  |  |
| 2WV2a 2-way valve (For Zone1)(Local supply)                                 |                                                                         |  |  |  |  |
| 2WV2b 2-way valve (For Zone2)(Local supply)                                 |                                                                         |  |  |  |  |
| MXV                                                                         | Mixing valve (Local supply)                                             |  |  |  |  |
| TH1                                                                         | Thermistor (Room temp.)(Option)                                         |  |  |  |  |
| TH2                                                                         | Thermistor (Ref. liquid temp.)                                          |  |  |  |  |
| THW1                                                                        | Thermistor (Flow water temp.)                                           |  |  |  |  |
| THW2                                                                        | Thermistor (Return water temp.)                                         |  |  |  |  |
| THW5                                                                        | Thermistor (DHW tank water temp.)(Option)                               |  |  |  |  |
| THW6                                                                        | Thermistor (Zone1 flow temp.)(Option)                                   |  |  |  |  |
| THW7                                                                        | Thermistor (Zone1 return temp.)(Option)                                 |  |  |  |  |
| THW8                                                                        | Thermistor (Zone2 flow temp.)(Option)                                   |  |  |  |  |
| THW9                                                                        | Thermistor (Zone2 return temp.)(Option)                                 |  |  |  |  |
| THWB1                                                                       | Thermistor (Boiler flow temp.)(Option)                                  |  |  |  |  |
| THWB2                                                                       | Thermistor (Boiler return temp.)(Option)                                |  |  |  |  |
| IN1                                                                         | Room thermostat 1 (Local supply)                                        |  |  |  |  |
| IN2                                                                         | Flow switch 1 (Local supply)                                            |  |  |  |  |
| IN3                                                                         | Flow switch 2 (Local supply)                                            |  |  |  |  |
| IN4                                                                         | Demand control (Local supply)                                           |  |  |  |  |
| IN5                                                                         | Outdoor thermostat (Local supply)                                       |  |  |  |  |
| IN6                                                                         | Room thermostat 2 (Local supply)                                        |  |  |  |  |
| IN7                                                                         | Flow switch 3 (Local supply)                                            |  |  |  |  |
| IN8                                                                         | Electric energy meter 1 (Local supply)                                  |  |  |  |  |
| IN9                                                                         | Electric energy meter 2 (Local supply)                                  |  |  |  |  |
| IN10                                                                        | Heat meter (Local supply)                                               |  |  |  |  |
| FLOW TE                                                                     | MP. CONTROLLER (FTC5)                                                   |  |  |  |  |
| TBO.1-4                                                                     | Terminal block <outputs></outputs>                                      |  |  |  |  |
| TBI.1-3                                                                     | Terminal block <signal inputs,="" thermistor=""></signal>               |  |  |  |  |
| F1                                                                          | Fuse (T10AL250V)                                                        |  |  |  |  |
| F2                                                                          | Fuse (T6.3AL250V)                                                       |  |  |  |  |
| SW1-5                                                                       | DIP switch (See "6-5. DIP switch setting".)                             |  |  |  |  |
| X1-15                                                                       | Relay                                                                   |  |  |  |  |
| LED1                                                                        | Power supply (FTC5)                                                     |  |  |  |  |
| LED2                                                                        | Power supply (Main remote controller)                                   |  |  |  |  |
| LED3                                                                        | Communication (FTC5-Outdoor unit)                                       |  |  |  |  |
| LED4                                                                        | Reading or writing data to SD card                                      |  |  |  |  |
| CNPWM                                                                       | Pump speed control signal for MP1                                       |  |  |  |  |
| CN108                                                                       | SD card connector                                                       |  |  |  |  |

Name

Terminal block <Power supply, Outdoor unit> Water circulation pump 1 (Space heating/cooling & DHW)

# 6-4. EHSE-MECR1.UK, ERSE-MECR1.UK

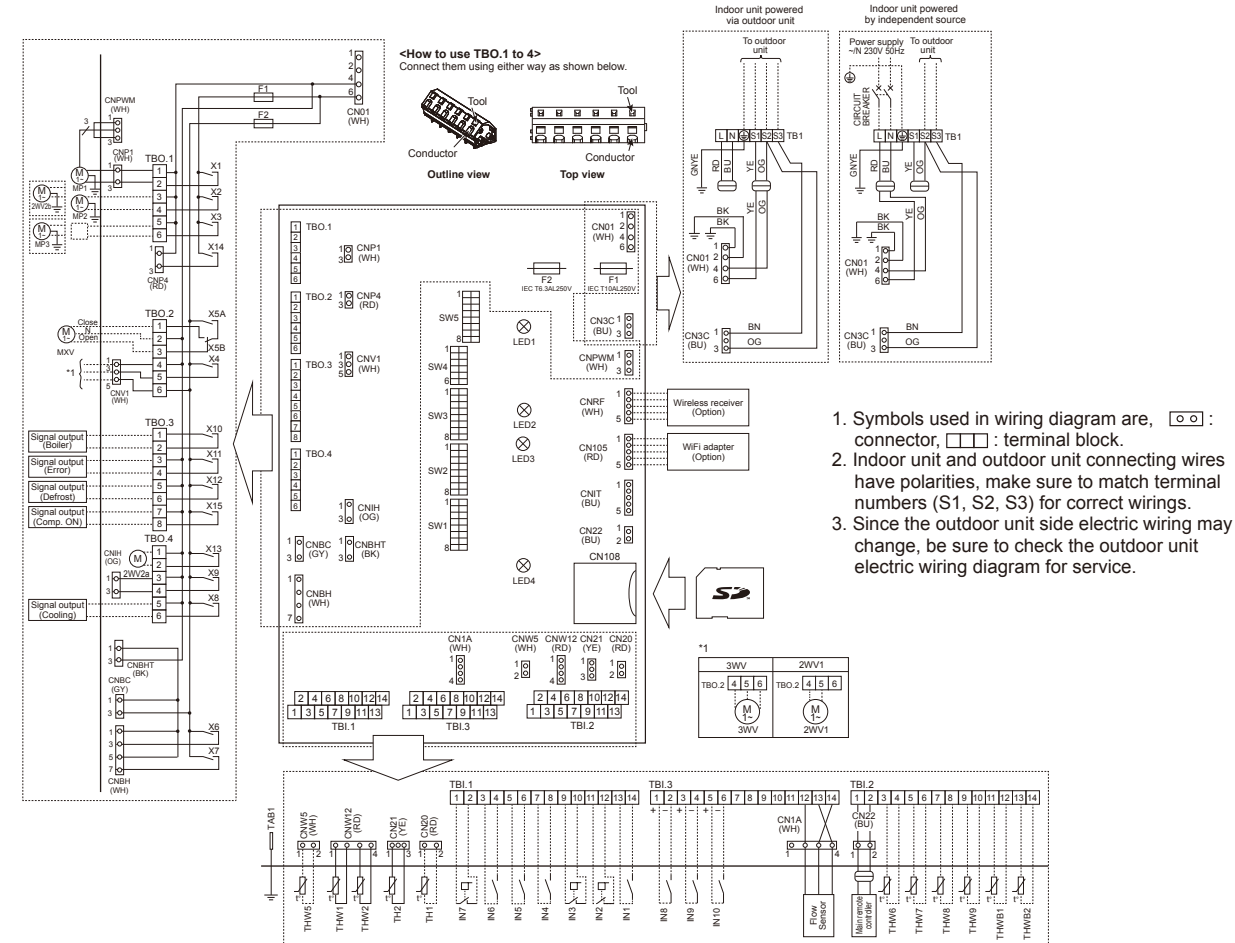

#### Table 1 Signal Inputs

|      |                |           |                                | <u></u>                                    |                                          |  |
|------|----------------|-----------|--------------------------------|--------------------------------------------|------------------------------------------|--|
| Name | Terminal block | Connector | Item                           | OFF (Open)                                 | ON (Short)                               |  |
| IN1  | TBI.1 13-14    | —         | Room thermostat 1<br>input     | Refer to SW2-1 in "6-5. DIP switch setting |                                          |  |
| IN2  | TBI.1 11-12    | —         | Flow switch 1 input            | Refer to SW2-2 in "6-                      | 5. DIP switch setting".                  |  |
| IN3  | TBI.1 9-10     | _         | Flow switch 2 input<br>(Zone1) | Refer to SW3-2 in "6-                      | 5. DIP switch setting".                  |  |
| IN4  | TBI.1 7-8      | _         | Demand control input           | Normal                                     | Heat source OFF/<br>Boiler operation *2  |  |
| IN5  | TBI.1 5-6      | _         | Outdoor thermostat<br>input *1 | Standard operation                         | Heater operation/<br>Boiler operation *2 |  |
| IN6  | TBI.1 3-4      | —         | Room thermostat 2<br>input     | Refer to SW3-1 in "6-                      | 5. DIP switch setting".                  |  |
| IN7  | TBI.1 1-2      | —         | Flow switch 3 input<br>(Zone2) | Refer to SW3-3 in "6-                      | 5. DIP switch setting".                  |  |
| IN8  | TBI.3 1-2      | —         | Electric energy meter 1        |                                            |                                          |  |
| IN9  | TBI.3 3-4      | _         | Electric energy meter 2        | Refer to installation m                    | anual.                                   |  |
| IN10 | TBI.3 5-6      |           | Heat meter                     | ]                                          |                                          |  |
| IN1A | TBI.3 12-14    | CN1A      | Flow sensor                    | ]                                          |                                          |  |
|      |                |           |                                |                                            |                                          |  |

\*1. If using outdoor thermostat for controlling operation of heaters, the lifetime of the

\*2. To turn on the boiler operation, use the main remote controller to select "Boiler" in "External input setting" screen in the service menu.

| Table 2 Outputs |                |           |                                                                           |         |         |  |  |  |
|-----------------|----------------|-----------|---------------------------------------------------------------------------|---------|---------|--|--|--|
| Name            | Terminal block | Connector | Item                                                                      | OFF     | ON      |  |  |  |
| OUT1            | TBO.1 1-2 CNP1 |           | Water circulation pump 1 output (Space heat-<br>ing/cooling & DHW)        | OFF     | ON      |  |  |  |
| OUT2            | тво.1 3-4 —    |           | Water circulation pump 2 output (Space heat-<br>ing/cooling for Zone1)    | OFF     | ON      |  |  |  |
| OUT3            | TBO.1 5-6      | _         | Water circulation pump 3 output (Space heat-<br>ing/cooling for Zone2) *1 | OFF     | ON      |  |  |  |
|                 |                |           | 2-way valve 2b output *2                                                  |         |         |  |  |  |
| OUT4            | TBO.2 4-6      | CNV1      | 3-way valve (2-way valve) output                                          | Heating | DHW     |  |  |  |
| OUTE            | TBO.2 1-2      |           | Mixing valve output *1                                                    | Stop    | Close   |  |  |  |
| 0015            | TBO.2 2-3      | -         |                                                                           | Stop    | Open    |  |  |  |
| OUT6            | —              | CNBH 1-3  | Booster heater 1 output                                                   | OFF     | ON      |  |  |  |
| OUT7            | _              | CNBH 5-7  | Booster heater 2 output                                                   | OFF     | ON      |  |  |  |
| OUT8            | TBO.4 5-6      | —         | Cooling signal output                                                     | OFF     | ON      |  |  |  |
| OUT9            | TBO.4 3-4      | CNIH      | Immersion heater output                                                   | OFF     | ON      |  |  |  |
| OUT10           | TBO.3 1-2      | —         | Boiler output                                                             | OFF     | ON      |  |  |  |
| OUT11           | TBO.3 3-4      | —         | Error output                                                              | Normal  | Error   |  |  |  |
| OUT12           | TBO.3 5-6      | —         | Defrost output                                                            | Normal  | Defrost |  |  |  |
| OUT13           | TBO.4 1-2      | —         | 2-way valve 2a output *2                                                  | OFF     | ON      |  |  |  |
| OUT14           | _              | CNP4      | Water circulation pump 4 output (DHW)                                     | OFF     | ON      |  |  |  |
| OUT15           | TBO.3 7-8      | _         | Comp. ON signal                                                           | OFF     | ON      |  |  |  |

Do not connect to the terminals that are indicated as "-" in the "Terminal block" field. \*1. For 2-zone temperature control. \*2. For 2-zone valve ON/OFF control

| Symbol    | Name                                                                        | Symbol | Name                                     | Symb  | ol Name                                                      |
|-----------|-----------------------------------------------------------------------------|--------|------------------------------------------|-------|--------------------------------------------------------------|
| TB1       | Terminal block <power outdoor="" supply,="" unit=""></power>                | THW6   | Thermistor (Zone1 flow temp.)(Option)    | IN10  | Heat meter (Local supply)                                    |
| MP1       | Water circulation pump 1                                                    | THW7   | Thermistor (Zone1 return temp.)(Option)  | IN1A  | Flow sensor                                                  |
|           | (Space heating/cooling & DHW)                                               | THW8   | Thermistor (Zone2 flow temp.)(Option)    | FLOW  | TEMP. CONTROLLER (FTC5)                                      |
| MP2       | Water circulation pump 2<br>(Space heating/cooling for Zone1)(Local supply) | THW9   | Thermistor (Zone2 return temp.)(Option)  | TBO.1 | -4 Terminal block <outputs></outputs>                        |
| MP3       | Water circulation nump 3                                                    | THWB1  | Thermistor (Boiler flow temp.)(Option)   | TBI.1 | -3 Terminal block <signal inputs,="" thermistor=""></signal> |
|           | (Space heating/cooling for Zone2)(Local supply)                             | THWB2  | Thermistor (Boiler return temp.)(Option) | F1    | Fuse (IEC T10AL250V)                                         |
| 3WV(2WV1) | 3-way valve (2-way valve 1)(Local supply)                                   | IN1    | Room thermostat 1 (Local supply)         | F2    | Fuse (IEC T6.3AL250V)                                        |
| 2WV2a     | 2-way valve (For Zone 1)(Local supply)                                      | IN2    | Flow switch 1 (Local supply)             | SW1-  | 5 DIP switch (See "6-5. DIP switch setting".)                |
| 2WV2b     | 2-way valve (For Zone 2)(Local supply)                                      | IN3    | Flow switch 2 (Local supply)             | X1-1  | 5 Relay                                                      |
| MXV       | Mixing valve (Local supply)                                                 | IN4    | Demand control (Local supply)            | LED1  | Power supply (FTC5)                                          |
| TH1       | Thermistor (Room temp.)(Option)                                             | IN5    | Outdoor thermostat (Local supply)        | LED2  | Power supply (Main remote controller)                        |
| TH2       | Thermistor (Ref. liquid temp.)                                              | IN6    | Room thermostat 2 (Local supply)         | LED3  | Communication (FTC5-Outdoor unit)                            |
| THW1      | Thermistor (Flow water temp.)                                               | IN7    | Flow switch 3 (Local supply)             | LED4  | Reading or writing data to SD card                           |
| THW2      | Thermistor (Return water temp.)                                             | IN8    | Electric energy meter 1 (Local supply)   | CNPV  | M Pump speed control signal for MP1                          |
| THW5      | Thermistor (DHW tank water temp.)(Option)                                   | IN9    | Electric energy meter 2 (Local supply)   | CN10  | 8 SD card connector                                          |

# OCH590B

# 6-5. DIP switch setting

Located on the FTC printed circuit board are 5 sets of small white switches known as DIP switches. The DIP switch number is printed on the circuit board next to the relevant switches. The word ON is printed on the circuit board and on the DIP switch block itself. To move the switch you will need to use a pin or the corner of a thin metal ruler or similar.

DIP switch settings are listed in the table below.

Only an authorised installer can change DIP switch setting under one's own responsibility according to the installation condition.

Make sure to turn off both indoor unit and outdoor unit power supplies before changing the switch settings.

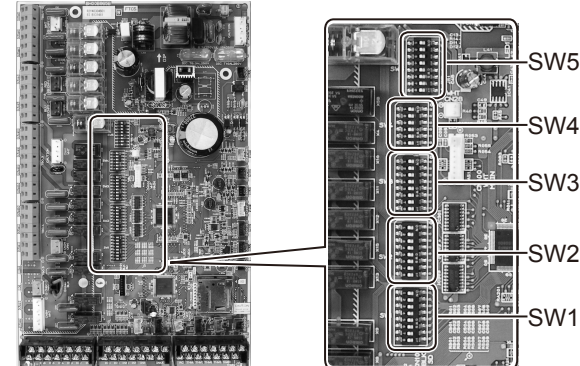

| DIP | switch | Function                                                                            | OFF                                      | ON                                      | Default settings:                     |
|-----|--------|-------------------------------------------------------------------------------------|------------------------------------------|-----------------------------------------|---------------------------------------|
| SW1 | SW1-1  | Boiler                                                                              | WITHOUT Boiler                           | WITH Boiler                             | OFF                                   |
|     | SW1-2  | Heat pump maximum outlet water temperature                                          | 55°C                                     | 60°C                                    | ON * <sup>1</sup>                     |
|     | SW1-3  | DHW tank                                                                            | WITHOUT DHW tank                         | WITH DHW tank                           | OFF                                   |
|     | SW1-4  | Immersion heater                                                                    | WITHOUT Immersion heater                 | WITH Immersion heater                   | OFF                                   |
|     | SW1-5  | Booster heater                                                                      | WITHOUT Booster heater                   | WITH Booster heater                     | OFF: E*SE-MEC<br>ON: E*SE-YM9EC       |
|     | SW1-6  | Booster heater function                                                             | For heating only                         | For heating and DHW                     | OFF: E*SE-MEC<br>ON: E*SE-YM9EC       |
|     | SW1-7  | Outdoor unit type                                                                   | Split type                               | Packaged type                           | OFF                                   |
|     | SW1-8  | Wireless remote controller                                                          | WITHOUT Wireless remote controller       | WITH Wireless remote controller         | OFF                                   |
| SW2 | SW2-1  | Room thermostat1 input (IN1) logic change                                           | Zone1 operation stop at thermostat short | Zone1 operation stop at thermostat open | OFF                                   |
|     | SW2-2  | Flow switch1 input (IN2) logic change                                               | Failure detection at short               | Failure detection at open               | OFF                                   |
|     | SW2-3  | Booster heater capacity restriction                                                 | Inactive                                 | Active                                  | OFF                                   |
|     | SW2-4  | Cooling mode function                                                               | Inactive                                 | Active                                  | OFF: EHSE-*M*EC<br>ON: ERSE-*M*EC     |
|     | SW2-5  | Automatic switch to backup heat source operation (When outdoor unit stops by error) | Inactive                                 | Active *2                               | OFF                                   |
|     | SW2-6  | Mixing tank                                                                         | WITHOUT Mixing tank                      | WITH Mixing tank                        | OFF                                   |
|     | SW2-7  | 2-zone temperature control                                                          | Inactive                                 | Active * <sup>6</sup>                   | OFF                                   |
|     | SW2-8  | Flow sensor                                                                         | WITHOUT Flow sensor                      | WITH Flow sensor                        | ON                                    |
| SW3 | SW3-1  | Room thermostat 2 input (IN6) logic change                                          | Zone2 operation stop at thermostat short | Zone2 operation stop at thermostat open | OFF                                   |
|     | SW3-2  | Flow switch 2 input (IN3) logic change                                              | Failure detection at short               | Failure detection at open               | OFF                                   |
|     | SW3-3  | Flow switch 3 input (IN7) logic change                                              | Failure detection at short               | Failure detection at open               | OFF                                   |
|     | SW3-4  | Electric energy meter                                                               | WITHOUT Electric energy meter            | WITH Electric energy meter              | OFF                                   |
|     | SW3-5  | Heating mode function *3                                                            | Inactive                                 | Active                                  | ON                                    |
|     | SW3-6  | 2-zone valve ON/OFF control                                                         | Inactive                                 | Active                                  | OFF                                   |
|     | SW3-7  | Heat exchanger for DHW                                                              | Coil in tank                             | External plate HEX                      | OFF                                   |
|     | SW3-8  | Heat meter                                                                          | WITHOUT Heat meter                       | WITH Heat meter                         | OFF                                   |
| SW4 | SW4-1  | Multiple outdoor units control                                                      | Inactive                                 | Active                                  | OFF                                   |
|     | SW4-2  | Position of multiple outdoor units control *7                                       | Slave                                    | Master                                  | OFF                                   |
|     | SW4-3  | _                                                                                   | _                                        | _                                       | OFF                                   |
|     | SW4-4  | Indoor unit only operation (during installation work) *4                            | Inactive                                 | Active                                  | OFF                                   |
|     | SW4-5  | Emergency mode (Heater only operation)                                              | Normal                                   | Emergency mode (Heater only operation)  | OFF *5                                |
|     | SW4-6  | Emergency mode (Boiler operation)                                                   | Normal                                   | Emergency mode (Boiler operation)       | OFF *5                                |
| SW5 | SW5-1  | _                                                                                   | _                                        | —                                       | OFF                                   |
|     | SW5-2  | Advanced auto adaptation *8                                                         | Inactive                                 | Active                                  | OFF: Other than R1 model ON: R1 model |
|     | SW5-3  |                                                                                     |                                          | _                                       | OFF                                   |
|     | SW5-4  |                                                                                     |                                          | _                                       | ON                                    |
|     | SW5-5  | Capacity code                                                                       | _                                        |                                         | ON                                    |
|     | SW5-6  |                                                                                     |                                          | _                                       | OFF                                   |
|     | SW5-7  |                                                                                     | _                                        | _                                       | ON                                    |
|     | SW5-8  | _                                                                                   | _                                        | _                                       | OFF                                   |

\*1 When the hydrobox is connected with a outdoor unit of which maximum outlet water temperature is 55°C, DIP SW1-2 must be changed to OFF.

\*2 OUT11 will be available. For safety reasons, this function is not available for certain errors. (In that case, system operation must be stopped and only the water circulation pump keeps running.) \*3 This switch functions only when the hydrobox is connected with a PUHZ-FRP outdoor unit. When another type of outdoor unit is connected, the heating mode function is active regardless of the fact that this switch is ON or OFF. \*4 Space heating and DHW can be operated only in indoor unit, like an electric boiler. (Refer to "Indoor unit only operation" in page 40.)

\*\* Space nearing and Drive can be operated only in indoor unit, like an electric
 \*5 If emergency mode is no longer required, return the switch to OFF position.
 \*6 Active only when SW3-6 is set to OFF.
 \*7 Active only when SW4-1 is set to ON.
 \*8. SW5-2, "Advanced auto adaptation" is available only for R1 models.

## Automatic switch to heat source only operation

Back-up heat source operation (\*1) will automatically run when the outdoor unit stops abnormally. To enable the function, switch DIP SW 2-5 to ON. During the back-up operation, an error code(s) and the contact number will be displayed alternately. External output (OUT11) will be available. To clear the fault(s), reset the power breakers on the indoor and outdoor units. <Applicable error codes (\*2)>

E6 to E9, ED, P6, P8, U1 to U8, UD, UE, UF, UL, UP

(\*1) Prolonged running of the back-up operation may affect the life of the heat source. (\*2) For safety reasons, this function is not available for certain faults. (System operation must be stopped and only pump keeps running.)

# FIELD WIRING

| Breaker abbreviation | Meaning                                          |
|----------------------|--------------------------------------------------|
| ECB1                 | Earth leakage circuit breaker for booster heater |
| TB1                  | Terminal block 1                                 |

# Option 1: Hydrobox powered via outdoor unit

<1 phase>

7

Affix label A that is included with the manuals near each wiring diagram for hydrobox and outdoor units.

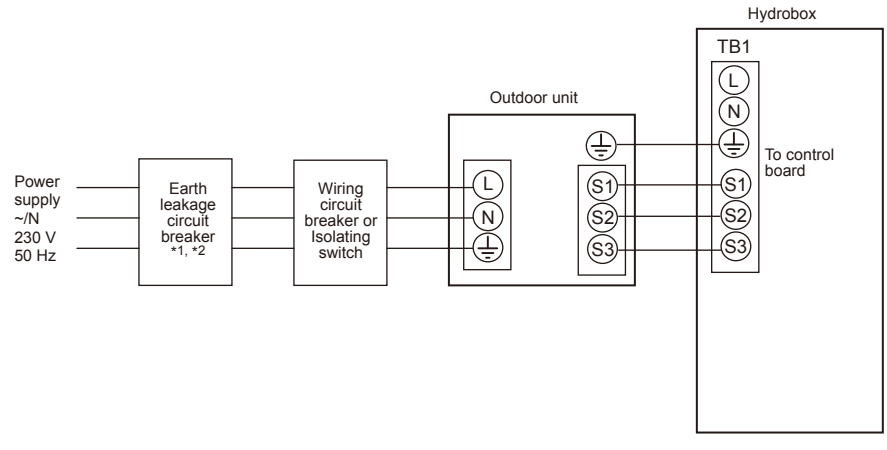

\*1 If the installed earth leakage circuit breaker does not have an over-current protection function, install a breaker with that function along the same power line.

<Figure 7-1> Electrical connections 1 phase

## <3 phase>

Affix label A that is included with the manuals near each wiring diagram for hydrobox and outdoor units.

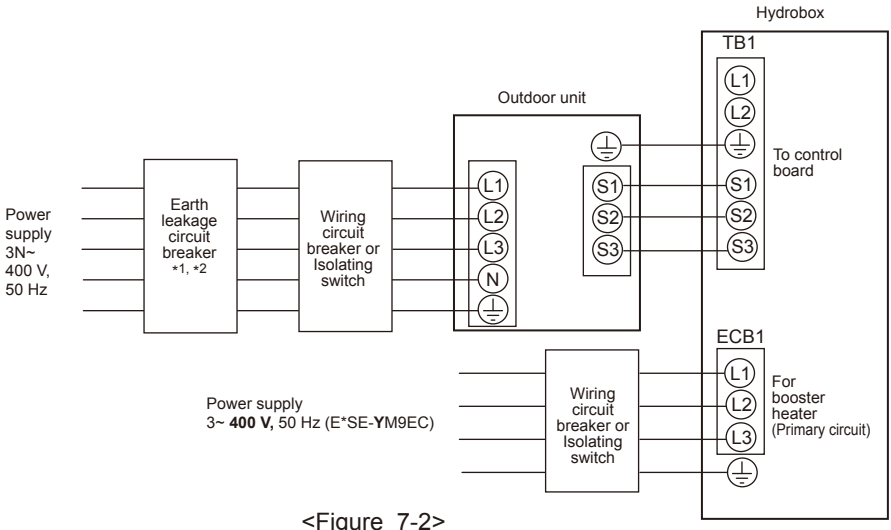

\*1 If the installed earth leakage circuit breaker does not have an over-current protection function, install a breaker with that function along the same power line.

| Description       | Power supply | Capacity | Breaker | Wiring |
|-------------------|--------------|----------|---------|--------|
| Booster heater    | 3~ 400 V     | 0.1/1/   | 16 4 *2 | 2.5    |
| (Primary circuit) | 50 Hz        | 9 6 7 7  | 10 A 2  | mm²    |

<-Figure 7-2> Electrical connections 3 phase

| ing<br>g No.<br>(mm²)  | Hydrobox - Outdoor unit         | *3 | 3 × 1.5 (polar) |
|------------------------|---------------------------------|----|-----------------|
| Wir<br>Wirin<br>× size | Hydrobox - Outdoor unit earth   | *3 | 1 × Min. 1.5    |
| Circuit<br>rating      | Hydrobox - Outdoor unit S1 - S2 | *4 | 230 V AC        |
|                        | Hydrobox - Outdoor unit S2 - S3 | *4 | 24 V DC         |

\*2 A breaker with at least 3.0 mm contact separation in each pole shall be provided. Use earth leakage breaker (NV). The breaker shall be provided to ensure disconnection of all active phase conductors of the supply.

\*3 Maximum 45 m

\*4

If 2.5 mm<sup>2</sup> is used, maximum 50 m.

If 2.5 mm<sup>2</sup> is used and S3 is separated, maximum 80 m.

The values given in the table above are not always measured against the ground value.

Notes: 1. Wiring size must comply with the applicable local and national codes.

2. Indoor unit/outdoor unit connecting cords shall not be lighter than polychloroprene sheathed flexible cord. (Design 60245 IEC 57) Indoor unit power supply cords shall not be lighter than polychloroprene sheathed flexible cord. (Design 60227 IEC 53)

3. Install an earth longer than other cables.

4. Please keep enough output capacity of power supply for each heater. Insufficient power supply capacity might cause chattering.

#### Option2: Hydrobox powered by independent source

If the hydrobox and outdoor units have separate power supplies, the following requirements MUST be carried out:

- Change connector connections in hydrobox control and electrical box (see Figure 7-3).
- Turn the outdoor unit DIP switch SW8-3 to ON.
- Turn on the outdoor unit BEFORE the hydrobox.
- · Power by independent source is not available for particular models of outdoor unit model.

Hydrobox

For more detail, refer to the connecting outdoor unit installation manual.

#### <1 phase>

Affix label B that is included with the manuals near each wiring diagram for hydrobox and outdoor units.

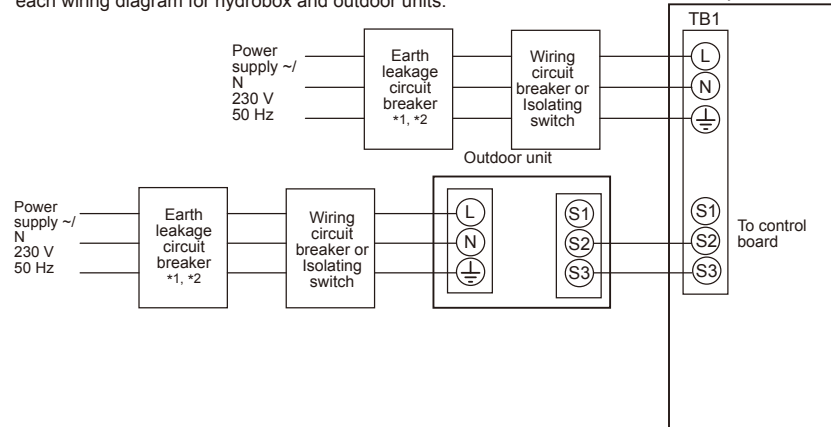

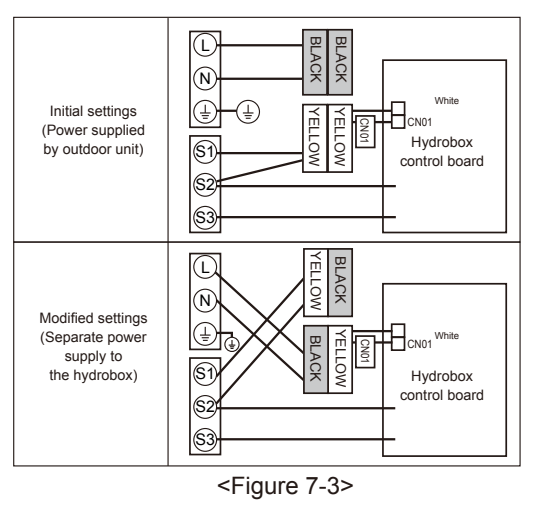

\*1 If the installed earth leakage circuit breaker does not have an over-current protection function, install a breaker with that function along the same power line.

<Figure 7-4> Electrical connections 1 phase

#### <3 phase>

Hydrobox Affix label B that is included with the manuals near TB1 each wiring diagram for hydrobox and outdoor units. Wiring circuit breaker or Isolating Earth Power supply N 230 V 50 Hz Ĺ leakage circuit  $\mathbb{N}$ breaker \*1, \*2  $\oplus$ switch To control Outdoor unit board (L1) (\$1) (S1) Earth Wiring circuit breaker or Isolating Power -(\$2) (L2) leakage circuit breaker (S2) supply 3N~ 400 V -Ū3 -63) (\$3) \*1.\*2 50 Hz -(N) switch Đ ECB1 (L1) For Wiring circuit breaker or Isolating booster Power supply -(Ĺ2) heater (Primary circuit) 3~ 400 V, 50 Hz (E\*SE-YM9EC) <u>+</u>(3) switch <u>(</u> <Figure 7-5>

Electrical connections 3 phase

| Hydrobox               | Hydrobox power supply           |    | ~/N 230 V 50 Hz |
|------------------------|---------------------------------|----|-----------------|
| Hydrobox<br>Main swite | input capacity<br>h (Breaker)   | *2 | 16 A            |
| 0.<br>1 <sup>2</sup> ) | Hydrobox power supply           |    | 2 × Min. 1.5    |
| g N<br>M               | Hydrobox power supply earth     |    | 1 × Min. 1.5    |
| iring<br>ize           | Hydrobox - Outdoor unit         | *3 | 2 × Min. 0.3    |
| ≤ %<br>×               | Hydrobox - Outdoor unit earth   |    | —               |
| a H                    | Hydrobox L - N                  | *4 | 230 V AC        |
| ating                  | Hydrobox - Outdoor unit S1 - S2 | *4 | —               |
| 02                     | Hydrobox - Outdoor unit S2 - S3 | *4 | 24 V DC         |

\*1 If the installed earth leakage circuit breaker does not have

that function along the same power line.

3~ 400 V

50 Hz

Description

\*2

Booster heater

(Primary circuit)

an over-current protection function, install a breaker with

Power supply Capacity Breaker

9 kW

Wiring

2.5 mm<sup>2</sup>

16 A \*2

- A breaker with at least 3.0 mm contact separation in each pole shall be provided. Use earth leakage breaker (NV). The breaker shall be provided to ensure disconnection of all active phase conductors of the supply. \*3 Maximum 120 m
- \*4 The values given in the table above are not always measured against the ground value.
- Notes: 1. Wiring size must comply with the applicable local and national codes.

2. Indoor unit/outdoor unit connecting cords shall not be lighter than polychloroprene sheathed flexible cord. (Design 60245 IEC 57) Indoor unit power supply cords shall not be lighter than polychloroprene sheathed flexible cord. (Design 60227 IEC 53)

3. Install an earth longer than other cables.

4. Please keep enough output capacity of power supply for each heater. Insufficient power supply capacity might cause chattering.

# Water circuit diagram

No.

1

2

3

4

5

6

7

8

9

10

11

12

13

14

15

16

17

18

19

20

21

22

23

24 25

26

27

\*1 Refer to the following section [Local system].

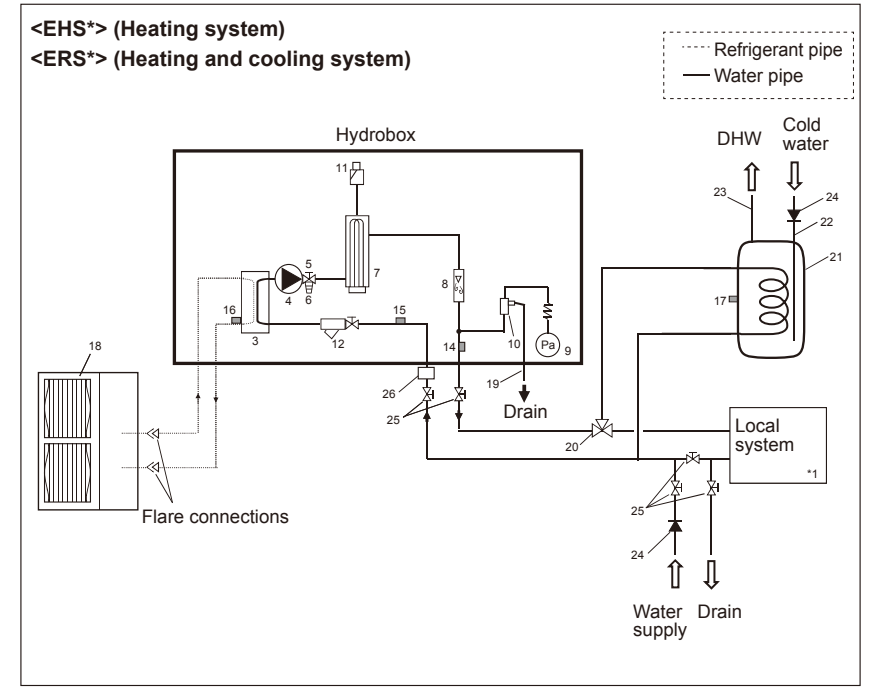

<Figure 8-1>

EHSE-YM9EC

~

 $\overline{\phantom{a}}$ 

~

 $\overline{\phantom{a}}$ 

~

 $\overline{\phantom{a}}$ 

~

 $\overline{\phantom{a}}$ 

. .

 $\overline{\phantom{a}}$ 

~

 $\overline{\phantom{a}}$ 

 $\overline{\phantom{a}}$ 

~

 $\overline{\phantom{a}}$ 

\_

\_

\_

-

EHSE-MEC

~

v

~

~

~

 $\overline{\phantom{a}}$ 

~

. .

 $\overline{\phantom{a}}$ 

~

v

v

~

v

\_

\_

-

\_

\_

ERSE-YM9EC

 $\overline{\phantom{a}}$ 

 $\sim$ 

 $\overline{\phantom{a}}$ 

 $\sim$ 

 $\sim$ 

 $\overline{\phantom{a}}$ 

~

 $\sim$ 

. /

ν

 $\overline{\phantom{a}}$ 

 $\sim$ 

 $\sim$ 

 $\sim$ 

 $\sim$ 

 $\sim$ 

\_

\_

-

\_

Part name

(Optional part PAC-TH011TK-E or PAC-TH011TKL-E)

DHW indirect unvented tank (Local supply)

Back flow prevention device (Local supply)

Magnetic filter (Local supply) (Recommended)

Plate heat exchanger (Refrigerant - Water)

Control and electrical box

Main remote controller

Water circulation pump

Booster heater 1, 2

Automatic air vent

Strainer valve

Drain pan

THW1

THW2

THW5

Outdoor unit

Drain pipe (Local supply)

3-way valve (Local supply)

Cold water inlet pipe (Local supply)

DHW outlet pipe (Local supply)

Isolating valve (Local supply)

Strainer (Local supply)

TH2

Drain cock (Primary circuit)

Pressure relief valve (3 bar)

Pump valve

Flow sensor

Manometer

#### Notes:

- Be sure to follow your local regulations to perform system configuration of the DHW connections.
  DHW connections are not included in the hydrobox
- DHW connections are not included in the hydrobox package. All required parts are to be sourced locally.
- To enable draining of the hydrobox an isolating valve should be positioned on both the inlet and outlet pipework.
- Be sure to install a strainer on the inlet pipe work to the hydrobox.
- Suitable drain pipework should be attached to all relief valves in accordance with your country's regulations.
- A backflow prevention device must be installed on water supply pipework (IEC 61770).
- When using components made from different metals or connecting pipes made of different metals insulate the joints to prevent a corrosive reaction taking place which will damage the pipework.

ERSE-MEC

 $\overline{\phantom{a}}$ 

ν

ν

v

v

ν

. .

 $\overline{\phantom{a}}$ 

 $\overline{\phantom{a}}$ 

~

~

0

v

\_

\_

\_

\_

| <table< th=""><th>8-1:</th></table<> | 8-1: |
|--------------------------------------|------|
| Tuble                                | 0.12 |

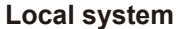

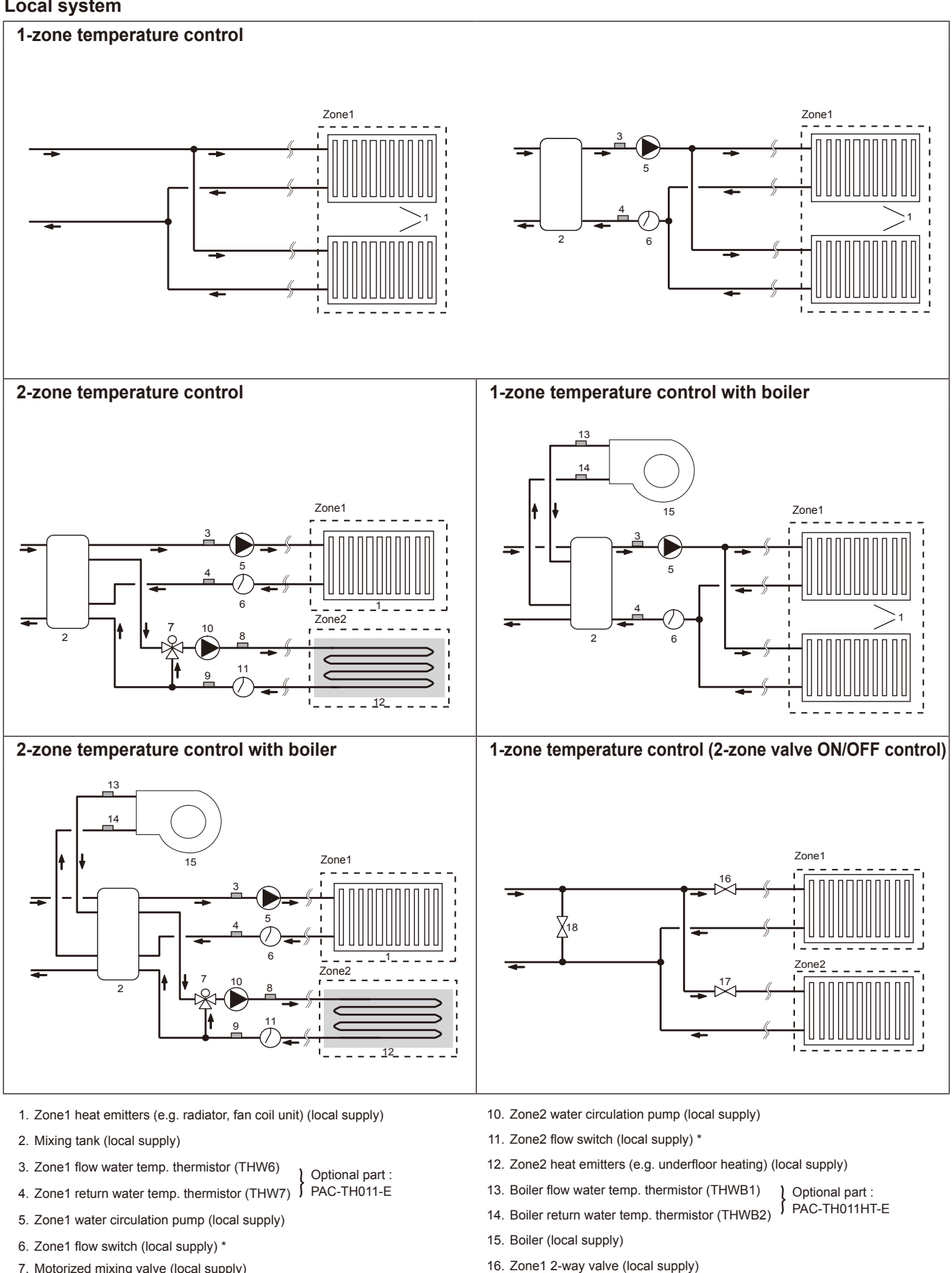

- 7. Motorized mixing valve (local supply)
- 8. Zone2 flow water temp. thermistor (THW8) Optional part :
- PAC-TH011-E 9. Zone2 return water temp. thermistor (THW9) 5

\* Flow switch specifications: 12 V DC/1 mA / Both normally-open and normally-closed types can be used. (Set DIP switch 3 to select the logics. Refer to "6-5. DIP switch setting".)

17. Zone2 2-way valve (local supply)

18. Bypass valve (local supply)

OCH590B

19

# Filling the System (Primary Circuit)

- 1. Check all connections including factory fitted ones are tight.
- 2. Insulate pipe work between hydrobox and outdoor unit.
- 3. Thoroughly clean and flush, system of all debris. (Refer to 4.2 in the installation manual.)
- 4. Fill primary heating circuit with water and suitable anti-freeze and inhibitor as necessary. Always use a filling loop with double check valve when filling the primary circuit to avoid back flow contamination of water supply.
- Anti-freeze should always be used for package systems. It is the responsibility of the installer to decide if anti-freeze solution should be used in split systems depending on each site's conditions. Corrosion inhibitor should be used in both split and package systems.
   Figure below shows freezing temperature against anti-freeze concentration. This figure is an example for FERNOX ALPHI-11. For other anti-freeze, please refer to relevant manual.
- When connecting metal pipes of different materials insulate the joints to prevent a corrosive reaction taking place which will damage the pipework.
- 5. Check for leaks. If leaks are found, retighten the screws on the connections.
- 6. Pressurise system to 1 bar.
- 7. Release all trapped air using air vents during and following heating period.
- 8. Top up with water as necessary. (If pressure falls below 1 bar)

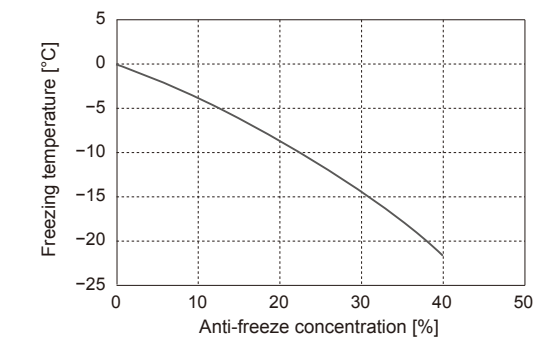

# **Draining the Hydrobox**

#### WARNING: DRAINED WATER MAY BE VERY HOT

- 1. Before attempting to drain the hydrobox isolate from the electrical supply to prevent booster heater burning out.
- 2. Isolate hydrobox from primary water circuit and drain water from hydrobox. Use a suitable heat resistant hose to assist in these operations.
- 3. Drain any remaining water from booster heater using fitted drain cock and hose, and the drain valve on the primary circuit to safely drain the unit.
- 4. After the hydrobox is drained, water remains in the following component parts. Drain water completely by checking the inside of the parts.
- Strainer (Remove the strainer cover.)
- · Pressure relief valve (Operate the valve.)

# CONTROLS

# 9-1. Main remote controller

9

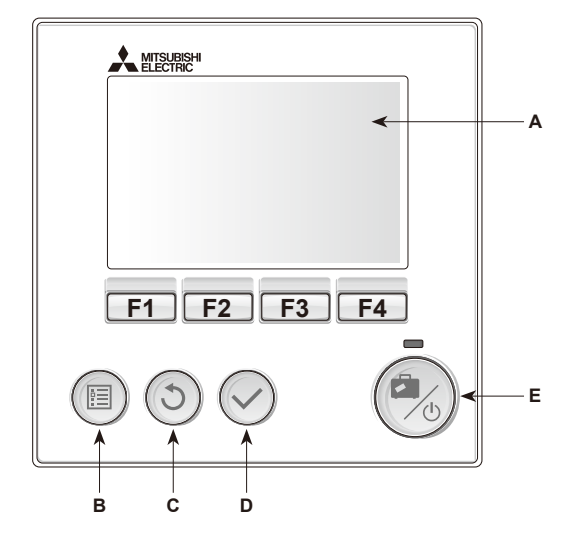

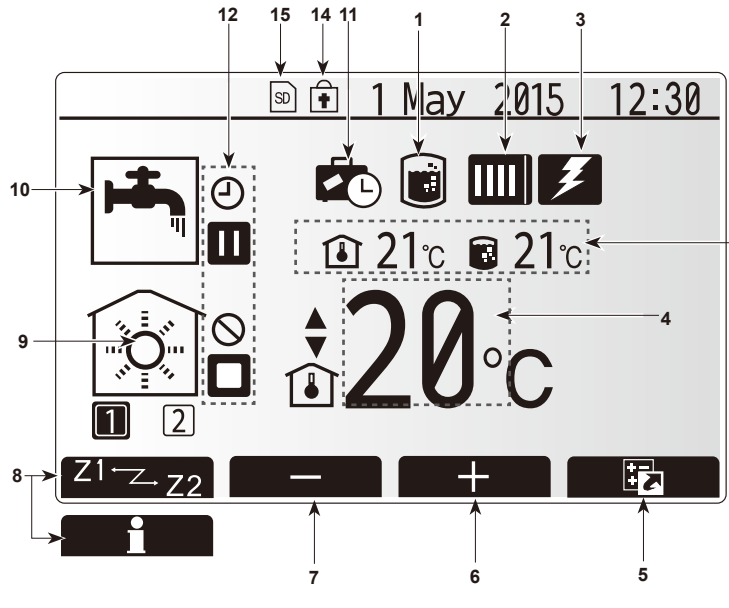

Main screen

#### <Main remote controller parts>

| Letter | Name          | Function                                                                                                    |
|--------|---------------|----------------------------------------------------------------------------------------------------|
| A      | Screen        | Screen in which all information is displayed                                                                                                    |
| В      | Menu          | Access to system settings for initial set up and modifications.                                                                                                    |
| С      | Back          | Return to previous menu.                                                                                                    |
| D      | Confirm       | Used to select or save. (Enter key)                                                                                                    |
| E      | Power/Holiday | If system is switched OFF, pressing once will turn<br>system ON. Pressing again when system is switched<br>ON will enable Holiday Mode. Holding the button<br>down for 3 seconds will turn the system OFF. (*1) |
| F1-4   | Function keys | Used to scroll through menu and adjust settings.<br>Function is determined by the menu screen visible<br>on screen A.                                                                                           |

\*1 When the system is switched OFF or the power supply is disconnected, the hydrobox protection functions (e.g. freeze stat. function) will NOT operate. Please beware that without these safety functions enabled the hydrobox may potentially become exposed to damage.

<Main screen icons> lcon Description When this icon is displayed 'Legionella prevention 1 Legionella prevention mode' is active. 2 Heat pump 'Heat pump' is running. Defrosting âШ Emergency heating 3 Electric heater When this icon is displayed the 'Electric heaters' (booster or immersion heater) are in use. 4 Target . Target flow temperature temperature ً⊡ Target room temperature Compensation curve  $\sim$ 5 OPTION Pressing the function button below this icon will display the option screen. 6 Increase desired temperature. + 7 Decrease desired temperature. Z1<sup>⊷</sup>Z2 8 Pressing the function button below this icon switches between Zone1 and Zone2. Pressing the function button below this icon displays Information the information screen. Heating mode Zone1 or Zone2 9 Space heat- $\bigcirc$ ing/cooling Cooling mode mode 8 Zone1 or Zone2 10 DHW mode Normal or ECO mode Holiday mode When this icon is displayed 'Holiday mode' activated. 11 12 Timer (4) Prohibited  $\bigcirc$ Server control 3 Stand-by Stand-by (\*2) Stop Operating ۵ 13 Current room temperature Current O temperature Current water temperature of DHW tank 14 The Menu button is locked or the switching of the Ŧ operation modes between DHW and Heating operations are disabled in the Option screen.(\*3) 15 SD memory card is inserted. Normal operation SD SD SD memory card is inserted. Abnormal operation \*2 This unit is in Stand-by whilst other indoor unit(s) is in operation by

\*2 This unit is in Stand-by whilst other indoor unit(s) is in operation by priority.

\*3 To lock or unlock the Menu, press the BACK and CONFIRM keys simultaneously for 3 seconds.

13

# 9-2. Setting the Main remote controller

After the power has been connected to the outdoor and hydrobox (See "7. FIELD WIRING") the initial system settings can be entered via the main remote controller.

- 1. Check all breakers and other safety devices are correctly installed and turn on power to the system.
- 2. When the main remote controller is switched on for the first time, the screen automatically goes to Initial settings menu, Language setting screen and Date/Time setting screen in order.
- 3. Main remote controller will automatically start up. Wait approximately 6 minutes whilst the control menus load.
- 4. When the controller is ready a blank screen with a line running across the top will be displayed.
- 5. Press button E (Power) (refer to page 21) to turn on the system. Before turning on the system, perform initial settings as instructed below.

## 9-3. Main Settings Menu

The main settings menu can be accessed by pressing the MENU button. To reduce the risk of untrained end users altering the settings accidentally, there are 2 access levels to the main settings; and the service section menu is password protected.

#### User Level – Short press

If the MENU button is pressed once for a short time, the main settings will be displayed but without the edit function. This will enable the user to view current settings but **NOT** change the parameters. The color of **◄** ▶ buttons is inverted as per right figure.

#### Installer Level - Long press

If the MENU button is pressed down for 3 seconds, the main settings will be displayed with all functionality available.

The following items can be viewed and/or edited (dependent on access level).

- Domestic Hot water (DHW)
- Heating/Cooling
- Schedule timer
- Holiday mode
- Initial settings
- Service (Password protected)

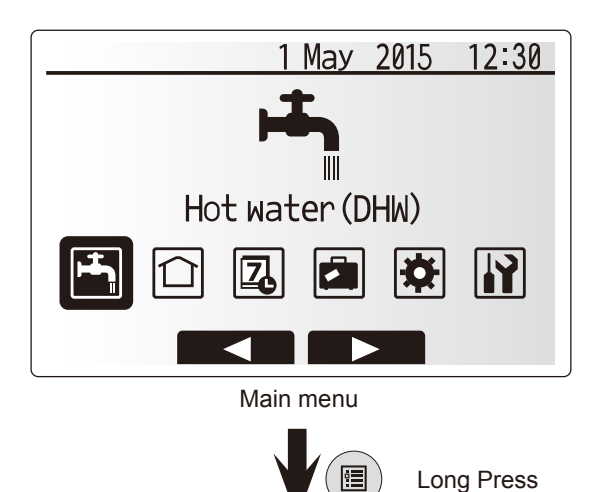

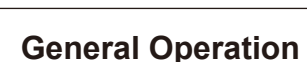

- To find the icon that you wish to set, use the F2 and F3 buttons to move between the icons.
- The highlighted icon will appear as a larger version of the center of the screen.
- Press CONFIRM to select and edit the highlighted mode.
- Follow the <Main Remote Controller Menu Tree> for further setting, using < > buttons for scrolling or F1 to F4 for selecting.

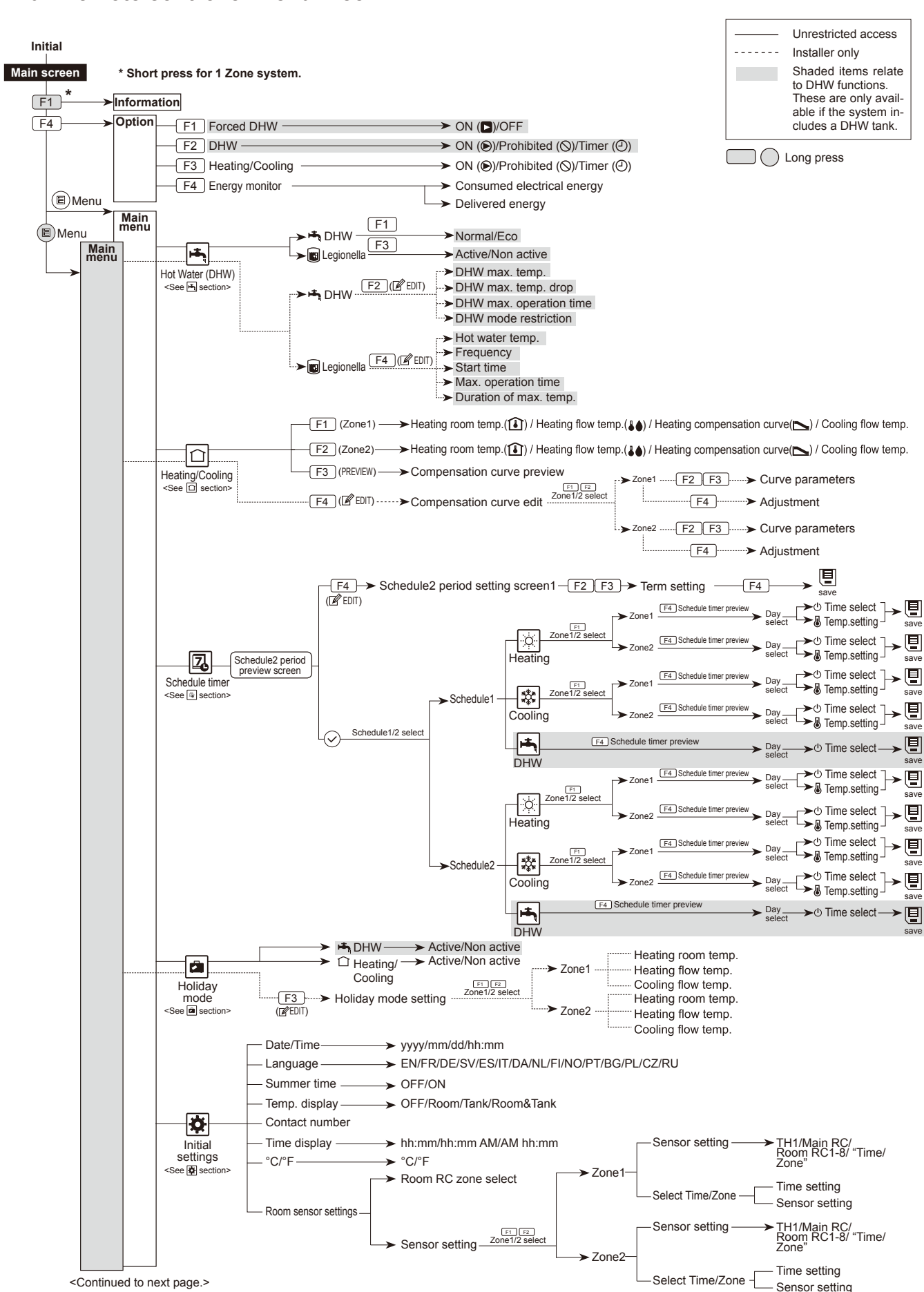

# <Main remote controller Menu Tree>

OCH590B

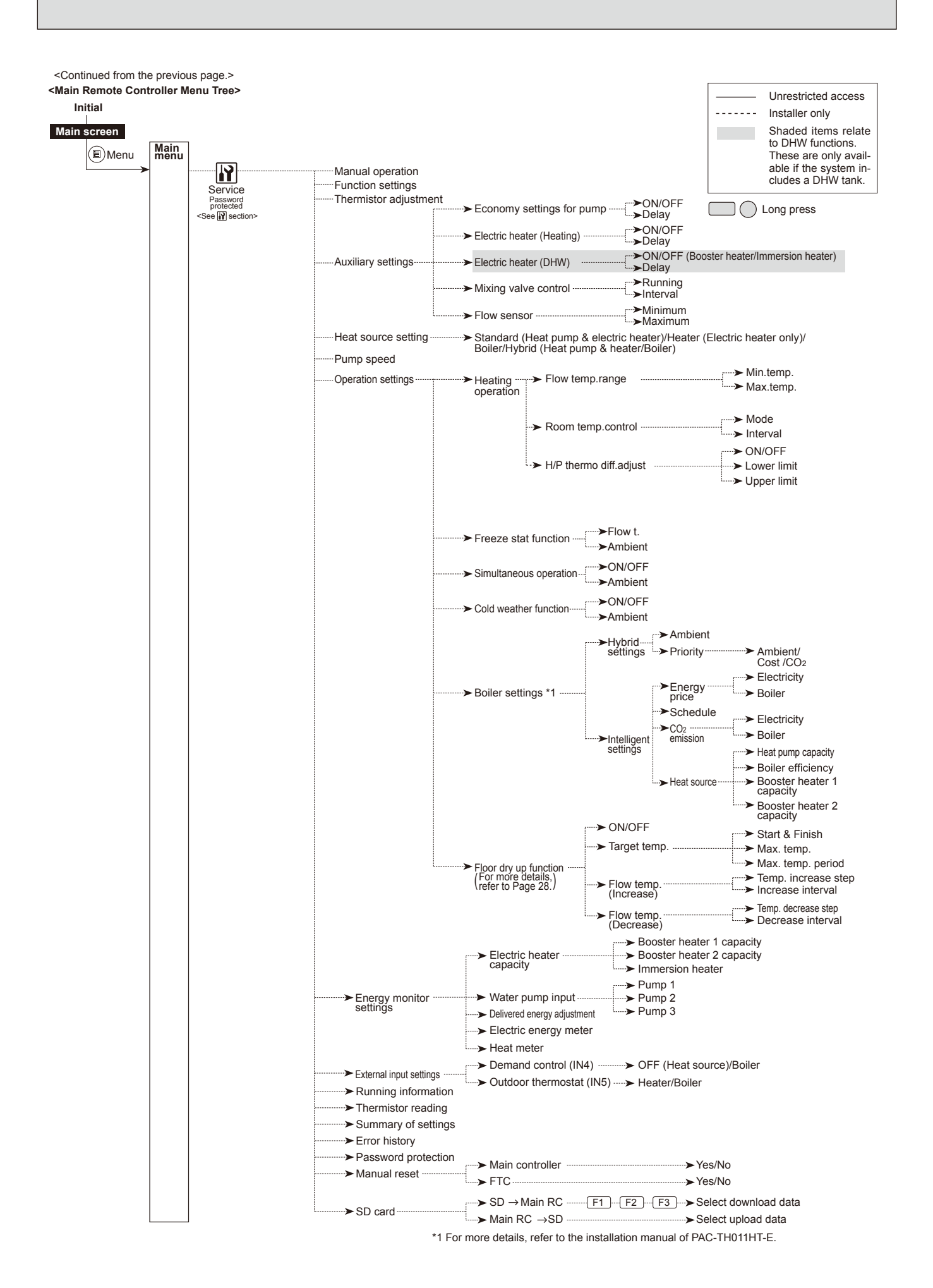

OCH590B

# 9-4. Service Menu

The service menu provides functions for use by installer or service engineer. It is NOT intended the home owner alters settings within this menu. It is for this reason password protection is required to prevent unauthorised access to the service settings.

The factory default password is "0000".

Follow the procedure described in General Operation for the set up operation.

The service menu is navigated using the F1 and F2 buttons to scroll through the functions. The menu is split across 2 screens and is comprised of the following functions;

- 1. Manual operation
- 2. Function settings
- Thermistor adjustment
- 4. Auxiliary settings
- 5. Heat source setting
- 6. Pump speed
- 7. Operation settings
- 8. Energy monitor settings
- 9. External input settings
- 10. Running information
- 11. Thermistor reading
- 12. Summary of settings
- 13. Error history
- 14. Password protection
- 15. Manual reset
- 16. SD card

Many functions cannot be set whilst the indoor unit is running. The installer should turn off the unit before trying to set these functions. If the installer attempts to change the settings whilst the unit is running the main remote controller will display a reminder message prompting the installer to stop operation before continuing. By selecting "Yes" the unit will cease operation.

#### <Manual operation>

During the filling of the system the water circulation pump and 3-way valve can be manually overridden using manual operation mode.

When manual operation is selected a small timer icon appears in the screen. The function selected will only remain in manual operation for a maximum of 2 hours. This is to prevent accidental permanent override of the FTC.

#### ▶ Example

Pressing F3 button will switch manual operation mode ON for the main 3-way valve. When filling of the DHW tank is complete the installer should access this menu again and press F3 to deactivate manual operation of the part. Alternatively after 2 hours manual operation mode will no longer be active and FTC will resume control of the part.

Manual operation and heat source setting cannot be selected if the system is running. A screen will be displayed asking the installer to stop the system before these modes can be activated. The system automatically stops 2 hours after last operation.

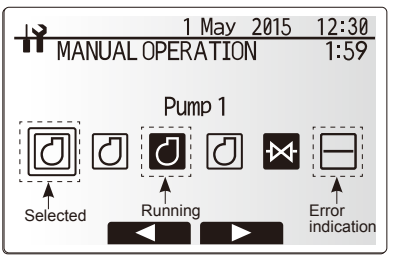

Manual operation menu screen

# <Function settings>

Function Setting allows the setting of auto recovery after power failure only.

- 1. From the service menu use F1 and F2 to highlight Function Setting.
- 2 Press CONFIRM
- 3. Ensure the Ref address and unit number are displayed to the right.
- 4. Press CONFIRM.
- 5. Use F3 and F4 to highlight either 1/2/3 (see below).
- Note: Changes can ONLY be made to Mode 1.
- 6. Press CONFIRM.

## Mode 1 Setting number meanings

- 1 Power failure automatic recovery NOT available
- 2 Power failure automatic recovery AVAILABLE
- (Approx 4-minute delay after power is restored.)
- 3 NO FUNCTION

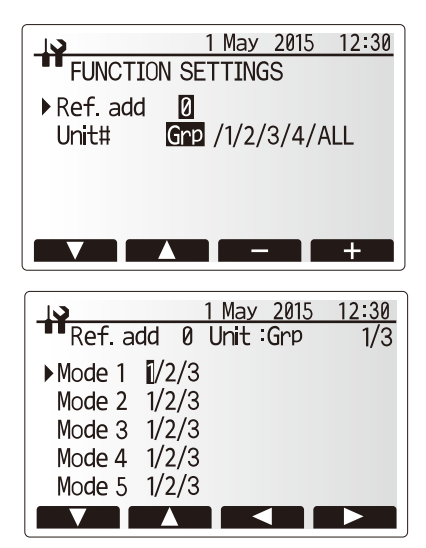

#### <Thermistor adjustment>

This function allows adjustments to be made to the thermistor readings from -10 to  $10^{\circ}$ C in 0.5°C intervals.

THW1: Thermistor (Flow water temp.) THW2: Thermistor (Return water temp.) THW5: Thermistor (DHW tank water temp.)(Option) THW6: Thermistor (Zone1 flow temp.)(Option) THW7: Thermistor (Zone2 return temp.)(Option) THW8: Thermistor (Zone2 return temp.)(Option) THW9: Thermistor (Boiler flow temp.)(Option) THWB1: Thermistor (Boiler flow temp.)(Option) THW82: Thermistor (Boiler return temp.)(Option)

## <Auxiliary settings>

This function is used to set the parameters for any auxiliary parts used in the system

| Menu subtitle |              | Function/Description                                               |  |
|---------------|--------------|--------------------------------------------------------------------|--|
| Economy s     | settings for | Water pump stops automatically in certain period of time from      |  |
| pump          |              | when operation is finished.                                        |  |
|               | Delay        | Time before pump switched off *1                                   |  |
| Electric hea  | ater         | To select "WITH booster heater (ON)" or "WITHOUT booster           |  |
| (Heating)     |              | heater (OFF)" in Heating mode.                                     |  |
|               | Delay        | The minimum time required for the booster heater to turn ON        |  |
|               |              | from after Heating mode has started.                               |  |
| Electric hea  | ater (DHW)   | To select "WITH (ON)" or "WITHOUT (OFF)" booster heater or         |  |
|               |              | immersion heater individually in DHW mode.                         |  |
|               | Delay        | The minimum time required for the booster heater or immersion      |  |
|               |              | heater to turn ON from after DHW mode has started. (This           |  |
|               |              | setting is applied for both booster and immersion heater.)         |  |
| Mixing        | Running      | Period from valve fully open (at a hot water mixing ratio of 100%) |  |
| valve         |              | to valve fully closed (at a cold water mixing ratio of 100%)       |  |
| control *2    | Interval     | Interval (min) to control the Mixing valve.                        |  |
| Flow          | Minimum      | The minimum flow rate to be detected at Flow sensor.               |  |
| sensor *3     | Maximum      | The maximum flow rate to be detected at Flow sensor.               |  |

\*1 Decreasing "time before pump switched off" may increase the duration of stand-by in Heating/Cooling mode.

- \*2 Set the Running time according to the specifications of the actuator of each mixing valve. It is recommended to set the interval to 2 minutes that is a default value. With the interval set longer, it could take longer to warm up a room.
- \*3 Do not change the setting since it is set according to the specification of Flow sensor attached to the hydrobox.

#### Economy settings for pump

1. From the Auxiliary settings menu highlight Economy Settings for water circulation pump.

- 2. Press CONFIRM.
- 3. The economy settings for water circulation pump screen is displayed.
- 4. Use button F1 to switch the economy settings ON/OFF.
- 5. Use buttons F3 and F4 to adjust the time the water circulation pump will run. (3 to 60 minutes)

#### Electric heater (Heating)

- 1. From the Auxiliary setting menu highlight Electric heater (Heating).
- 2. Press CONFIRM.
- 3. The Electric heater (Heating) screen is displayed.
- 4. Press F1 button to switch the function ON/OFF.
- 5. Use F3 and F4 buttons to adjust the time period of heat pump only operation before the booster heater will assist in space heating. (5 to 180 minutes)

# Electric heater (DHW)

- 1. From the Auxiliary settings menu highlight Electric heater (DHW).
- 2. Press CONFIRM.
- 3. The Electric heater (DHW) screen is displayed.
- 4. Press F1 button to switch the function ON/OFF.
- Use F3 and F4 buttons to adjust the time period of heat pump only operation before the booster heater and the immersion heater (if present) will assist in DHW heating. (15 to 30 minutes)

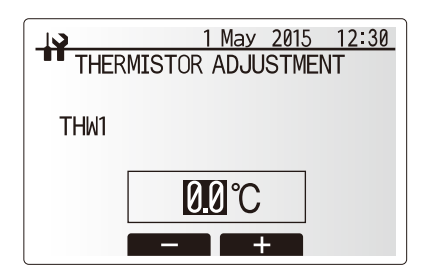

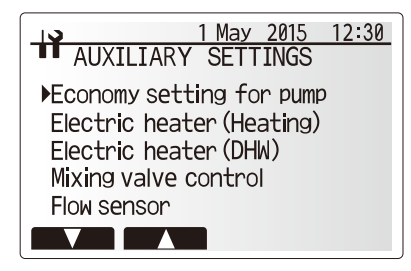

Auxiliary settings menu screen

|     | 1        | May 2015 12:30 |
|-----|----------|----------------|
| ECU | NUMY SET | IINGS FUR PUMP |
| ON  |          | Delay          |
|     |          | 5 min.         |
|     |          |                |

Economy settings for pump screen

|    | 1<br>CTRIC HEA | <u>May 2015 12:30</u><br>TER(HEATING) |
|----|----------------|---------------------------------------|
|    |                |                                       |
| ON |                | Delay                                 |
|    |                | 30 min.                               |
|    |                | - +                                   |

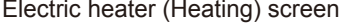

|    | 1<br>CTRIC HEA | May 2015 12:30<br>TER(DHW) |
|----|----------------|----------------------------|
|    |                |                            |
| ON |                | Delay                      |
|    |                | 20 min.                    |
|    |                | - +                        |

Electric heater (DHW) screen

#### Mixing valve control

- 1. From the Auxiliary settings menu highlight Mixing valve control.
- 2. Press CONFIRM.
- 3. The Mixing valve control screen is displayed.
- 4. Use F1 and F2 buttons to set Running time between 10 to 240 seconds. The Running time equals to a period from full open of the valve (at a hot water mixing ratio of 100%) to full close (at a cold water mixing ratio of 100%).

# Note: Set the Running time according to the specifications of the actuator of each mixing valve.

- 1. From the Auxiliary settings menu highlight Mixing valve control.
- 2. Press CONFIRM.
- 3. The Mixing valve control screen is displayed.
- 4. Press F3 and F4 buttons to set the interval between 2-zone temperature controls of the mixing valve between 1 to 30 minutes.
- Note: It is recommended to set the interval to 2 minutes that is a default value. With the interval set longer, it could take longer to warm up a room.

#### Flow sensor

- 1. From the Auxiliary settings menu highlight Flow sensor.
- 2. Press CONFIRM.
- 3. Press F3 or F4 buttons to select a refrigerant address of which you wish to configure or check the settings, and press CONFIRM.\*1
- 4. The Flow sensor screen is displayed.
- Use F1 and F2 buttons to set the minimum flow rate of flow sensor between 0 to maximum L/min.
- Use F1 and F2 buttons to set the maximum flow rate of flow sensor between minimum to 100L/min.

The default heat source setting is heat pump and all electric heaters present in the system to be operational. This is referred to as Standard operation on the

- \*1 For multiple outdoor units control system only.
- Note: Do not change the setting since it is set according to the specification of Flow sensor attached to the hydrobox.

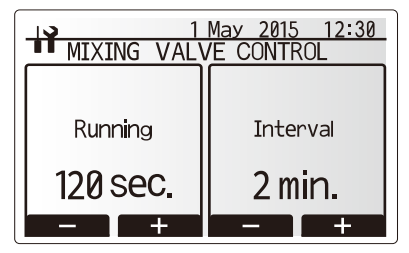

Mixing valve setting screen

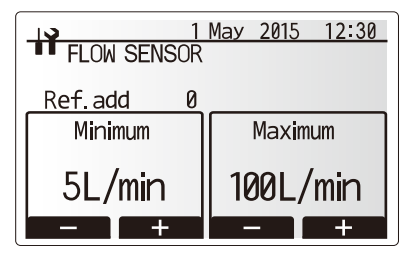

Flow sensor setting screen

# Heat source setting

Heat source setting screen

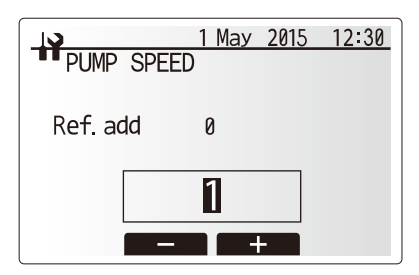

Pump speed setting screen

# <Pump speed>

<Heat source setting>

menu.

- 1. From the Service menu highlight water pump speed.
- 2. Press CONFIRM.
- Press F3 and F4 buttons to select a refrigerant address of which you wish to configure or check the settings, and press CONFIRM.\*1
- 4. The Pump speed screen is displayed.
- 5. Use F2 and F3 buttons to set the pump speed of the water circulation pump between 1 and 5.
- \*1 For multiple outdoor units control system only.

## <Operation settings>

#### Heating operation

This function allows operational setting of flow temperature range from the Ecodan and also the time interval at which the FTC collects and processes data for the auto adaptation mode.

| Menu subtitle                |               | Function                                                                                                    | Range           | Unit | Default |
|------------------------------|---------------|----------------------------------------------------------------------------------------------------|-----------------|------|---------|
| Flow temp. range             | Minimum temp. | To minimize the loss by frequent ON and OFF in mild outdoor ambient tem-<br>perature seasons.                                                                                                    |                 | °C   | 30      |
|                              | Maximum temp. | To set max. possible flow temperature according to the type of heat emitters.                                                                                                    | 35–60           | °C   | 50      |
| Room temp. control           | Mode          | Setting for Room temp. control<br>At Fast mode, target outlet water temperature is set higher than the one set<br>at normal mode. This reduces the time to reach the target room temperature<br>when the room temperature is relatively low.* | Normal/<br>Fast | _    | Normal  |
|                              | Interval      | Selectable according to the heat emitter type and the materials of floor (i.e. radiators, floor heating-thick, -thin concrete, wood, etc.)                                                                                                    | 10–60           | min  | 10      |
| Heat pump thermo diff.adjust | ON/OFF        | To minimize the loss by frequent ON and OFF in mild outdoor ambient tem-<br>perature seasons.                                                                                                    | ON/OFF          | -    | ON      |
|                              | Lower limit   | Prohibits heat pump operation until the flow temperature drops below the target flow temperature plus lower limit value.                                                                                                    | -91             | °C   | -5      |
|                              | Upper limit   | Allows heat pump operation until the flow temperature rises above the target<br>flow temperature plus upper limit value.                                                                                                    | +3_+5           | °C   | +5      |

< Heating operation (Room temp. control table) >

#### Notes:

- 1. The minimum flow temperature that prohibits heat pump operation is 20°C.
- 2. The maximum flow temperature that allows heat pump operation equals to the maximum temperature set in the Flow temp. range menu.
- \* Fast mode is not efficient and will increase running cost compared to normal mode.

#### Freeze stat function

| Menu subtitle        |                       | Function/ Description                                                                                                   |
|----------------------|-----------------------|----------------------------------------------------------------------------------------------------|
| Freeze stat function | *1                    | An operational function to prevent the water circuit from freezing when outdoor ambient temperature drops.              |
| Flow t.              |                       | The target outlet water temperature at water circuit when operating in Freeze stat function. *2                         |
|                      | Outdoor ambient temp. | Minimum outdoor ambient temperature which freeze stat function will begin to operate,                                   |
|                      |                       | (3–20°C) or choose**. If asterisk (**) is chosen freeze stat function is deactivated. (i.e. primary water freeze risk)" |

\*1 When the system is turned off, freeze stat function is not enabled.

\*2 Flow t. is fixed to 20°C and unchangeable.

#### Simultaneous Operation

For periods of very low outside temperature this mode can be used. Simultaneous operation allows both DHW and space heating to run together by using the heat pump and/or booster heater to provide space heating whilst only the immersion heater provides heating for DHW. This operation is only available if BOTH a DHW tank AND immersion heater are present on the system.

- Range of outdoor ambient temperature at which simultaneous operation starts is -30 to 10°C (default -15°C).
- System shall automatically return to routine operation. This will happen when the outdoor ambient temperature rises above the selected temperature for this specific mode of operation.

#### Cold weather function

For extremely low outdoor ambient temperature conditions when the heat pump's capacity is restricted the heating or DHW is provided only by the electric booster heater (and immersion if present). This function is intended for use during extreme cold periods only. Extensive use of direct electrical heaters ONLY will result in higher power consumption and may reduce working life of heaters and related parts.

- Range of outdoor ambient temperature at which cold weather function starts
- is −30 to −10°C (default −15°C).
- System shall automatically return to routine operation. This will happen when the outdoor ambient temperature rises above the selected temperature for this specific mode of operation.

#### Floor dry up function

The Floor dry up function automatically changes the target hot water temperature in stages to gradually dry concrete when this particular type of underfloor heating system is installed.

Upon completion of the operation, the system stops all the operations except the Freeze stat function operation.

For Floor dry up function, the target flow temp. of Zone1 is the same as that of Zone2.

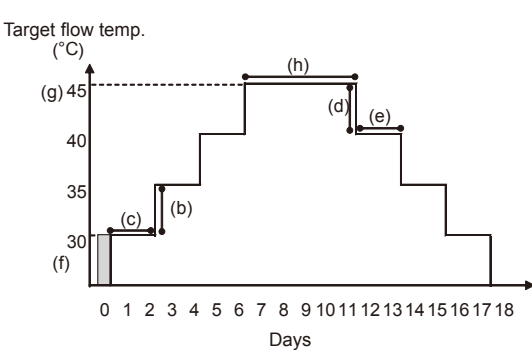

Disconnect wiring to external inputs of room thermostat, demand control, and outdoor thermostat, or the target flow temperature may not be maintained.

| Functions             |                          | Symbol | Description                                                                                                    | Option/Range | Unit | Default |
|-----------------------|--------------------------|--------|----------------------------------------------------------------------------------------------------|--------------|------|---------|
| Floor dry up function |                          | а      | Sets the function to ON and power on the system using the main remote<br>controller, and the dry up heating operation will start. | ON/OFF       | _    | OFF     |
| Flow temp.            | Flow temp. increase step | b      | Sets the increase step of the target flow temperature.                                                                            | +1-+10       | °C   | +5      |
| (increase)            | Increase interval        | С      | Sets the period for which the same target flow temperature is maintained.                                                         | 1–7          | day  | 2       |
| Flow temp.            | Flow temp. decrease step | d      | Sets the decrease step of the target flow temperature.                                                                            | -110         | °C   | -5      |
| (decrease)            | Decrease interval        | е      | Sets the period for which the same target flow temperature is maintained.                                                         | 1–7          | day  | 2       |
|                       | Start & Finish           | f      | Sets the target flow temperature at the start and the finish of the operation.                                                    | 25-60        | °C   | 30      |
| Target                | Max. target temp.        | g      | Sets the maximum target flow temperature.                                                                                         | 25-60        | °C   | 45      |
| temperature           | Max. temp. period        | h      | Sets the period for which the maximum target flow temperature is main-                                                            | 1–20         | day  | 5       |

## <Energy monitor settings>

1. General description

End user can monitor accumulated(\*1) 'Consumed electrical energy' and 'Delivered heat energy' in each operation mode(\*2) on the main remote controller. \*1 Monthly and Year to date

- \*2 DHW operation
- Space heating
- Space cooling

Refer to the menu tree in "9-3. Main Settings Menu" for how to check the energy, and "6-5. DIP switch setting" for the details on DIP-SW setting. Either one of the following 2 method is used for monitoring.

## Note: The method (1) should be used as a guide. If a certain accuracy is required, the method (2) should be used.

(1) Calculation internally

Electricity consumption is calculated internally based on the energy consumption of outdoor unit, electric heater, water pump(s) and other auxiliaries.

Delivered heat is calculated internally by multiplying delta T (Flow and Return temp.) and flow rate measured by the factory fitted sensors.

Set the electric heater capacity and water pump(s) input according to indoor unit model and specs of additional pump(s) supplied locally. (Refer to the menu tree in "9-3. Main Settings Menu")

|            | Booster heater 1 | Booster heater 2 | Immersion<br>heater * <sup>2</sup> | Pump 1 | Pump 2                                                                 | Pump 3              |  |
|------------|------------------|------------------|------------------------------------|--------|------------------------------------------------------------------------|---------------------|--|
| Default *1 | 2 kW             | 4 kW             | 0 kW                               | ***    | 0 W                                                                    | 0 W                 |  |
| ERSE-YM9EC | 3 kW             | 6 kW             | 0 kW *2                            | *3     |                                                                        |                     |  |
| ERSE-MEC   | 0 kW             | 0 kW             | 0 kW *2                            | *3     | When additional pump                                                   | os supplied locally |  |
| EHSE-YM9EC | 3 kW             | 6 kW             | 0 kW * <sup>2</sup>                | *3     | are connected as Pump2/3, change sett according to specs of the pumps. |                     |  |
| EHSE-MEC   | 0 kW             | 0 kW             | 0 kW *2                            | *3     | ]                                                                      |                     |  |

\*1 Default setting is used for E\*SC(D)/EHPX models. Please change setting according to the table above.

\*<sup>2</sup> Change setting to 3 kW when connecting optional immersion heater "PAC-IH03V2-E".

\*<sup>3</sup> Please change setting according to the table below.

| Pump speed                | Pump 1 |
|---------------------------|--------|
| Speed 5 (Default setting) | 180 W  |
| Speed 4                   | 172 W  |
| Speed 3                   | 113 W  |
| Speed 2                   | 70 W   |
| Speed 1                   | 38 W   |

When anti-freeze solution (propylene glycol) is used for primary water circuit, set the delivered energy adjustment if necessary. For further detail of above, refer to the menu tree in "9-3. Main Settings Menu".

(2) Actual measurement by external meter (locally supplied)

FTC has external input terminals for 2 'Electric energy meters' and a 'Heat meter'.

If two 'Electric energy meters' are connected, the 2 recorded values will be combined at the FTC and shown on the main remote controller.

(e.g. Meter 1 for H/P power line, Meter 2 for heater power line)

Refer to the [Signal inputs] in section "6. WIRING DIAGRAM" for more information on connectable electric energy meter and heat meter.

• Connectable electric energy meter and heat meter

| <ul> <li>Pulse meter type</li> </ul>       | Voltage free contact for 12 V DC detection by FTC (TBI.3 1, 3 and 5 pin have a positive voltage.) |
|--------------------------------------------|---------------------------------------------------------------------------------------------------|
| <ul> <li>Pulse duration</li> </ul>         | Minimum ON time: 40 ms<br>Minimum OFF time: 100 ms                                                |
| <ul> <li>Possible unit of pulse</li> </ul> | 0.1 pulse/kWh 1 pulse/kWh 10 pulse/kWh<br>100 pulse/kWh 1000 pulse/kWh                            |

Those values can be set by the main remote controller. (Refer to the menu tree in "9-3. Main Settings Menu".)

2. Settings using the main remote controller

In this menu, all parameters required to record the consumed electrical energy and the delivered heat energy which is displayed on the main remote controller can be set. The parameters are an electric heater capacity, supply power of water pump and heat meter pulse.

Follow the procedure described in General Operation for the set up operation.

For Pump 1, \*\*\* can be also set besides this setting.

In the case \*\*\* is selected, the system acknowledges "factory fitted pump" is selected.

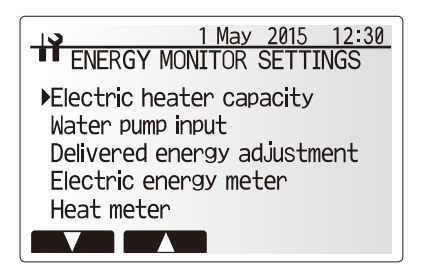

Energy monitor settings menu screen

# <External input settings>

#### Demand control(IN4)

The selection of "OFF", whilst a signal is being sent to IN4, forcefully stops all the heat source operations and the selection of "Boiler" stops operations of heat pump and electric heater and performs boiler operation.

#### Outdoor thermostat (IN5)

The selection of "Heater", whilst a signal is being sent to IN5, performs electric-heater-only operation and the selection of "Boiler" performs boiler operation.

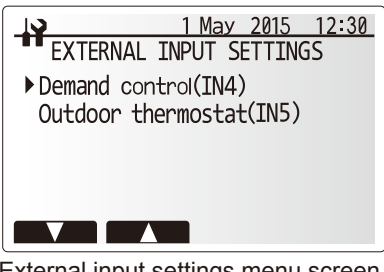

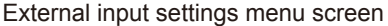

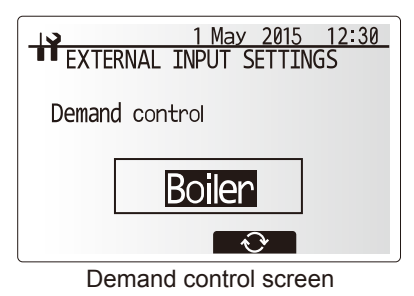

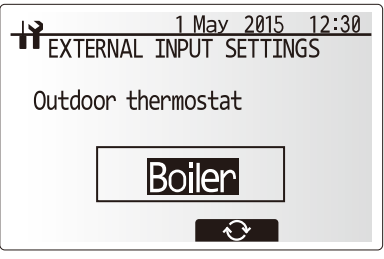

Outdoor thermostat setting screen

## <Running information>

This function shows current temperature and other data of main component parts of both the indoor and outdoor units.

1. From the Service menu highlight Running information.

- 2. Press CONFIRM.
- 3. Press F3 and F4 buttons to set the Ref. address.  $^{\star 1}$
- 4. Use the function buttons to enter index code for the component to be viewed.
- (See the Table 9-4-1 for component index codes.)
- 5. Press CONFIRM.
- \*1 For multiple outdoor units control system only.

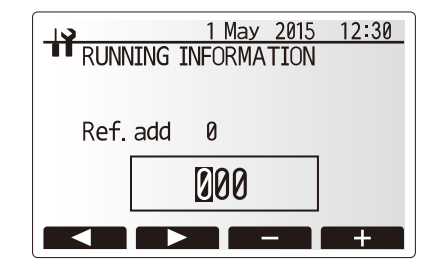

#### <Thermistor reading>

This function shows the current readings of thermistors located on the water and refrigerant circuit.

| Thermistor | Description                    | Thermistor | Description                     |
|------------|--------------------------------|------------|---------------------------------|
| TH1A       | Zone1 room temperature         | THW6       | Zone1 flow water temperature    |
| TH1B       | Zone2 room temperature         | THW7       | Zone1 return water temperature  |
| TH2        | Refrigerant return temperature | THW8       | Zone2 flow water temperature    |
| THW1       | Water flow temperature         | THW9       | Zone2 return water temperature  |
| THW2       | Water return temperature       | THWB1      | Boiler flow water temperature   |
| THW5       | DHW tank water temperature     | THWB2      | Boiler return water temperature |
| TH7        | Ambient (outdoor) temperature  |            |                                 |

|      | 1       | May 2015 | 12:30        |
|------|---------|----------|--------------|
| THEF | RMISTOR | READING  |              |
| TH1A | 30 °C   | THW5     | 50℃          |
| TH1B | 25 ℃    | TH7      | 10℃          |
| TH2  | 35 ℃    | THW6     | 55°C         |
| THW1 | 60 ℃    | THW7     | 30°C         |
| THW2 | 30°C    | THW8     | 50℃          |
|      |         |          | $\mathbf{O}$ |

#### <Summary of settings>

This function shows the current installer/user entered settings.

| Abbreviation | Explanation                        | Abbreviation | Explanation                              |
|--------------|------------------------------------|--------------|------------------------------------------|
| HWtemp       | DHW max temperature                | Z2 mode      | Operation mode                           |
| HWdrop       | DHW temperature drop               |              | - HER (Heating room temperature)         |
| HWtime       | DHW max operation time             |              | - HE (Heating flow temperature)          |
| NO HW        | DHW mode restriction               |              | - HCC (Heating compensation curve)       |
| HWset        | DHW operation mode (Normal/Eco)    |              | - COR (—)                                |
|              |                                    |              | - CO (Cooling flow temperature)          |
| Ltemp        | Legionella hot water temperature   | Hroom 1      | Heating target room temperature          |
| Lfreq        | Legionella operation Frequency     | Hroom 2      | Heating target room temperature          |
| Lstart       | Legionella mode start time         | Hflow 1      | Heating target flow temperature          |
| Ltime        | Legionella max. operation time     | Hflow 2      | Heating target flow temperature          |
| Lkeep        | Duration of max (Legionella) hot   | Croom 1      | Cooling target room temperature          |
|              | water temperature                  | Croom 2      | Cooling target room temperature          |
| Z1 mode      | Operation mode                     | Cflow 1      | Cooling target flow temperature          |
|              | - HER (Heating room temperature)   | Cflow 2      | Cooling target flow temperature          |
|              | - HE (Heating flow temperature)    | FSflow       | Freeze stat function flow temperature    |
|              | - HCC (Heating compensation curve) | FSout        | Freeze stat function ambient temperature |
|              | - COR (—)                          |              |                                          |
|              | - CO (Cooling flow temperature)    |              |                                          |

|        | 1      | May 2015 | 12:30  |
|--------|--------|----------|--------|
| SUMM/  | ARY OF | SETTING  | 1/3    |
| HWtemp | 50℃    | Ltemp    | 65℃    |
| HWdrop | 10℃    | Lfreq    | 15 day |
| HWtime | 60min  | Lstart   | 3:00   |
| NO HW  | 30min  | Ltime    | 3h     |
| HWset  | Normal | Lkeep    | 30min  |
|        |        |          |        |

#### <Error history>

Error history allows the service engineer to view previous Error codes, the unit address and the date on which they occurred. Up to 16 Error codes can be stored in the history the most recent Error event is displayed at the top of the list.

- 1. From the service menu select Error history
- 2. Press CONFIRM.
- Please see "10-4. Self diagnosis and action" for error code diagnosis and actions.
- To delete an Error history item;
- 1. From Error history screen press F4 button (Rubbish bin icon).
- 2. Then press F3 button (Yes).

#### <Password protection>

Password protection is available to prevent unauthorised access to the service menu by untrained persons.

- 1. From the service menu use F1 and F2 buttons to scroll through list until Password protection is highlighted.
- 2. Press CONFIRM.
- When password input screen is displayed use buttons F1 and F2 to move left and right between the four digits, F3 to lower the selected digit by 1, and F4 to increase the selected digit by 1.
- 4. When you have input your password press CONFIRM.
- 5. The password verify screen is displayed.
- 6. To verify your new password press button F3.
- 7. Your password is now set and the completion screen is displayed.

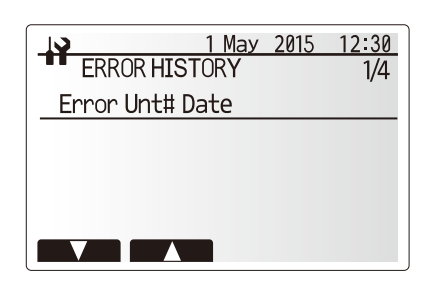

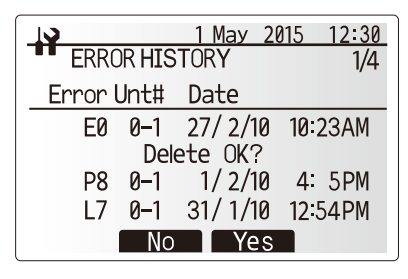

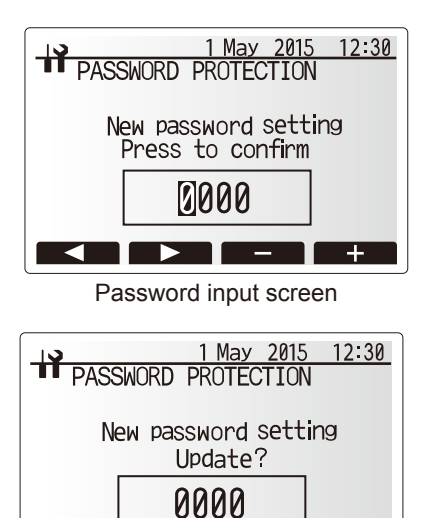

No Yes Password verify screen

#### Resetting the password

If you forget the password you entered, or have to service a unit somebody else installed, you can reset the password to the factory default of **0000**.

- 1. From the main settings menu scroll down the functions until Service Menu is highlighted.
- 2. Press CONFIRM.
- 3. You will be prompted to enter a password.
- 4. Hold down buttons F3 and F4 together for 3 seconds.
- 5. You will be asked if you wish to continue and reset the password to default
- setting. 6. To reset press button F3.
- 7. The password is now reset to **0000**.

# <Manual reset>

Should you wish to restore the factory settings at any time you should use the manual reset function. Please note this will reset ALL functions to the initial settings.

- 1. From the service menu use F1 and F2 buttons to scroll through list until Manual Reset is highlighted.
- 2. Press CONFIRM.
- 3. The Manual reset screen is displayed.
- 4. Choose either Manual Reset for FTC or Main Remote Controller.

5. Press F3 button to confirm manual reset of chosen device.

# <SD card>

The use of an SD memory card simplifies the main remote controller settings in the field. Note: Ecodan service tool (for use with PC tool) is necessary for the setting.

#### $\underline{\mathsf{SD}} {\to} \underline{\mathsf{Main}} \, \underline{\mathsf{RC}}$

- 1. From the SD card setting use F1 and F2 buttons to scroll through list until "SD  $\rightarrow$  Main RC" is highlighted.
- 2. Press CONFIRM.
- 3. Press F3 and F4 buttons to set the Ref. address.  $^{\star1}$
- 4. Use F1, F2 and F3 buttons to select a menu to write to the main remote controller.
- 5. Press CONFIRM to start downloading.
- 6. Wait for a few minutes until "Complete!" appears.
- \*<sup>1</sup> For multiple outdoor units control system only.

# <u>Main RC</u> → <u>SD</u>

- 1. From the SD card setting use F1 and F2 buttons to scroll through list until Main RC  $\rightarrow$  SD is highlighted.
- 2. Press CONFIRM.
- 3. Press F3 and F4 buttons to set the Ref. address. \*1
- 4. Use F1, F2 and F3 buttons to select a menu to write to the SD memory card.
- 5. Press CONFIRM to start uploading.
- 6. Wait for a few minutes until "Complete!" appears.
- \*1 For multiple outdoor units control system only.

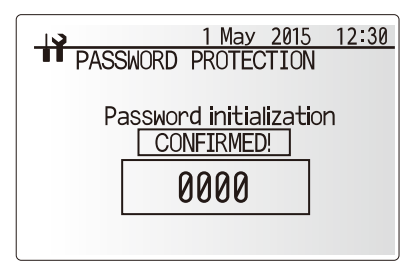

Completion screen

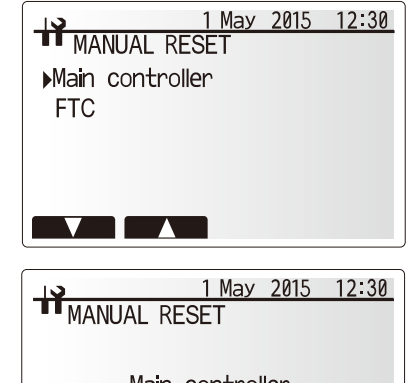

Main controller Initialize?

No Yes

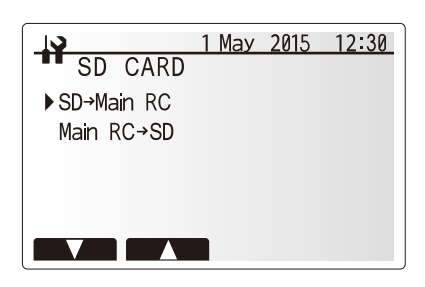

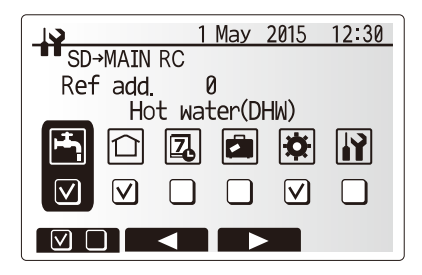

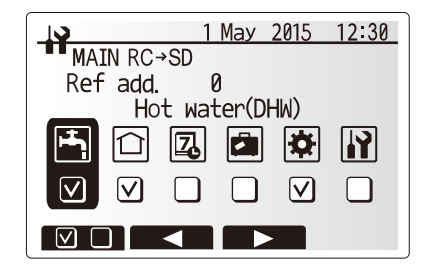

## <Table 9-4-1>

| Request code | Request content                                                     | Range                                                                                                    | Unit              |
|--------------|---------------------------------------------------------------------|----------------------------------------------------------------------------------------------------|-------------------|
| 103          | Error history 1 (latest)                                            | Displays error history. ("" is displays if no history is present.)                                                  | Code              |
| 104          | Error history 2 (second to last)                                    | Displays error history. ("" is displays if no history is present.)                                                  | _                 |
| 105          | Error history 3 (third to last)                                     | Displays error history. ("" is displays if no history is present.)                                                  | _                 |
| 154          | Water circulation pump 1 - Accumulated operating time (after reset) | 0–9999                                                                                                    | 10 hours          |
| 156          | Water circulation pump 2 - Accumulated operating time (after reset) | 0–9999                                                                                                    | 10 hours          |
| 157          | Water circulation pump 3 - Accumulated operating time (after reset) | 0–9999                                                                                                    | 10 hours          |
| 158          | Water circulation pump 4 - Accumulated operating time (after reset) | 0–9999                                                                                                    | 10 hours          |
| 162          | Indoor unit - DIP SW1 setting information                           | Refer to detail contents described hereinafter.                                                                     | _                 |
| 163          | Indoor unit - DIP SW2 setting information                           | Refer to detail contents described hereinafter.                                                                     | _                 |
| 164          | Indoor unit - DIP SW3 setting information                           | Refer to detail contents described hereinafter.                                                                     | _                 |
| 165          | Indoor unit - DIP SW4 setting information                           | Refer to detail contents described hereinafter.                                                                     | _                 |
| 166          | Indoor unit - DIP SW5 setting information                           | Refer to detail contents described hereinafter.                                                                     |                   |
| 175          | Indoor unit - Output signal information                             | Refer to detail contents described hereinafter.                                                                     | _                 |
| 176          | Indoor unit - Input signal information                              | Refer to detail contents described hereinafter.                                                                     | _                 |
| 177          | Mixing valve opening step                                           | 0-10                                                                                                    | Step              |
| 190          | Indoor unit - Software version 1st 4 digits                         | Refer to Notes below                                                                                                |                   |
| 191          | Indoor unit - Software version last 4 digits                        | Refer to Notes below                                                                                                |                   |
| 340          | Water circulation nump 1 - Accumulated operating time reset         |                                                                                                    |                   |
| 342          | Water circulation pump 2 - Accumulated operating time reset         |                                                                                                    |                   |
| 3/3          | Water circulation pump 3 - Accumulated operating time reset         |                                                                                                    |                   |
| 344          | Water circulation pump 4 Accumulated operating time reset           |                                                                                                    |                   |
| 504          | Indoor unit - Zone1 room temp. (TH1A)                               | -30_88                                                                                                    | <u>۔</u><br>۰۲    |
| 505          | Indoor unit - Zohe Hoom temp. (TH2)                                 | -30-88                                                                                                    | °C                |
| 505          | Indoor unit – Refure water temp. (THW/2)                            | -30,88                                                                                                    | <del>ن</del><br>د |
| 507          | Indoor unit - Ketulin water temp. (TH1R)                            | -39-00                                                                                                    | <u>۰</u>          |
| 507          | Indoor unit - Zonez Toom temp. (THTB)                               | -39-00                                                                                                    | °C                |
| 500          | Indoor unit - Zono1 flow water temp. (THW6)                         | -39-66                                                                                                    | ں<br>د            |
| 509          | Indoor unit - Zone Linow water temp. (THVO)                         | -39-66                                                                                                    | °C                |
| 510          | Indoor unit - Outside all temp. (TH7)                               | -39-00                                                                                                    |                   |
| 511          | Indoor unit - Flow water temp. (THWT)                               | -39-00                                                                                                    |                   |
| 512          | Indoor unit - Zone Lifetum water temp. (THW/)                       | -39-00                                                                                                    | °C                |
| 513          | Indoor unit - Zone2 now water temp. (THW6)                          | -39-00                                                                                                    | °C                |
| 514          | Indoor unit - Zonez return water temp. (THW9)                       | -39-66                                                                                                    | °C                |
| 515          | Indoor unit - Boller flow water temp. (THWB1)                       | -40-140                                                                                                    | °C                |
| 510          | Flow rate of the primary einquit                                    | -40-140                                                                                                    | C L/min           |
| 540          |                                                                     | 0-100<br>Diantava postponoment ende                                                                                 | L/min             |
| 550          | Indoor unit - Error postponement history 1 (latest)                 | ("" is displays if no postponement code is present.)                                                                | —                 |
| 551          | Indoor unit - Operation control at time of error                    | 0 Standard, 1 Heater, 2 Boiler                                                                                      | _                 |
| 552          | Indoor unit - Operation mode at time of error                       | 0: OFF, 1: DHW, 2: Heating, 3: Cooling, 4: Legionella preven-                                                       | _                 |
| 002          |                                                                     | tion, 5: Freeze protection, 6: Operation stop, 7: Defrost                                                           |                   |
| 553          | Indoor unit - Output signal information at time of error            | Refer to detail contents described hereinafter.                                                                     | _                 |
| 554          | Indoor unit - Input signal information at time of error             | Refer to detail contents described hereinafter.                                                                     | —                 |
| 555          | Indoor unit - Zone1 room temp. (TH1A) at time of error              | -39-88                                                                                                    | °C                |
| 556          | Indoor unit - Zone2 room temp. (TH1B) at time of error              | -39-88                                                                                                    | °C                |
| 557          | Indoor unit - Ref. liquid temp. (TH2) at time of error              | -39-88                                                                                                    | °C                |
| 558          | Indoor unit - Flow water temp. (THW1) at time of error              | -39-88                                                                                                    | °C                |
| 559          | Indoor unit - Return water temp. (THW2) at time of error            | -39-88                                                                                                    | °C                |
| 560          | Indoor unit - DHW tank water temp. (THW5) at time of error          | -39-88                                                                                                    | °C                |
| 561          | Indoor unit - Zone1 flow water temp. (THW6) at time of error        | -39-88                                                                                                    | °C                |
| 562          | Indoor unit - Zone1 return water temp. (THW7) at time of error      | -39-88                                                                                                    | °C                |
| 563          | Indoor unit - Zone2 flow water temp. (THW8) at time of error        | -39-88                                                                                                    | °C                |
| 564          | Indoor unit - Zone2 return water temp. (THW9) at time of error      | -39-88                                                                                                    | °C                |
| 565          | Indoor unit - Boiler flow water temp. (THWB1) at time of error      | -40-140                                                                                                    | °C                |
| 566          | Indoor unit - Boiler return water temp. (THWB2) at time of error    | -40-140                                                                                                    | °C                |
| 567          | Indoor unit - Failure (P1/P2/L5/L8/Ld) thermistor                   | 0: Failure thermistor is none, 1: TH1A, 2: TH2, 3: THW1,<br>4: THW2, 5: THWB1, 6: THW5, 7: THWB2, 8: TH1B, A: THW6, | _                 |
| 560          | Mixing value opening step at time of error                          | D. INW7, C. INW8, D. INV9                                                                                           | Stor              |
| 800          | Operated Elow ewitch at time of feilure (1.0)                       | U-IU<br>0: No operated flow switch 1: Elow switch 1. 2: Elow switch 0                                               | Siep              |
| 569          |                                                                     | 3: Flow switch 3                                                                                                    | —                 |
| 571          | Flow rate at time of error                                          | 0–100                                                                                                    | L/min             |

# Notes:

Refer to outdoor unit service manual for request code 0 to 102, 106 to 149.

Request codes 103 to 105 indicate error histories of both indoor and outdoor units.

As only 4 digits can be displayed at one time the software version number is displayed in two halves.

Enter code 190 to see the first four digits and code 191 to see the last 4 digits.

For example software version No. 5.01 A000, when code 190 is entered 0501 is displayed, when code 191 is entered A000 is displayed.

# Indoor unit switch setting display (Request code: 162 to 166)

# 0: OFF 1: ON

| SW1, SW2, SW3, SW4, SW5                                                 |                                                                                        |                                                                    |                                                                         |                                                                                   |                                                                                   | Disalau                                                                                |                                                                                             |                                                                                                    |
|-------------------------------------------------------------------------|----------------------------------------------------------------------------------------|--------------------------------------------------------------------|-------------------------------------------------------------------------|-----------------------------------------------------------------------------------|-----------------------------------------------------------------------------------|----------------------------------------------------------------------------------------|---------------------------------------------------------------------------------------------|----------------------------------------------------------------------------------------------------|
| 1                                                                       | 2                                                                                      | 3                                                                  | 4                                                                       | 5                                                                                 | 6                                                                                 | 7                                                                                      | 8                                                                                           | Display                                                                                                    |
| 0                                                                       | 0                                                                                      | 0                                                                  | 0                                                                       | 0                                                                                 | 0                                                                                 | 0                                                                                      | 0                                                                                           | 00 00                                                                                                    |
| 1                                                                       | 0                                                                                      | 0                                                                  | 0                                                                       | 0                                                                                 | 0                                                                                 | 0                                                                                      | 0                                                                                           | 00 01                                                                                                    |
| 0                                                                       | 1                                                                                      | 0                                                                  | 0                                                                       | 0                                                                                 | 0                                                                                 | 0                                                                                      | 0                                                                                           | 00 02                                                                                                    |
| 1                                                                       | 1                                                                                      | 0                                                                  | 0                                                                       | 0                                                                                 | 0                                                                                 | 0                                                                                      | 0                                                                                           | 00 03                                                                                                    |
| 0                                                                       | 0                                                                                      | 1                                                                  | 0                                                                       | 0                                                                                 | 0                                                                                 | 0                                                                                      | 0                                                                                           | 00.04                                                                                                    |
| 1                                                                       | 0                                                                                      | 1                                                                  | 0                                                                       | 0                                                                                 | 0                                                                                 | 0                                                                                      | 0                                                                                           | 00.05                                                                                                    |
| 0                                                                       | 1                                                                                      | 1                                                                  | 0                                                                       | 0                                                                                 | 0                                                                                 | 0                                                                                      | 0                                                                                           | 00.06                                                                                                    |
| 1                                                                       | 1                                                                                      | 1                                                                  | 0                                                                       | 0                                                                                 | 0                                                                                 | 0                                                                                      | 0                                                                                           | 00.07                                                                                                    |
| 0                                                                       | 0                                                                                      | 0                                                                  | 1                                                                       | 0                                                                                 | 0                                                                                 | 0                                                                                      | 0                                                                                           | 00.08                                                                                                    |
| 1                                                                       | 0                                                                                      | 0                                                                  | 1                                                                       | 0                                                                                 | 0                                                                                 | 0                                                                                      | 0                                                                                           | 00.00                                                                                                    |
| 0                                                                       | 0                                                                                      | 0                                                                  | 1                                                                       | 0                                                                                 | 0                                                                                 | 0                                                                                      | 0                                                                                           | 00.09                                                                                                    |
| 0                                                                       | 1                                                                                      | 0                                                                  | 1                                                                       | 0                                                                                 | 0                                                                                 | 0                                                                                      | 0                                                                                           | 00 0A                                                                                                    |
| 1                                                                       | 1                                                                                      | 0                                                                  | 1                                                                       | 0                                                                                 | 0                                                                                 | 0                                                                                      | 0                                                                                           | 00.06                                                                                                    |
| 0                                                                       | 0                                                                                      | 1                                                                  | 1                                                                       | 0                                                                                 | 0                                                                                 | 0                                                                                      | 0                                                                                           | 00 00                                                                                                    |
| 1                                                                       | 0                                                                                      | 1                                                                  | 1                                                                       | 0                                                                                 | 0                                                                                 | 0                                                                                      | 0                                                                                           | 00 0D                                                                                                    |
| 0                                                                       | 1                                                                                      | 1                                                                  | 1                                                                       | 0                                                                                 | 0                                                                                 | 0                                                                                      | 0                                                                                           | 00 0E                                                                                                    |
| 1                                                                       | 1                                                                                      | 1                                                                  | 1                                                                       | 0                                                                                 | 0                                                                                 | 0                                                                                      | 0                                                                                           | 00 0F                                                                                                    |
| 0                                                                       | 0                                                                                      | 0                                                                  | 0                                                                       | 1                                                                                 | 0                                                                                 | 0                                                                                      | 0                                                                                           | 00 10                                                                                                    |
| 1                                                                       | 0                                                                                      | 0                                                                  | 0                                                                       | 1                                                                                 | 0                                                                                 | 0                                                                                      | 0                                                                                           | 00 11                                                                                                    |
| 0                                                                       | 1                                                                                      | 0                                                                  | 0                                                                       | 1                                                                                 | 0                                                                                 | 0                                                                                      | 0                                                                                           | 00 12                                                                                                    |
| 1                                                                       | 1                                                                                      | 0                                                                  | 0                                                                       | 1                                                                                 | 0                                                                                 | 0                                                                                      | 0                                                                                           | 00 13                                                                                                    |
| 0                                                                       | 0                                                                                      | 1                                                                  | 0                                                                       | 1                                                                                 | 0                                                                                 | 0                                                                                      | 0                                                                                           | 00 14                                                                                                    |
| 1                                                                       | 0                                                                                      | 1                                                                  | 0                                                                       | 1                                                                                 | 0                                                                                 | 0                                                                                      | 0                                                                                           | 00 15                                                                                                    |
| 0                                                                       | 1                                                                                      | 1                                                                  | 0                                                                       | 1                                                                                 | 0                                                                                 | 0                                                                                      | 0                                                                                           | 00 16                                                                                                    |
| 1                                                                       | 1                                                                                      | 1                                                                  | 0                                                                       | 1                                                                                 | 0                                                                                 | 0                                                                                      | 0                                                                                           | 00 17                                                                                                    |
| 0                                                                       | 0                                                                                      | 0                                                                  | 1                                                                       | 1                                                                                 | 0                                                                                 | 0                                                                                      | 0                                                                                           | 00 18                                                                                                    |
| 1                                                                       | 0                                                                                      | 0                                                                  | 1                                                                       | 1                                                                                 | 0                                                                                 | 0                                                                                      | 0                                                                                           | 00.19                                                                                                    |
| 0                                                                       | 1                                                                                      | 0                                                                  | 1                                                                       | 1                                                                                 | 0                                                                                 | 0                                                                                      | 0                                                                                           | 00 10                                                                                                    |
| 1                                                                       | 1                                                                                      | 0                                                                  | 1                                                                       | 1                                                                                 | 0                                                                                 | 0                                                                                      | 0                                                                                           | 00 1R                                                                                                    |
| 0                                                                       | 0                                                                                      | 1                                                                  | 1                                                                       | 1                                                                                 | 0                                                                                 | 0                                                                                      | 0                                                                                           | 00 10                                                                                                    |
| 1                                                                       | 0                                                                                      | 1                                                                  | 1                                                                       | 1                                                                                 | 0                                                                                 | 0                                                                                      | 0                                                                                           | 00 10                                                                                                    |
| 1                                                                       | 0                                                                                      | 1                                                                  | 1                                                                       | 1                                                                                 | 0                                                                                 | 0                                                                                      | 0                                                                                           | 00 ID                                                                                                    |
| 0                                                                       | 1                                                                                      | 1                                                                  | 1                                                                       | 1                                                                                 | 0                                                                                 | 0                                                                                      | 0                                                                                           | 00 1E                                                                                                    |
| 1                                                                       | 1                                                                                      | 1                                                                  | 1                                                                       | 1                                                                                 | 0                                                                                 | 0                                                                                      | 0                                                                                           | 00 1F                                                                                                    |
| 0                                                                       | 0                                                                                      | 0                                                                  | 0                                                                       | 0                                                                                 | 1                                                                                 | 0                                                                                      | 0                                                                                           | 00 20                                                                                                    |
| 1                                                                       | 0                                                                                      | 0                                                                  | 0                                                                       | 0                                                                                 | 1                                                                                 | 0                                                                                      | 0                                                                                           | 00 21                                                                                                    |
| 0                                                                       | 1                                                                                      | 0                                                                  | 0                                                                       | 0                                                                                 | 1                                                                                 | 0                                                                                      | 0                                                                                           | 00 22                                                                                                    |
| 1                                                                       | 1                                                                                      | 0                                                                  | 0                                                                       | 0                                                                                 | 1                                                                                 | 0                                                                                      | 0                                                                                           | 00 23                                                                                                    |
| 0                                                                       | 0                                                                                      | 1                                                                  | 0                                                                       | 0                                                                                 | 1                                                                                 | 0                                                                                      | 0                                                                                           | 00 24                                                                                                    |
| 1                                                                       | 0                                                                                      | 1                                                                  | 0                                                                       | 0                                                                                 | 1                                                                                 | 0                                                                                      | 0                                                                                           | 00 25                                                                                                    |
| 0                                                                       | 1                                                                                      | 1                                                                  | 0                                                                       | 0                                                                                 | 1                                                                                 | 0                                                                                      | 0                                                                                           | 00 26                                                                                                    |
| 1                                                                       | 1                                                                                      | 1                                                                  | 0                                                                       | 0                                                                                 | 1                                                                                 | 0                                                                                      | 0                                                                                           | 00 27                                                                                                    |
| 0                                                                       | 0                                                                                      | 0                                                                  | 1                                                                       | 0                                                                                 | 1                                                                                 | 0                                                                                      | 0                                                                                           | 00 28                                                                                                    |
| 1                                                                       | 0                                                                                      | 0                                                                  | 1                                                                       | 0                                                                                 | 1                                                                                 | 0                                                                                      | 0                                                                                           | 00 29                                                                                                    |
| 0                                                                       | 1                                                                                      | 0                                                                  | 1                                                                       | 0                                                                                 | 1                                                                                 | 0                                                                                      | 0                                                                                           | 00 2A                                                                                                    |
| 1                                                                       | 1                                                                                      | 0                                                                  | 1                                                                       | 0                                                                                 | 1                                                                                 | 0                                                                                      | 0                                                                                           | 00 2B                                                                                                    |
| 0                                                                       | 0                                                                                      | 1                                                                  | 1                                                                       | 0                                                                                 | 1                                                                                 | 0                                                                                      | 0                                                                                           | 00 2C                                                                                                    |
| 1                                                                       | 0                                                                                      | 1                                                                  | 1                                                                       | 0                                                                                 | 1                                                                                 | 0                                                                                      | 0                                                                                           | 00 2D                                                                                                    |
| 0                                                                       | 1                                                                                      | 1                                                                  | 1                                                                       | 0                                                                                 | 1                                                                                 | 0                                                                                      | 0                                                                                           | 00 2E                                                                                                    |
| 1                                                                       | 1                                                                                      | 1                                                                  | 1                                                                       | 0                                                                                 | 1                                                                                 | 0                                                                                      | 0                                                                                           | 00 2F                                                                                                    |
| 0                                                                       | 0                                                                                      | 0                                                                  | 0                                                                       | 1                                                                                 | 1                                                                                 | 0                                                                                      | 0                                                                                           | 00 30                                                                                                    |
| 1                                                                       | v                                                                                      | , V                                                                | U U                                                                     |                                                                                   |                                                                                   | · ·                                                                                    |                                                                                             |                                                                                                    |
|                                                                         | 0                                                                                      | Ο                                                                  | Ο                                                                       | 1                                                                                 | 1                                                                                 | Ο                                                                                      | 0                                                                                           | 00.31                                                                                                    |
| Ω                                                                       | 0                                                                                      | 0                                                                  | 0                                                                       | 1                                                                                 | 1                                                                                 | 0                                                                                      | 0                                                                                           | 00 31                                                                                                    |
| 0                                                                       | 0                                                                                      | 0                                                                  | 0                                                                       | 1                                                                                 | 1                                                                                 | 0                                                                                      | 0                                                                                           | 00 31                                                                                                    |
| 0                                                                       | 0<br>1<br>1                                                                            | 0 0 0 1                                                            | 0 0 0                                                                   | 1<br>1<br>1                                                                       | 1<br>1<br>1                                                                       | 0 0 0                                                                                  | 0 0 0 0                                                                                     | 00 31<br>00 32<br>00 33                                                                                                    |
| 0 1 0                                                                   | 0<br>1<br>1<br>0                                                                       | 0<br>0<br>0<br>1                                                   | 0 0 0 0                                                                 | 1<br>1<br>1<br>1                                                                  | 1<br>1<br>1<br>1                                                                  | 0 0 0 0 0                                                                              | 0 0 0 0 0                                                                                   | 00 31<br>00 32<br>00 33<br>00 34                                                                                           |
| 0<br>1<br>0<br>1                                                        | 0<br>1<br>1<br>0<br>0                                                                  | 0<br>0<br>0<br>1<br>1                                              | 0<br>0<br>0<br>0                                                        | 1<br>1<br>1<br>1<br>1                                                             | 1<br>1<br>1<br>1<br>1                                                             | 0<br>0<br>0<br>0                                                                       | 0<br>0<br>0<br>0<br>0                                                                       | 00 31<br>00 32<br>00 33<br>00 34<br>00 35                                                                                  |
| 0<br>1<br>0<br>1<br>0                                                   | 0<br>1<br>1<br>0<br>0<br>1                                                             | 0<br>0<br>1<br>1<br>1                                              | 0<br>0<br>0<br>0<br>0                                                   | 1<br>1<br>1<br>1<br>1<br>1                                                        | 1<br>1<br>1<br>1<br>1<br>1                                                        | 0<br>0<br>0<br>0<br>0<br>0                                                             | 0<br>0<br>0<br>0<br>0<br>0                                                                  | 00 31<br>00 32<br>00 33<br>00 34<br>00 35<br>00 36                                                                         |
| 0<br>1<br>0<br>1<br>0<br>1                                              | 0<br>1<br>0<br>0<br>1<br>1                                                             | 0<br>0<br>1<br>1<br>1<br>1                                         | 0<br>0<br>0<br>0<br>0<br>0                                              | 1<br>1<br>1<br>1<br>1<br>1<br>1<br>1                                              | 1<br>1<br>1<br>1<br>1<br>1<br>1<br>1                                              | 0<br>0<br>0<br>0<br>0<br>0<br>0                                                        | 0<br>0<br>0<br>0<br>0<br>0<br>0                                                             | 00 31<br>00 32<br>00 33<br>00 34<br>00 35<br>00 36<br>00 37                                                                |
| 0<br>1<br>0<br>1<br>0<br>1<br>0                                         | 0<br>1<br>0<br>0<br>1<br>1<br>0                                                        | 0<br>0<br>1<br>1<br>1<br>1<br>0                                    | 0<br>0<br>0<br>0<br>0<br>0<br>1                                         | 1<br>1<br>1<br>1<br>1<br>1<br>1<br>1<br>1                                         | 1<br>1<br>1<br>1<br>1<br>1<br>1<br>1                                              | 0<br>0<br>0<br>0<br>0<br>0<br>0<br>0                                                   | 0<br>0<br>0<br>0<br>0<br>0<br>0<br>0                                                        | 00 31<br>00 32<br>00 33<br>00 34<br>00 35<br>00 36<br>00 37<br>00 38                                                       |
| 0<br>1<br>0<br>1<br>0<br>1<br>0<br>1                                    | 0<br>1<br>0<br>0<br>1<br>1<br>0<br>0<br>0                                              | 0<br>0<br>1<br>1<br>1<br>1<br>0<br>0                               | 0<br>0<br>0<br>0<br>0<br>0<br>0<br>1<br>1                               | 1<br>1<br>1<br>1<br>1<br>1<br>1<br>1<br>1<br>1                                    | 1<br>1<br>1<br>1<br>1<br>1<br>1<br>1<br>1<br>1                                    | 0<br>0<br>0<br>0<br>0<br>0<br>0<br>0<br>0<br>0                                         | 0<br>0<br>0<br>0<br>0<br>0<br>0<br>0<br>0<br>0<br>0<br>0                                    | 00 31<br>00 32<br>00 33<br>00 34<br>00 35<br>00 36<br>00 37<br>00 38<br>00 39                                              |
| 0<br>1<br>0<br>1<br>0<br>1<br>0<br>1<br>0                               | 0<br>1<br>0<br>0<br>1<br>1<br>0<br>0<br>0<br>1                                         | 0<br>0<br>1<br>1<br>1<br>1<br>0<br>0<br>0                          | 0<br>0<br>0<br>0<br>0<br>0<br>1<br>1<br>1                               | 1<br>1<br>1<br>1<br>1<br>1<br>1<br>1<br>1<br>1<br>1<br>1                          | 1<br>1<br>1<br>1<br>1<br>1<br>1<br>1<br>1<br>1<br>1<br>1                          | 0<br>0<br>0<br>0<br>0<br>0<br>0<br>0<br>0<br>0<br>0                                    | 0<br>0<br>0<br>0<br>0<br>0<br>0<br>0<br>0<br>0<br>0<br>0                                    | 00 31<br>00 32<br>00 33<br>00 34<br>00 35<br>00 36<br>00 37<br>00 38<br>00 39<br>00 3A                                     |
| 0<br>1<br>0<br>1<br>0<br>1<br>0<br>1<br>0<br>1<br>0<br>1                | 0<br>1<br>0<br>0<br>1<br>1<br>0<br>0<br>0<br>1<br>1<br>1                               | 0<br>0<br>1<br>1<br>1<br>1<br>0<br>0<br>0<br>0<br>0                | 0<br>0<br>0<br>0<br>0<br>0<br>1<br>1<br>1<br>1<br>1                     | 1<br>1<br>1<br>1<br>1<br>1<br>1<br>1<br>1<br>1<br>1<br>1<br>1                     | 1<br>1<br>1<br>1<br>1<br>1<br>1<br>1<br>1<br>1<br>1<br>1<br>1                     | 0<br>0<br>0<br>0<br>0<br>0<br>0<br>0<br>0<br>0<br>0<br>0                               | 0<br>0<br>0<br>0<br>0<br>0<br>0<br>0<br>0<br>0<br>0<br>0<br>0<br>0                          | 00 31<br>00 32<br>00 33<br>00 34<br>00 35<br>00 36<br>00 37<br>00 38<br>00 39<br>00 3A<br>00 3B                            |
| 0<br>1<br>0<br>1<br>0<br>1<br>0<br>1<br>0<br>1<br>0<br>1<br>0           | 0<br>1<br>0<br>0<br>1<br>1<br>0<br>0<br>1<br>1<br>1<br>0<br>0                          | 0<br>0<br>1<br>1<br>1<br>0<br>0<br>0<br>0<br>0<br>1                | 0<br>0<br>0<br>0<br>0<br>1<br>1<br>1<br>1<br>1<br>1<br>1                | 1<br>1<br>1<br>1<br>1<br>1<br>1<br>1<br>1<br>1<br>1<br>1<br>1<br>1<br>1           | 1<br>1<br>1<br>1<br>1<br>1<br>1<br>1<br>1<br>1<br>1<br>1<br>1<br>1<br>1           | 0<br>0<br>0<br>0<br>0<br>0<br>0<br>0<br>0<br>0<br>0<br>0<br>0                          | 0<br>0<br>0<br>0<br>0<br>0<br>0<br>0<br>0<br>0<br>0<br>0<br>0<br>0                          | 00 31<br>00 32<br>00 33<br>00 34<br>00 35<br>00 36<br>00 37<br>00 38<br>00 39<br>00 3A<br>00 3B<br>00 3C                   |
| 0<br>1<br>0<br>1<br>0<br>1<br>0<br>1<br>0<br>1<br>0<br>1<br>1<br>0      | 0<br>1<br>0<br>0<br>1<br>1<br>1<br>0<br>0<br>1<br>1<br>1<br>0<br>0<br>0                | 0<br>0<br>1<br>1<br>1<br>0<br>0<br>0<br>0<br>0<br>0<br>1<br>1      | 0<br>0<br>0<br>0<br>0<br>1<br>1<br>1<br>1<br>1<br>1<br>1<br>1<br>1      | 1<br>1<br>1<br>1<br>1<br>1<br>1<br>1<br>1<br>1<br>1<br>1<br>1<br>1<br>1<br>1      | 1<br>1<br>1<br>1<br>1<br>1<br>1<br>1<br>1<br>1<br>1<br>1<br>1<br>1<br>1<br>1      | 0<br>0<br>0<br>0<br>0<br>0<br>0<br>0<br>0<br>0<br>0<br>0<br>0<br>0                     | 0<br>0<br>0<br>0<br>0<br>0<br>0<br>0<br>0<br>0<br>0<br>0<br>0<br>0<br>0<br>0                | 00 31<br>00 32<br>00 33<br>00 34<br>00 35<br>00 36<br>00 37<br>00 38<br>00 39<br>00 3A<br>00 3B<br>00 3C<br>00 3D          |
| 0<br>1<br>0<br>1<br>0<br>1<br>0<br>1<br>0<br>1<br>0<br>1<br>0<br>1<br>0 | 0<br>1<br>0<br>0<br>1<br>1<br>0<br>0<br>1<br>1<br>0<br>0<br>0<br>1<br>1<br>0<br>0<br>0 | 0<br>0<br>1<br>1<br>1<br>1<br>0<br>0<br>0<br>0<br>0<br>1<br>1<br>1 | 0<br>0<br>0<br>0<br>0<br>1<br>1<br>1<br>1<br>1<br>1<br>1<br>1<br>1<br>1 | 1<br>1<br>1<br>1<br>1<br>1<br>1<br>1<br>1<br>1<br>1<br>1<br>1<br>1<br>1<br>1<br>1 | 1<br>1<br>1<br>1<br>1<br>1<br>1<br>1<br>1<br>1<br>1<br>1<br>1<br>1<br>1<br>1<br>1 | 0<br>0<br>0<br>0<br>0<br>0<br>0<br>0<br>0<br>0<br>0<br>0<br>0<br>0<br>0<br>0<br>0<br>0 | 0<br>0<br>0<br>0<br>0<br>0<br>0<br>0<br>0<br>0<br>0<br>0<br>0<br>0<br>0<br>0<br>0<br>0<br>0 | 00 31<br>00 32<br>00 33<br>00 34<br>00 35<br>00 36<br>00 37<br>00 38<br>00 39<br>00 3A<br>00 3B<br>00 3C<br>00 3D<br>00 3E |

| 0 | 1.   |
|---|------|
| 0 | <br> |

| 0: | OFF | 1: | С |
|----|-----|----|---|
|    |     |    |   |

| 0: OFF | 1: 0 | ON     |        |        |        |     |   |         |
|--------|------|--------|--------|--------|--------|-----|---|---------|
|        |      | SW1, S | W2, SV | V3, SW | 4, SW5 |     |   | Display |
| 1      | 2    | 3      | 4      | 5      | 6      | 7   | 8 | 00.40   |
| 0      | 0    | 0      | 0      | 0      | 0      | 1   | 0 | 00 40   |
| 1      | 0    | 0      | 0      | 0      | 0      | 1   | 0 | 00 41   |
| 0      | 1    | 0      | 0      | 0      | 0      | 1   | 0 | 00 42   |
| 1      | 1    | 0      | 0      | 0      | 0      | 1   | 0 | 00 43   |
| 0      | 0    | 1      | 0      | 0      | 0      | 1   | 0 | 00 44   |
| 1      | 0    | 1      | 0      | 0      | 0      | 1   | 0 | 00 45   |
| 0      | 1    | 1      | 0      | 0      | 0      | 1   | 0 | 00 46   |
| 1      | 1    | 1      | 0      | 0      | 0      | 1   | 0 | 00 47   |
| 0      | 0    | 0      | 1      | 0      | 0      | 1   | 0 | 00 48   |
| 1      | 0    | 0      | 1      | 0      | 0      | 1   | 0 | 00 49   |
| 0      | 1    | 0      | 1      | 0      | 0      | 1   | 0 | 00 4A   |
| 1      | 1    | 0      | 1      | 0      | 0      | 1   | 0 | 00 4B   |
| 0      | 0    | 1      | 1      | 0      | 0      | 1   | 0 | 00.40   |
| 1      | 0    | 1      | 1      | 0      | 0      | 1   | 0 | 00 4D   |
| 0      | 1    | 1      | 1      | 0      | 0      | 1   | 0 | 00 4E   |
| 1      | 1    | 1      | 1      | 0      | 0      | 1   | 0 | 00 4F   |
| 0      | 0    | 0      | 0      | 1      | 0      | 1   | 0 | 00 50   |
| 1      | 0    | 0      | 0      | 1      | 0      | 1   | 0 | 00 51   |
| 0      | 1    | 0      | 0      | 1      | 0      | 1   | 0 | 00 52   |
| 1      | 1    | 0      | 0      | 1      | 0      | 1   | 0 | 00 53   |
| 0      | 0    | 1      | 0      | 1      | 0      | 1   | 0 | 00 54   |
| 1      | 0    | 1      | 0      | 1      | 0      | 1   | 0 | 00 55   |
| 0      | 1    | 1      | 0      | 1      | 0      | 1   | 0 | 00 56   |
| 1      | 1    | 1      | 0      | 1      | 0      | 1   | 0 | 00 57   |
| 0      | 0    | 0      | 1      | 1      | 0      | 1   | 0 | 00 58   |
| 1      | 0    | 0      | 1      | 1      | 0      | 1   | 0 | 00 59   |
| 0      | 1    | 0      | 1      | 1      | 0      | 1   | 0 | 00 5A   |
| 1      | 1    | 0      | 1      | 1      | 0      | 1   | 0 | 00 5B   |
| 0      | 0    | 1      | 1      | 1      | 0      | 1   | 0 | 00 5C   |
| 1      | 0    | 1      | 1      | 1      | 0      | 1   | 0 | 00 5D   |
| 0      | 1    | 1      | 1      | 1      | 0      | 1   | 0 | 00 5E   |
| 1      | 1    | 1      | 1      | 1      | 0      | 1   | 0 | 00 5F   |
| 0      | 0    | 0      | 0      | 0      | 1      | 1   | 0 | 00 60   |
| 1      | 0    | 0      | 0      | 0      | 1      | 1   | 0 | 00 61   |
| 0      | 1    | 0      | 0      | 0      | 1      | 1   | 0 | 00 62   |
| 1      | 1    | 0      | 0      | 0      | 1      | 1   | 0 | 00 63   |
| 0      | 0    | 1      | 0      | 0      | 1      | 1   | 0 | 00 64   |
| 1      | 0    | 1      | 0      | 0      | 1      | 1   | 0 | 00 65   |
| 0      | 1    | 1      | 0      | 0      | 1      | 1   | 0 | 00 66   |
| 1      | 1    | 1      | 0      | 0      | 1      | 1   | 0 | 00 67   |
| 0      | 0    | 0      | 1      | 0      | 1      | 1   | 0 | 00 68   |
| 1      | 0    | 0      | 1      | 0      | 1      | 1   | 0 | 00 69   |
| 0      | 1    | 0      | 1      | 0      | 1      | 1   | 0 | 00 6A   |
| 1      | 1    | 0      | 1      | 0      | 1      | 1   | 0 | 00 6B   |
| 0      | 0    | 1      | 1      | 0      | 1      | 1   | 0 | 00 6C   |
| 1      | 0    | 1      | 1      | 0      | 1      | 1   | 0 | 00 6D   |
| 0      | 1    | 1      | 1      | 0      | 1      | 1   | 0 | 00 6E   |
| 1      | 1    | 1      | 1      | 0      | 1      | 1   | 0 | 00 6F   |
| 0      | 0    | 0      | 0      | 1      | 1      | 1   | 0 | 00 70   |
| 1      | 0    | 0      | 0      | 1      | 1      | 1   | 0 | 00 71   |
| 0      | 1    | 0      | 0      | 1      | 1      | 1   | 0 | 00 72   |
| 1      | 1    | 0      | 0      | 1      | 1      | 1   | 0 | 00 73   |
| 0      | 0    | 1      | 0      | 1      | 1      | 1   | 0 | 00 74   |
| 1      | 0    | 1      | 0      | 1      | 1      | 1   | 0 | 00 75   |
| 0      | 1    | 1      | 0      | 1      | 1      | 1   | 0 | 00 76   |
| 1      | 1    | 1      | 0      | 1      | 1      | 1   | 0 | 00 77   |
| 0      | 0    | 0      | 1      | 1      | 1      | 1   | 0 | 00 78   |
| 1      | 0    | 0      | 1      | 1      | 1      | 1   | 0 | 00 79   |
| 0      | 1    | 0      | 1      | 1      | 1      | 1   | 0 | 00 7A   |
| 1      | 1    | 0      | 1      | 1      | 1      | 1   | 0 | 00 7B   |
| 0      | 0    | 1      | 1      | 1      | 1      | 1   | 0 | 00 7C   |
| 1      | 0    | 1      | 1      | 1      | 1      | 1   | 0 | 00 70   |
| 0      | 1    | 1      | 1      | 1      | 1      | 1   | 0 | 00 7F   |
| 1      | 1    | 1      | 1      | 1      | 1      | 1   | 0 | 00 7F   |
| '      |      | · ·    |        |        | · ·    | · · |   | 5571    |

# Indoor unit switch setting display (Request code: 162 to 166)

0: OFF 1: ON

| 0. 01 1 | 1. |        |        |        |        |   |   |         |
|---------|----|--------|--------|--------|--------|---|---|---------|
|         |    | SW1, S | W2, SV | V3, SW | 4, SW5 |   |   | Display |
| 1       | 2  | 3      | 4      | 5      | 6      | 7 | 8 | Display |
| 0       | 0  | 0      | 0      | 0      | 0      | 0 | 1 | 00 80   |
| 1       | 0  | 0      | 0      | 0      | 0      | 0 | 1 | 00 81   |
| 0       | 1  | 0      | 0      | 0      | 0      | 0 | 1 | 00 82   |
| 1       | 1  | 0      | 0      | 0      | 0      | 0 | 1 | 00 83   |
| 0       | 0  | 1      | 0      | 0      | 0      | 0 | 1 | 00 84   |
| 1       | 0  | 1      | 0      | 0      | 0      | 0 | 1 | 00 85   |
| 0       | 1  | 1      | 0      | 0      | 0      | 0 | 1 | 00 86   |
| 1       | 1  | 1      | 0      | 0      | 0      | 0 | 1 | 00 87   |
| 0       | 0  | 0      | 1      | 0      | 0      | 0 | 1 | 00 88   |
| 1       | 0  | 0      | 1      | 0      | 0      | 0 | 1 | 00 89   |
| 0       | 1  | 0      | 1      | 0      | 0      | 0 | 1 | 00 8A   |
| 1       | 1  | 0      | 1      | 0      | 0      | 0 | 1 | 00 8B   |
| 0       | 0  | 1      | 1      | 0      | 0      | 0 | 1 | 00 8C   |
| 1       | 0  | 1      | 1      | 0      | 0      | 0 | 1 | 00 8D   |
| 0       | 1  | 1      | 1      | 0      | 0      | 0 | 1 | 00 8E   |
| 1       | 1  | 1      | 1      | 0      | 0      | 0 | 1 | 00 8F   |
| 0       | 0  | 0      | 0      | 1      | 0      | 0 | 1 | 00 90   |
| 1       | 0  | 0      | 0      | 1      | 0      | 0 | 1 | 00.91   |
| 0       | 1  | 0      | 0      | 1      | 0      | 0 | 1 | 00.92   |
| 1       | 1  | 0      | 0      | 1      | 0      | 0 | 1 | 00.93   |
| 0       | 0  | 1      | 0      | 1      | 0      | 0 | 1 | 00.94   |
| 1       | 0  | 1      | 0      | 1      | 0      | 0 | 1 | 00 95   |
| 0       | 1  | 1      | 0      | 1      | 0      | 0 | 1 | 00 00   |
| 1       | 1  | 1      | 0      | 1      | 0      | 0 | 1 | 00.90   |
| 0       | 0  | 0      | 1      | 1      | 0      | 0 | 1 | 00.97   |
| 1       | 0  | 0      | 1      | 1      | 0      | 0 | 1 | 00 90   |
| 0       | 1  | 0      | 1      | 1      | 0      | 0 | 1 | 00.99   |
| 1       | 1  | 0      | 1      | 1      | 0      | 0 | 1 | 00 9A   |
| 1       |    | 0      | 1      | 1      | 0      | 0 | 1 | 00.98   |
| 0       | 0  | 1      | 1      | 1      | 0      | 0 | 1 | 00 90   |
| 1       | 0  | 1      | 1      | 1      | 0      | 0 | 1 | 00.9D   |
| 0       | 1  | 1      | 1      | 1      | 0      | 0 | 1 | 00 9E   |
| 1       | 1  | 1      | 1      | 1      | 0      | 0 | 1 | 00.9F   |
| 0       | 0  | 0      | 0      | 0      | 1      | 0 | 1 | 00 A0   |
| 1       | 0  | 0      | 0      | 0      | 1      | 0 | 1 | 00 A1   |
| 0       | 1  | 0      | 0      | 0      | 1      | 0 | 1 | 00 A2   |
| 1       | 1  | 0      | 0      | 0      | 1      | 0 | 1 | 00 A3   |
| 0       | 0  | 1      | 0      | 0      | 1      | 0 | 1 | 00 A4   |
| 1       | 0  | 1      | 0      | 0      | 1      | 0 | 1 | 00 A5   |
| 0       | 1  | 1      | 0      | 0      | 1      | 0 | 1 | 00 A6   |
| 1       | 1  | 1      | 0      | 0      | 1      | 0 | 1 | 00 A7   |
| 0       | 0  | 0      | 1      | 0      | 1      | 0 | 1 | 00 A8   |
| 1       | 0  | 0      | 1      | 0      | 1      | 0 | 1 | 00 A9   |
| 0       | 1  | 0      | 1      | 0      | 1      | 0 | 1 | 00 AA   |
| 1       | 1  | 0      | 1      | 0      | 1      | 0 | 1 | 00 AB   |
| 0       | 0  | 1      | 1      | 0      | 1      | 0 | 1 | 00 AC   |
| 1       | 0  | 1      | 1      | 0      | 1      | 0 | 1 | 00 AD   |
| 0       | 1  | 1      | 1      | 0      | 1      | 0 | 1 | 00 AE   |
| 1       | 1  | 1      | 1      | 0      | 1      | 0 | 1 | 00 AF   |
| 0       | 0  | 0      | 0      | 1      | 1      | 0 | 1 | 00 B0   |
| 1       | 0  | 0      | 0      | 1      | 1      | 0 | 1 | 00 B1   |
| 0       | 1  | 0      | 0      | 1      | 1      | 0 | 1 | 00 B2   |
| 1       | 1  | 0      | 0      | 1      | 1      | 0 | 1 | 00 B3   |
| 0       | 0  | 1      | 0      | 1      | 1      | 0 | 1 | 00 B4   |
| 1       | 0  | 1      | 0      | 1      | 1      | 0 | 1 | 00 B5   |
| 0       | 1  | 1      | 0      | 1      | 1      | 0 | 1 | 00 B6   |
| 1       | 1  | 1      | 0      | 1      | 1      | 0 | 1 | 00 B7   |
| 0       | 0  | 0      | 1      | 1      | 1      | 0 | 1 | 00 B8   |
| 1       | 0  | 0      | 1      | 1      | 1      | 0 | 1 | 00 B9   |
| 0       | 1  | 0      | 1      | 1      | 1      | 0 | 1 | 00 BA   |
| 1       | 1  | 0      | 1      | 1      | 1      | 0 | 1 | 00 BB   |
| 0       | 0  | 1      | 1      | 1      | 1      | 0 | 1 | 00 BC   |
| 1       | 0  | 1      | 1      | 1      | 1      | 0 | 1 | 00 RD   |
| 0       | 1  | 1      | 1      | 1      | 1      | 0 | 1 |         |
| 1       | 1  | 1      | 1      | 1      | 1      | 0 | 1 |         |
| 1       |    |        |        |        |        | U |   | UUBF    |

|   | SW1, SW2, SW3, SW4, SW5 |   |                     |   |   |   |   |         |  |
|---|-------------------------|---|---------------------|---|---|---|---|---------|--|
| 1 | 2                       | 3 | 3 4 5 6 7 8 Display |   |   |   |   | Display |  |
| 0 | 0                       | 0 | 0                   | 0 | 0 | 1 | 1 | 00 C0   |  |
| 1 | 0                       | 0 | 0                   | 0 | 0 | 1 | 1 | 00 C1   |  |
| 0 | 1                       | 0 | 0                   | 0 | 0 | 1 | 1 | 00 C2   |  |
| 1 | 1                       | 0 | 0                   | 0 | 0 | 1 | 1 | 00 C3   |  |
| 0 | 0                       | 1 | 0                   | 0 | 0 | 1 | 1 | 00 C4   |  |
| 1 | 0                       | 1 | 0                   | 0 | 0 | 1 | 1 | 00 C5   |  |
| 0 | 1                       | 1 | 0                   | 0 | 0 | 1 | 1 | 00 C6   |  |
| 1 | 1                       | 1 | 0                   | 0 | 0 | 1 | 1 | 00 C7   |  |
| 0 | 0                       | 0 | 1                   | 0 | 0 | 1 | 1 | 00 C8   |  |
| 1 | 0                       | 0 | 1                   | 0 | 0 | 1 | 1 | 00 00   |  |
| 0 | 1                       | 0 | 1                   | 0 | 0 | 1 | 1 | 00 C3   |  |
| 1 | 1                       | 0 | 1                   | 0 | 0 | 1 | 1 | 00 CA   |  |
|   | 1                       | 1 | 1                   | 0 | 0 | 1 | 1 |         |  |
| 1 | 0                       | 1 | 1                   | 0 | 0 | 1 | 1 | 00 CC   |  |
|   | 0                       | 1 | 1                   | 0 | 0 | 1 | 1 | 00 CD   |  |
| 0 | 1                       | 1 | 1                   | 0 | 0 | 1 | 1 | 00 CE   |  |
| 1 | 1                       | 1 | 1                   | 0 | 0 | 1 | 1 | 00 CF   |  |
| 0 | 0                       | 0 | 0                   | 1 | 0 | 1 | 1 | 00 D0   |  |
| 1 | 0                       | 0 | 0                   | 1 | 0 | 1 | 1 | 00 D1   |  |
| 0 | 1                       | 0 | 0                   | 1 | 0 | 1 | 1 | 00 D2   |  |
| 1 | 1                       | 0 | 0                   | 1 | 0 | 1 | 1 | 00 D3   |  |
| 0 | 0                       | 1 | 0                   | 1 | 0 | 1 | 1 | 00 D4   |  |
| 1 | 0                       | 1 | 0                   | 1 | 0 | 1 | 1 | 00 D5   |  |
| 0 | 1                       | 1 | 0                   | 1 | 0 | 1 | 1 | 00 D6   |  |
| 1 | 1                       | 1 | 0                   | 1 | 0 | 1 | 1 | 00 D7   |  |
| 0 | 0                       | 0 | 1                   | 1 | 0 | 1 | 1 | 00 D8   |  |
| 1 | 0                       | 0 | 1                   | 1 | 0 | 1 | 1 | 00 D9   |  |
| 0 | 1                       | 0 | 1                   | 1 | 0 | 1 | 1 | 00 DA   |  |
| 1 | 1                       | 0 | 1                   | 1 | 0 | 1 | 1 | 00 DB   |  |
| 0 | 0                       | 1 | 1                   | 1 | 0 | 1 | 1 | 00 DC   |  |
| 1 | 0                       | 1 | 1                   | 1 | 0 | 1 | 1 | 00 DD   |  |
| 0 | 1                       | 1 | 1                   | 1 | 0 | 1 | 1 | 00 DE   |  |
| 1 | 1                       | 1 | 1                   | 1 | 0 | 1 | 1 | 00 DF   |  |
| 0 | 0                       | 0 | 0                   | 0 | 1 | 1 | 1 | 00 E0   |  |
| 1 | 0                       | 0 | 0                   | 0 | 1 | 1 | 1 | 00 E1   |  |
| 0 | 1                       | 0 | 0                   | 0 | 1 | 1 | 1 | 00 E2   |  |
| 1 | 1                       | 0 | 0                   | 0 | 1 | 1 | 1 | 00 E3   |  |
| 0 | 0                       | 1 | 0                   | 0 | 1 | 1 | 1 | 00 E4   |  |
| 1 | 0                       | 1 | 0                   | 0 | 1 | 1 | 1 | 00 E5   |  |
| 0 | 1                       | 1 | 0                   | 0 | 1 | 1 | 1 | 00 E6   |  |
| 1 | 1                       | 1 | 0                   | 0 | 1 | 1 | 1 | 00 E7   |  |
| 0 | 0                       | 0 | 1                   | 0 | 1 | 1 | 1 | 00 E8   |  |
| 1 | 0                       | 0 | 1                   | 0 | 1 | 1 | 1 | 00 E9   |  |
| 0 | 1                       | 0 | 1                   | 0 | 1 | 1 | 1 | 00 EA   |  |
| 1 | 1                       | 0 | 1                   | 0 | 1 | 1 | 1 | 00 EB   |  |
| 0 | 0                       | 1 | 1                   | 0 | 1 | 1 | 1 | 00 EC   |  |
| 1 | 0                       | 1 | 1                   | 0 | 1 | 1 | 1 |         |  |
| 0 | 1                       | 1 | 1                   | 0 | 1 | 1 | 1 |         |  |
| 1 | 1                       | 1 | 1                   | 0 | 1 | 1 | 1 |         |  |
|   | 0                       |   | 0                   | 1 | 1 | 1 | 1 |         |  |
| 1 | 0                       | 0 | 0                   | 1 | 1 | 1 | 1 |         |  |
|   | 1                       | 0 | 0                   | 1 | 1 | 1 | 1 | 00 52   |  |
|   | 1                       |   | 0                   | 1 | 4 | 4 | 4 |         |  |
|   | 1                       | 0 | 0                   | 1 | 4 | 4 | 4 | 00 54   |  |
|   | 0                       |   | 0                   |   | 1 |   | 1 | 00      |  |
| 1 | U                       |   | 0                   |   | 1 | 1 | 1 | 00 50   |  |
|   | 1                       |   | 0                   | 1 | 1 | 1 | 1 | 00      |  |
| 1 | 1                       | 1 | 0                   | 1 | 1 | 1 | 1 | 00 F7   |  |
| 0 | 0                       | 0 | 1                   | 1 | 1 | 1 | 1 | 00 F8   |  |
| 1 | 0                       | 0 | 1                   | 1 | 1 | 1 | 1 | 00 F9   |  |
| 0 | 1                       | 0 | 1                   | 1 | 1 | 1 | 1 | 00 FA   |  |
| 1 | 1                       | 0 | 1                   | 1 | 1 | 1 | 1 | 00 FB   |  |
| 0 | 0                       | 1 | 1                   | 1 | 1 | 1 | 1 | 00 FC   |  |
| 1 | 0                       | 1 | 1                   | 1 | 1 | 1 | 1 | 00 FD   |  |
| 0 | 1                       | 1 | 1                   | 1 | 1 | 1 | 1 | 00 FE   |  |
| 1 | 1                       | 1 | 1                   | 1 | 1 | 1 | 1 | 00 FF   |  |

0: OFF 1: ON

# Output signal display (Request code: 175/553)

Please refer to Table 2 on relevant wiring diagram whilst using the following.

0: OFF 1: ON

|     |   |   | 0   | JI |     |     |   | Display |
|-----|---|---|-----|----|-----|-----|---|---------|
| 1   | 2 | 3 | 4   | 5A | 5B  | 6   | 7 | -12     |
| 0   | 0 | 0 | 0   | 0  | 0   | 0   | 0 | xx 00   |
| 1   | 0 | 0 | 0   | 0  | 0   | 0   | 0 | xx 01   |
| 0   | 1 | 0 | 0   | 0  | 0   | 0   | 0 | xx 02   |
| 1   | 1 | 0 | 0   | 0  | 0   | 0   | 0 | xx 03   |
| 0   | 0 | 0 | 0   | 0  | 0   | 0   | 0 | ××× 04  |
| 0   | 0 | 1 | 0   | 0  | 0   | 0   | 0 | XX 04   |
| 1   | 0 | 1 | 0   | 0  | 0   | 0   | 0 | xx 05   |
| 0   | 1 | 1 | 0   | 0  | 0   | 0   | 0 | xx 06   |
| 1   | 1 | 1 | 0   | 0  | 0   | 0   | 0 | xx 07   |
| 0   | 0 | 0 | 1   | 0  | 0   | 0   | 0 | xx 08   |
| 1   | 0 | 0 | 1   | 0  | 0   | 0   | 0 | YY 09   |
| 0   | 1 | 0 | 1   | 0  | 0   | 0   | 0 | 200     |
| 0   | 1 | 0 | 1   | 0  | 0   | 0   | 0 | XX UA   |
| 1   | 1 | 0 | 1   | 0  | 0   | 0   | 0 | XX 0B   |
| 0   | 0 | 1 | 1   | 0  | 0   | 0   | 0 | xx 0C   |
| 1   | 0 | 1 | 1   | 0  | 0   | 0   | 0 | xx 0D   |
| 0   | 1 | 1 | 1   | 0  | 0   | 0   | 0 | XX 0E   |
| 1   | 1 | 1 | 1   | 0  | 0   | 0   | 0 | XX OF   |
|     |   | 1 |     | 0  | 0   | 0   | 0 | AA 01   |
| U   | U | 0 | U   | 1  | U   | 0   | U | XX 10   |
| 1   | 0 | 0 | 0   | 1  | 0   | 0   | 0 | xx 11   |
| 0   | 1 | 0 | 0   | 1  | 0   | 0   | 0 | xx 12   |
| 1   | 1 | 0 | 0   | 1  | 0   | 0   | 0 | xx 13   |
| 0   | 0 | 1 | 0   | 1  | 0   | 0   | 0 | xx 14   |
| 1   | 0 | 1 | 0   | 1  | 0   | 0   | 0 | yy 15   |
|     | 4 | 1 | 0   | 4  | 0   | 0   | 0 | AA 10   |
| U   | 1 | 1 | U   | 1  | U   | 0   | U | XX 16   |
| 1   | 1 | 1 | 0   | 1  | 0   | 0   | 0 | xx 17   |
| 0   | 0 | 0 | 1   | 1  | 0   | 0   | 0 | xx 18   |
| 1   | 0 | 0 | 1   | 1  | 0   | 0   | 0 | xx 19   |
| 0   | 1 | 0 | 1   | 1  | 0   | 0   | 0 | xx 1A   |
| 1   | 1 | 0 | 1   | 1  | 0   | 0   | 0 | vy 1B   |
|     |   | 0 | 1   | 1  | 0   | 0   | 0 | 10      |
| 0   | 0 | 1 | 1   | 1  | 0   | 0   | 0 | XX 1C   |
| 1   | 0 | 1 | 1   | 1  | 0   | 0   | 0 | xx 1D   |
| 0   | 1 | 1 | 1   | 1  | 0   | 0   | 0 | xx 1E   |
| 1   | 1 | 1 | 1   | 1  | 0   | 0   | 0 | xx 1F   |
| 0   | 0 | 0 | 0   | 0  | 1   | 0   | 0 | xx 20   |
| 1   | 0 | 0 | 0   | 0  | 1   | 0   | 0 |         |
| - 1 | 0 | 0 | 0   | 0  | 1   | 0   | 0 | ×× 21   |
| 0   | 1 | 0 | 0   | 0  | 1   | 0   | 0 | XX ZZ   |
| 1   | 1 | 0 | 0   | 0  | 1   | 0   | 0 | xx 23   |
| 0   | 0 | 1 | 0   | 0  | 1   | 0   | 0 | xx 24   |
| 1   | 0 | 1 | 0   | 0  | 1   | 0   | 0 | xx 25   |
| 0   | 1 | 1 | 0   | 0  | 1   | 0   | 0 | xx 26   |
| 1   | 1 | 1 | 0   | 0  | 1   | 0   | 0 | xx 27   |
| 1   | 1 | 1 | 0   | 0  | 1   | 0   | 0 | XX 27   |
| 0   | 0 | 0 | 1   | 0  | 1   | 0   | 0 | XX 28   |
| 1   | 0 | 0 | 1   | 0  | 1   | 0   | 0 | xx 29   |
| 0   | 1 | 0 | 1   | 0  | 1   | 0   | 0 | xx 2A   |
| 1   | 1 | 0 | 1   | 0  | 1   | 0   | 0 | xx 2B   |
| 0   | 0 | 1 | 1   | 0  | 1   | 0   | 0 | xx 2C   |
| 1   | 0 | 1 | 1   | 0  | 1   | 0   | 0 | xx 2D   |
|     | 4 | 4 | 4   | 0  | 4   | 0   | 0 | xx 2D   |
|     |   |   |     |    |     |     | 0 | XX 2E   |
| 1   | 1 | 1 | 1   | 0  | 1   | 0   | 0 | xx 2F   |
| 0   | 0 | 0 | 0   | 1  | 1   | 0   | 0 | xx 30   |
| 1   | 0 | 0 | 0   | 1  | 1   | 0   | 0 | xx 31   |
| 0   | 1 | 0 | 0   | 1  | 1   | 0   | 0 | xx 32   |
| 1   | 1 | 0 | 0   | 1  | 1   | 0   | 0 | xx 33   |
|     | 0 | 4 | 0   | 4  | 4   | 0   | 0 | 202.24  |
| 0   | U |   | 0   |    |     |     | 0 | XX 34   |
| 1   | 0 | 1 | 0   | 1  | 1   | 0   | 0 | xx 35   |
| 0   | 1 | 1 | 0   | 1  | 1   | 0   | 0 | xx 36   |
| 1   | 1 | 1 | 0   | 1  | 1   | 0   | 0 | xx 37   |
| 0   | 0 | 0 | 1   | 1  | 1   | 0   | 0 | xx 38   |
| 1   | 0 | 0 | . 1 | 1  | 1   | 0   | 0 | XY 30   |
|     | 4 |   | 4   | 4  | 4   |     | 0 | ~~ 33   |
| 0   | 1 | 0 | 1   | 1  | 1   | 0   | U | XX 3A   |
| 1   | 1 | 0 | 1   | 1  | 1   | 0   | 0 | xx 3B   |
| 0   | 0 | 1 | 1   | 1  | 1   | 0   | 0 | xx 3C   |
| 1   | 0 | 1 | 1   | 1  | 1   | 0   | 0 | xx 3D   |
| 0   | 1 | 1 | 1   | 1  | 1   | 0   | 0 | XX 3E   |
| 4   | 4 | 4 | 4   | 4  | 4   | 0   | 0 |         |
| 1   | 1 | 1 | 1   | 1  | 1 1 | U 1 | 0 | XX 3F   |

| 0: ( | OFF | 1: | ON |
|------|-----|----|----|
|      |     |    |    |

| OUT |   |   |   |    |    |   |   |         |
|-----|---|---|---|----|----|---|---|---------|
| 1   | 2 | 3 | 4 | 5A | 5B | 6 | 7 | Display |
| 0   | 0 | 0 | 0 | 0  | 0  | 1 | 0 | xx 40   |
| 1   | 0 | 0 | 0 | 0  | 0  | 1 | 0 | xx 41   |
| 0   | 1 | 0 | 0 | 0  | 0  | 1 | 0 | xx 42   |
| 1   | 1 | 0 | 0 | 0  | 0  | 1 | 0 | xx 42   |
| 0   | 0 | 1 | 0 | 0  | 0  | 1 | 0 | xx 40   |
| 1   | 0 | 1 | 0 | 0  | 0  | 1 | 0 | ×× 45   |
| 0   | 1 | 1 | 0 | 0  | 0  | 1 | 0 | ×× 40   |
| 0   | 1 | 1 | 0 | 0  | 0  | 1 | 0 | XX 40   |
| 1   |   | 1 | 0 | 0  | 0  | 1 | 0 | XX 47   |
| 0   | 0 | 0 | 1 | 0  | 0  | 1 | 0 | XX 48   |
| 1   | 0 | 0 | 1 | 0  | 0  | 1 | 0 | XX 49   |
| 0   | 1 | 0 | 1 | 0  | 0  | 1 | 0 | XX 4A   |
| 1   | 1 | 0 | 1 | 0  | 0  | 1 | 0 | xx 4B   |
| 0   | 0 | 1 | 1 | 0  | 0  | 1 | 0 | xx 4C   |
| 1   | 0 | 1 | 1 | 0  | 0  | 1 | 0 | xx 4D   |
| 0   | 1 | 1 | 1 | 0  | 0  | 1 | 0 | xx 4E   |
| 1   | 1 | 1 | 1 | 0  | 0  | 1 | 0 | xx 4F   |
| 0   | 0 | 0 | 0 | 1  | 0  | 1 | 0 | xx 50   |
| 1   | 0 | 0 | 0 | 1  | 0  | 1 | 0 | xx 51   |
| 0   | 1 | 0 | 0 | 1  | 0  | 1 | 0 | xx 52   |
| 1   | 1 | 0 | 0 | 1  | 0  | 1 | 0 | xx 53   |
| 0   | 0 | 1 | 0 | 1  | 0  | 1 | 0 | xx 54   |
| 1   | 0 | 1 | 0 | 1  | 0  | 1 | 0 | xx 55   |
| 0   | 1 | 1 | 0 | 1  | 0  | 1 | 0 | xx 56   |
| 1   | 1 | 1 | 0 | 1  | 0  | 1 | 0 | xx 57   |
| 0   | 0 | 0 | 1 | 1  | 0  | 1 | 0 | xx 58   |
| 1   | 0 | 0 | 1 | 1  | 0  | 1 | 0 | xx 59   |
| 0   | 1 | 0 | 1 | 1  | 0  | 1 | 0 | xx 5A   |
| 1   | 1 | 0 | 1 | 1  | 0  | 1 | 0 | xx 5B   |
| 0   | 0 | 1 | 1 | 1  | 0  | 1 | 0 | xx 5C   |
| 1   | 0 | 1 | 1 | 1  | 0  | 1 | 0 | xx 5D   |
| 0   | 1 | 1 | 1 | 1  | 0  | 1 | 0 | xx 5E   |
| 1   | 1 | 1 | 1 | 1  | 0  | 1 | 0 | xx 5E   |
| 0   | 0 | 0 | 0 | 0  | 1  | 1 | 0 | xx 60   |
| 1   | 0 | 0 | 0 | 0  | 1  | 1 | 0 | xx 61   |
| 0   | 1 | 0 | 0 | 0  | 1  | 1 | 0 | xx 62   |
| 1   | 1 | 0 | 0 | 0  | 1  | 1 | 0 | xx 63   |
| 0   | 0 | 1 | 0 | 0  | 1  | 1 | 0 | xx 64   |
| 1   | 0 | 1 | 0 | 0  | 1  | 1 | 0 | xx 65   |
| 0   | 1 | 1 | 0 | 0  | 1  | 1 | 0 | xx 66   |
| 1   | 1 | 1 | 0 | 0  | 1  | 1 | 0 | ×× 67   |
| 0   | 0 | 0 | 1 | 0  | 1  | 1 | 0 | XX 69   |
| 1   | 0 | 0 | 1 | 0  | 1  | 1 | 0 | VV 60   |
| 0   | 1 | 0 | 1 | 0  | 1  | 1 | 0 | VV 6A   |
| 4   | 4 | 0 | 1 | 0  | 4  | 1 | 0 | AX UA   |
|     | 0 | 0 | 4 | 0  | 4  | 1 | 0 | XX 0D   |
| 1   | 0 | 1 | 1 | 0  | 1  | 1 | 0 |         |
| 1   | 0 | 1 | 1 | 0  | 1  | 1 | 0 |         |
| 0   |   | 1 |   | 0  |    | 1 |   |         |
|     | 1 | 1 |   | U  | 1  | 1 | 0 | XX 6F   |
| 0   | 0 | 0 | 0 | 1  | 1  | 1 | 0 | XX /0   |
| 1   | 0 | 0 | 0 | 1  | 1  | 1 | 0 | xx 71   |
| 0   | 1 | 0 | 0 | 1  | 1  | 1 | 0 | xx 72   |
| 1   | 1 | 0 | 0 | 1  | 1  | 1 | 0 | xx 73   |
| 0   | 0 | 1 | 0 | 1  | 1  | 1 | 0 | xx 74   |
| 1   | 0 | 1 | 0 | 1  | 1  | 1 | 0 | xx 75   |
| 0   | 1 | 1 | 0 | 1  | 1  | 1 | 0 | xx 76   |
| 1   | 1 | 1 | 0 | 1  | 1  | 1 | 0 | xx 77   |
| 0   | 0 | 0 | 1 | 1  | 1  | 1 | 0 | xx 78   |
| 1   | 0 | 0 | 1 | 1  | 1  | 1 | 0 | xx 79   |
| 0   | 1 | 0 | 1 | 1  | 1  | 1 | 0 | xx 7A   |
| 1   | 1 | 0 | 1 | 1  | 1  | 1 | 0 | xx 7B   |
| 0   | 0 | 1 | 1 | 1  | 1  | 1 | 0 | xx 7C   |
| 1   | 0 | 1 | 1 | 1  | 1  | 1 | 0 | xx 7D   |
| 0   | 1 | 1 | 1 | 1  | 1  | 1 | 0 | xx 7E   |
| 1   | 1 | 1 | 1 | 1  | 1  | 1 | 0 | xx 7F   |
#### Output signal display (Request code: 175/553)

Please refer to Table 2 on relevant wiring diagram whilst using the following.

|        |      |    |    |    | 0  | 0 |   | 0       |
|--------|------|----|----|----|----|---|---|---------|
| 0: OFF | 1: ( | ON |    |    |    |   |   |         |
|        |      |    | OL | JT |    |   |   | Disalau |
| 1      | 2    | 3  | 4  | 5A | 5B | 6 | 7 | Display |
| 0      | 0    | 0  | 0  | 0  | 0  | 0 | 1 | xx 80   |
| 1      | 0    | 0  | 0  | 0  | 0  | 0 | 1 | xx 81   |
| 0      | 1    | 0  | 0  | 0  | 0  | 0 | 1 | xx 82   |
| 1      | 1    | 0  | 0  | 0  | 0  | 0 | 1 | xx 83   |
| 0      | 0    | 1  | 0  | 0  | 0  | 0 | 1 | xx 84   |
| 1      | 0    | 1  | 0  | 0  | 0  | 0 | 1 | xx 85   |
| 0      | 1    | 1  | 0  | 0  | 0  | 0 | 1 | xx 86   |
| 1      | 1    | 1  | 0  | 0  | 0  | 0 | 1 | xx 87   |
| 0      | 0    | 0  | 1  | 0  | 0  | 0 | 1 | xx 88   |
| 1      | 0    | 0  | 1  | 0  | 0  | 0 | 1 | xx 80   |
| 0      | 1    | 0  | 1  | 0  | 0  | 0 | 1 | xx 84   |
| 1      | 1    | 0  | 1  | 0  | 0  | 0 | 1 | X       |
|        | 0    | 1  | 1  | 0  | 0  | 0 | 1 | VV 8C   |
| 1      | 0    | 1  | 1  | 0  | 0  | 0 | 1 |         |
|        | 1    | 1  | 1  | 0  | 0  | 0 | 1 |         |
| 0      | 1    | 1  | 1  | 0  | 0  | 0 | 1 | XX 8E   |
|        | 1    | 1  |    | 0  | 0  | 0 | 1 | XX 8F   |
| 0      | 0    | 0  | 0  | 1  | 0  | 0 | 1 | XX 90   |
| 1      | 0    | 0  | 0  | 1  | 0  | 0 | 1 | XX 91   |
| 0      | 1    | 0  | 0  | 1  | 0  | 0 | 1 | xx 92   |
| 1      | 1    | 0  | 0  | 1  | 0  | 0 | 1 | xx 93   |
| 0      | 0    | 1  | 0  | 1  | 0  | 0 | 1 | xx 94   |
| 1      | 0    | 1  | 0  | 1  | 0  | 0 | 1 | xx 95   |
| 0      | 1    | 1  | 0  | 1  | 0  | 0 | 1 | xx 96   |
| 1      | 1    | 1  | 0  | 1  | 0  | 0 | 1 | xx 97   |
| 0      | 0    | 0  | 1  | 1  | 0  | 0 | 1 | xx 98   |
| 1      | 0    | 0  | 1  | 1  | 0  | 0 | 1 | xx 99   |
| 0      | 1    | 0  | 1  | 1  | 0  | 0 | 1 | xx 9A   |
| 1      | 1    | 0  | 1  | 1  | 0  | 0 | 1 | xx 9B   |
| 0      | 0    | 1  | 1  | 1  | 0  | 0 | 1 | xx 9C   |
| 1      | 0    | 1  | 1  | 1  | 0  | 0 | 1 | xx 9D   |
| 0      | 1    | 1  | 1  | 1  | 0  | 0 | 1 | xx 9E   |
| 1      | 1    | 1  | 1  | 1  | 0  | 0 | 1 | xx 9F   |
| 0      | 0    | 0  | 0  | 0  | 1  | 0 | 1 | xx A0   |
| 1      | 0    | 0  | 0  | 0  | 1  | 0 | 1 | xx A1   |
| 0      | 1    | 0  | 0  | 0  | 1  | 0 | 1 | xx A2   |
| 1      | 1    | 0  | 0  | 0  | 1  | 0 | 1 | xx A3   |
| 0      | 0    | 1  | 0  | 0  | 1  | 0 | 1 | xx A4   |
| 1      | 0    | 1  | 0  | 0  | 1  | 0 | 1 | xx A5   |
| 0      | 1    | 1  | 0  | 0  | 1  | 0 | 1 | xx A6   |
| 1      | 1    | 1  | 0  | 0  | 1  | 0 | 1 | xx A7   |
| 0      | 0    | 0  | 1  | 0  | 1  | 0 | 1 | xx A8   |
| 1      | 0    | 0  | 1  | 0  | 1  | 0 | 1 | xx A9   |
| 0      | 1    | 0  | 1  | 0  | 1  | 0 | 1 | xx AA   |
| 1      | 1    | 0  | 1  | 0  | 1  | 0 | 1 | XY ΔR   |
|        | 0    | 1  | 1  | 0  | 1  | 0 | 1 |         |
| 1      | 0    | 1  | 1  | 0  | 1  | 0 | 1 |         |
|        | 1    | 1  | 1  | 0  | 1  | 0 | 1 |         |
| 1      | 1    | 1  | 1  | 0  | 1  | 0 | 1 |         |
|        | 1    | 1  | 1  | 0  | 1  | 0 | 1 |         |
| 0      | 0    | 0  | 0  | 1  | 1  | 0 | 1 | XX BU   |
| 1      | 0    | 0  | 0  | 1  | 1  | 0 | 1 | XX B1   |
| 0      | 1    | 0  | 0  | 1  | 1  | 0 | 1 | XX B2   |
| 1      | 1    | 0  | 0  | 1  | 1  | 0 | 1 | xx B3   |
| 0      | 0    | 1  | 0  | 1  | 1  | 0 | 1 | xx B4   |
| 1      | 0    | 1  | 0  | 1  | 1  | 0 | 1 | xx B5   |
| 0      | 1    | 1  | 0  | 1  | 1  | 0 | 1 | xx B6   |
| 1      | 1    | 1  | 0  | 1  | 1  | 0 | 1 | xx B7   |
| 0      | 0    | 0  | 1  | 1  | 1  | 0 | 1 | xx B8   |
| 1      | 0    | 0  | 1  | 1  | 1  | 0 | 1 | xx B9   |
| 0      | 1    | 0  | 1  | 1  | 1  | 0 | 1 | xx BA   |
| 1      | 1    | 0  | 1  | 1  | 1  | 0 | 1 | xx BB   |
| 0      | 0    | 1  | 1  | 1  | 1  | 0 | 1 | xx BC   |
| 1      | 0    | 1  | 1  | 1  | 1  | 0 | 1 | xx BD   |

| 1 | 2 | 3 | 4 | 5A | 5B | 6 | 7 | Display |
|---|---|---|---|----|----|---|---|---------|
| 0 | 0 | 0 | 0 | 0  | 0  | 1 | 1 | xx C0   |
| 1 | 0 | 0 | 0 | 0  | 0  | 1 | 1 | xx C1   |
| 0 | 1 | 0 | 0 | 0  | 0  | 1 | 1 | xx C2   |
| 1 | 1 | 0 | 0 | 0  | 0  | 1 | 1 | xx C3   |
| 0 | 0 | 1 | 0 | 0  | 0  | 1 | 1 | xx C4   |
| 1 | 0 | 1 | 0 | 0  | 0  | 1 | 1 | xx C5   |
| 0 | 1 | 1 | 0 | 0  | 0  | 1 | 1 | xx C6   |
| 1 | 1 | 1 | 0 | 0  | 0  | 1 | 1 | xx C7   |
| 0 | 0 | 0 | 1 | 0  | 0  | 1 | 1 | xx C8   |
| 1 | 0 | 0 | 1 | 0  | 0  | 1 | 1 | xx C9   |
| 0 | 1 | 0 | 1 | 0  | 0  | 1 | 1 | xx CA   |
| 1 | 1 | 0 | 1 | 0  | 0  | 1 | 1 | xx CB   |
| 0 | 0 | 1 | 1 | 0  | 0  | 1 | 1 | xx CC   |
| 1 | 0 | 1 | 1 | 0  | 0  | 1 | 1 | xx CD   |
| 0 | 1 | 1 | 1 | 0  | 0  | 1 | 1 | XX CE   |
| 1 | 1 | 1 | 1 | 0  | 0  | 1 | 1 | xx CF   |
| 0 | 0 | 0 | 0 | 1  | 0  | 1 | 1 | xx D0   |
| 1 | 0 | 0 | 0 | 1  | 0  | 1 | 1 | xx D1   |
| 0 | 1 | 0 | 0 | 1  | 0  | 1 | 1 | xx D2   |
| 1 | 1 | 0 | 0 | 1  | 0  | 1 | 1 | xx D3   |
| 0 | 0 | 1 | 0 | 1  | 0  | 1 | 1 | xx D4   |
| 1 | 0 | 1 | 0 | 1  | 0  | 1 | 1 | xx D5   |
| 0 | 1 | 1 | 0 | 1  | 0  | 1 | 1 | XX D6   |
| 1 | 1 | 1 | 0 | 1  | 0  | 1 | 1 | xx D7   |
| 0 | 0 | 0 | 1 | 1  | 0  | 1 | 1 | XX D8   |
| 1 | 0 | 0 | 1 | 1  | 0  | 1 | 1 |         |
| 0 | 1 | 0 | 1 | 1  | 0  | 1 | 1 |         |
| 1 | 1 | 0 | 1 | 1  | 0  | 1 | 1 |         |
| 0 |   | 1 | 1 | 1  | 0  | 1 | 1 |         |
| 1 | 0 | 1 | 1 | 1  | 0  | 1 | 1 |         |
| 0 | 1 | 1 | 1 | 1  | 0  | 1 | 1 |         |
| 1 | 1 | 1 | 1 | 1  | 0  | 1 | 1 |         |
| 0 |   |   |   |    | 0  | 1 | 1 |         |
| 1 |   | 0 | 0 | 0  | 1  | 1 |   |         |
| 1 | U | 0 | 0 |    |    | 1 |   | XX E1   |
| 1 | 1 | 0 |   |    | 1  | 1 | 1 | XX E2   |
| 0 |   | 0 | 0 |    | 1  | 1 | 1 | XX E3   |
| 4 | 0 | 1 | 0 | 0  | 1  | 1 | 1 | XX E4   |
| 0 | 0 | 1 |   |    | 1  | 1 |   | XX E5   |
| U | 1 | 1 | 0 |    |    | 1 |   | XX E6   |
| 1 | 1 | 1 | 0 | 0  | 1  | 1 | 1 | XX E7   |
| 0 | 0 | 0 | 1 | 0  | 1  | 1 | 1 | XX E8   |
| 1 | 0 | 0 | 1 | 0  | 1  | 1 | 1 | xx E9   |
| 0 | 1 | 0 | 1 | 0  | 1  | 1 | 1 | XX EA   |
| 1 | 1 | 0 | 1 | 0  | 1  | 1 | 1 | xx EB   |
| 0 | 0 | 1 | 1 | 0  | 1  | 1 | 1 | XX EC   |
| 1 | 0 | 1 | 1 | 0  | 1  | 1 | 1 | xx ED   |
| 0 | 1 | 1 | 1 | 0  | 1  | 1 | 1 | XX EE   |
| 1 | 1 | 1 | 1 | 0  | 1  | 1 | 1 | XX EF   |
| 0 | 0 | 0 | 0 | 1  | 1  | 1 | 1 | xx F0   |
| 1 | 0 | 0 | 0 | 1  | 1  | 1 | 1 | xx F1   |
| 0 | 1 | 0 | 0 | 1  | 1  | 1 | 1 | xx F2   |
| 1 | 1 | 0 | 0 | 1  | 1  | 1 | 1 | xx F3   |
| 0 | 0 | 1 | 0 | 1  | 1  | 1 | 1 | xx F4   |
| 1 | 0 | 1 | 0 | 1  | 1  | 1 | 1 | xx F5   |
| 0 | 1 | 1 | 0 | 1  | 1  | 1 | 1 | xx F6   |
| 1 | 1 | 1 | 0 | 1  | 1  | 1 | 1 | xx F7   |
| 0 | 0 | 0 | 1 | 1  | 1  | 1 | 1 | xx F8   |
| 1 | 0 | 0 | 1 | 1  | 1  | 1 | 1 | xx F9   |
| 0 | 1 | 0 | 1 | 1  | 1  | 1 | 1 | xx FA   |
| 1 | 1 | 0 | 1 | 1  | 1  | 1 | 1 | xx FB   |
| 0 | 0 | 1 | 1 | 1  | 1  | 1 | 1 | xx FC   |
| 1 | 0 | 1 | 1 | 1  | 1  | 1 | 1 | xx FD   |
| 0 | 1 | 1 | 1 | 1  | 1  | 1 | 1 | xx FE   |
| 1 | 1 | 1 | 1 | 1  | 1  | 1 | 1 | xx FF   |
|   |   |   |   |    |    |   |   |         |

xx BE

xx BF

### Output signal display (Request code: 175/553)

Please refer to Table 2 on relevant wiring diagram whilst using the following.

| 0: OFF |   | 1: | ON |    |    |    |    |         |
|--------|---|----|----|----|----|----|----|---------|
|        |   |    | Ol | JT |    |    |    | Display |
| 8*     | 9 | 10 | 11 | 12 | 13 | 14 | 15 | Display |
| 0      | 0 | 0  | 0  | 0  | 0  | 0  | 0  | 00 xx   |
| 1      | 0 | 0  | 0  | 0  | 0  | 0  | 0  | 01 xx   |
| 0      | 1 | 0  | 0  | 0  | 0  | 0  | 0  | 02 XX   |
| 1      | 0 | 1  | 0  | 0  | 0  | 0  | 0  | 03 XX   |
| 1      | 0 | 1  | 0  | 0  | 0  | 0  | 0  | 04 XX   |
| 0      | 1 | 1  | 0  | 0  | 0  | 0  | 0  | 05 XX   |
| 1      | 1 | 1  | 0  | 0  | 0  | 0  | 0  | 07 xx   |
| 0      | 0 | 0  | 1  | 0  | 0  | 0  | 0  | 08 xx   |
| 1      | 0 | 0  | 1  | 0  | 0  | 0  | 0  | 09 xx   |
| 0      | 1 | 0  | 1  | 0  | 0  | 0  | 0  | 0A xx   |
| 1      | 1 | 0  | 1  | 0  | 0  | 0  | 0  | 0B xx   |
| 0      | 0 | 1  | 1  | 0  | 0  | 0  | 0  | 0C xx   |
| 1      | 0 | 1  | 1  | 0  | 0  | 0  | 0  | 0D xx   |
| 0      | 1 | 1  | 1  | 0  | 0  | 0  | 0  | 0E xx   |
| 1      | 1 | 1  | 1  | 0  | 0  | 0  | 0  | 0F xx   |
| 0      | 0 | 0  | 0  | 1  | 0  | 0  | 0  | 10 xx   |
| 1      | 0 | 0  | 0  | 1  | 0  | 0  | 0  | 11 xx   |
| 0      | 1 | 0  | 0  | 1  | 0  | 0  | 0  | 12 xx   |
| 1      | 1 | 0  | 0  | 1  | 0  | 0  | 0  | 13 xx   |
| 0      | 0 | 1  | 0  | 1  | 0  | 0  | 0  | 14 xx   |
|        | 0 | 1  | 0  | 1  | 0  | 0  | 0  | 15 xx   |
| 0      | 1 | 1  | 0  | 1  | 0  | 0  | 0  | 16 xx   |
| 1      | 1 | 1  | 0  | 1  | 0  | 0  | 0  | 17 xx   |
| 0      | 0 | 0  | 1  | 1  | 0  | 0  | 0  | 18 XX   |
|        | 0 | 0  | 1  | 1  | 0  | 0  | 0  | 19 XX   |
| 1      | 1 | 0  | 1  | 1  | 0  | 0  | 0  |         |
| 0      | 0 | 1  | 1  | 1  | 0  | 0  | 0  | 10 xx   |
| 1      | 0 | 1  | 1  | 1  | 0  | 0  | 0  | 10 xx   |
| 0      | 1 | 1  | 1  | 1  | 0  | 0  | 0  | 1E xx   |
| 1      | 1 | 1  | 1  | 1  | 0  | 0  | 0  | 1F xx   |
| 0      | 0 | 0  | 0  | 0  | 1  | 0  | 0  | 20 xx   |
| 1      | 0 | 0  | 0  | 0  | 1  | 0  | 0  | 21 xx   |
| 0      | 1 | 0  | 0  | 0  | 1  | 0  | 0  | 22 xx   |
| 1      | 1 | 0  | 0  | 0  | 1  | 0  | 0  | 23 xx   |
| 0      | 0 | 1  | 0  | 0  | 1  | 0  | 0  | 24 xx   |
| 1      | 0 | 1  | 0  | 0  | 1  | 0  | 0  | 25 xx   |
| 0      | 1 | 1  | 0  | 0  | 1  | 0  | 0  | 26 xx   |
| 1      | 1 | 1  | 0  | 0  | 1  | 0  | 0  | 27 xx   |
| 0      | 0 | 0  | 1  | 0  | 1  | 0  | 0  | 28 xx   |
| 1      | 0 | 0  | 1  | 0  | 1  | 0  | 0  | 29 xx   |
| 0      | 1 | 0  | 1  | 0  | 1  | 0  | 0  | 2A xx   |
|        | 1 | 0  | 1  | 0  | 1  | 0  | 0  | 2B XX   |
| 1      | 0 | 1  | 1  | 0  | 1  | 0  | 0  |         |
|        | 1 | 1  | 1  | 0  | 1  | 0  | 0  |         |
| 1      | 1 | 1  | 1  | 0  | 1  | 0  | 0  |         |
| 0      | 0 | 0  | 0  | 1  | 1  | 0  | 0  | 30 xx   |
| 1      | 0 | 0  | 0  | 1  | 1  | 0  | 0  | 31 xx   |
| 0      | 1 | 0  | 0  | 1  | 1  | 0  | 0  | 32 xx   |
| 1      | 1 | 0  | 0  | 1  | 1  | 0  | 0  | 33 xx   |
| 0      | 0 | 1  | 0  | 1  | 1  | 0  | 0  | 34 xx   |
| 1      | 0 | 1  | 0  | 1  | 1  | 0  | 0  | 35 xx   |
| 0      | 1 | 1  | 0  | 1  | 1  | 0  | 0  | 36 xx   |
| 1      | 1 | 1  | 0  | 1  | 1  | 0  | 0  | 37 xx   |
| 0      | 0 | 0  | 1  | 1  | 1  | 0  | 0  | 38 xx   |
| 1      | 0 | 0  | 1  | 1  | 1  | 0  | 0  | 39 xx   |
| 0      | 1 | 0  | 1  | 1  | 1  | 0  | 0  | 3A xx   |
| 1      | 1 | 0  | 1  | 1  | 1  | 0  | 0  | 3B xx   |
| 0      | 0 | 1  | 1  | 1  | 1  | 0  | 0  | 3C xx   |
| 1      | 0 | 1  | 1  | 1  | 1  | 0  | 0  | 3D xx   |
| 0      | 1 | 1  | 1  | 1  | 1  | 0  | 0  | 3E xx   |
| 1      | 1 | 1  | 1  | 1  | 1  | 0  | 0  | 3F xx   |

| * | Displayed | only when  | the rec | nuest code | is 533  |
|---|-----------|------------|---------|------------|---------|
|   | Displayed | only which |         | Jucol couc | 15 000. |

| 8        | 9 | 10 | 11 | 12 | 13 | 14 | 15  | Display         |
|----------|---|----|----|----|----|----|-----|-----------------|
| 0        | 0 | 0  | 0  | 0  | 0  | 1  | 0   | 40 xx           |
| 1        | 0 | 0  | 0  | 0  | 0  | 1  | 0   | 41 xx           |
| 0        | 1 | 0  | 0  | 0  | 0  | 1  | 0   | 42 xx           |
| 1        | 1 | 0  | 0  | 0  | 0  | 1  | 0   | 43 xx           |
| 0        | 0 | 1  | 0  | 0  | 0  | 1  | 0   | 44 xx           |
| 1        | 0 | 1  | 0  | 0  | 0  | 1  | 0   | 45 xx           |
| 0        | 1 | 1  | 0  | 0  | 0  | 1  | 0   | 46 xx           |
| 1        | 1 | 1  | 0  | 0  | 0  | 1  | 0   | 47 xx           |
| 0        | 0 | 0  | 1  | 0  | 0  | 1  | 0   | 48 xx           |
| 1        | 0 | 0  | 1  | 0  | 0  | 1  | 0   | 49 xx           |
| 0        | 1 | 0  | 1  | 0  | 0  | 1  | 0   | 4A xx           |
| 1        | 1 | 0  | 1  | 0  | 0  | 1  | 0   | 4B xx           |
| 0        | 0 | 1  | 1  | 0  | 0  | 1  | 0   | 4C xx           |
| 1        | 0 | 1  | 1  | 0  | 0  | 1  | 0   | 4D xx           |
| 0        | 1 | 1  | 1  | 0  | 0  | 1  | 0   | 4E xx           |
| 1        | 1 | 1  | 1  | 0  | 0  | 1  | 0   | 4F xx           |
| 0        | 0 | 0  | 0  | 1  | 0  | 1  | 0   | 50 xx           |
| 1        | 0 | 0  | 0  | 1  | 0  | 1  | 0   | 51 xx           |
| 0        | 1 | 0  | 0  | 1  | 0  | 1  | 0   | 52 xx           |
| 1        | 1 | 0  | 0  | 1  | 0  | 1  | 0   | 53 xx           |
| 0        | 0 | 1  | 0  | 1  | 0  | 1  | 0   | 54 xx           |
| 1        | 0 | 1  | 0  | 1  | 0  | 1  | 0   | 55 xx           |
| 0        | 1 | 1  | 0  | 1  | 0  | 1  | 0   | 56 xx           |
| 1        | 1 | 1  | 0  | 1  | 0  | 1  | 0   | 57 xx           |
| 0        | 0 | 0  | 1  | 1  | 0  | 1  | 0   | 58 xx           |
| 1        | 0 | 0  | 1  | 1  | 0  | 1  | 0   | 59 xx           |
| 0        | 1 | 0  | 1  | 1  | 0  | 1  | 0   | 5A xx           |
| 1        | 1 | 0  | 1  | 1  | 0  | 1  | 0   | 5B xx           |
| 0        | 0 | 1  | 1  | 1  | 0  | 1  | 0   | 5C xx           |
| 1        | 0 | 1  | 1  | 1  | 0  | 1  | 0   | 5D xx           |
| 0        | 1 | 1  | 1  | 1  | 0  | 1  | 0   | 5E xx           |
| 1        | 1 | 1  | 1  | 1  | 0  | 1  | 0   | 5F xx           |
| 0        | 0 | 0  | 0  | 0  | 1  | 1  | 0   | 60 xx           |
| 1        | 0 | 0  | 0  | 0  | 1  | 1  | 0   | 61 xx           |
| 0        | 1 | 0  | 0  | 0  | 1  | 1  | 0   | 62 xx           |
| 1        | 1 | 0  | 0  | 0  | 1  | 1  | 0   | 63 xx           |
| 0        | 0 | 1  | 0  | 0  | 1  | 1  | 0   | 64 xx           |
| 1        | 0 | 1  | 0  | 0  | 1  | 1  | 0   | 65 xx           |
| 0        | 1 | 1  | 0  | 0  | 1  | 1  | 0   | 66 xx           |
| 1        | 1 | 1  | 0  | 0  | 1  | 1  | 0   | 67 xx           |
| 0        | 0 | 0  | 1  | 0  | 1  | 1  | 0   | 68 xx           |
|          | 0 | 0  | 1  | 0  | 1  | 1  | 0   | 69 XX           |
|          | 1 | 0  | 1  | 0  | 1  |    | 0   | 6A XX           |
|          | 1 | U  | 1  | 0  | 1  | 1  | 0   | DE XX           |
|          | 0 | 1  | 1  | 0  | 1  | 1  | 0   |                 |
|          | 1 | 1  | 1  | 0  | 1  | 1  | 0   |                 |
|          | 1 | 1  | 1  | 0  | 1  | 1  | 0   |                 |
|          | 0 | 0  | 0  | 1  | 1  | 1  | 0   |                 |
| 1        | 0 | 0  | 0  | 1  | 1  | 1  | 0   | 70 XX           |
|          | 1 | 0  | 0  | 1  | 1  | 1  | 0   | 70 vv           |
| 1        | 1 | 0  | 0  | 1  | 1  | 1  | 0   | 1 2 XX<br>73 VV |
|          | 0 | 1  | 0  | 1  | 1  | 1  | 0   | 7/ vv           |
| 1        | 0 | 1  | 0  | 1  | 1  | 1  | 0   | 75 vv           |
| 0        | 1 | 1  | 0  | 1  | 1  | 1  | 0   | 76 yv           |
| 1        | 1 | 1  | 0  | 1  | 1  | 1  | 0   | 77 vv           |
| 0        | 0 | 0  | 1  | 1  | 1  | 1  | 0   | 78 yv           |
| 1        | 0 | 0  | 1  | 1  | 1  | 1  | 0   | 70 xx           |
| 0        | 1 | 0  | 1  | 1  | 1  | 1  | 0   | 7A vv           |
| 1        | 1 | 0  | 1  | 1  | 1  | 1  | 0   | 7R xx           |
|          | 0 | 1  | 1  | 1  | 1  | 1  | 0   | 70 xx           |
| 1        | 0 | 1  | 1  | 1  | 1  | 1  | 0   | 70 xx           |
| 0        | 1 | 1  | 1  | 1  | 1  | 1  | 0   | 7F xx           |
| 1        | 1 | 1  | 1  | 1  | 1  | 1  | n   | 7F xy           |
| <u>'</u> |   |    |    |    |    |    | U U | 11 ^^           |

#### Mixing valve state

| 0  | UT | Mixing volvo stata |
|----|----|--------------------|
| 5A | 5B | wixing valve state |
| 0  | 0  | Stop               |
| 0  | 1  | Stop               |
| 1  | 0  | Open               |
| 1  | 1  | Close              |

#### Input signal display (Request code: 176/554)

Please refer to Table 1 on relevant wiring diagram whilst using the following.

| 0: OFF | (open) | 1:       | ON (sł | nort) |   |   |   |         |
|--------|--------|----------|--------|-------|---|---|---|---------|
|        |        |          | I      | N     |   |   |   | Diaplay |
| 1      | 2      | 3        | 4      | 5     | 6 | 7 | 8 | Display |
| 0      | 0      | 0        | 0      | 0     | 0 | 0 | 0 | 00 00   |
| 1      | 0      | 0        | 0      | 0     | 0 | 0 | 0 | 00 01   |
| 0      | 1      | 0        | 0      | 0     | 0 | 0 | 0 | 00 02   |
| 1      | 1      | 0        | 0      | 0     | 0 | 0 | 0 | 00 03   |
| 0      | 0      | 1        | 0      | 0     | 0 | 0 | 0 | 00 04   |
| 1      | 0      | 1        | 0      | 0     | 0 | 0 | 0 | 00 05   |
| 0      | 1      | 1        | 0      | 0     | 0 | 0 | 0 | 00 06   |
| 1      | 1      | 1        | 0      | 0     | 0 | 0 | 0 | 00 07   |
| 0      | 0      | 0        | 1      | 0     | 0 | 0 | 0 | 00 08   |
| 1      | 0      | 0        | 1      | 0     | 0 | 0 | 0 | 00 09   |
| 0      | 1      | 0        | 1      | 0     | 0 | 0 | 0 | 00 0A   |
| 1      | 1      | 0        | 1      | 0     | 0 | 0 | 0 | 00 0B   |
| 0      | 0      | 1        | 1      | 0     | 0 | 0 | 0 | 00 0C   |
| 1      | 0      | 1        | 1      | 0     | 0 | 0 | 0 | 00 0D   |
| 0      | 1      | 1        | 1      | 0     | 0 | 0 | 0 | 00 0E   |
| 1      | 1      | 1        | 1      | 0     | 0 | 0 | 0 | 00 0F   |
| 0      | 0      | 0        | 0      | 1     | 0 | 0 | 0 | 00 10   |
| 1      | 0      | 0        | 0      | 1     | 0 | 0 | 0 | 00 11   |
| 0      | 1      | 0        | 0      | 1     | 0 | 0 | 0 | 00 12   |
| 1      | 1      | 0        | 0      | 1     | 0 | 0 | 0 | 00 13   |
| 0      | 0      | 1        | 0      | 1     | 0 | 0 | 0 | 00 14   |
| 1      | 0      | 1        | 0      | 1     | 0 | 0 | 0 | 00 15   |
| 0      | 1      | 1        | 0      | 1     | 0 | 0 | 0 | 00 16   |
| 1      | 1      | 1        | 0      | 1     | 0 | 0 | 0 | 00 10   |
| 0      | 0      | 0        | 1      | 1     | 0 | 0 | 0 | 00 17   |
| 1      | 0      | 0        | 1      | 1     | 0 | 0 | 0 | 00 10   |
| 0      | 0      | 0        | 1      | 1     | 0 | 0 | 0 | 00 19   |
| 0      | 1      | 0        | 1      | 1     | 0 | 0 | 0 | 00 1A   |
| 1      | 1      | 0        | 1      | 1     | 0 | 0 | 0 | 00 18   |
| 0      | 0      | 1        | 1      | 1     | 0 | 0 | 0 | 00 10   |
| 1      | 0      | 1        | 1      | 1     | 0 | 0 | 0 | 00 1D   |
| 0      | 1      | 1        | 1      | 1     | 0 | 0 | 0 | 00 1E   |
| 1      | 1      | 1        | 1      | 1     | 0 | 0 | 0 | 00 1F   |
| 0      | 0      | 0        | 0      | 0     | 1 | 0 | 0 | 00 20   |
| 1      | 0      | 0        | 0      | 0     | 1 | 0 | 0 | 00 21   |
| 0      | 1      | 0        | 0      | 0     | 1 | 0 | 0 | 00 22   |
| 1      | 1      | 0        | 0      | 0     | 1 | 0 | 0 | 00 23   |
| 0      | 0      | 1        | 0      | 0     | 1 | 0 | 0 | 00 24   |
| 1      | 0      | 1        | 0      | 0     | 1 | 0 | 0 | 00 25   |
| 0      | 1      | 1        | 0      | 0     | 1 | 0 | 0 | 00 26   |
| 1      | 1      | 1        | 0      | 0     | 1 | 0 | 0 | 00 27   |
| 0      | 0      | 0        | 1      | 0     | 1 | 0 | 0 | 00 28   |
| 1      | 0      | 0        | 1      | 0     | 1 | 0 | 0 | 00 29   |
| 0      | 1      | 0        | 1      | 0     | 1 | 0 | 0 | 00 2A   |
| 1      | 1      | 0        | 1      | 0     | 1 | 0 | 0 | 00 2B   |
| 0      | 0      | 1        | 1      | 0     | 1 | 0 | 0 | 00 2C   |
| 1      | 0      | 1        | 1      | 0     | 1 | 0 | 0 | 00 2D   |
| 0      | 1      | 1        | 1      | 0     | 1 | 0 | 0 | 00 2E   |
| 1      | 1      | 1        | 1      | 0     | 1 | 0 | 0 | 00 2F   |
| 0      | 0      | 0        | 0      | 1     | 1 | 0 | 0 | 00 30   |
| 1      | 0      | 0        | 0      | 1     | 1 | 0 | 0 | 00 31   |
| 0      | 1      | 0        | 0      | 1     | 1 | 0 | 0 | 00 32   |
| 1      | 1      | 0        | 0      | 1     | 1 | 0 | 0 | 00 33   |
| 0      | 0      | 1        | 0      | 1     | 1 | 0 | 0 | 00 34   |
| 1      | 0      | 1        | 0      | 1     | 1 | 0 | 0 | 00 35   |
| 0      | 1      | 1        | 0      | 1     | 1 | 0 | 0 | 00 36   |
| 1      | 1      | 1        | 0      | 1     | 1 | 0 | 0 | 00 37   |
| 0      | 0      | 0        | 1      | 1     | 1 | 0 | 0 | 00 38   |
| 1      | 0      | 0        | 1      | 1     | 1 | 0 | 0 | 00 39   |
| 0      | 1      | 0        | 1      | 1     | 1 | 0 | 0 | 00 3A   |
| 1      | 1      | 0        | 1      | 1     | 1 | 0 | 0 | 00 3B   |
| 0      | 0      | 1        | 1      | 1     | 1 | 0 | 0 | 00.30   |
| 1      | 0      | 1        | 1      | 1     | 1 | 0 | 0 | 00.00   |
| 0      | 1      | 1        | 1      | 1     | 1 | 0 | 0 | 00.30   |
| 1      | 1      | 1        | 1      | 1     | 1 | 0 | 0 | 00.3E   |
| 1      |        | <u> </u> |        |       |   | U | U | 00 35   |

| ): OFF | (open) | 1:  | ON (sh | nort) |     |   |   |         |
|--------|--------|-----|--------|-------|-----|---|---|---------|
|        |        |     | II     | N     |     |   |   | Diaplay |
| 1      | 2      | 3   | 4      | 5     | 6   | 7 | 8 | Display |
| 0      | 0      | 0   | 0      | 0     | 0   | 1 | 0 | 00 40   |
| 1      | 0      | 0   | 0      | 0     | 0   | 1 | 0 | 00 41   |
| 0      | 1      | 0   | 0      | 0     | 0   | 1 | 0 | 00 42   |
| 1      | 1      | 0   | 0      | 0     | 0   | 1 | 0 | 00 43   |
| 0      | 0      | 1   | 0      | 0     | 0   | 1 | 0 | 00 44   |
| 1      | 0      | 1   | 0      | 0     | 0   | 1 | 0 | 00 45   |
| 0      | 1      | 1   | 0      | 0     | 0   | 1 | 0 | 00 46   |
| 1      | 1      | 1   | 0      | 0     | 0   | 1 | 0 | 00 47   |
| 0      | 0      | 0   | 1      | 0     | 0   | 1 | 0 | 00 48   |
| 1      | 0      | 0   | 1      | 0     | 0   | 1 | 0 | 00 49   |
| 0      | 1      | 0   | 1      | 0     | 0   | 1 | 0 | 00 4A   |
| 1      | 1      | 0   | 1      | 0     | 0   | 1 | 0 | 00 4B   |
| 0      | 0      | 1   | 1      | 0     | 0   | 1 | 0 | 00 4C   |
| 1      | 0      | 1   | 1      | 0     | 0   | 1 | 0 | 00 4D   |
| 0      | 1      | 1   | 1      | 0     | 0   | 1 | 0 | 00 4E   |
| 1      | 1      | 1   | 1      | 0     | 0   | 1 | 0 | 00 4F   |
| 0      | 0      | 0   | 0      | 1     | 0   | 1 | 0 | 00 50   |
| 1      | 0      | 0   | 0      | 1     | 0   | 1 | 0 | 00.51   |
| 0      | 1      | 0   | 0      | 1     | 0   | 1 | 0 | 00.52   |
| 1      | 1      | 0   |        | 1     |     | 1 |   | 00.52   |
| 0      | 0      | 1   | 0      | 1     | 0   | 1 | 0 | 00.53   |
| 1      | 0      | 1   | 0      | 1     | 0   | 1 | 0 | 00.54   |
| 0      | 1      | 1   | 0      | 1     | 0   | 1 | 0 | 00.55   |
| 1      | 1      | 1   | 0      | 1     | 0   | 1 | 0 | 00.57   |
| 0      | 0      | 0   | 1      | 1     | 0   | 1 | 0 | 00.57   |
| 1      | 0      | 0   | 1      | 1     | 0   | 1 | 0 | 00.50   |
| 0      | 0      | 0   | 1      | 1     | 0   | 1 | 0 | 00 59   |
| 0      | 1      | 0   | 1      | 1     | 0   | 1 | 0 | 00 5A   |
| 1      | 1      | 0   | 1      | 1     | 0   | 1 | 0 | 00.56   |
| 0      | 0      | 1   | 1      | 1     | 0   | 1 | 0 | 00.50   |
| 1      | 0      | 1   | 1      | 1     | 0   | 1 | 0 | 00 5D   |
| 0      | 1      | 1   | 1      | 1     | 0   | 1 | 0 | 00 5E   |
| 1      | 1      | 1   | 1      | 1     | 0   | 1 | 0 | 00.5F   |
| 0      | 0      | 0   | 0      | 0     | 1   | 1 | 0 | 00 60   |
| 1      | 0      | 0   | 0      | 0     | 1   | 1 | 0 | 00.61   |
| 0      | 1      | 0   | 0      | 0     | 1   | 1 | 0 | 00.62   |
| 1      | 1      | 0   | 0      | 0     | 1   | 1 | 0 | 00.63   |
| 0      | 0      | 1   | 0      | 0     | 1   | 1 | 0 | 00 64   |
| 1      | 0      | 1   | 0      | 0     | 1   | 1 | 0 | 00.65   |
| 0      | 1      | 1   | 0      | 0     | 1   | 1 | 0 | 00 66   |
| 1      | 1      | 1   | 0      | 0     | 1   | 1 | 0 | 00 67   |
| 0      | 0      | 0   | 1      | 0     | 1   | 1 | 0 | 00 68   |
| 1      | 0      | 0   | 1      | 0     | 1   | 1 | 0 | 00 69   |
| 0      | 1      | 0   | 1      | 0     | 1   | 1 | 0 | 00 6A   |
| 1      | 1      | 0   | 1      | 0     | 1   | 1 | 0 | 00 6B   |
| 0      | 0      | 1   | 1      | 0     | 1   | 1 | 0 | 00 6C   |
| 1      | 0      | 1   | 1      | 0     | 1   | 1 | 0 | 00 6D   |
| 0      | 1      | 1   | 1      | 0     | 1   | 1 | 0 | 00 6E   |
| 1      | 1      | 1   | 1      | 0     | 1   | 1 | 0 | 00 6F   |
| 0      | 0      | 0   | 0      | 1     | 1   | 1 | 0 | 00 70   |
| 1      | 0      | 0   | 0      | 1     | 1   | 1 | 0 | 00 71   |
| 0      | 1      | 0   | 0      | 1     | 1   | 1 | 0 | 00 72   |
| 1      | 1      | 0   | 0      | 1     | 1   | 1 | 0 | 00 73   |
| 0      | 0      | 1   | 0      | 1     | 1   | 1 | 0 | 00 74   |
| 1      | 0      | 1   | 0      | 1     | 1   | 1 | 0 | 00 75   |
| 0      | 1      | 1   | 0      | 1     | 1   | 1 | 0 | 00 76   |
| 1      | 1      | 1   | 0      | 1     | 1   | 1 | 0 | 00 77   |
| 0      | 0      | 0   | 1      | 1     | 1   | 1 | 0 | 00 78   |
| 1      | 0      | 0   | 1      | 1     | 1   | 1 | 0 | 00 79   |
| 0      | 1      | 0   | 1      | 1     | 1   | 1 | 0 | 00 7A   |
| 1      | 1      | 0   | 1      | 1     | 1   | 1 | 0 | 00 7B   |
| 0      | 0      | 1   | 1      | 1     | 1   | 1 | 0 | 00 7C   |
| 1      | 0      | 1   | 1      | 1     | 1   | 1 | 0 | 00 7D   |
| 0      | 1      | 1   | 1      | 1     | 1   | 1 | 0 | 00 7E   |
| 1      | 1      | 1   | 1      | 1     | 1   | 1 | 0 | 00 7F   |
|        |        | · · | · ·    |       | · · |   | - |         |

#### Indoor unit only operation

In indoor unit only operation, an operation without connecting outdoor unit is possible. When in Indoor unit only operation the main control has control functions.

#### <Heater>

- Heating for DHW and space heating is provided by the heater.
- Activating indoor unit only operation mode
- To activate indoor unit only operation see the following:
- 1. Switch OFF the breaker for the outdoor unit (or both breakers if cylinder powered independently).
- 2. Change DIP switch SW4-4 and SW4-5 to ON.
- 3. Switch ON the breaker(s).
- 4. Indoor unit only operation is now activated.

#### · Deactivating indoor unit only operation mode

To deactivate indoor unit only operation see the following:

- 1. Switch OFF the breaker for the outdoor unit (or both breakers if cylinder powered independently).
- 2. Change DIP switch SW4-4 and SW4-5 to OFF.
- 3. Switch ON the breaker(s).
- 4. Indoor unit only operation is now deactivated.

#### <Boiler>

Heating for space heating is provided by the boiler.

- Activating indoor unit only operation mode
- To activate indoor unit only operation see the following:
- 1. Switch OFF the breaker for the outdoor unit (or both breakers if cylinder powered independently).
- 2. Change DIP switch SW4-4 and SW4-6 to ON.
- 3. Switch ON the breaker(s).
- 4. Indoor unit only operation is now activated.

Deactivating indoor unit only operation mode

- To deactivate indoor unit only operation see the following:
- 1. Switch OFF the breaker for the outdoor unit (or both breakers if cylinder powered independently).
- 2. Change DIP switch SW4-4 and SW4-6 to OFF.
- Switch ON the breaker(s).
- 4. Indoor unit only operation is now deactivated.

#### Emergency operation

In emergency operation, an operation without connecting outdoor unit and main remote controller is possible.

When in Emergency operation the main control has NO control functions. Space heating flow temp. is restarted 40°C and DHW tank temp. is restricted 50°C. \*1

#### <Heater>

Heating for DHW and space heating is provided by the heater.

- Activating emergency operation mode
- To activate emergency operation see the following:
- 1. Switch OFF the breaker for the outdoor unit (or both breakers if cylinder powered independently).
- 2. Change DIP switch SW4-5 to ON.
- 3. Switch ON the breaker(s).
- 4. Emergency operation is now activated.

#### Deactivating emergency operation mode

To deactivate emergency operation see the following:

- 1. Switch OFF the breaker for the outdoor unit (or both breakers if cylinder powered independently).
- 2. Change DIP switch SW4-5 to OFF.
- 3. Switch ON the breaker(s).
- 4. Emergency operation is now deactivated.

#### <Boiler>

Heating for space heating is provided by the boiler.

Activating emergency operation mode

- To activate emergency operation see the following:
- 1. Switch OFF the breaker for the outdoor unit (or both breakers if cylinder powered independently).
- 2. Change DIP switch SW4-6 to ON.
- 3. Switch ON the breaker(s).
- 4. Emergency operation is now activated.

Deactivating emergency operation mode

- To deactivate emergency operation see the following:
- 1. Switch OFF the breaker for the outdoor unit (or both breakers if cylinder powered independently).
- 2. Change DIP switch SW4-6 to OFF.
- 3. Switch ON the breaker(s).
- 4. Emergency operation is now deactivated.

#### 

Do not attempt to change the DIP switches whilst the breaker(s) are ON as this could result in ELECTROCUTION.

|                              | Indoor unit only operation            |
|------------------------------|---------------------------------------|
| Indoor unit                  | Necessary                             |
| Heat pump                    | Not necessary                         |
| Main remote controller       | Necessary                             |
| DIP switch setting           | Electric heater<br>SW4-4 ON, SW4-5 ON |
|                              | Boiler<br>SW4-4 ON, SW4-6 ON          |
| Setting range for flow temp. | 25-60°C Selectable                    |
| Setting range for tank temp. | 40-60°C Selectable                    |

|                              | Emergency operation         |
|------------------------------|-----------------------------|
| Indoor unit                  | Necessary                   |
| Heat pump                    | Not necessary               |
| Main remote controller       | Not necessary               |
| DIP switch setting           | Electric heater<br>SW4-5 ON |
|                              | Boiler<br>SW4-6 ON          |
| Setting range for flow temp. | Fixed at 40°C               |
| Setting range for tank temp. | Fixed at 50°C *1            |

\*1 Default setting is 50°C. Once system has started running, emergency operation runs at the latest set temp.

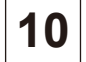

## 10-1. Troubleshooting

<Summary of self diagnosis based on Error Codes and Service Procedures>

Present and past Error codes are logged and displayed on the main remote controller or control board of the outdoor unit.

Please refer to the table below and subsequent explanations to diagnose and remedy typical problems that may occur in the field.

| Unit Condition          | Error Code    | Action                                                                                                    |
|-------------------------|---------------|----------------------------------------------------------------------------------------------------|
| Reoccurring problem     | Displayed     | Use table "10-4. Self diagnosis and action" to identify fault and correct.                                                                                                    |
|                         | Not Displayed | Use table "10-5. Troubleshooting by inferior phenomena" to identify fault and correct.                                                                                                    |
| Non reoccurring problem | Logged        | <ol> <li>Check temporary causes of defects such as the operation of safety devices on the<br/>refrigerant/water circuit including compressor, poor wiring, electrical noise, etc. Re-check<br/>the symptom and the installation environment, refrigerant amount (Split systems only),<br/>weather conditions at time of fault, etc.</li> <li>Reset Error code logs, Service the unit and restart system.</li> </ol> |
|                         | Not Logged    | 1. Recheck the abnormal symptom                                                                                                    |
|                         |               | <ol> <li>Identify cause of problem and take corrective action according to Table "10-5. Trouble<br/>shooting by inferior phenomena".</li> </ol>                                                                                                    |
|                         |               | 3. If no obvious problem can be found, continue to operate the unit.                                                                                                    |

NOTE:

Electrical components should only be replaced as a final option. Please follow instructions in tables in "10-4. Self diagnosis and action" and "10-5. Troubleshooting by inferior phenomena" fully before resorting to replacing parts.

### 10-2. Test Run

Before a test run

- After installation of outdoor unit, pipework and electrical wiring, recheck that there is no water leakage, loosened connections or miswiring.
- Measure impedance between the ground and the power supply terminal block (L,N) on the outdoor and indoor units with suitable (500V) ohmmeter. Resistance should be  $\geq$  1.0 M $\Omega$ .
- Read the Installation and Operation Manuals fully especially the safety requirements before carrying out any test runs.

#### 10-3. Malfunction diagnosis method by main remote controller

If during start up or operation a malfunction occurs, the error code screen may be displayed on the main remote controller.

The error code screen shows the following; code, unit, ref. address, and telephone number of installer (only if previously entered by the installer) Please note in the case of some malfunctions an error code is not generated, please refer to table in "10-5. Troubleshooting by inferior phenomena" for more details.

To reset

1. To reset the main remote controller press F4 button (Reset).

2. Then press F3 (Yes) to confirm.

|         |        | 1 May  | 2015   | 12:30 |
|---------|--------|--------|--------|-------|
| ERRO    | R      |        |        |       |
| Code    | :L8    |        |        |       |
| Unit    | FTC    | Add    | ress : | 0     |
| Tel No. | :074-2 | 267-28 | 86     |       |
|         |        |        |        |       |
|         |        |        |        |       |
|         |        |        |        | RESET |

| 19          | 1 May 2015 12:30 |
|-------------|------------------|
| ERROR       |                  |
| Code L8     | Address :0       |
| Tel No :074 | -267-286         |
| Reset ci    | urrent error?    |
| No          | Yes              |

**10-4. Self diagnosis and action** Check if DIP SW is set correctly. (Refer to "6-5. DIP switch setting".)

| Error code | Title and display conditions                                                                                                    | Possible Cause Diagnosis and action |                                                                                                    |         | Diagnosis and action                                                                                                    |
|------------|----------------------------------------------------------------------------------------------------|-------------------------------------|----------------------------------------------------------------------------------------------------|---------|----------------------------------------------------------------------------------------------------|
| L3         | Circulation water temperature overheat<br>protection<br><dhw cooling="" fs="" heating="" lp="" os=""><br/>Error code displayed when THW1 detects a<br/>temp. ≥ 80°C for 10 consecutive seconds or<br/>THW2 detects a temp. ≥ 80°C for 10 consecutive<br/>seconds.</dhw>                                                                       | 1.                                  | Insufficient system head                                                                                                    | 1.      | Refer to table in "10-6. Checking Compo-<br>nent Parts' Function" to determine if system<br>pump meets requirements.<br>If more head required either add an pump<br>of the same size or replace existing pump<br>with capacity model.<br>See "11. DISASSEMBLY PROCEDURE"<br>for how to replace pump. |
|            | DHW       : Domestic hot water mode         Heating       : Heating mode         Cooling       : Cooling mode         LP       : Legionella prevention mode         FS       : Freeze stat         OS       : Operation stop         TH1A/B       : Room temperature thermistor         TH2       : Liquid refrigerant temperature thermistor | 2.                                  | Reduced flow in primary water circuit<br>Due to 1 or more of the following;<br>Faulty pump, insufficient air purge,<br>blocked strainer, leak in water circuit. | 2.      | Check circulation pump (See "10-6. Check-<br>ing Component Parts' Function" for how to<br>check).<br>Open purge valve to remove trapped air.<br>Check the strainer for blockages.<br>Check the primary water circuit for leaks.<br>Check that the flow amount is within the<br>recommended range.    |
|            | THW1 : Flow water temperature thermistor<br>THW2 : Return water temperature thermistor                                                                                                    | 3.                                  | Valve operation fault                                                                                                    | 3.      | Check valves on primary water circuit are installed level.                                                                                                    |
|            | THW5 : Tank water temperature thermistor<br>THW6 : Zone1 flow water temperature thermistor                                                                                                    | 4.                                  | 2-way valve (local supply) actuator fault                                                                                                    | 4.      | Electrically test to determine fault.                                                                                                    |
|            | THW8 : Zone2 flow water temperature thermistor<br>THW9 : Zone2 return water temperature thermistor<br>THWB1 : Boiler flow water temperature thermistor<br>THWB2 : Boiler return water temperature thermistor                                                                                                    | 5.                                  | 3-way valve (local supply) actuator<br>fault                                                                                                    | 5.      | <ol> <li>Electrically test to determine fault.</li> <li>Operate 3-way valve manually using the<br/>main remote controller. (Refer to <manual<br>operation&gt; in "9-4. Service menu".)</manual<br></li> <li>Replace 3-way valve.</li> </ol>                                                          |
|            |                                                                                                    |                                     |                                                                                                    |         |                                                                                                    |
|            |                                                                                                    | 6.                                  | Booster heater relay (BHC1, BHC2, BHCP) operating fault                                                                                                    | 6.      | Electrically test the relays (BHC1, BHC2,<br>BHCP) to determine fault.<br>See "10-6. Checking Component Parts'<br>Function" for how to check.                                                                                                    |
|            |                                                                                                    | 7.                                  | Power supply voltage increase                                                                                                    | 7.<br>° | Check the supply voltage.                                                                                                    |
|            |                                                                                                    | 0.                                  | tached from its holder.                                                                                                    | 0.      | necessary.                                                                                                    |
|            |                                                                                                    | 9.                                  | THW1 or THW2 fault                                                                                                    | 9.      | Check resistance of thermistor against<br>table in "10-6. Checking Component Parts'<br>Function".<br>Compare FTC detected temperature to<br>hand held detector.                                                                                                    |
|            |                                                                                                    | 10.                                 | FTC board failure                                                                                                    | 10.     | Replace board.                                                                                                    |
| L4         | Tank water temperature overheat protection<br><dhw cooling="" fs="" heating="" lp="" os=""><br/>Error code display when THW5 detects a<br/>temp. ≥ 75°C for 10 consecutive seconds.</dhw>                                                                                                    | 1.                                  | 3-way valve (local supply) actuator fault                                                                                                    | 1.      | <ol> <li>Electrically test to determine fault.</li> <li>Operate 3-way valve manually using the<br/>main remote controller. (Refer to <manual<br>operation&gt; in "9-4. Service menu".)</manual<br></li> <li>Replace 3-way valve.</li> </ol>                                                          |
|            |                                                                                                    | 2.                                  | Immersion heater relay (IHC) operat-                                                                                                    | 2.      | Check immersion heater relay (IHC).                                                                                                    |
|            |                                                                                                    | 3.                                  | THW5 fault                                                                                                    | 3.      | Check resistance of thermistor against<br>table in "10-6. Checking Component Parts'<br>Function".<br>Compare FTC detected temperature to<br>hand held detector.                                                                                                    |
|            |                                                                                                    | 4.                                  | FTC board failure                                                                                                    | 4.      | Replace board.                                                                                                    |

| Error code  | Title                                                                                                    | e and display c                                                  | onditions                                                                                                  |                                                                                                    | Possible Cause                                                                                                    |                                                                                                    |                                                                                                    | Diagnos                                                                                                    | is and action                                                          |
|-------------|----------------------------------------------------------------------------------------------------|------------------------------------------------------------------|----------------------------------------------------------------------------------------------------|----------------------------------------------------------------------------------------------------|----------------------------------------------------------------------------------------------------|----------------------------------------------------------------------------------------------------|----------------------------------------------------------------------------------------------------|----------------------------------------------------------------------------------------------------|------------------------------------------------------------------------|
| P1/P2/L5/LD | Indoor unit to<br>Note: The the<br>checke<br>informa                                                                                                    | emperature the<br>rmistors subject<br>d in "Request co<br>ation" | rmistor failure<br>to failure can be<br>ode: 567" in "Running                                              | 1.<br>2.                                                                                                    | Connector/term<br>detached or loc<br>Thermistor faul                                                                                                    | ninal wire has become<br>ose wiring.<br>It                                                                                     | 1.<br>2.                                                                                                    | Visually check th<br>tions and reattac<br>Check resistance                                                                                                    | e terminals and connec-<br>hes appropriate.<br>e of thermistor against |
|             | <dhw cooling="" fs="" heating="" lp="" os=""><br/>Error code displayed when thermistor is at open<br/>or short (see table).<br/>Exceptions<br/>Error code will not be displayed for TH2; During<br/>defrost and for 10 minutes after defrost operation.</dhw>                                                                                                    |                                                                  |                                                                                                    |                                                                                                    |                                                                                                    |                                                                                                    | table in "10-6. Ch<br>Function".<br>Compare FTC de<br>hand held detect                                                                                                    | necking Component Parts'<br>etected temperature to<br>or.                                                                                                    |                                                                        |
|             |                                                                                                    |                                                                  | 3.                                                                                                    | <ol> <li>FTC board failure</li> <li>The thermistor on the wireless remote<br/>controller or the main remote controller<br/>may be defective. (when Room temp.<br/>is chosen for the Heating operation<br/>and when Main remote controller or<br/>Room RC 1-8 is chosen for the Room<br/>Sensor setting in the Initial setting)</li> <li>Incorrect setting of the DIP switch(es)</li> </ol> |                                                                                                    | 3.                                                                                                    | Replace board.                                                                                                    |                                                                                                    |                                                                        |
|             |                                                                                                    |                                                                  | 4.<br>5.                                                                                                   |                                                                                                    |                                                                                                    | <ol> <li>Replace wireless remote controller or main<br/>remote controller</li> <li>Check the DIP switch setting(s).</li> </ol> |                                                                                                    | remote controller or main                                                                                                    |                                                                        |
|             | Error oodo                                                                                                    |                                                                  | Thermistor                                                                                                 |                                                                                                    |                                                                                                    | Open detection                                                                                                    |                                                                                                    | bort detection                                                                                                    |                                                                        |
|             | Error code                                                                                                    | Symbol                                                           | Nar                                                                                                    | me                                                                                                    |                                                                                                    | Open detection                                                                                                    | 5                                                                                                    | short detection                                                                                                    |                                                                        |
|             | P1                                                                                                    | TH1A/TH1B                                                        | Room temperature t                                                                                         | herm                                                                                                    | listor                                                                                                    | -39°C or below                                                                                                    | 8                                                                                                    | 8.5°C or above                                                                                                    |                                                                        |
|             | P2                                                                                                    | TH2                                                              | Liquid temperature t                                                                                       | herm                                                                                                    | listor                                                                                                    | -39°C or below                                                                                                    | 8                                                                                                    | 8.5°C or above                                                                                                    |                                                                        |
|             |                                                                                                    | THW1                                                             | Flow water temperat                                                                                        | ture t                                                                                                    | hermistor                                                                                                    | -39°C or below                                                                                                    | 8                                                                                                    | 8.5°C or above                                                                                                    |                                                                        |
|             |                                                                                                    | THW2                                                             | Return water temper                                                                                        | rature                                                                                                    | e thermistor                                                                                                    | -39°C or below                                                                                                    | 8                                                                                                    | 8.5°C or above                                                                                                    |                                                                        |
|             | 1.5                                                                                                    |                                                                  | Zanat flow water temperat                                                                                  | ture t                                                                                                    | nermistor                                                                                                    | -39°C of below                                                                                                    | 8                                                                                                    | 8.5°C or above                                                                                                    |                                                                        |
|             | LJ                                                                                                    | THW7                                                             | Zone1 return water ten                                                                                     | nnera                                                                                                    | ture thermistor                                                                                                    | -39°C or below                                                                                                    | 8                                                                                                    | 8.5°C or above                                                                                                    |                                                                        |
|             |                                                                                                    | THW8                                                             | Zone2 flow water tem                                                                                       | nerati                                                                                                    | ure thermistor                                                                                                    | -39°C or below                                                                                                    | 8                                                                                                    | 8.5°C or above                                                                                                    |                                                                        |
|             |                                                                                                    | THW9                                                             | Zone2 return water ter                                                                                     | npera                                                                                                    | iture thermistor                                                                                                    | -39°C or below                                                                                                    | 8                                                                                                    | 8.5°C or above                                                                                                    |                                                                        |
|             |                                                                                                    | THWB1                                                            | Boiler flow water tem                                                                                      | perat                                                                                                    | ure thermistor                                                                                                    | -40°C or below                                                                                                    | 1                                                                                                    | 40°C or above                                                                                                    |                                                                        |
|             | LD                                                                                                    | THWB2                                                            | Boiler return water ter                                                                                    | npera                                                                                                    | ature thermistor                                                                                                    | -40°C or below                                                                                                    | 1                                                                                                    | 40°C or above                                                                                                    |                                                                        |
|             |                                                                                                    |                                                                  |                                                                                                    |                                                                                                    |                                                                                                    | · · · · · · · · · · · · · · · · · · ·                                                                                          |                                                                                                    |                                                                                                    |                                                                        |
| L6          | LD       THWB2       Boiler return water ter         Circulation water freeze protection          OHW/Heating/Cooling/LP/FS/OS>       Error code displayed when THW1 detects a temp. ≤ 1°C for 10 consecutive seconds or THW2 detects a temp. ≤ 3°C for 10 consecutive seconds.         Exception       Error code will not be displayed if; FS function is disabled, For 10 minutes after water circulation pump1 is switched ON. |                                                                  | <ol> <li>1.</li> <li>2.</li> <li>3.</li> <li>4.</li> <li>5.</li> <li>6.</li> <li>7.</li> <li>8.</li> </ol> | Insufficient syste<br>Reduced flow in<br>Due to 1 or mor<br>Faulty pump, ins<br>blocked strainer<br>Valve operation<br>2-way valve (loc<br>3-way valve (loc<br>3-way valve (loc<br>THW1 has becc<br>holder.<br>THW1 or THW2<br>FTC board failu                                                                                                    | ed flow in primary water circuit.<br>1 or more of the following;<br>pump, insufficient air purge,<br>d strainer, leak in water circuit.<br>operation fault<br>valve (local supply) actuator fault<br>valve (local supply) actuator fault<br>has become detached from its<br>or THW2 fault |                                                                                                    | Refer to table in "<br>nent Parts' Function<br>pump meets required<br>of the same size of<br>with capacity mod<br>See "11. DISASSI<br>how to replace pure<br>Check circulation<br>ing Component Particle<br>Check the strained<br>Check the strained<br>Check the strained<br>Check the strained<br>Check the primary<br>Check that the flor<br>recommended ran<br>Check valves on prinstalled level.<br>Electrically test to<br>1) Electrically test to<br>2) Operate 3-way<br>main remote of<br>operation> in "<br>3) Replace 3-way<br>Visually inspect lon<br>necessary.<br>Check resistance<br>in "10-6. Checking<br>tion".<br>Compare FTC defi<br>hand held detectoo<br>Replace board. | 10-6. Checking Compo-<br>on" to determine if system<br>irements.<br>ired, either add an pump<br>or replace existing pump<br>lel.<br>EMBLY PROCEDURE" for<br>mp.<br>pump (See "10-6. Check-<br>arts' Function" for how to<br>to remove trapped air.<br>r for blockages.<br>y water circuit for leaks.<br>w amount is within the<br>nge.<br>orimary water circuit are<br>determine fault.<br>valve manually using the<br>ontroller. (Refer to Manual<br>9-4. Service menu".)<br>valve.<br>ication and reattach as<br>of thermistor against table<br>g Component Parts' Func-<br>tected temperature to<br>yr. |                                                                        |

| Error code | Title and display conditions                                                                                                    |          | Possible Cause                                                                                                    |          | Diagnosis and action                                                                                                    |
|------------|----------------------------------------------------------------------------------------------------|----------|----------------------------------------------------------------------------------------------------|----------|----------------------------------------------------------------------------------------------------|
| L8         | Heating operation error                                                                                                    | 1.       | THW1 has become detached from its                                                                                                    | 1.       | Visually inspect location and reattach as                                                                                                    |
| 20         | Note: "3" is displayed in "Request code: 567" in<br>"Running information".                                                                                                    |          | holder.                                                                                                    |          | necessary.                                                                                                    |
|            | <heating fs=""><br/>If a), b) and c) occur, L8 is displayed;<br/>a) No change on THW1 and THW5<br/>(under 1°C for 20 minutes from unit starts<br/>operation)</heating>                                                                                                    | 2.<br>3. | Booster heater fault<br>THW1 or THW2 or THW5 fault                                                                                                    | 2.<br>3. | Electrically test to determine fault.<br>See "10-6. Checking Component Parts'<br>Function" for how to check.<br>Check resistance of thermistor against<br>table in "10-6. Checking Component Parts'                                                                                                 |
|            | <ul> <li>b) No change on 1HW1<br/>(under 1°C for 10 minutes from booster heater<br/>starts operation)</li> <li>c) THW1 - THW2 &lt; -5°C<br/>(for 10 minutes continuously)</li> </ul>                                                                                                    | 4.       | FTC board failure                                                                                                    | 4.       | Function".<br>Compare FTC detected temperature to<br>hand held detector.<br>Replace board.                                                                                                    |
|            | Heating operation error                                                                                                    | 1.       | THW6 has become detached from its                                                                                                    | 1.       | Visually inspect location and reattach as                                                                                                    |
|            | "Running information".                                                                                                    | 2.       | THW6 or THW7 fault                                                                                                    | 2.       | Check resistance of thermistor against<br>table "10-6. Checking Component Parts'<br>Function".<br>Compare FTC detected temperature to<br>band held detector.                                                                                                    |
|            |                                                                                                    | 3.       | FTC board failure                                                                                                    | 3.       | Replace board.                                                                                                    |
|            | Heating operation error<br>Note: "C" is displayed in "Request code: 567" in                                                                                                    | 1.       | THW8 has become detached from its holder.                                                                                                    | 1.       | Visually inspect location and reattach as necessary.                                                                                                    |
|            | "Running information".                                                                                                    | 2.       | THW8 or THW9 fault                                                                                                    | 2.       | Check resistance of thermistor against<br>table in "10-6. Checking Component Parts'<br>Function".<br>Compare FTC detected temperature to<br>band held detector.                                                                                                    |
|            |                                                                                                    | 3.       | FTC board failure                                                                                                    | 3.       | Replace board.                                                                                                    |
| L9         | Low primary circuit (Heat source side) flow<br>rate detected by flow sensor<br>Note: "1" is displayed in "Request code: 569" in<br>"Running information".<br><dhw cooling="" fs="" heating="" lp=""><br/>Error code displayed when flow sensor detects<br/>low flow rate for 10 seconds.</dhw> | 1.       | Insufficient system head                                                                                                    | 1.       | Refer to table in "10-6. Checking Com-<br>ponent Parts' Function" to determine if<br>system pump meets requirements.<br>If more head required either add an pump<br>of the same size or replace existing pump<br>with capacity model.<br>See "11. DISASSEMBLY PROCEDURE"<br>for how to replace pump |
|            | Exception<br>For 1 minute after water circulation pump1 is<br>switched on.                                                                                                    | 2.       | Reduced flow in primary water circuit<br>Due to 1 or more of the following;<br>Faulty pump, insufficient air purge,<br>blocked strainer, leak in water circuit. | 2.       | Check circulation pump (See "10-6.<br>Checking Component Parts' Function" for<br>how to check).<br>Open purge valve to remove trapped air.<br>Check the strainer for blockages.<br>Check the primary water circuit for leaks.<br>Check that the flow amount is within the<br>recommended range.     |
|            |                                                                                                    | 3.       | Valve operation fault                                                                                                    | 3.       | Check valves on primary water circuit are installed level.                                                                                                    |
|            |                                                                                                    | 4.       | 2-way valve (local supply) actuator fault                                                                                                    | 4.       | Electrically test to determine fault.                                                                                                    |
|            |                                                                                                    | 5.       | Connector wire has become detached<br>or loose wiring.                                                                                                    | 5.       | Visually check the CN1A connector and<br>reattach if necessary.                                                                                                    |
|            |                                                                                                    | 6.       | Flow sensor fault                                                                                                    | 6.       | Electrically test to determine fault.<br>See "10-6. Checking Component Parts'<br>Function" for how to check.                                                                                                    |
|            |                                                                                                    | 7.       | Incorrect setting of the SW2-2                                                                                                    | 7.       | Check the SW2-2 setting.                                                                                                    |
|            |                                                                                                    | 8.       | FTC board failure                                                                                                    | 8.       | Replace board.                                                                                                    |
|            | Low primary circuit (Zone1 side) flow rate detected by flow switch                                                                                                    | 1.       | Insufficient system head                                                                                                    | 1.       | If more head required either add an pump<br>of the same size or replace existing pump.                                                                                                    |
|            | Note: "2" is displayed in "Request code: 569" in "Running information".                                                                                                    | 2.       | Reduced flow in primary water circuit<br>due to 1 or more of the following;<br>Faulty pump, insufficient air purge,<br>blocked strainer, leak in water circuit. | 2.       | Check circulation pump (See "10-6.<br>Checking Component Parts' Function" for<br>how to check).<br>Open purge valve to remove trapped air.<br>Check the strainer for blockages.<br>Check the primary water circuit for leaks.<br>Check that the flow amount is within the<br>recommended range.     |
|            |                                                                                                    | 3.       | Terminal wire has become detached<br>or loose wiring.                                                                                                    | 3.       | Visually check the IN3 terminal and reat-<br>tach if necessary.                                                                                                    |
|            |                                                                                                    | 4.       | Flow switch fault                                                                                                    | 4.       | Electrically test to determine fault.                                                                                                    |
|            |                                                                                                    | 5.<br>6  | Incorrect setting of the SW3-2                                                                                                    | 5.<br>6  | Check the SW3-2 setting.<br>Replace board.                                                                                                    |

| Error code | Title and display conditions                                                                                                    | Possible Cause                                                                                                    | Diagnosis and action                                                                                                    |
|------------|----------------------------------------------------------------------------------------------------|----------------------------------------------------------------------------------------------------|----------------------------------------------------------------------------------------------------|
| L9         | Low primary circuit (Zone2 side) flow rate<br>detected by flow switch<br>Note: "3" is displayed in "Request code: 569" in                                       | <ol> <li>Insufficient system head</li> <li>Reduced flow in primary water circuit</li> </ol>                                                                                           | <ol> <li>If more head required either add an pump<br/>of the same size or replace existing pump.</li> <li>Check circulation pump (See "10-6")</li> </ol>                                                                                                    |
|            | "Running information".                                                                                                    | <ol> <li>Reduced now in primary water circuit<br/>due to 1 or more of the following;<br/>Faulty pump, insufficient air purge,<br/>blocked strainer, leak in water circuit.</li> </ol> | <ol> <li>Check indication panip (see 19-0.</li> <li>Checking Component Parts' Function" for<br/>how to check).</li> <li>Open purge valve to remove trapped air.</li> <li>Check the strainer for blockages.</li> <li>Check the primary water circuit for leaks.</li> <li>Check that the flow amount is within the<br/>recommended range.</li> </ol>                                                                                                    |
|            |                                                                                                    | <ol> <li>Terminal wire has become detached<br/>or loose wiring</li> </ol>                                                                                                    | 3. Visually check the IN7 terminal and reat-                                                                                                    |
|            |                                                                                                    | 4. Flow switch fault                                                                                                    | 4. Electrically test to determine fault.                                                                                                    |
|            |                                                                                                    | 5. Incorrect setting of the SW3-3                                                                                                    | 5. Check the SW3-3 setting.                                                                                                    |
|            |                                                                                                    | 6. FTC board failure                                                                                                    | 6. Replace board.                                                                                                    |
| LC         | Boiler circulation water temperature overheat<br>protection<br><dhw fs="" heating="" lp="" os=""></dhw>                                                         | <ol> <li>The set temperature for Boiler is too<br/>high.</li> </ol>                                                                                                    | <ol> <li>Check if the set temperature for Boiler for<br/>heating exceeds the restriction. (See the<br/>manual for the thermistors "PAC-TH011HT-E")</li> </ol>                                                                                                    |
|            | Error code displayed when THWB1 detects a<br>temperature ≥80°C for 10 consecutive seconds<br>or THWB2 detects a temperature ≥80°C for 10<br>consecutive seconds | 2. Flow rate of the heating circuit from the boiler may be reduced.                                                                                                    | <ul> <li>2. Check for</li> <li>water leakage</li> <li>strainer blockage</li> <li>water circulation pump function</li> </ul>                                                                                                    |
| LD         | Boiler temperature thermistor (THWB1, THWB2)                                                                                                    | Refer to error c                                                                                                    | Lodes (P1/P2/L5/LD).                                                                                                    |
| LE         | Boiler operation error                                                                                                    | 1. THW6 has become detached from its                                                                                                    | 1. Visually inspect location and reattach as                                                                                                    |
|            | <heating><br/>Boiler is running and THW6 detects a</heating>                                                                                                    | holder.                                                                                                    | necessary.                                                                                                    |
|            | temperature <30°C for consecutive 60 minutes.                                                                                                    | and the boiler                                                                                                    | TH011HT-E".                                                                                                    |
|            |                                                                                                    | 3. Boller fuel has run out or the system is OFF.                                                                                                    | 3. Check the status of the boller.                                                                                                    |
|            |                                                                                                    | 4. Boiler failure                                                                                                    | 4. Check the status of the boiler.                                                                                                    |
|            |                                                                                                    | 5. FTC board failure                                                                                                    | 5. Replace board.                                                                                                    |
| LF         | Flow sensor failure                                                                                                    | Disconnection or loose connection of flow<br>sensor                                                                                                    | Check flow sensor cable for damage or loose connection.                                                                                                    |
| LH         | Boiler circulation water freeze protection                                                                                                    | Flow rate of the heating circuit from the boiler may be reduced.                                                                                                    | Check for<br>• water leakage<br>• strainer blockage<br>• water circulation nump function                                                                                                    |
| LJ         | DHW operation error (type of external plate HEX)                                                                                                    | 1. DHW tank water temp. thermistor<br>(THW5) has become detached from its<br>holder.                                                                                                  | <ol> <li>Check for disconnection of DHW tank water<br/>temp. thermistor (THW5).</li> <li>Check for using the intervention of the state of the state of the st</li></ol> |
|            | Sotting errors of DID switches on ETC control                                                                                                    | 2. Flow rate of the sanitary circuit may be reduced.                                                                                                    |                                                                                                    |
| LL         | board                                                                                                    | Reiler operation                                                                                                    | 1 For boiler operation, check that DIP SW1.1                                                                                                    |
|            |                                                                                                    |                                                                                                    | is set to ON (With Boiler) and DIP SW2-6 is<br>set to ON (With Mixing Tank).                                                                                                    |
|            |                                                                                                    | 2. 2-zone temperature control                                                                                                    | <ol> <li>For 2-zone temperature control, check DIP<br/>SW2-7 is set to ON (2-zone) and DIP SW2-<br/>6 is set to ON (With Mixing Tank).</li> </ol>                                                                                                    |
|            |                                                                                                    | 3. Multiple outdoor units control                                                                                                    | <ol> <li>For multiple outdoor units control, check DIP<br/>SW1-3 is set to ON on FTC (slave) that runs<br/>DHW operation .</li> </ol>                                                                                                    |
| P1         | Indoor unit temperature thermistor (TH1A/TH1B) failure                                                                                                    | Refer to error c                                                                                                    | odes (P1/P2/L5/LD).                                                                                                    |
| P2         | Indoor unit temperature thermistor (TH2) failure                                                                                                    | Refer to error c                                                                                                    | odes (P1/P2/L5/LD).                                                                                                    |
| P6         | Anti-freeze protection of plate heat exchanger                                                                                                    | <cooling></cooling>                                                                                                    | 1. Check water sizing                                                                                                    |
|            | The error code displayed when Ref. liquid temp.<br>(TH2) stays at $-5^{\circ}$ C or lower for 10 seconds after<br>compressor operates for 6 minutes             | Clogged filter     Leakage of water                                                                                                    | r., z. Check water piping.                                                                                                    |
|            |                                                                                                    | 2. Low temperature                                                                                                    |                                                                                                    |
|            |                                                                                                    | <ul><li>Low load</li><li>Inlet water is too cold.</li></ul>                                                                                                    |                                                                                                    |
|            |                                                                                                    | 3. Defective water pump                                                                                                    | 3. Check water pump.                                                                                                    |
|            |                                                                                                    | <ol> <li>Detective outdoor fan control</li> <li>Overcharge of refrigerant</li> </ol>                                                                                                  | 4. Uneck outdoor fan motor.                                                                                                    |
|            |                                                                                                    | <ol> <li>Overcharge of reingerant</li> <li>Defective refriderant circuit (clods)</li> </ol>                                                                                           |                                                                                                    |
|            |                                                                                                    | 7. Malfunction of linear expansion valve                                                                                                    | 7. Check linear expansion valve.                                                                                                    |

| Error code  | Title and display conditions                                                                                                    | Possible Cause                                                                                                    | Diagnosis and action                                                                                                    |
|-------------|----------------------------------------------------------------------------------------------------|----------------------------------------------------------------------------------------------------|----------------------------------------------------------------------------------------------------|
| P6<br>E0/E4 | <defrosting><br/>THW2 detects a temperature ≤15°C and TH2<br/>detects a temperature ≤-16°C for consecutive 10<br/>seconds. Main remote controller communication failure<br/>(Reception error)<br/>Error code E0 is displayed if main remote control-<br/>ler does not receive any signal from the indoor<br/>unit for ref. address "0" for 3 minutes.<br/>Error code E4 is displayed if indoor unit does not<br/>receive any data from the main remote control-<br/>ler for 3 minutes or indoor unit does not receive<br/>any signal from the main remote control-<br/>ler for 3 minutes or indoor unit does not receive<br/>any signal from the main remote controller for 2<br/>minutes.</defrosting> | <ul> <li><defrosting></defrosting></li> <li>Reduced water flow <ul> <li>Clogged filter</li> <li>Leakage of water</li> </ul> </li> <li>Low temperature <ul> <li>Low load</li> <li>Inlet water is cold</li> </ul> </li> <li>Defective water pump</li> <li>Leakage or shortage of refrigerant</li> <li>Malfunction of linear expansion valve</li> </ul> <li>Contact failure with transmission cable</li> <li>Wiring procedure not observed <ul> <li>(Cable length/cable diameter/number of indoor units/number of main remote controllers)</li> </ul> </li> <li>Fault on the indoor unit FTC board section controlling Ref. address "0"</li> | <ol> <li>Check water piping.</li> <li>Check water piping.</li> <li>Correct to proper amount of refrigerant.</li> <li>Check linear expansion valve.</li> <li>Check connection cable for damage or<br/>loose connections at the FTC and main<br/>remote controller terminals.</li> <li>Check main remote controller and FTC<br/>common wiring max cable length 500 m.<br/>Only use 2 core cable.<br/>Only connect 1 main remote controller to 1<br/>FTC indoor unit board.</li> <li>to 5.<br/>If the problem is not solved by the above<br/>measures then:<br/>Turn the power to the indeer unit OFF and</li> </ol>                                                                                                    |
|             |                                                                                                    | <ol> <li>Fault with the main remote controller<br/>circuit board</li> <li>Electrical noise causes interference<br/>with transmission/reception of data for<br/>main remote controller.</li> </ol>                                                                                                    | Turn the power to the indoor unit OFF and<br>then ON.<br>Power to both the indoor unit and outdoor<br>units should be switched OFF then ON. (This<br>may require switching 1 or 2 breakers de-<br>pending if the unit is powered independently<br>from the outdoor unit).<br>If the E4 code is still displayed the FTC and/<br>or the main remote controller circuit board<br>should be replaced.                                                                                                    |
| E3/E5       | Main remote controller communication failure<br>(Transmission error)<br>Error code E3 is displayed if the main remote<br>controller can not find an empty transmission<br>path and thus fails to transmit for 6 seconds or<br>the data received by the main remote controller<br>is different to what was sent (by the main remote<br>controller) 30 consecutive times.<br>Error code E5 is displayed if the FTC cannot find<br>an empty transmission path for 3 minutes and<br>thus cannot transmit or the data sent by the FTC<br>is different to what was expected 30 consecutive<br>times.                                                                                                    | <ol> <li>2 or more main remote controllers have<br/>been connected to the FTC.</li> <li>Fault with main remote controller<br/>transmission/receiving circuit board</li> <li>Fault with the main remote controller<br/>circuit board</li> <li>Electrical noise causes interference<br/>with transmission/reception of data for<br/>main remote controller.</li> </ol>                                                                                                    | <ol> <li>Only connect 1 main remote controller to 1<br/>FTC indoor unit board.</li> <li>to 4.</li> <li>Turn the power to the indoor unit OFF and<br/>then ON.</li> <li>Power to both the indoor unit and outdoor<br/>units should be switched OFF then ON.</li> <li>(This may require switching 1 or 2 breakers<br/>depending if the unit is powered indepen-<br/>dently from the outdoor unit).</li> <li>If the E3/E5 code is still displayed the FTC<br/>and/or the main remote controller circuit<br/>board should be replaced.</li> </ol>                                                                                                    |
| E6          | Indoor/outdoor communication failure<br>(Reception error)<br>Error code E6 is displayed if after the power is<br>switched ON to the indoor unit, the FTC board<br>does not receive any signal or the signal received<br>is not complete for 6 minutes, or after a period of<br>operation the FTC board does not receive any<br>signal or the signal received is not complete for 3<br>minutes.                                                                                                    | <ol> <li>Contact failure/short circuit/miswiring</li> <li>Fault with outdoor unit transmission/<br/>receiving circuit board</li> <li>Fault with FTC transmission/receiving<br/>circuit board</li> <li>Electrical noise causes interference<br/>with FTC-Outdoor unit transmission<br/>cable.</li> </ol>                                                                                                    | <ul> <li>Note: Check the LED display on the outdoor<br/>unit circuit board. (Connect the A-control<br/>service tool, PAC-SK52ST to test.) Refer to<br/>the outdoor unit service manual for explana-<br/>tion of EA-EC codes.</li> <li>Check the connections on the indoor and<br/>outdoor units have not become loose and<br/>that the connecting cable is not damaged.</li> <li>to 4.</li> <li>Turn the power to the indoor unit OFF and<br/>then ON.</li> <li>Power to both the indoor unit and outdoor<br/>units should be switched OFF then ON.</li> <li>(This may require switching 1 or 2 breakers<br/>depending if the unit is powered indepen-<br/>dently from the outdoor unit).</li> <li>If the E6 code is still displayed the FTC<br/>and/or the outdoor unit circuit board should<br/>be replaced.</li> </ul> |
| E7          | Indoor/outdoor communication failure<br>(Transmission error)<br>Error code E7 is displayed if signal "1" is received<br>30 consecutive times despite the FTC board<br>sending signal "0".                                                                                                    | <ol> <li>Fault with FTC transmission/receiving<br/>circuit board</li> <li>Electrical noise causes interference<br/>with power supply.</li> <li>Electrical noise causes interference<br/>with FTC-outdoor unit transmission<br/>cable.</li> </ol>                                                                                                    | <ol> <li>to 3.</li> <li>Turn the power to the indoor unit OFF and<br/>then ON.</li> <li>Power to both the indoor unit and outdoor<br/>units should be switched OFF then ON.</li> <li>(This may require switching 1 or 2 breakers<br/>depending if the unit is powered indepen-<br/>dently from the outdoor unit).</li> <li>If the E7 code is still displayed the FTC<br/>circuit board should be replaced.</li> </ol>                                                                                                    |

| Error code     | Title and display conditions                                                                                                    | Possible Cause                                                                                                    | Diagnosis and action                                                                                                    |
|----------------|----------------------------------------------------------------------------------------------------|----------------------------------------------------------------------------------------------------|----------------------------------------------------------------------------------------------------|
| E1/E2          | Main remote controller control board failure<br>Error code E1 displayed if main remote control-<br>ler cannot access it's non volatile (non power<br>dependent) memory.<br>Error code E2 is displayed when there is a fault<br>with the main remote controller's internal clock.                                                                                                    | <ol> <li>Fault with the main remote controller<br/>circuit board</li> </ol>                                                                                                    | <ol> <li>Replace main remote controller circuit<br/>board.</li> </ol>                                                                                                    |
| J0<br>J1 to J8 | with the main remote controller's internal clock. Indoor unit/wireless receiver communication failure Error code J0 is displayed when the FTC cannot receive data from the wireless receiver for 1 minute. Wireless remote controller/wireless receiver communication failure (Reception error) Error code displayed if wireless receiver receives no/incomplete data from the wireless receiver receives. The digit after the J refers to the address of the wireless remote controller that has the error | <ol> <li>Connection fault with wireless receiver-<br/>FTC connection</li> <li>Fault with FTC receiving circuit board</li> <li>Fault with wireless receiver's transmission circuit board</li> <li>Electrical noise causes interference with wireless receiver communication cable.</li> <li>Battery on wireless remote control may be flat.</li> <li>The wireless remote controller is out of range of the wireless receiver.</li> <li>Fault with wireless remote controller transmission circuit board</li> </ol> | <ol> <li>Check the connections to the wireless receiver and FTC have not become loose and that the connecting cable is not damaged.</li> <li>to 4.         <ul> <li>Turn the power to the indoor unit OFF and then ON.</li> <li>Power to both the indoor unit and outdoor units should be switched OFF then ON.</li> <li>(This may require switching 1 or 2 breakers depending if the unit is powered independently from the outdoor unit).</li> <li>If the J0 code is still displayed the FTC and/ or the wireless receiver circuit board should be replaced.</li> </ul> </li> <li>Check and replace the battery, if necessary the wireless remote controller battery.</li> <li>to 4.         <ul> <li>Reposition the wireless remote control closer to the receiver and perform a communication test.</li> <li>For procedure refer to wireless remote controller installation manual.</li> </ul> </li> </ol> |
|                | wireless remote controller that has the error.<br>E.g. Error code "J3" refers to a communication<br>fault between the wireless receiver and wireless<br>remote control with address 3.                                                                                                    | 4. Fault with wireless receiver's reception circuit board                                                                                                    | If "OK" is displayed then the cause of the<br>J1 to J8 error was the controller was out of<br>range of the receiver.<br>The wireless remote controller should be<br>installed within range of the receiver.<br>If "Err" is displayed replace wireless remote<br>controller with a new controller and perform<br>the pairing procedure.<br>If after this procedure the "Err" code is still<br>displayed the fault is with the receiver unit<br>(attached to the indoor unit).<br>The receiver unit should be replaced with a<br>new part and the original remote control can<br>be reconnected.<br>If "OK" is displayed then the fault is with the<br>remote control and this should be replaced.                                                                                                    |
| J9             | Main remote controller communication failure<br>Error code J9 is displayed when signal is not<br>received normally from FTC (slave) for 3 minutes.                                                                                                    | Refer to error                                                                                                    | codes (E0 and E4)                                                                                                    |
| U*, F*, A*     | Outdoor unit failure                                                                                                    | Outdoor unit failure                                                                                                    | Refer to outdoor unit service manual.                                                                                                    |

Note: To cancel error codes, please switch system OFF (press button F4 (RESET) on main remote controller).

| 10- | 5. | Troubleshooting | by | inferior | phenomena |
|-----|----|-----------------|----|----------|-----------|
|-----|----|-----------------|----|----------|-----------|

| No. | Fault symptom                                                                                 | Possible cause                                                                                                    | Explanation - Solution                                                                                                    |
|-----|-----------------------------------------------------------------------------------------------|----------------------------------------------------------------------------------------------------|----------------------------------------------------------------------------------------------------|
| 1   | Main remote controller<br>display is blank.                                                   | <ol> <li>There is no power supply to main remote<br/>controller.</li> <li>Power is supplied to main remote<br/>controller, however, the display on the<br/>main remote controller does not appear.</li> </ol>                                                              | <ol> <li>Check LED2 on FTC. (See "6. WIRING DIAGRAM".)         <ol> <li>(i) When LED2 is lit.<br/>Check for damage or contact failure of the main remote controller wiring.</li> <li>(ii) When LED2 is blinking.<br/>Refer to No. 5 below.</li> <li>(iii) When LED2 is not lit.<br/>Refer to No. 4 below.</li> </ol> </li> <li>Check the following:         <ol> <li>Disconnection between the main remote controller cable and the FTC control board</li> <li>Failure of the main remote controller if "Please Wait" is not displayed.</li> <li>Refer to No. 2 below if "Please Wait" is displayed.</li> </ol> </li> </ol>                                                                                                    |
| 2   | "Please Wait" remains<br>displayed on the main<br>remote controller.                          | <ol> <li>"Please Wait" is displayed for up to 6<br/>minutes.</li> <li>Communication failure between the main<br/>remote controller and FTC</li> <li>Communication failure between FTC and<br/>outdoor unit</li> </ol>                                                      | <ol> <li>Normal operation</li> <li>3. Main remote controller start up checks/procedure.         <ol> <li>(i) If "0%" or "50–99%" is displayed below "Please Wait", there is a communication error between the main remote controller and the FTC control board.</li> <li>Check wiring connections on the main remote controller.</li> <li>Replace the main remote controller or the FTC control board.</li> <li>(ii) If "1–49%" is displayed, there is a communication error between the outdoor unit's and FTC's control boards.</li> <li>Check the wiring connections on the outdoor unit control board and the FTC control board.</li> <li>(Ensure S1 and S2 are not cross-wired and S3 is securely wired with no damage. (See "7. FIELD WIRING".)</li> <li>Replace the outdoor unit's and/or the FTC's control boards.</li> </ol> </li> </ol> |
| 3   | The main screen<br>appears with a press<br>of the "ON" button, but<br>disappears in a second. | The main remote controller operations do<br>not work for a while after the settings are<br>changed in the service menu. This is because<br>the system takes time to apply the changes.                                                                                     | Normal operation<br>The indoor unit is applying updated settings made in the service menu. Normal<br>operation will start shortly.                                                                                                    |
| 4   | LED2 on FTC is OFF.<br>(See "6. WIRING<br>DIAGRAM".)                                          | <ul> <li>When LED1 on FTC is also OFF. (See "6.</li> <li>WIRING DIAGRAM".)</li> <li><ftc outdoor="" powered="" unit.="" via=""></ftc></li> <li>1. The outdoor unit is not supplied at the rated voltage.</li> <li>2. Defective outdoor controller circuit board</li> </ul> | <ol> <li>Check the voltage across the terminals L and N or L3 and N on the outdoor<br/>power board. (See "7. FIELD WIRING".)</li> <li>When the voltage is not 220 to 240 V AC, check wiring of the outdoor unit<br/>and of the breaker.</li> <li>When the voltage is at 220 to 240 V AC, go to "2." below.</li> <li>Check the voltage across the outdoor unit terminals S1 and S2. (See "7.<br/>FIELD WIRING".)</li> </ol>                                                                                                    |
|     |                                                                                               | 3. FTC is not supplied with 220 to240 V AC.                                                                                                    | <ul> <li>When the voltage is not 220 to 240 V AC, check the fuse on the outdoor control board and check for faulty wiring.</li> <li>When the voltage is 220 to 240 V AC, go to "3." below.</li> <li>Check the voltage across the indoor unit terminals S1 and S2. (See "7. FIELD WIRING".)</li> <li>When the voltage is not 220 to 240 V AC, check FTC-outdoor unit wiring for faults.</li> </ul>                                                                                                    |
|     |                                                                                               | 4. FTC failure                                                                                                    | <ul> <li>When the voltage is 220 to 240 V AC, go to "4." below.</li> <li>Check the FTC control board.</li> <li>Check the fuse on FTC control board.</li> <li>Check for faulty wiring.</li> <li>If no problem found with the wiring, the FTC control board is faulty.</li> </ul>                                                                                                    |
|     |                                                                                               | 5. Faulty connector wiring                                                                                                    | <ul> <li>5. Check the connector wiring.</li> <li>• When the connectors are wired incorrectly, re-wire the connectors referring to below. (See "7. FIELD WIRING".)</li> </ul>                                                                                                    |

| No. | Fault symptom                                        | Possible cause                                                                                                    | Explanation - Solution                                                                                                    |
|-----|------------------------------------------------------|----------------------------------------------------------------------------------------------------|----------------------------------------------------------------------------------------------------|
| 4   | LED2 on FTC is off.                                  | <pre><ftc independent="" on="" powered="" source=""></ftc></pre>                                                                                                    |                                                                                                    |
|     | (See "6. WIRING<br>DIAGRAM".)                        | <ol> <li>FTC is not supplied with 220 to 240 V AC.</li> <li>There are problems in the method of connecting the connectors.</li> </ol>                                                                                                    | <ol> <li>Check the voltage across the L and N terminals on the indoor power supply<br/>terminal block. (See "7. FIELD WIRING".)         <ul> <li>When the voltage is not 220 to 240 V AC, check for faulty wiring to power<br/>supply.</li> <li>When the voltage is 220 to 240 V AC, go to 2. below.</li> </ul> </li> <li>Check for faulty wiring between the connectors.         <ul> <li>When the connectors are wired incorrectly re-wire them correctly referring<br/>to below. (See 7. FIELD WIRING and a wiring diagram on the control and<br/>electrical box cover.)</li> </ul> </li> </ol> |
|     |                                                      | 3. FTC failure                                                                                                    | <ul> <li>Modified settings<br/>(Separate power<br/>supply to<br/>the hydrobox)</li> <li>If no problem found with the wiring, go to 3. below.</li> <li>Check the FTC control board.</li> <li>Check the fuse on FTC control board.</li> <li>Check for faulty wiring.</li> <li>If no problem found with the wiring, the FTC control board is faulty.</li> </ul>                                                                                                    |
|     |                                                      | When LED1 on FTC is lit.                                                                                                    | Recheck the refrigerant address setting on the outdoor unit.                                                                                                    |
|     |                                                      | Incorrect setting of refrigerant address for<br>outdoor unit<br>(None of the refrigerant address is set to "0".)                                                                                                    | Set the refrigerant address to "0".<br>(Set refrigerant address using SW1(3–6) on outdoor controller circuit board.)                                                                                                    |
| 5   | LED2 on FTC is                                       | When LED1 is also blinking on FTC .                                                                                                    | Check for faulty wiring between FTC and outdoor unit.                                                                                                    |
|     | blinking.                                            | Faulty wiring between FTC and outdoor unit                                                                                                    |                                                                                                    |
|     | DIAGRAM".)                                           | <ul> <li>When LED1 on FTC is lift.</li> <li>1. Faulty wiring in main remote controller<br/>Multiple indoor units have been wired to a<br/>single outdoor unit.</li> <li>2. Short-circuited wiring in main remote control-<br/>ler</li> </ul> | <ol> <li>Check for faulty wiring in main remote controller.<br/>The number of indoor units that can be wired to a single outdoor unit is one.<br/>Additional indoor units must be wired individually to a single outdoor unit.</li> <li>Remove main remote controller wires and check LED2 on FTC. (See Figure<br/>5.2.1. in installation manual)</li> </ol>                                                                                                    |
|     |                                                      | 3. Main remote controller failure                                                                                                    | <ul> <li>If LED2 is blinking check for short circuits in the main remote controller wiring .</li> <li>If LED2 is lit, wire the main remote controller again and:</li> <li>if LED2 is blinking, the main remote controller is faulty;</li> <li>if LED2 is lit, faulty wiring of the main remote controller has been corrected.</li> </ul>                                                                                                    |
| 6   | LED4 on FTC is off.<br>(See "6. WIRING<br>DIAGRAM".) | <ol> <li>SD memory card is NOT inserted into the<br/>memory card slot with correct orientation.</li> <li>Not an SD standards compliant memory card</li> </ol>                                                                                | <ol> <li>Correctly insert SD memory card in place until a click is heard.</li> <li>Use an SD standards compliant memory card. (Refer to "5.8, in installation)</li> </ol>                                                                                                    |
|     | ,                                                    |                                                                                                    | manual)                                                                                                    |
|     | LED4 on FTC is                                       | 1. Full of data.                                                                                                    | 1. Move or delete data, or replace SD memory card with a new one.                                                                                                    |
|     | blinking.                                            | 2. Write-protected.                                                                                                    | 2. Release the write-protect switch.                                                                                                    |
|     | (See 6. WIRING<br>DIAGRAM")                          | 3. NOT formatted.                                                                                                    | 3. Refer to "5.8 Using SD memory card" in installation manual.                                                                                                    |
|     |                                                      | 4. Formatted in NTFS file system.                                                                                                    | <ol> <li>FTC is Not compatible with NTFS file system. Use an SD memory card<br/>formatted in EAT file system</li> </ol>                                                                                                    |
| 7   | No water at hot tap.                                 | 1. Cold main OFF                                                                                                    | 1. Check and open stop cock.                                                                                                    |
|     |                                                      | 2. Strainer (local supply) blocked.                                                                                                    | 2. Isolate water supply and clean strainer.                                                                                                    |
| 8   | Cold water at tap.                                   | 1. Hot water run out.                                                                                                    | 1. Ensure DHW mode is operating and wait for DHW tank to re-heat.                                                                                                    |
|     |                                                      | 2. Prohibit, schedule timer or holiday mode se-<br>lected.                                                                                                    | 2. Check settings and change as appropriate.                                                                                                    |
|     |                                                      | 3. Heat pump not working.                                                                                                    | 3. Check heat pump – consult outdoor unit service manual.                                                                                                    |
|     |                                                      | 4. Booster heater cut-out tripped.                                                                                                    | <ol> <li>Check booster heater thermostat and press reset button it safe.</li> <li>Reset button is located on the side of booster heater, covered with white rubber cap. See "4. PARTS NAMES AND FUNCTIONS" to find out its position.</li> </ol>                                                                                                    |
|     |                                                      | 5. The earth leakage circuit breaker for booster heater breaker (ECB1) tripped.                                                                                                    | 5. Check the cause and reset if safe.                                                                                                    |
|     |                                                      | 6. The booster heater thermal cut-out has tripped and cannot be reset using the manual reset button.                                                                                                    | <ol> <li>Check resistance across the thermal cut-out, if open then the connection is<br/>broken and the booster heater will have to be replaced.<br/>Contact your Mitsubishi Electric dealer.</li> </ol>                                                                                                    |
|     |                                                      | 7. Immersion heater cut-out tripped.                                                                                                    | <ol> <li>Check immersion heater thermostat and press reset button, located on im-<br/>mersion heater boss, if safe. If the heater has been operated with no water<br/>inside it may have failed, so please replace it with a new one.</li> </ol>                                                                                                    |
|     |                                                      | <ol> <li>8. Immersion heater breaker (ECB2) tripped.</li> <li>9. 3-way valve fault</li> </ol>                                                                                                    | <ol> <li>Check the cause and reset if safe.</li> <li>Check plumbing/wiring to 3-way valve.         <ol> <li>(i) Manually override 3-way valve using the main remote controller. (Refer to <manual operation=""> in "9-4. Service menu".) If the valve does not still function, go to (ii) below.</manual></li> <li>(ii) Replace 3-way valve.</li> </ol> </li> </ol>                                                                                                    |

| No. | Fault symptom                          | Possible cause                                                                                                    | Explanation - Solution                                                                                                    |
|-----|----------------------------------------|----------------------------------------------------------------------------------------------------|----------------------------------------------------------------------------------------------------|
| 9   | Water heating takes                    | 1. Heat pump not working                                                                                                    | 1. Check heat pump – consult outdoor unit service manual                                                                                                    |
|     | longer.                                | <ol> <li>Booster heater cut-out tripped.</li> </ol>                                                                                                    | <ol> <li>Check booster heater thermostat and press reset button if safe.</li> <li>Reset button is located on the side of booster heater, covered with white rubbor cap. See "4 PAPTS NAMES AND ELINCTIONS" to find out its position.</li> </ol>                  |
|     |                                        | 3 Booster heater breaker (ECB1) tripped                                                                                                    | 3 Check the cause and reset if safe                                                                                                    |
|     |                                        | 4 The booster heater thermal cut-out has                                                                                                    | 4 Check resistance across the thermal cut-out if open then connection is bro-                                                                                                    |
|     |                                        | tripped and cannot be reset using the manual                                                                                                    | ken and the booster heater will have to be replaced.                                                                                                    |
|     |                                        | reset button.                                                                                                    | Contact your Mitsubishi Electric dealer.                                                                                                    |
|     |                                        | 5. Immersion heater cut-out has been triggered.                                                                                                    | <ol> <li>Check immersion heater thermostat and press reset button if safe. If the<br/>heater kept running with no water inside, this may have resulted in failure, so</li> </ol>                                                                                 |
|     |                                        |                                                                                                    | replace it with a new one.                                                                                                    |
|     |                                        | 6. Immersion neater breaker (ECB2) tripped.                                                                                                    | <ol> <li>Check the cause and reset if safe.</li> </ol>                                                                                                    |
| 10  | Temperature of DHW tank water dropped. | When DHW operation is not running, the DHW<br>tank emits heat and the water temperature<br>decreases to a certain level. If water in the DHW<br>tank is reheated frequently because of a signifi-<br>cant drop in water temperature, check for the |                                                                                                    |
|     |                                        | following.                                                                                                    |                                                                                                    |
|     |                                        | 1. Water leakage in the pipes that connect to                                                                                                    | <ol> <li>Take the following measures.</li> <li>Patiantian the nute holding the nines onto the DHW tank</li> </ol>                                                                                                    |
|     |                                        |                                                                                                    | Replace seal materials.                                                                                                    |
|     |                                        |                                                                                                    | Replace the pipes.                                                                                                    |
|     |                                        | 2. Insulation material coming loose or off.                                                                                                    | 2. Fix insulation.                                                                                                    |
|     |                                        | 3. 3-way valve failure                                                                                                    | <ol> <li>Check plumbing/wiring to 3-way valve.</li> <li>(i) Manually override 3-way valve using the main remote controller. (Refer to </li> <li>Manual operation&gt; in "9-4. Service menu".) If the valve does not still function, go to (ii) below.</li> </ol> |
|     |                                        |                                                                                                    | (ii) Replace 3-way valve.                                                                                                    |
| 11  | Hot or warm water                      | Heat of hot water pipe is transferred to cold water                                                                                                    | Insulate/re-route pipework.                                                                                                    |
| 12  | from cold tap.                         | pipe.                                                                                                    | 1. Tichton connections as required                                                                                                    |
| 12  | Waler leakage                          | components                                                                                                    | 1. Ingriteir connections as required.                                                                                                    |
|     |                                        | 2. Water circuit components reaching the end of life                                                                                                    | <ol><li>Refer to PARTS CATALOG in the service manual for expected part lifetimes<br/>and replace them as necessary.</li></ol>                                                                                                    |
| 13  | Heating system does not reach the set  | <ol> <li>Prohibit, schedule timer or holiday mode<br/>selected.</li> </ol>                                                                                                    | 1. Check settings and change as appropriate.                                                                                                    |
|     | temperature.                           | 2. Check settings and change as appropriate.                                                                                                    | 2. Check the battery power and replace if flat.                                                                                                    |
|     |                                        | <ol> <li>The temperature sensor is located in a room<br/>that has a different temperature relative to<br/>that of the rest of the house.</li> </ol>                                                                                                | 3. Relocate the temperature sensor to a more suitable room.                                                                                                    |
|     |                                        | 4. Heat pump not working.                                                                                                    | 4. Check heat pump – consult outdoor unit service manual.                                                                                                    |
|     |                                        | 5. Booster heater cut-out tripped.                                                                                                    | 5. Check booster heater thermostat and press reset button if safe.<br>Reset button is located on the side of booster heater, covered with white rub-<br>ber can. (See "4. PARTS NAMES AND FUNCTIONS" for position.)                                              |
|     |                                        | 6. Booster heater breaker (ECB1) tripped.                                                                                                    | <ol> <li>Check the cause of the trip and reset if safe.</li> </ol>                                                                                                    |
|     |                                        | <ol> <li>The booster heater thermal cut-out tripped<br/>and cannot be reset using the manual reset<br/>button.</li> </ol>                                                                                                    | <ol> <li>Check resistance across the thermal cut-out, if open then the connection is bro-<br/>ken and the booster heater will have to be replaced.<br/>Contact your Mitsubishi Electric dealer.</li> </ol>                                                       |
|     |                                        | 8. Incorrectly sized heat emitter.                                                                                                    | <ol> <li>Check the heat emitter surface area is adequate<br/>Increase size if necessary.</li> </ol>                                                                                                    |
|     |                                        | 9. 3-way valve failure                                                                                                    | 9. Check plumbing/wiring to 3-way valve.                                                                                                    |
|     |                                        | 10. Battery problem (*wireless control only)                                                                                                    | 10. Check the battery power and replace if flat.                                                                                                    |
|     |                                        | <ol> <li>If a mixing tank is installed, the flow rate<br/>between the mixing tank and the hydrobox is<br/>less than that between the mixing tank and<br/>the local system.</li> </ol>                                                              | 11. Increase the flow rate between the mixing tank and the hydrobox decrease that between the mixing tank and the local system.                                                                                                    |

| No. | Fault symptom                                                                                                    | Possible cause                                                                                                    | Explanation - Solution                                                                                                    |
|-----|----------------------------------------------------------------------------------------------------|----------------------------------------------------------------------------------------------------|----------------------------------------------------------------------------------------------------|
| 14  | In 2-zone tempera-                                                                                                    | 1. When Zone1 and Zone2 are both in heating                                                                                                    | 1. Normal action                                                                                                    |
|     | ture control, only                                                                                                    | mode, the hot water temperature in Zone2                                                                                                    | No action necessary                                                                                                    |
|     | reach the set tem-<br>perature.                                                                                                    | <ol> <li>Faulty wiring of motorized mixing valve</li> </ol>                                                                                                    | 2. Refer to "5.3 Wiring for 2-zone temperature control" in installation manual.                                                                                                    |
|     |                                                                                                    | 3. Faulty installation of motorized mixing valve                                                                                                    | <ol> <li>Check for correct installation. (Refer to the manual included with each mo-<br/>torized mixing valve.)</li> </ol>                                                                                                    |
|     |                                                                                                    | 4. Incorrect setting of Running time                                                                                                    | 4. Check for correct setting of Running time.                                                                                                    |
|     |                                                                                                    | 5. Motorized mixing valve failure                                                                                                    | <ol> <li>Inspect the mixing valve. (Refer to the manual included with each motorized<br/>mixing valve.)</li> </ol>                                                                                                    |
| 15  | After DHW operation<br>room temperature<br>rises slightly.                                                                                | At the end of the DHW mode operation the 3-way valve diverts hot water away from the DHW circuit into space heating circuit.<br>This is done to prevent the hydrobox components from overheating.<br>The amount of hot water directed into the space heating circuit varies according to the type of the system and of the pipe run between the plate heat exchanger and the hydrobox. | <ul> <li>Normal operation</li> <li>No action necessary</li> </ul>                                                                                                    |
| 16  | The room tempera-<br>ture rises during DHW<br>operation.                                                                                  | 3-way valve failure                                                                                                    | Check the 3-way valve.                                                                                                    |
| 17  | Water discharges<br>from pressure relief<br>valve.                                                                                        | <ol> <li>If continual – pressure relief valve may be<br/>damaged.</li> </ol>                                                                                                    | <ol> <li>Turn the handle on the pressure relief valve to check for foreign objects in it.<br/>If the problem is not still solved, replace the pressure relief valve with a new<br/>one.</li> </ol>                                                                                                    |
|     | (Primary circuit)                                                                                                    | <ol> <li>If intermittent – expansion vessel charge may<br/>have reduced/bladder perished.</li> </ol>                                                                                                    | <ol> <li>Check pressure in expansion vessel.</li> <li>Recharge to 1 bar if necessary.</li> <li>If bladder perished replace expansion vessel with a new one.</li> </ol>                                                                                                    |
| 18  | Water discharges<br>from pressure relief                                                                                                  | <ol> <li>If continual – field supplied pressure reducing<br/>valve not working.</li> </ol>                                                                                                    | 1. Check function of pressure reducing valve and replace if necessary.                                                                                                    |
|     | valve (field supplied item).                                                                                                    | <ol> <li>If continual – pressure relief valve seat may<br/>be damaged.</li> </ol>                                                                                                    | <ol> <li>Turn the handle on the pressure relief valve to check for foreign objects<br/>inside. If the problem is not still solved, replace the pressure relief valve.</li> </ol>                                                                                                    |
|     | (Sanitary circuit)                                                                                                    | <ol> <li>If intermittent – expansion vessel charge may<br/>have reduced/bladder perished.</li> <li>DHW tank may have subjected to backflow.</li> </ol>                                                                                                    | <ol> <li>Check gas-side pressure in expansion vessel.<br/>Recharge to correct precharge pressure if necessary.<br/>If bladder perished replace expansion vessel with a new one with appropriate<br/>pre-charge.</li> <li>Check the pressure in DHW tank. If pressure in DHW tank is similar to that in<br/>the incoming mains cold water supply that marges with incoming mains wa</li> </ol> |
|     |                                                                                                    |                                                                                                    | ter supply could flow back to DHW tank. Investigate source of back-feed and rectify error in pipework/fitting configuration. Adjust pressure in cold supply.                                                                                                    |
| 19  | Noisy water circula-<br>tion pump                                                                                                    | Air in water circulation pump                                                                                                    | Use manual and automatic air vents to remove air from system.<br>Top up water if necessary to achieve 1 bar on primary circuit.                                                                                                    |
| 20  | Noise during hot                                                                                                    | 1. Loose airing cupboard pipework                                                                                                    | 1. Install extra pipe fastening clips.                                                                                                    |
|     | typically worse in the morning.                                                                                                    | 2. Heaters switching ON/OFF                                                                                                    | 2. Normal operation<br>No action necessary                                                                                                    |
| 21  | Mechanical noise                                                                                                    | 1. Heaters switching ON/OFF                                                                                                    | Normal operation                                                                                                    |
|     | the hydrobox.                                                                                                    | <ol> <li>3-way valve changing position between DHW and<br/>beating mode</li> </ol>                                                                                                    | No action necessary                                                                                                    |
| 22  | Water circulation<br>pump runs for a<br>short time unexpect-<br>edly.                                                                     | Water circulation pump jam prevention mechanism<br>(routine) to inhibit the build-up of scale                                                                                                    | <ul><li>Normal operation</li><li>No action necessary</li></ul>                                                                                                    |
| 23  | Milky/Cloudy water<br>(Sanitary circuit)                                                                                                  | Oxygenated water                                                                                                    | Water from any pressurised system will release oxygen bubbles when water is running. The bubbles will settle out.                                                                                                    |
| 24  | Heating mode has<br>been on standby for<br>a long time (does<br>not start operation<br>smoothly).                                         | The time of "Delay" set in "Economy settings<br>for pump" is too short. (Go to "Service menu"<br>$\rightarrow$ "Auxiliary settings" $\rightarrow$ "Economy settings for<br>pump").                                                                                                    | Increase the time of "Delay" in "Economy settings for pump".                                                                                                    |
| 25  | The hydrobox that<br>was running in the<br>heating mode before<br>power failure is<br>running in the DHW<br>mode after power<br>recovery. | The hydrobox is designed to run in an operation<br>mode with a higher priority (i.e. DHW mode in this<br>case) at power recovery.                                                                                                    | <ul> <li>Normal operation</li> <li>After the DHW max. operation time has elapsed or the DHW max. temperature has been reached, the DHW mode switches to the other mode (ex. Heating mode).</li> </ul>                                                                                                    |

| No. | Fault symptom                                                                                                    | Possible cause                                                                                                    | Explanation - Solution                                                                                                    |  |  |
|-----|----------------------------------------------------------------------------------------------------|----------------------------------------------------------------------------------------------------|----------------------------------------------------------------------------------------------------|--|--|
| 26  | Cooling mode is NOT                                                                                                    | DIP SW2-4 is OFF.                                                                                                    | Turn DIP SW2-4 to ON. (Refer to "6-5. DIP switch settings".)                                                                                                    |  |  |
|     | available.                                                                                                    |                                                                                                    |                                                                                                    |  |  |
| 27  | The cooling system does not cool down to the set temperature.                                                                                                 | <ol> <li>When the water in the circulation circuit is<br/>unduly hot, Cooling mode starts with a delay<br/>for the protection of the outdoor unit.</li> <li>When the outdoor ambient temperature is<br/>lower than the preset temperature that acti-<br/>vates the freeze stat. function, Cooling mode</li> </ol>                                  | <ol> <li>Normal operation</li> <li>To run Cooling mode overriding the freeze stat. function, adjust the preset<br/>temperature that activates the freeze stat. function.<br/>(Refer to "Freeze stat function" in "9-4. Service Menu" on Page 28.)</li> </ol>                                                                                                    |  |  |
| 20  |                                                                                                    | does not start running.                                                                                                    | Adjust the setting time period of Llost nump only operation (Defer to "Electric                                                                                                    |  |  |
| 28  | The electric heaters<br>are activated shortly<br>after DHW or LP<br>mode starts running<br>after Cooling mode.                                                | tion is short.                                                                                                    | Adjust the setting time period of Heat-pump only operation. (Refer to " <u>Liectric</u><br>heater (DHW) in "9-4. Service Menu" on Page 26.                                                                                                    |  |  |
| 29  | During DHW or LP<br>mode following the<br>cooling mode, error<br>L6 (circulation water<br>freeze protection<br>error ) occurs and the<br>system stops all the | The unit runs in Cooling mode when the outdoor<br>ambient temperature is lower than 10°C (outside<br>of the guaranteed operating range).<br>(When defrosting operation is running at such a<br>low outdoor ambient temperature after Cooling<br>mode is switched to DHW or LP mode, the water<br>temperature in the cooling circuit drops too low, | Do not run Cooling operation when the outdoor ambient temperature is lower than 10°C.<br>To automatically stop or recover only Cooling operation and keep other operations running, the freeze stat. function can be used. Set the preset temperature that activates the freeze stat. function to adjust the outdoor ambient temperature as follows. (Refer to "Freeze stat function" in "9-4. Service Menu" on Page 28.)                                                                                                    |  |  |
|     | operations.                                                                                                    | which could result in L6 error to stop all the opera-                                                                                                    | Outdoor ambient temperature Cooling operation                                                                                                    |  |  |
|     |                                                                                                    |                                                                                                    | 3°C higher than the preset temperature Stop                                                                                                    |  |  |
|     |                                                                                                    |                                                                                                    | 5°C higher than the preset temperature Recover                                                                                                    |  |  |
| 30  | The energy monitor value seems not cor-                                                                                                    | 1. Incorrect setting of the energy monitor                                                                                                    | Check the setting by following the procedure below.     (1) Check if the DIP switch is set as the table below.     Consumed electric energy     Delivered heat energy                                                                                                    |  |  |
|     |                                                                                                    |                                                                                                    | SW3-4         Electric energy meter<br>(Local supply)         SW3-8         Heat meter<br>(Local supply)                                                                                                    |  |  |
|     |                                                                                                    |                                                                                                    | OFF Without OFF Without                                                                                                    |  |  |
|     |                                                                                                    |                                                                                                    | ON With ON With                                                                                                    |  |  |
|     |                                                                                                    | <ol> <li>Non-connectable type of external meter (local<br/>supply) is connected.</li> <li>External meter (local supply) failure</li> <li>FTC board failure</li> </ol>                                                                                                    | <ul> <li>(2) In the case external electric energy meter and/or heat meter is not used, check if the setting for electric heater and water pump(s) input is correct by referring to <energy monitor="" setting=""> in "9-4. Service Menu".</energy></li> <li>(3) In the case external electric energy meter and/or heat meter is used, check if the unit of output pulse on external meter matches with the one set at the main remote controller by referring to <energy monitor="" setting=""> in "9-4. Service Menu".</energy></li> <li>2. Check if the external meter (local supply) is connectable type by referring to <energy monitor="" setting=""> in "9-4. Service Menu".</energy></li> <li>3. Check if signal is sent to IN8 to IN10 properly. (Refer to "6. WIRING DIAGRAM") Replace the external heat meter if defective.</li> <li>4. Check the FTC control board.</li> <li>• Check for faulty wiring.</li> <li>• If no problem found with the wiring, the FTC control board is faulty. Replace the board.</li> </ul> |  |  |

#### **Annual Maintenance**

It is essential that the hydrobox is serviced at least once a year by a qualified individual any spare parts required MUST be purchased from Mitsubishi Electric (safety matter).

NEVER bypass safety devices or operate the unit without them being fully operational.

#### <Draining the hydrobox>

#### WARNING: DRAINED WATER MAY BE VERY HOT

- 1. Before attempting to drain the hydrobox isolate from the electrical supply to prevent booster heater burning out.
- 2. Isolate hydrobox from primary water circuit and drain water from hydrobox. Use a suitable heat resistant hose to assist in these operations.
- 3. Drain any remaining water from booster heater using fitted drain cock and hose to safely drain the unit.
- 4. After the hydrobox is drained, water remains in the following component parts. Drain water completely by checking the inside of the parts.
- Strainer (Remove the strainer cover.)
- · Pressure relief valve (Operate the valve.)

#### <Annual maintenance points>

Use the Annual Maintenance Log Book (in 13-2.) as a guide to carrying out the necessary checks on the hydrobox and outdoor unit.

#### 10-6. Checking Component Parts' Function

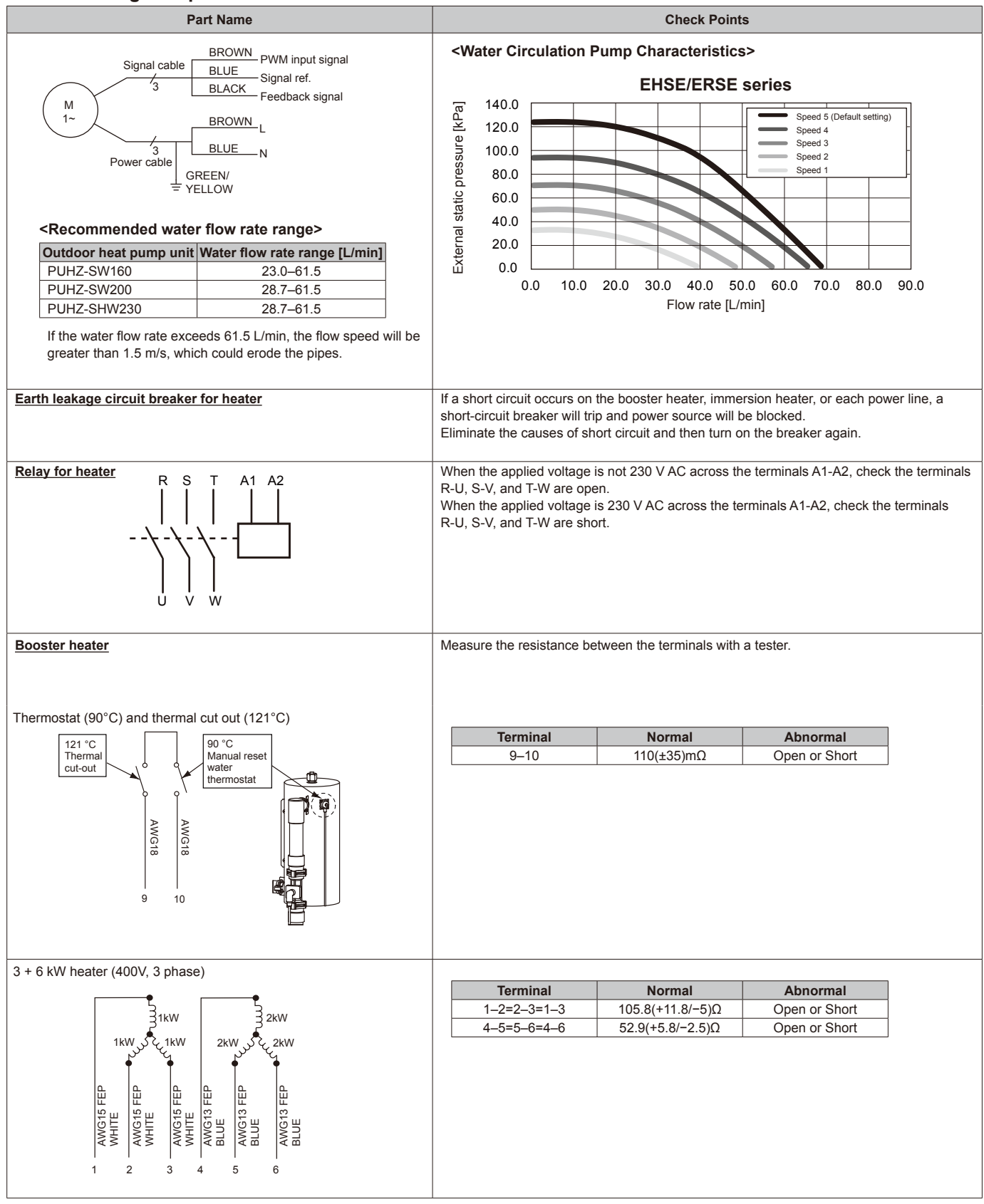

Continue to the next page

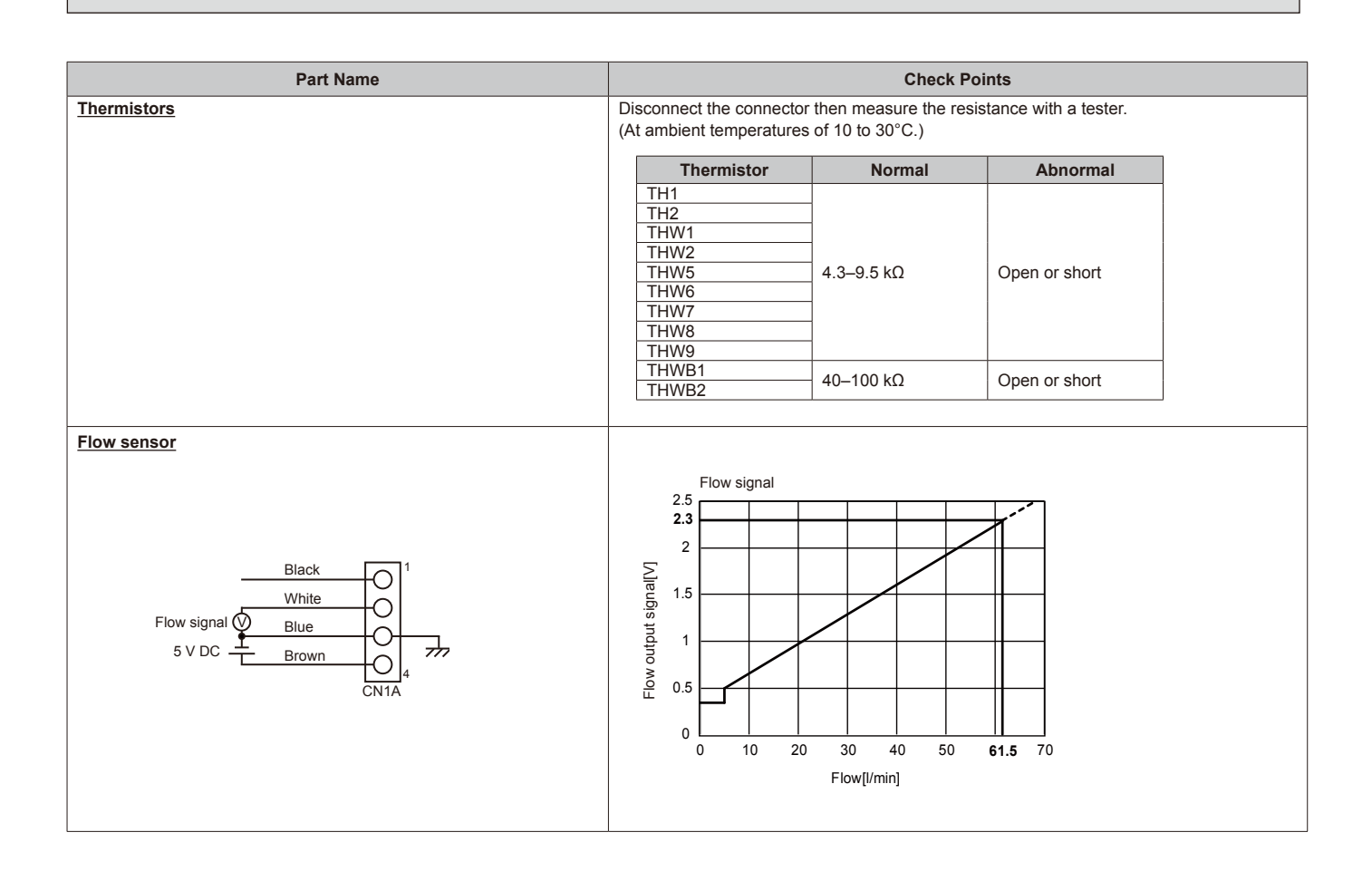

#### <Thermistor Characteristics Charts>

- Room temperature thermistor (TH1)
- Liquid refrigerant temperature thermistor (TH2)
- Flow water temperature thermistor (THW1) Return water temperature thermistor (THW2)
- DHW tank temperature thermistor (THW5)
- Zone1 flow water temperature thermistor (THW6)
- Zone1 return water temperature thermistor (THW7)
- Zone2 flow water temperature thermistor (THW8)
- Zone2 return water temperature thermistor (THW9)

Thermistor R0 = 15 k $\Omega \pm 3\%$ B constant = 3480 ± 2% 1 1

Rt = 15exp {3480 ( $\overline{273+t} - \overline{273}$ )}

| 0°C  | 15 kΩ  |
|------|--------|
| 10°C | 9.6 kΩ |
| 20°C | 6.3 kΩ |
| 25°C | 5.2 kΩ |
| 30°C | 4.3 kΩ |
| 40°C | 3.0 kΩ |

| • | Boiler flow water temperature | thermistor (THWB1)      |
|---|-------------------------------|-------------------------|
|   | Poilor roturn water temperatu | re thermister (TH\M/P2) |

Boiler return water temperature thermistor (THWB2)

| Thermist  | or R100 = $3.3 \text{ k}\Omega \pm 2\%$ |
|-----------|-----------------------------------------|
| B consta  | $nt = 3970 \pm 1\%$                     |
| D4 - 0.04 | $\frac{1}{1} = \frac{1}{1}$             |
| Rt = 3.3e | xp {3970 (273+t 273)                    |
|           |                                         |
| 0°C       | 162.8 kΩ                                |
| 10°C      | 97.4 kΩ                                 |
| 20°C      | 60.3 kΩ                                 |
| 25°C      | 48.1 kΩ                                 |
| 30°C      | 38.6 kΩ                                 |
| 40°C      | 25.4 kΩ                                 |
| 50°C      | 17.1 kΩ                                 |
| 60°C      | 11.9 kΩ                                 |

8.4 kΩ

 $6.0 \ k\Omega$ 

70°C

80°C

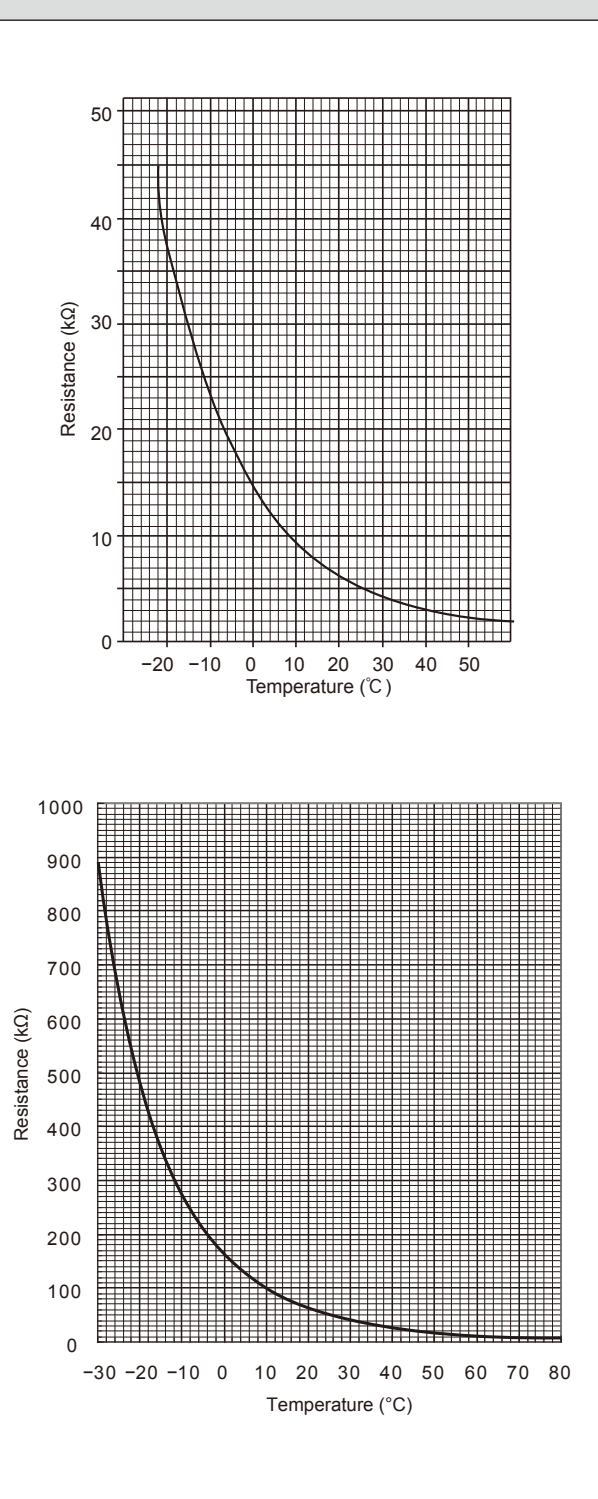

## 10-7. Test point diagram

#### FTC (Controller board)

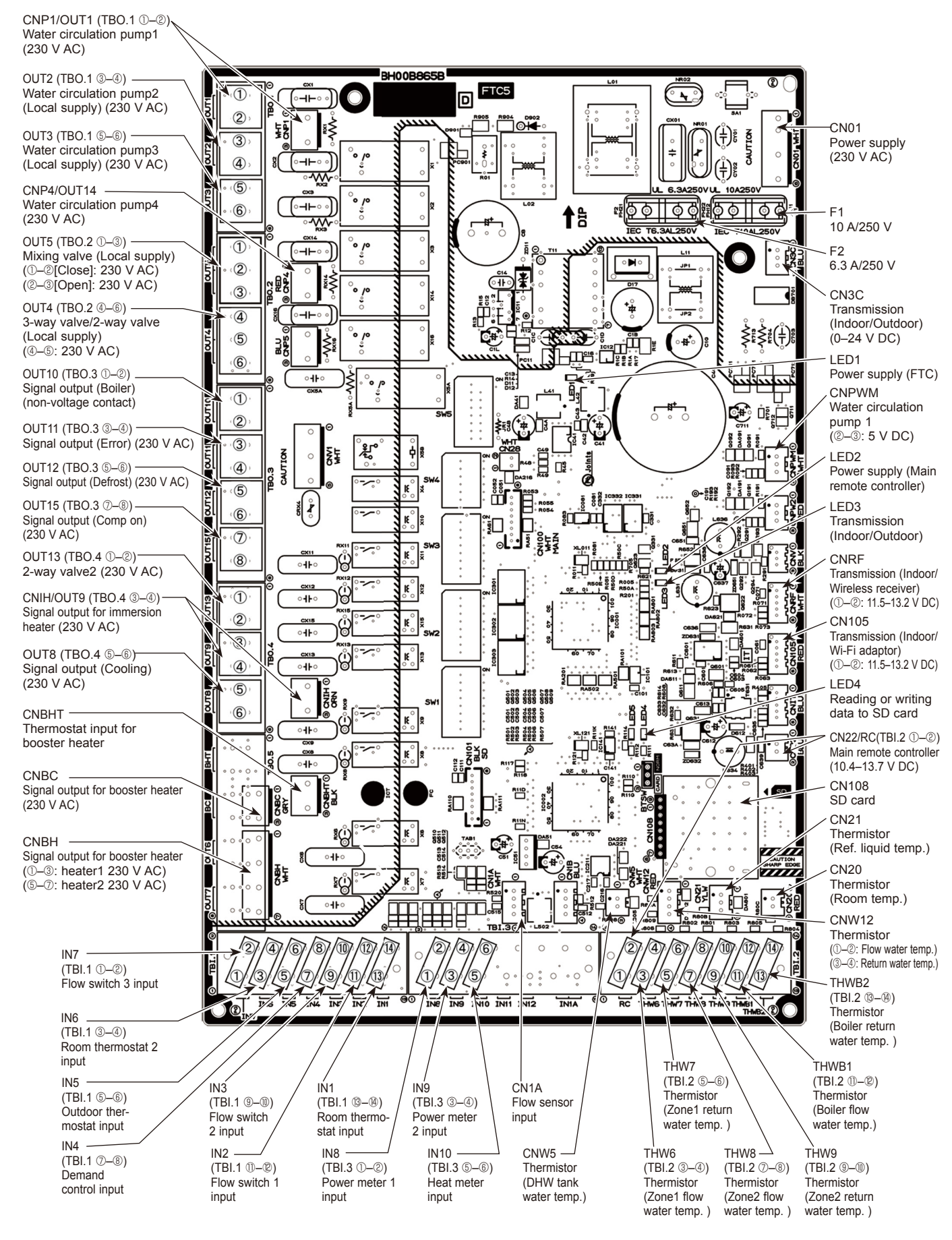

OCH590B

56

## <Preparation for the repair service>

• Prepare the proper tools.

11

- Prepare the proper protectors.
- Provide adequate ventilation.
- After stopping the operation of the hydrobox and outdoor unit, turn off all the power-supply breaker.
- Discharge the condenser before the work involving the electric parts.
- Allow parts to cool.
- Do not expose the electric parts to water.
- When replacing or servicing water circuit parts, drain system first.

Check individual illustrations and positions of the parts by referring to the parts catalog.

Some lead wires and pipes are bundled with Bands. Cut the bands to undo the fastened pipes and lead wires if necessary. When bundling the lead wires and pipes again, use new commercially available bands.

When removing the parts associated with water pipe work, drain the hydrobox as necessary. (Refer to "Draining the Hydrobox" on page 20.)

When draining the hydrobox, keep water from splashing on the internal parts (mainly electric parts and insulations).

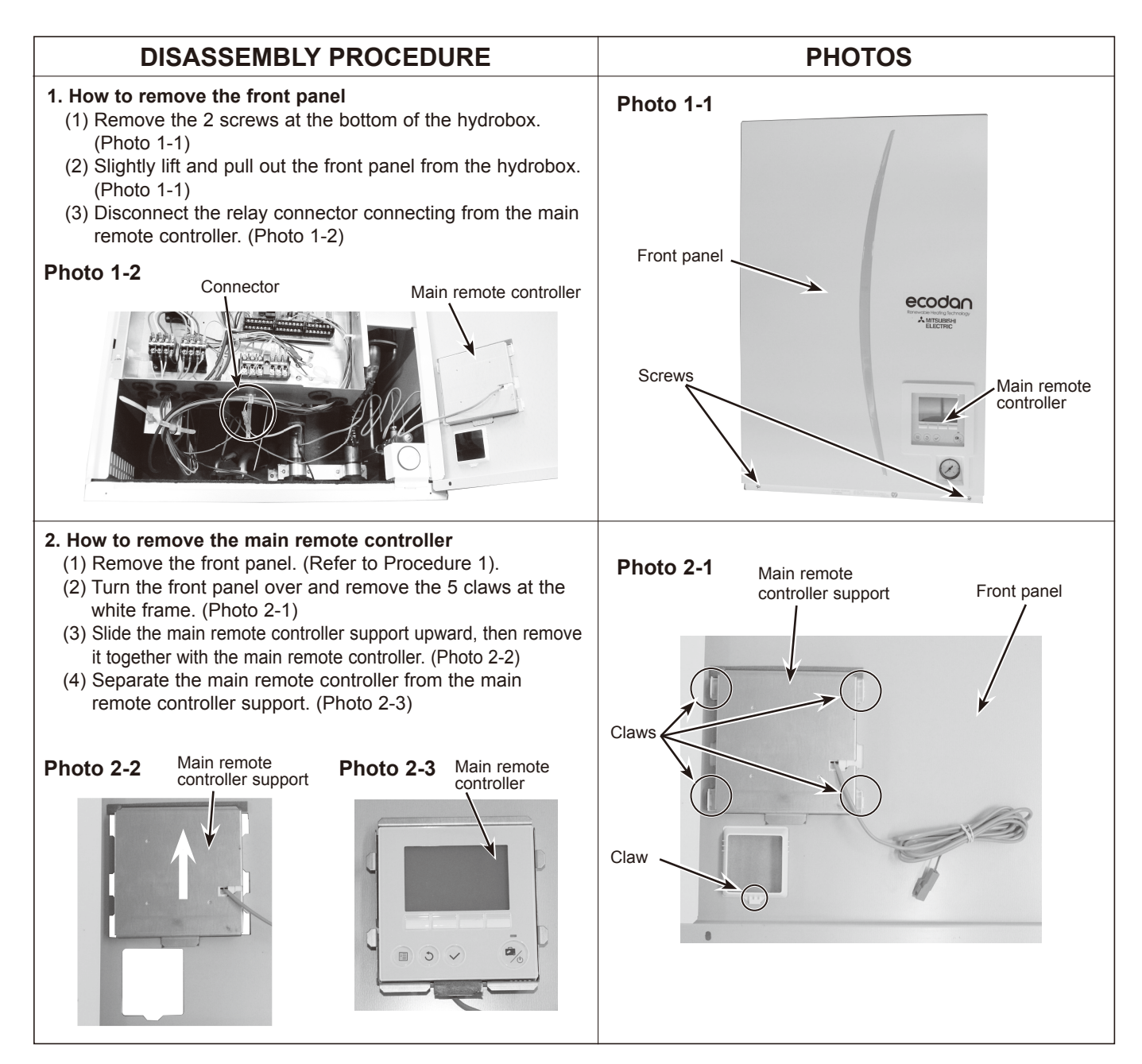

#### 3. How to remove the electrical parts

(Steps (1) through (3) are applied to all the following parts.) (1) Remove the front panel. (Refer to Procedure 1).

- (2) Remove the 3 screws holding the control box. (Photo 3-1)
- (3) Slightly lift and pull out the control box. (Photo 3-1)

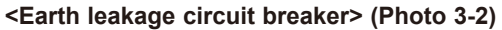

- (4) Disconnect all the lead wires from the earth leakage circuit breaker.
- (5) Remove the 2 screws on the earth leakage circuit breaker.
- Note: To avoid dropping of the breaker, hold the breaker by hand when removing the last screws.

#### <Contactor> (Photo 3-2)

- (4) Disconnect all the lead wires from the contactors.
- (5) Remove the 2 screws on each contactor.
- Note: To avoid dropping of the contactors, hold the contactors by hand when removing the last screws. To prevent an electrical shock, wait until all the LED lamps on the FTC control board are turned off.

#### <Terminal block> (Photo 3-2)

- (4) Disconnect all the lead wires from the terminal block. (To disconnect the S1, S2 and S3 lead wires, disengage the locks by pressing on the claws.)
- (5) Remove the screw on the terminal block.
- Note: To avoid dropping of the terminal block, hold the terminal block by hand when removing the screw.

#### <Controller board> (Photo 3-3)

(4) Disconnect all the lead wires from the controller board.(5) Remove the controller board from the 4 board supports.

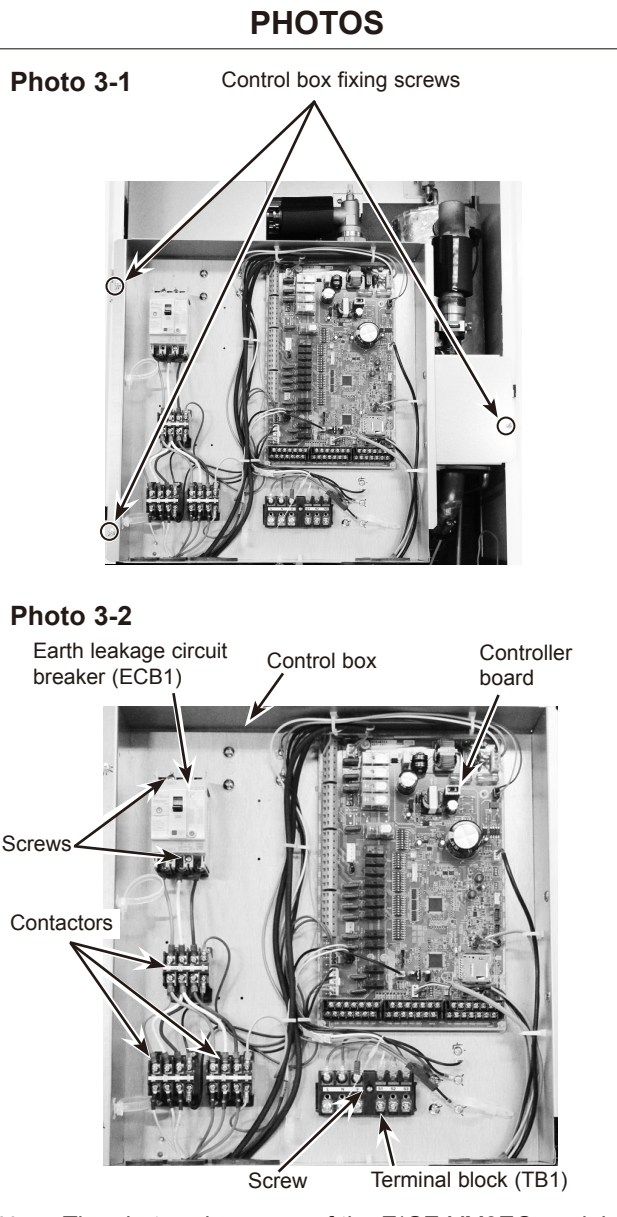

Note: The photos shown are of the E\*SE-YM9EC model.

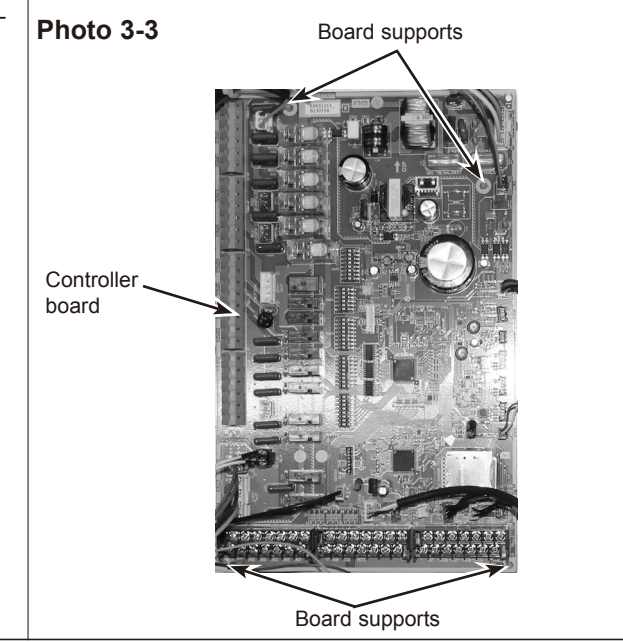

#### 4. How to swing the control box to the front

- (1) Remove the front panel. (Refer to Procedure 1.)(2) Remove the screw from the control box bracket (R) and 2
- screws from the control box bracket (L). (Photo 4-1) (3) Disengage the control box bracket (R) from the right-hand
- side panel and pull the control box blacket (R) from the right-han side panel and pull the control box. At this point, lifting slightly and pulling the control box will swing the control box to the front. (Photo 4-2)
- (4) Release the coated clamp. (Photo 4-2)

Note: Remove the field wiring as necessary.

PHOTOS Photo 4-1 Side panel Earth cable Screws Screw Iracke R) Note: The photos shown are of the E\*SE-YM9EC model. Photo 4-2 Control box Swing Coated clamp

#### 5. How to remove water pump/pump valve

#### <Water pump>

- Close the pump valve and the strainer valve (OFF) before removing the water pump, and open the valves (ON) after reinstalling the water pump. (Photo 5-2)
- (1) Remove the front panel. (Refer to Procedure 1.)
- (2) Disconnect the CNP1 connector, the earth cable, and the CNPWM connector in the control box. (Photo 5-1)
- (3) Release the water pump lead wire from the 5 cable clamps, the 2 cable straps, the coated clamp and feed the lead wire out the control box without putting strain on the CNP1 connector. (Photo 5-1)
- (4) Swing the control box to the front. (Refer to Procedure 4.)
- (5) Close (OFF) the pump valve and the strainer valve, and remove the G1-1/2" nuts using 2 wrenches: one to hold the pump and the other to turn the individual nut. Remove the water pump by sliding it horizontally. (Photo 5-2)
  - When reinstalling the G1-1/2" nuts, use a new G1-1/2" gaskets. (Photo 5-3)
  - Set the water pump in the way that the die stamped arrow facing down, and the terminal box facing to the left. (Photo 5-2)
  - · When opening or closing the pump valve, ensure to do so fully, not halfway.

#### <Pump valve>

- (6) Remove the screws fixing the pump valve stay. (Photo 5-2)
- (7) Remove the pump valve by detaching the different diameter quick connection. (Photo 5-2)
  - When reinstalling the different diameter guick connection, use a new O-ring.
  - When reinstalling the pump valve, place the handle to the left hand side of the pump valve.
  - When opening or closing the pump valve, ensure to do so fully, not halfway.
  - Reuse the removed pump valve stay and the pump valve stay fixing screws. (Photo 5-4)
  - · Refer to page 70 for how to attach and detach the different diameter quick connection.
  - Note: Skip Steps (2) and (3) above when replacing the pump valves only.

#### Photo 5-3

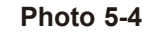

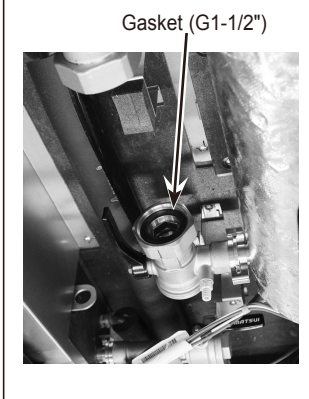

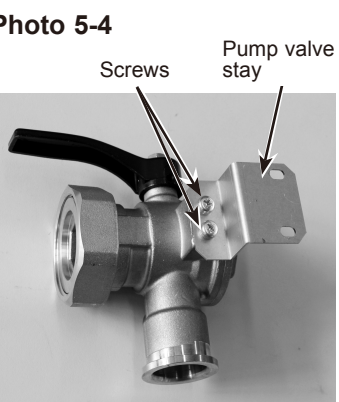

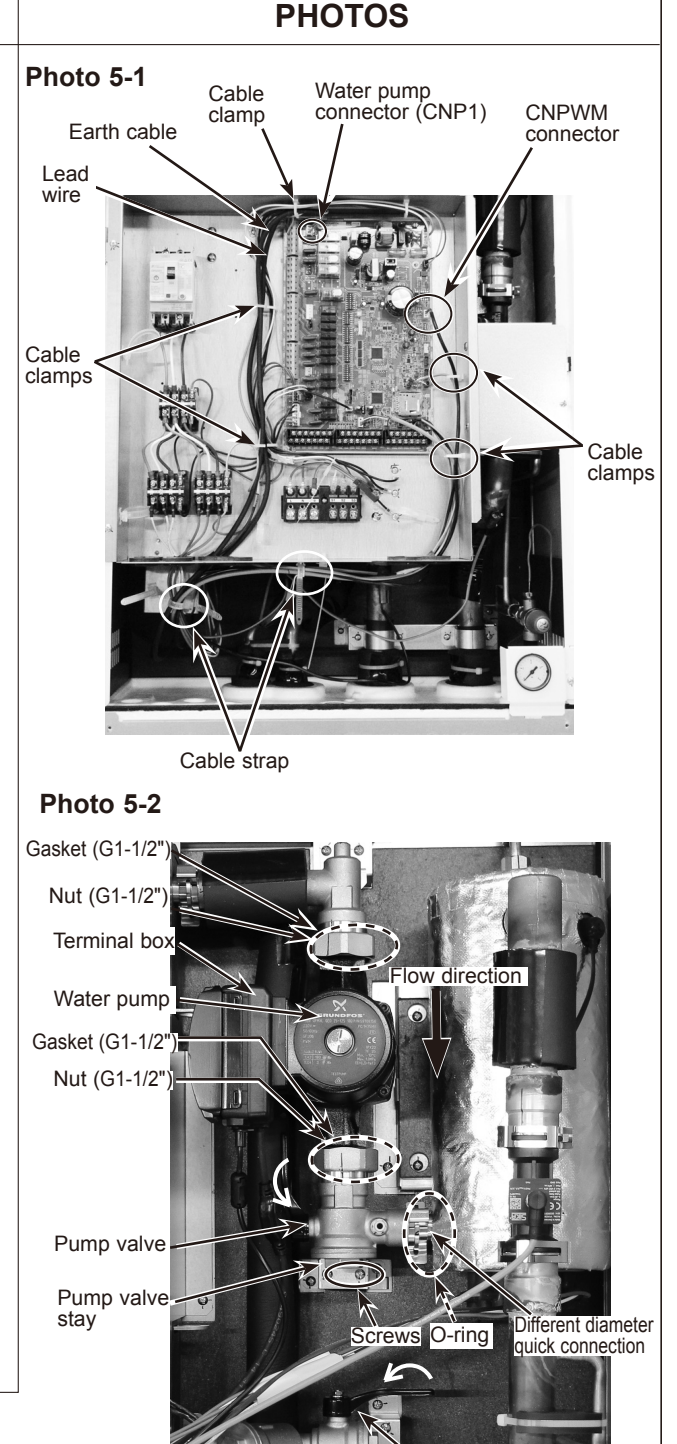

Strainer valve

#### 6. How to remove the flow sensor

- (1) Remove the front panel. (Refer to Procedure 1.)
- (2) Disconnect the CN1A connector on the controller board. (Photo 6-1)
- (3) Release the flow sensor lead wire from the cable clamp, the 2 cable straps and feed the lead wire out the control box without putting strain on the CN1A connector. (Photo 6-1)
- (4) Swing the control box to the front. (Refer to Procedure 4.)
- (5) Remove the elbow joint by detaching the different diameter quick connection. (Photo 6-2)
  - Refer to page 70 for how to attach and detach the different diameter quick connection.
- (6) Remove the flow sensor by detaching the same diameter quick connection. (Photo 6-3)
  - When reinstalling the same diameter quick connection, use a new O-ring. (Photo 6-4)
  - Apply grease on the O-ring using a plastic bag, etc. (Refer to Photo 14-4 on page 70.)
  - · Set the flow sensor in the orientation of the arrow printed on the flow sensor and in the way that the sensor part faces to the front. (Photo 6-3)

# Photo 6-1 CN1A connector \_ead wire Cable clamp Cable strap

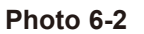

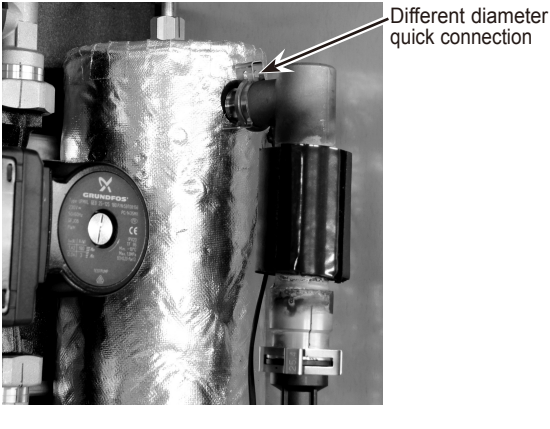

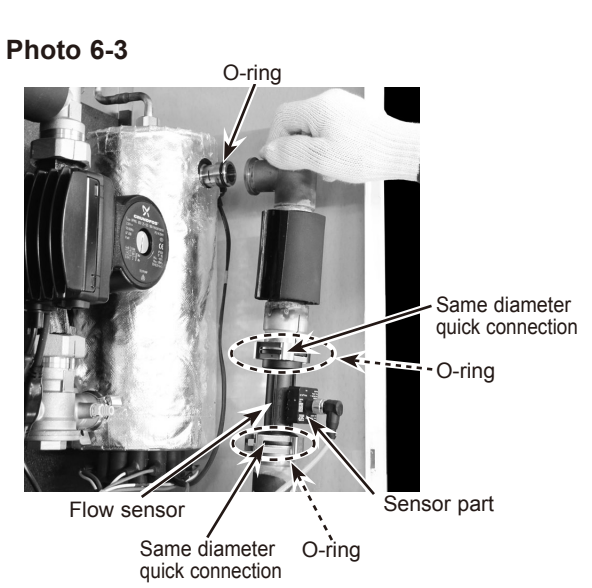

Photo 6-4

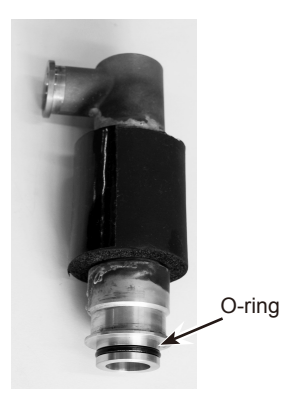

**PHOTOS** 

#### 7. How to remove the booster heater

- (1) Remove the front panel. (Refer to Procedure 1.)
- (2) Disconnect the booster heater lead wires from the CNBH and CNBHT connector on the controller board and from the BHC1 (Lead wire No.1, No.2 and No.3) and BHC2 (Lead wire No.4, No.5 and No.6) contactors respectively. (Photo 7-1)
- (3) Swing the control box to the front. (Refer to Procedure 4.) Note: Do not mix up the lead wire numbers when
  - re-connecting the lead wires to the contactors as the lead wire numbers are different dependent on the models.

| Model      | Lead wire No. | Contactor |  |
|------------|---------------|-----------|--|
| EHSE-YM9EC | No.1          | BHC1-U    |  |
| ERSE-YM9EC | No.2          | BHC1-V    |  |
|            | No.3          | BHC1-W    |  |
|            | No.4          | BHC2-U    |  |
|            | No.5          | BHC2-V    |  |
|            | No.6          | BHC2-W    |  |

Refer to "6. WIRING DIAGRAM".

- (4) Remove the pump valve. (Refer to Procedure 5.)
- (5) Remove the flow sensor. (Refer to Procedure 6.)
- (6) Remove the elbow joint and the pipe (BH-FS.) by detaching the different diameter quick connection. (Photo 7-2)
  - When reinstalling the different diameter quick connection, use a new O-ring.
  - Refer to page 70 for how to attach and detach the different diameter quick connection.
- (7) Remove the flare nut (Photo 7-2).
- (8) Remove the 2 screws that hold the heater stay onto the back panel. Lift the booster heater slightly and remove the booster heater with the heater stay from the back panel. (Photo 7-2 and 7-3)
- (9) Remove the 2 screws on the back of the heater stay and remove the heater stay from the booster heater. (Photo 7-3)
  - Reuse the removed heater stay and the heater stay fixing screws.

#### Photo 7-3

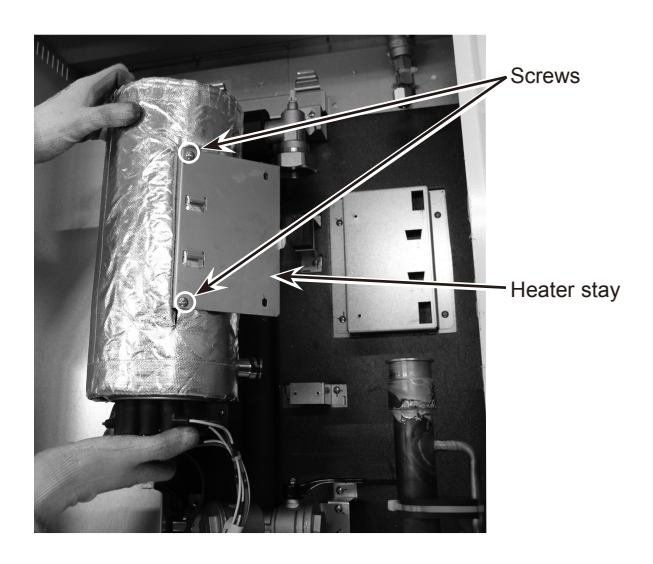

## PHOTOS

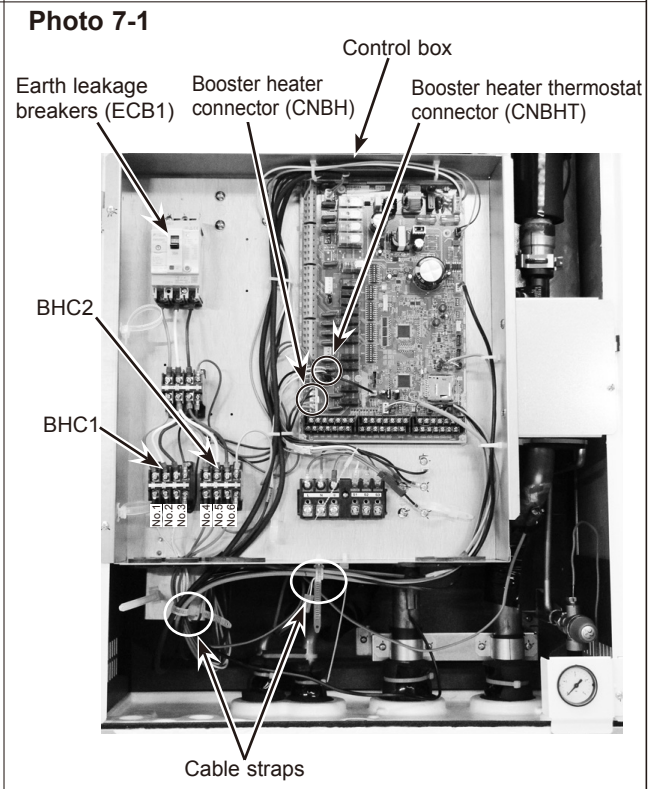

Note: The photos shown are of the E\*SE-YM9EC model.

Photo 7-2

#### Back panel Flare nut Elbow joint Booster heater Different diameter guick connection Pipe (BH-FS) Heater stay Same diameter quick connection Flow sensor Same diameter quick connection O-ring Different diameter Pipe Pump valve (BH-FS) quick connection

#### 8. How to remove the strainer valve

## <Removal of the strainer cover (debris recovery)>

- Remove the cover with 2 wrenches: one to hold the strainer valve and the other to turn the cover. (Photo 8-1)
  - Be sure to reattach the mesh after washing. (Photo 8-3)
  - When reinstalling the cover, use a new o-ring.

#### <Removal of the strainer valve body>

- (2) Remove the front panel. (Refer to Procedure 1.)
- (3) Swing the control box to the front. (Refer to Procedure 4.)(4) Close the strainer valve (OFF). (Photo 8-1)
  - When opening or closing the strainer valve, ensure to do so fully, not halfway.
- (5) Lift up the plate heat exchanger. (Refer to Procedure 9 (1) to (14))
  - When reinstalling the different diameter quick connections, use a new O-rings.
  - Refer to page 70 for how to attach and detach the different diameter quick connection.
  - Apply grease on the O-ring using a plastic bag, etc. (Refer to Photo 14-4 on page 70.)
  - Reuse the removed strainer valve stay and the strainer valve stay fixing screws. (Photo 8-2)
- (6) Remove the strainer valve body.

## Photo 8-1 Different diameter quick connection O-ring Cover valve Strainer valve stay

Strainer mesh Same diameter O-ring (inside) quick connection

## Photo 8-2

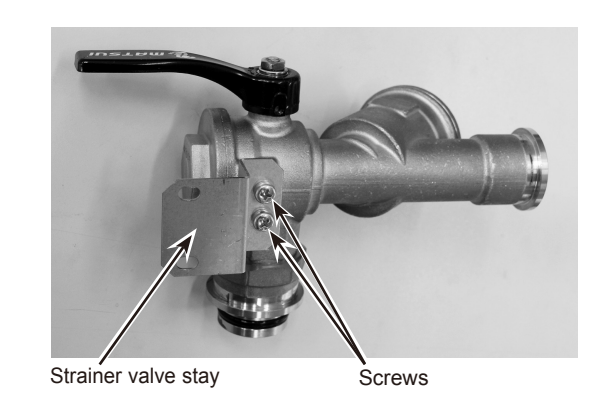

## Photo 8-3

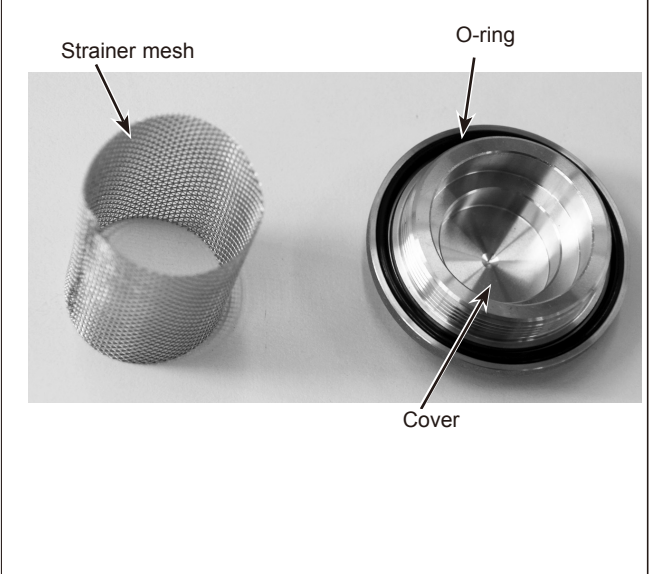

## PHOTOS

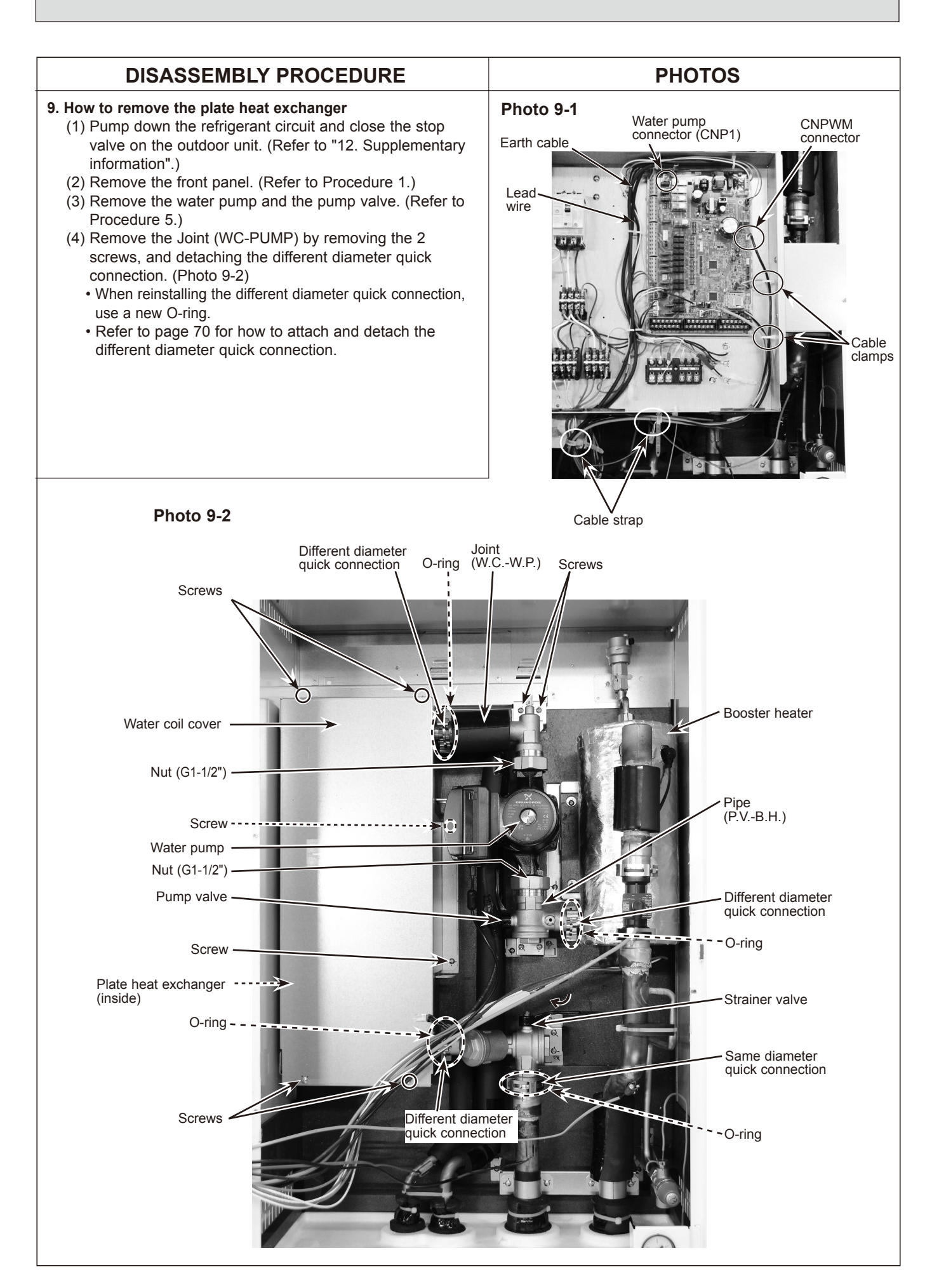

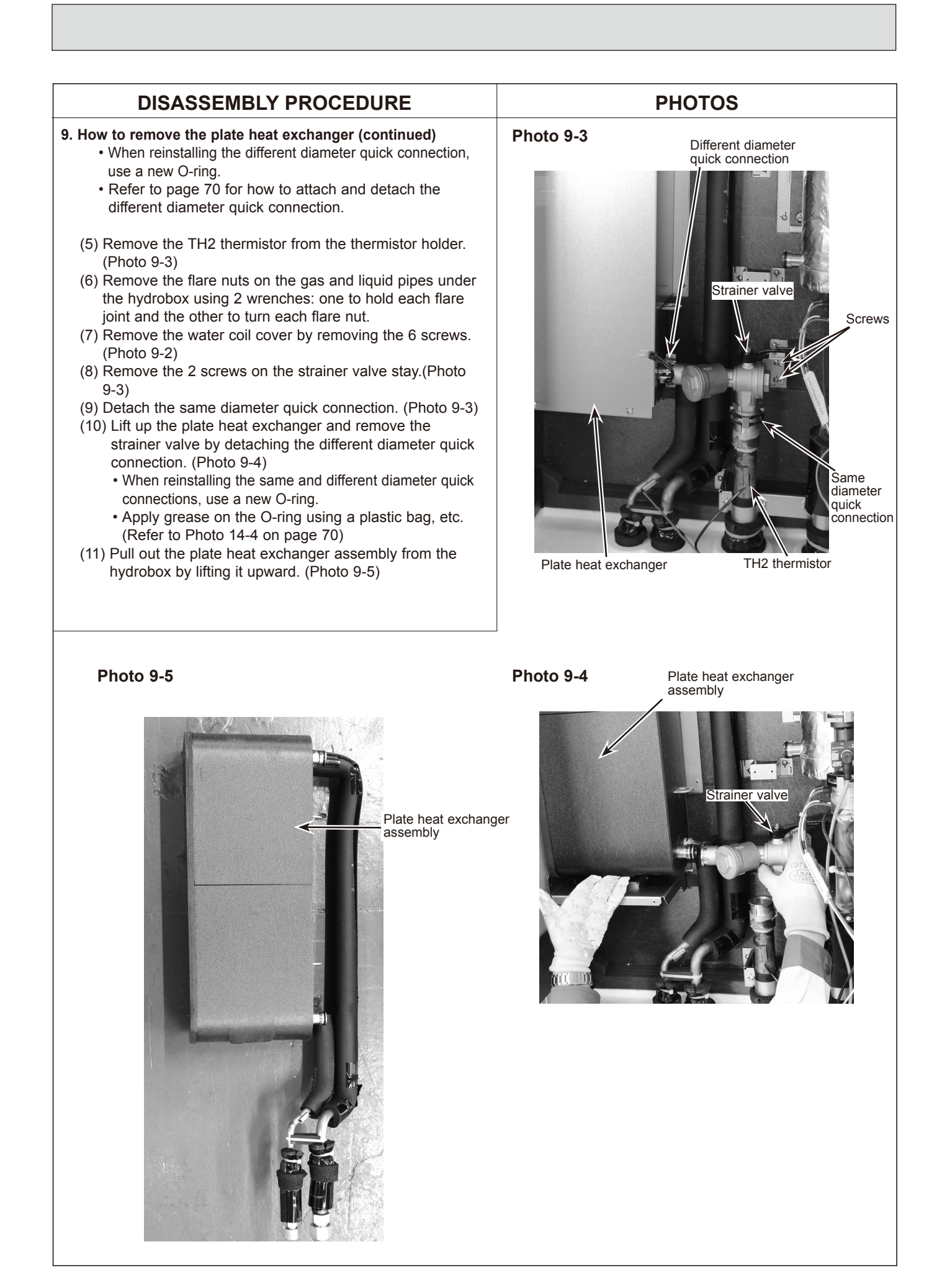

#### DISASSEMBLY PROCEDURE PHOTOS 10. How to remove the manometer/pressure relief valve/air Photo 10-1 vent (automatic) Claw Screw (1) Remove the front panel. (Refer to Procedure 1.) (2) Swing the control box to the front. (Refer to Procedure 4.) Manometer (3) Remove the screw on the manometer. (Photo 10-1) (4) Hold the sides of the manometer cover, disengage the claws, and remove the manometer with cover. (Photo (5) Remove the G1/4" nut and feed the capillary tube Manometer throughout the hydrobox. cover • When reinstalling the G1/4" nut, use a new G1/4" gasket. (Photo 10-2) (6) Remove the manometer from the manometer cover while pressing on the claws. (Photo 10-3) Claw · When reinstalling the manometer assembly on the Photo 10-2 hydrobox beware not to put strain on the root of the capillary tube as the capillary tube is easy to break at Flare nut Gasket (G1/4") Nut (G1/4") <Pressure relief valve> (3) Remove the field piping from the pressure relief valve. (4) Remove the manometer by removing the G1/4" nut. • When reinstalling the G1/4" nut, use a new G1/4" gasket. (Photo 10-2) (5) Remove the pressure relief valve with a flare joint using 2 wrenches: one to hold the flare joint and the other to turn the flare nut. (Photo 10-2) (6) Remove the pressure relief valve using 2 wrenches: one to hold the flare joint and the other to turn the pressure relief valve. (Photo 10-4) Capillary tube (7) Eliminate locktite on the thread surfaces using remover. Pressure relief valve · Before reinstallation, apply locktite over the thread surface on the pressure relief valve. · For more details about the locktite and the remover, Photo 10-3 Capillary refer to Page 71. tube Manometer Claw Claw Root Photo 10-4 Flare joint Pressure relief valve Threads for application of locktite

<Manometer>

10-1)

the root.

(Photo 10-4)

| DISASSEMBLY PROCEDURE                                                                                                    | PHOTOS                               |
|----------------------------------------------------------------------------------------------------|--------------------------------------|
| 10. How to remove the manometer/pressure relief valve/air                                                                                                    | Photo 10-5                           |
| <ul> <li><air (automatic)="" (continued)<="" li="" vent=""> <li><air (automatic)="" vent=""> <ul> <li>(1) Remove the air vent with a flare joint using 2 wrenches: one to hold the flare joint and the other to turn the flare nut.</li> <li>(2) Remove the flare joint from the air vent. (Photo 10-6)</li> </ul> </air></li> </air></li></ul> | Air vent<br>Flare joint<br>Flare nut |
|                                                                                                    | Photo 10-6<br>Air vent               |
| 11. How to remove the drain cock (primary circuit)<br>(1) Remove the front panel. (Refer to Procedure 1.)<br>(2) Swing the control box to the front. (Refer to Procedure 4.)<br>(3) Remove the drain cock (primary circuit). (Photo 11-1)                                                                                                    | Photo 11-1 Booster heater            |

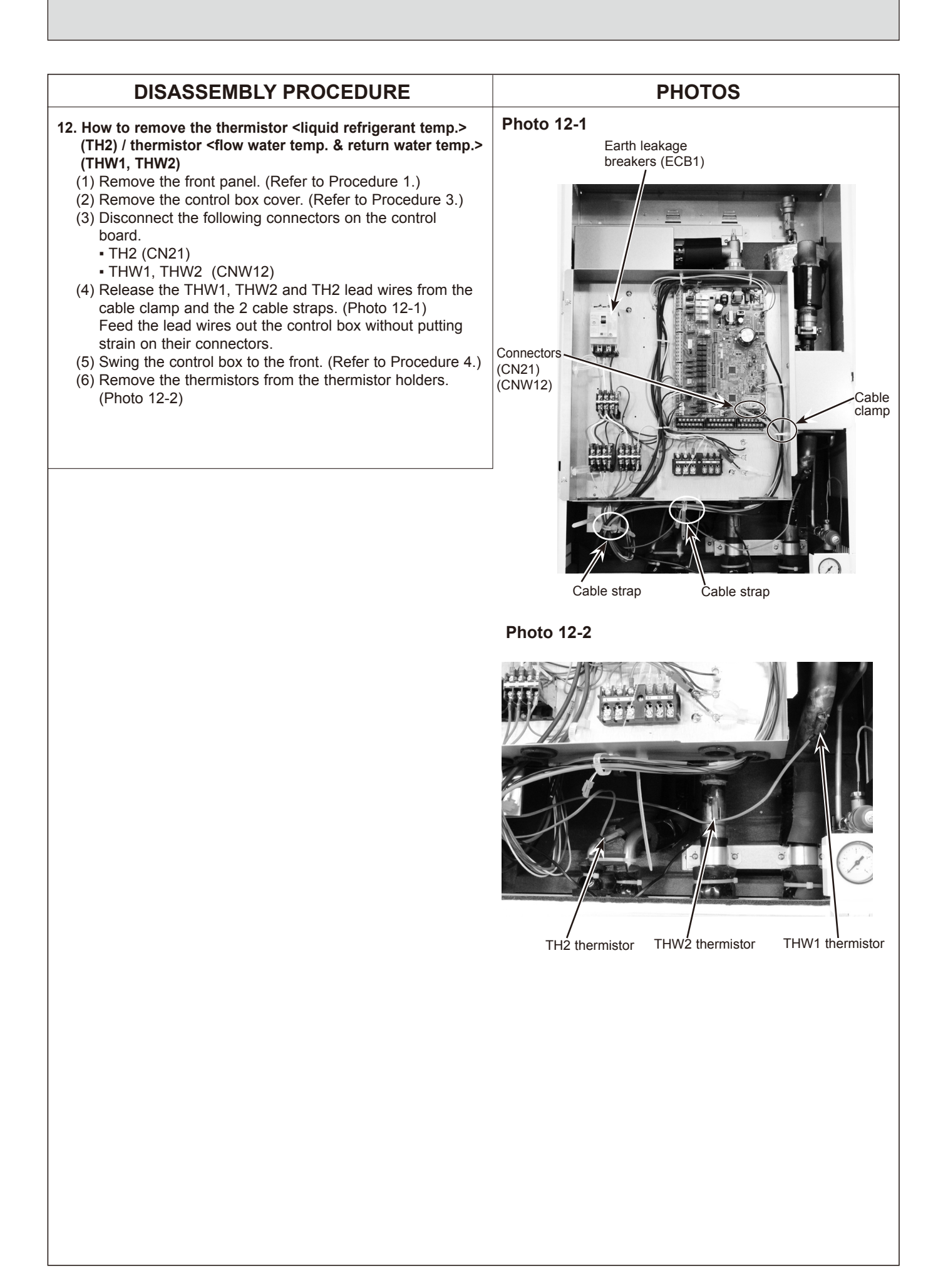

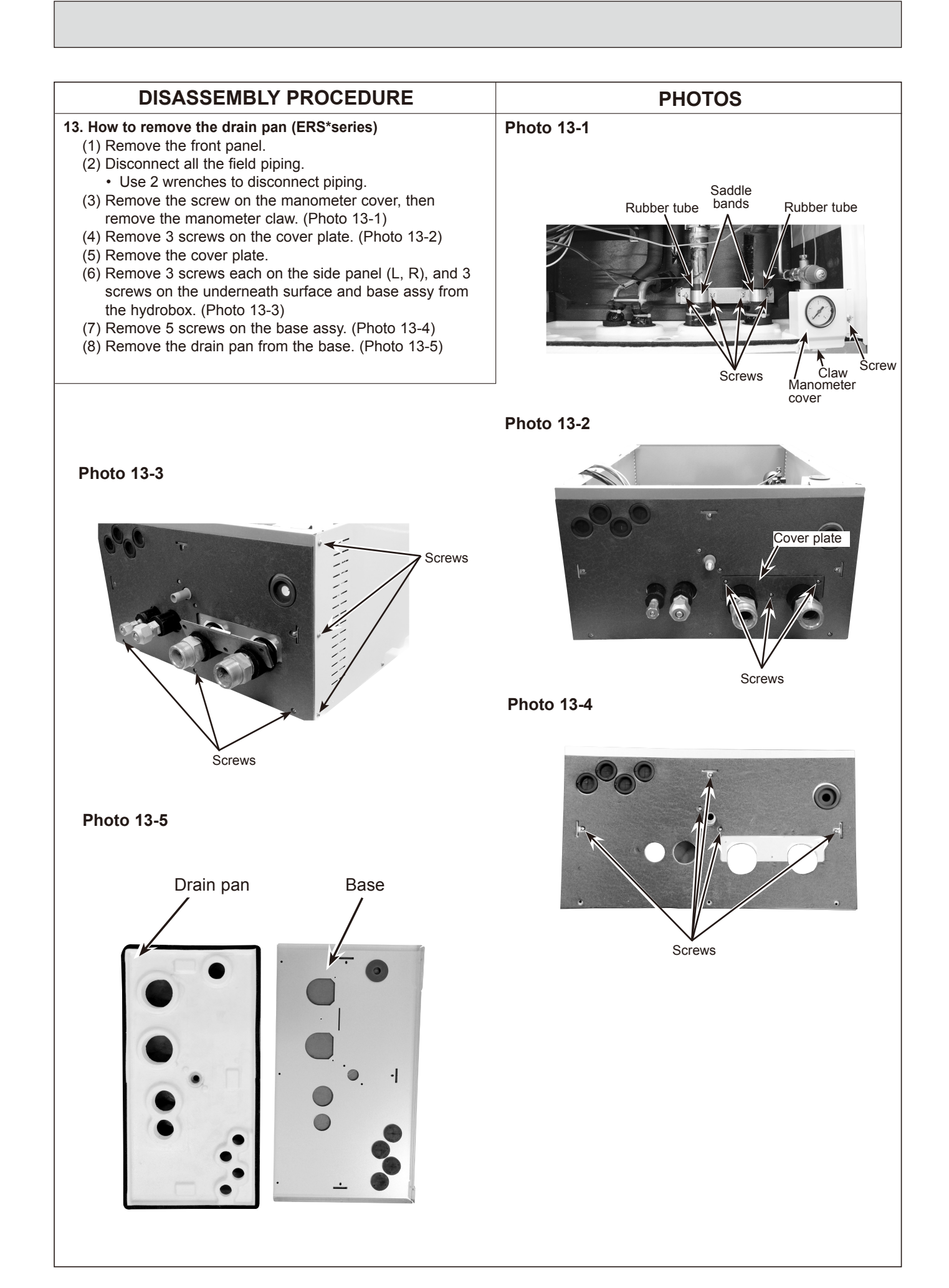

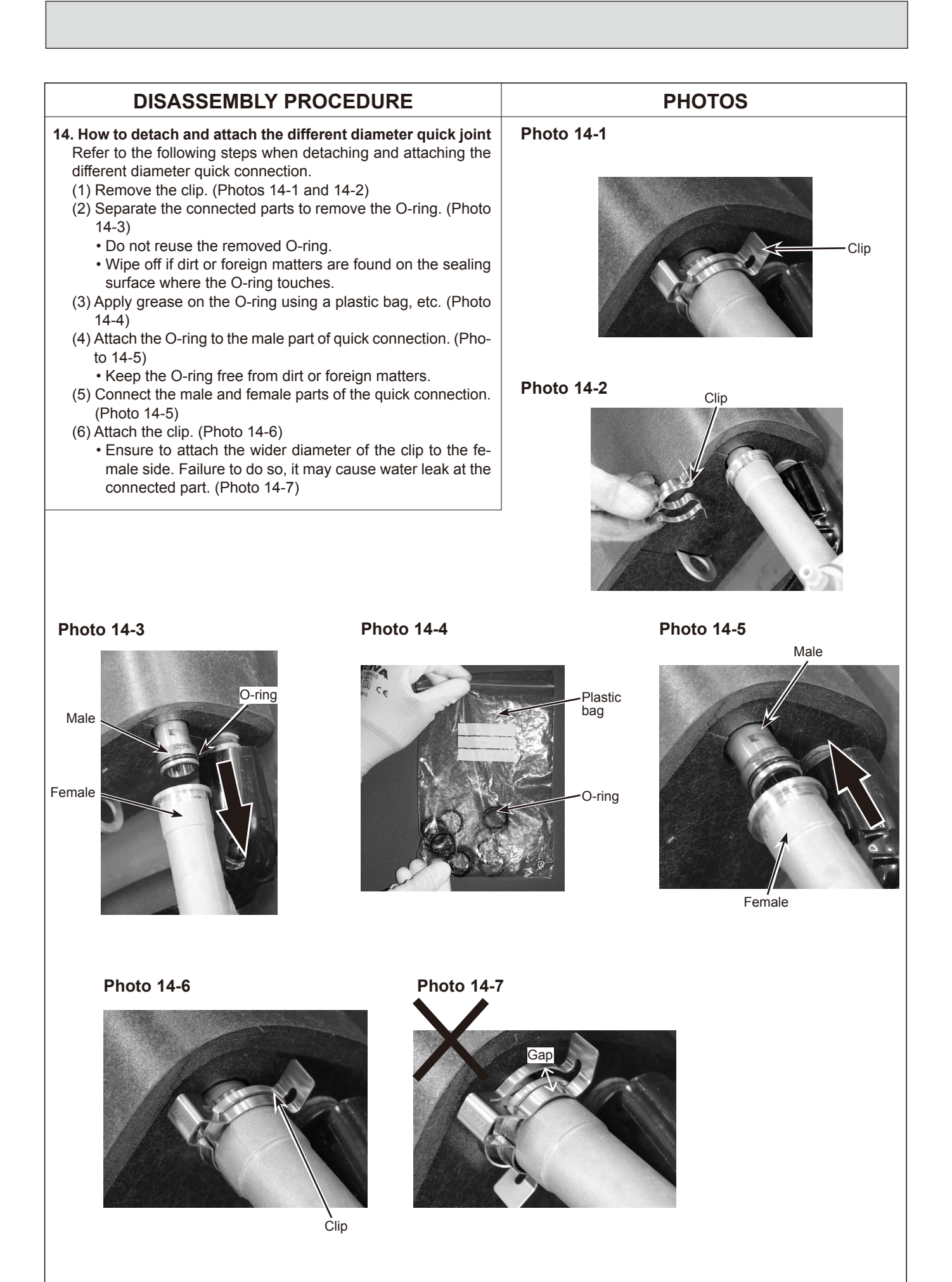

OCH590B

#### Notes on replacing the parts

Replacement of the parts listed below requires the following procedure.

After the parts are removed, eliminate locative on threads by applying locative remover, apply new locative, and then install and tighten the parts to the specified tightening torques below. For details about recommended locative and locative remover, refer to Table 11-1, and for details about the replacement parts and their tightening torques, refer to Table 11-2.

#### Table 11-1

| Recommended     | Manufacturer | No.                         | Note                                                                                                    |
|-----------------|--------------|-----------------------------|----------------------------------------------------------------------------------------------------|
| Loctite         | Henkel       | Loctite 577                 | Apply loctite all over from the end of external thread to the second<br>ridge. After installing the parts, fix the parts for at least 30 minutes |
| Loctite remover | Henkel       | Loctite 7200 Gasket Remover | Spray loctite remover over sealant on the threads, let the sealant sit until soft, and then eliminate it with a wire brush.                      |

Note: When using the products above, refer to the appropriate manuals that come with the individual products.

#### Table 11-2

| Part name *1               | Recommended tightening torque [Nm] * <sup>2</sup> |  |
|----------------------------|---------------------------------------------------|--|
| PRESSURE RELIEF VALVE 3bar | 15 ± 1                                            |  |

\*1 For more details about the listed parts, refer to the parts catalogue.

\*2 Undertightening and overtightening the parts affect water seal life. Tighten the parts to the appropriate tightening torques.

When installing the parts that are not listed above, observe the tightening torques in accordance with Table 11–3. Always use a new O-ring or gasket.

#### Table 11-3

|                  | Size<br>[inch]               | Recommended tightening torque<br>[Nm] |
|------------------|------------------------------|---------------------------------------|
| Caskat           | G1/4"                        | 8 ± 1                                 |
| Gaskel           | G1 1/2"                      | 42 ± 2                                |
| O ring           | Strainer cover               | 45 ± 2                                |
| O-mig            | Air vent (Automatic)         | 15 ± 1                                |
| Attached packing | Drain cock (primary circuit) | $0.25 \pm 0.05$                       |
| Flare joint      | Booster heater               | 35 ± 2                                |

After the procedure is complete, ensure that no water leaks.

## 12 SUPPLEMENTARY INFORMATION

#### 12-1. Refrigerant collecting (pumpdown) for split model systems only

Refer to "Refrigerant collection" in the outdoor unit installation manual or service manual.

#### 12-2. Back-up operation of boiler

#### Heating operation is backed up by boiler.

For more details, refer to the installation manual of PAC-TH011HT-E.

#### <Installation & System set up>

1. Set DIP-SW 1-1 to ON "With boiler" and SW2-6 to ON "With Mixing tank".

- 2. Install the thermistors THWB1 (Flow temp.) and THWB2 (Return temp.) (\*1) on the boiler circuit.
- 3. Connect the output wire (OUT10: Boiler operation) to the signal input (room thermostat input) on the boiler. \*2
- 4. Install one of the following room temp. thermostats. \*3
- Wireless remote controller (option)
- Room temp. thermostat (local supply)
- · Main remote controller (remote position)
- \*1 The boiler temperature thermistor is an optional part.
- \*2 OUT10 has no voltage across it.
- \*<sup>3</sup> Boiler heating is controlled ON/OFF by the room temp. thermostat.

#### <Remote controller settings>

1. Go to Service menu > Heat source setting and choose "Boiler" or "Hybrid". \*4

2. Go to Service menu > Operation settings > Boiler settings to make detailed settings for "Hybrid" above .

\*4 The "Hybrid" automatically switches heat sources between Heat pump (and Electric heater) and boiler.

#### 12-3. Multiple outdoor units control

To realize bigger systems by using multiple outdoor units, up to 6 units of the same model can be connected. The hydrobox can be used as a slave unit for multiple outdoor unit control. For more details, refer to the installation manual of PAC-IF061/062B-E. PAC-IF051/052B-E cannot be connected to the hydrobox. Check the model name of connecting master unit.

#### <DIP switch setting>

- Set DIP SW4-1 to ON "Active: multiple outdoor unit control".
- Keep DIP SW4-2 OFF (default setting) (master/slave setting: slave).
- Set DIP SW1-3 to ON when the hydrobox is connected to a DHW tank.
# SERVICE AND MAINTENANCE

The main remote controller settings changed from the default settings are reset by replacing the controller board. To facilitate reselecting settings on the main remote controller, it is recommended to write down the changes in the sheet below before replacement.

### 13-1. Engineers Forms

13

Should settings be changed from default, please enter and record new setting in 'Field Setting' column. This will ease resetting in the future should the system use change or the circuit board need to be replaced.

#### Commissioning/Field settings record sheet

| Main remote controller screen |                  |                           |                                                            | Parameters           | Default setting                                | Field setting | Notes    |   |
|-------------------------------|------------------|---------------------------|------------------------------------------------------------|----------------------|------------------------------------------------|---------------|----------|---|
| Main                          |                  |                           | Zone1 heating room                                         | n temp.              | 10–30°C                                        | 20°C          |          |   |
|                               |                  |                           | Zone2 heating room                                         | 1 temp. *14          | 10–30°C                                        | 20°C          |          |   |
|                               |                  |                           | Zone1 heating flow                                         | temp.                | 25–60°C                                        | 45°C          |          |   |
|                               |                  |                           | Zone2 heating flow                                         | temp. *1             | 25–60°C                                        | 35°C          | L        |   |
|                               |                  |                           | Zone1 cooling flow temp. *12                               |                      | 5-25°C                                         | 15°C          | <u> </u> |   |
|                               |                  |                           | Zone2 cooling flow t                                       |                      | 5-25°C                                         | 20°C          | <u> </u> |   |
|                               |                  |                           | Zone i neating compensation curve                          |                      | -9-+9 C                                        | 000           | <u> </u> |   |
|                               |                  |                           | Holiday mode                                               |                      | Active/Non active/Set time                     |               |          |   |
| Option                        |                  |                           | Forced DHW operation                                       |                      | ON/OFF                                         |               | -        | - |
|                               |                  |                           | DHW                                                        |                      | ON/OFF/Timer                                   | ON            |          |   |
|                               |                  |                           | Heating/Cooling                                            |                      | ON/OFF/Timer                                   | ON            |          |   |
|                               |                  |                           | Energy monitor                                             |                      | Consumed electrical energy/Delivered energy    |               |          |   |
| Setting                       | DHW *13          |                           | Operation mode                                             |                      | Normal/Eco                                     | Normal        |          | _ |
|                               |                  |                           | DHW max. temp.                                             |                      | 40–60°C *2                                     | 50°C          | <u> </u> |   |
|                               |                  |                           | DHW temp. drop                                             | n tinn n             | 5-30°C                                         | 10°C          | <u> </u> |   |
|                               |                  |                           | DHW max. operation                                         |                      | 30-120 min                                     | 30 min        | <u> </u> |   |
|                               | Legionella preve | Legionella prevention *13 |                                                            |                      | Yes/No                                         | Yes           |          |   |
|                               | Logionona prote  |                           | Hot water temp.                                            |                      | 60–70°C *2                                     | 65°C          |          |   |
|                               |                  |                           | Frequency                                                  |                      | 1–30 days                                      | 15 days       |          | - |
|                               |                  |                           | Start time                                                 |                      | 00.00-23.00                                    | 03.00         |          |   |
|                               |                  |                           | Max. operation time                                        |                      | 1–5 hours                                      | 3 hours       |          |   |
|                               |                  |                           | Duration of maximum temp.                                  |                      | 1–120 min                                      | 30 min        |          |   |
|                               | Heating/ Cooling | g *12                     | Zone1 operation mode                                       |                      | Heating room temp./Heating flow temp./Heating  | Room temp.    |          |   |
|                               |                  |                           | Zone2 operation mode *1                                    |                      | compensation curve/Cooling flow temp.          | Componentier  |          | + |
|                               |                  |                           |                                                            |                      | Heating room temp./Heating flow temp./Heating  | Compensation  |          |   |
|                               | Compensation     | Hi flow temp. set         |                                                            |                      | -30_+33°C *3                                   | -15°C         | <u> </u> |   |
|                               | curve            | noint                     | Zone1 flow temp                                            | ient temp.           | 25–60°C                                        | 50°C          |          |   |
|                               |                  | point                     | Zone2 outdoor amb                                          | ient temp. *1        | -30-+33°C *3                                   | -15°C         |          |   |
|                               |                  |                           | Zone2 flow temp. *1                                        |                      | 25–60°C                                        | 40°C          |          |   |
|                               |                  | Lo flow temp. set         | Zone1 outdoor ambient temp.<br>Zone1 flow temp.            |                      | -28-+35°C *4                                   | 35°C          |          |   |
|                               |                  | point                     |                                                            |                      | 25–60°C                                        | 25°C          |          |   |
|                               |                  |                           | Zone2 outdoor ambient temp. *1                             |                      | -28-+35°C *4                                   | 35°C          | <u> </u> |   |
|                               |                  | A allowed                 | Zone2 flow temp.                                           |                      | 25-60°C                                        | 25°C          | <u> </u> |   |
|                               |                  | Adjust                    | Zone1 flow temp.<br>Zone2 outdoor ambient temp. *1         |                      | -29-+34 C <sup>-3</sup>                        |               | <u> </u> |   |
|                               |                  |                           |                                                            |                      | -29_+34°C *5                                   |               |          |   |
|                               |                  |                           | Zone2 flow temp. *1                                        |                      | 25–60°C                                        | _             |          | - |
|                               | Holiday          |                           | DHW *13<br>Heating/Cooling *12<br>Zone1 heating room temp. |                      | Active/Non active                              | Non active    |          |   |
|                               |                  |                           |                                                            |                      | Active/Non active                              | Active        |          |   |
|                               |                  |                           |                                                            |                      | 10–30°C                                        | 15°C          |          | _ |
|                               |                  |                           | Zone2 heating room temp. *14                               |                      | 10–30°C                                        | 15°C          | <u> </u> | _ |
|                               |                  |                           | Zone1 heating flow temp.                                   |                      | 25-60°C                                        | 35°C          | <u> </u> |   |
|                               |                  |                           | Zone2 healing flow temp. *12                               |                      | 25-00 C                                        | 25°C          | <u> </u> |   |
|                               |                  |                           | Zone2 cooling flow                                         | temp *12             | 5–25°C                                         | 25°C          |          |   |
|                               |                  |                           |                                                            |                      | EN/ER/DE/SV/ES/IT/DA/NI /EI/NO/PT/BG/PL/CZ/RU  | FN            |          |   |
|                               |                  |                           | °C/°F                                                      |                      | °C/°E                                          | °C            |          |   |
|                               |                  |                           | Summer time                                                |                      |                                                | OFF           | <u> </u> |   |
|                               |                  |                           |                                                            |                      |                                                |               | <u> </u> | + |
|                               |                  |                           | Temp. display                                              |                      | Room/DHW tank/Room&DHW tank /OFF               | OFF           | <u> </u> |   |
|                               |                  |                           | Time display                                               |                      | hh:mm/hh:mm AM/AM hh:mm                        | hh:mm         |          |   |
|                               |                  |                           | Room sensor settings for Zone1                             |                      | TH1/Main RC/Room RC1-8/"Time/Zone"             | TH1           |          |   |
|                               |                  |                           | Room sensor settings for Zone2 *1                          |                      | TH1/Main RC/Room RC1-8/"Time/Zone"             | TH1           |          |   |
|                               |                  |                           | Room RC zone select *1                                     |                      | Zone1/Zone2                                    | Zone1         |          |   |
|                               | Service menu     |                           | Thermistor                                                 | THW1                 | -10-+10°C                                      | 0°C           |          | - |
|                               |                  |                           | adjustment                                                 | THW2                 | -10-+10°C                                      | 0°C           |          |   |
|                               |                  |                           |                                                            | THW5                 | -10-+10°C                                      | 0°C           |          |   |
|                               |                  |                           |                                                            | THW6                 | -10-+10°C                                      | 0°C           |          | _ |
|                               |                  |                           |                                                            | THW7                 | -10-+10°C                                      | 0°C           | <u> </u> | _ |
|                               |                  |                           |                                                            | THW8                 | -10-+10°C                                      | 0°C           | <u> </u> |   |
|                               |                  |                           |                                                            | THWB1                | -10-+10°C                                      | 0°C           | <u> </u> |   |
|                               |                  |                           |                                                            | THWB2                | =10=+10°C                                      | 0°C           |          |   |
|                               |                  |                           | Auxiliary settings                                         | Economy settings for | ON/OFF *6                                      | On            |          | 1 |
|                               |                  |                           |                                                            | pump.                | Delay (3–60 min)                               | 10 min        |          |   |
|                               |                  |                           |                                                            | Electric heater      | Space heating: ON (used)/OFF (not used)        | ON            |          |   |
|                               |                  |                           |                                                            | (Heating)            | Electric heater delay timer (5–180 min)        | 30 min        |          |   |
|                               |                  |                           |                                                            | Electric heater      | Booster heater DHW: ON (used)/OFF (not used)   | ON            |          |   |
|                               |                  |                           |                                                            | (DHW) *13            | Immersion heater DHW: ON (used)/OFF (not used) | ON            | <u> </u> |   |
|                               |                  |                           |                                                            |                      | Electric heater delay timer (15–30 min)        | 15 min        | <u> </u> |   |
|                               |                  |                           |                                                            | Mixing valve control | Running (10–240 sec)                           | 120 sec       | <u> </u> | + |
|                               |                  |                           |                                                            | Elow conser          | Minimum (0, 1001 (min)                         | 2 [[]]]       | <u> </u> | + |
|                               |                  |                           |                                                            | riow sensor          | Maximum (0-100L/min)                           | 100 L/min     | <u> </u> | + |
|                               |                  |                           | 1                                                          |                      |                                                | 100 L/1111    | 1        |   |

\*1 The settings related to Zone2 can be switched only when 2 Zone temperature control is enabled (when DIP SW2-6 and SW 2-7 are ON).

\*2 For the model without both booster and immersion heater, it may not reach the set temperature depending on the outside ambient temperature.

 $^{\ast3}$  The lower limit is –15°C depending on the connected outdoor unit.

 $^{*4}$  The lower limit is –13°C depending on the connected outdoor unit.

\*5 The lower limit is -14°C depending on the connected outdoor unit.

## Engineers Forms (2/2)

Commissioning/Field settings record sheet (continued from the previous page)

| Main ren | n remote controller screen |                               |                                      |                              | Parameters                                        |                                                              | Default<br>setting               | Field setting  | Notes |  |
|----------|----------------------------|-------------------------------|--------------------------------------|------------------------------|---------------------------------------------------|--------------------------------------------------------------|----------------------------------|----------------|-------|--|
|          | Service menu               | Pump speed                    |                                      |                              | Pump speed (1-                                    | -5)                                                          |                                  | 5              |       |  |
|          |                            | Heat source setting           |                                      |                              | Standard/Heater/Boiler/Hybrid *7                  |                                                              | Standard                         |                |       |  |
|          |                            | Operation                     | Heating operation*8                  | Flow temp.range*10           | Min.temp. (25–45°C)                               |                                                              | 30°C                             |                |       |  |
|          |                            | settings                      |                                      |                              | Max.temp. (35–60°C)                               |                                                              | 50°C                             |                |       |  |
|          |                            |                               |                                      | Room temp.control<br>*16     | Mode (Normal/F                                    | ast)                                                         |                                  | Normal         |       |  |
|          |                            |                               |                                      |                              | Interval (10-60 r                                 | nin)                                                         |                                  | 10 min         |       |  |
|          |                            |                               |                                      | Heat pump thermo diff.adjust | ON/OFF *6                                         |                                                              | ON                               |                |       |  |
|          |                            |                               |                                      |                              | Lower limit (-9–-1°C)                             |                                                              | −5°C                             |                |       |  |
|          |                            |                               |                                      |                              | Upper limit (+3–+5°C)                             |                                                              | 5°C                              |                |       |  |
|          |                            |                               | Freeze stat function *11             |                              | Outdoor ambient temp. (3-20°C) / **               |                                                              |                                  | 5°C            |       |  |
|          |                            |                               | Simultaneous operation (DHW/Heating) |                              | ON/OFF *6                                         |                                                              | OFF                              |                |       |  |
|          |                            |                               |                                      |                              | Outdoor ambient temp. (-30-+10°C) *4              |                                                              |                                  | −15°C          |       |  |
|          |                            |                               | Cold weather function                |                              | ON/OFF *6                                         |                                                              |                                  | OFF            |       |  |
|          |                            |                               |                                      |                              | Outdoor ambient temp. (-30–-10°C) *4              |                                                              | -15°C                            |                |       |  |
|          |                            |                               | Boiler operation                     |                              | Hybrid settings                                   | Outdoor ambient temp.<br>(-30-+10°C) *4                      |                                  | -15°C          |       |  |
|          |                            |                               |                                      |                              |                                                   | Priority mode<br>(Ambient/Cost/CO <sub>2</sub> )             |                                  | Ambient        |       |  |
|          |                            |                               |                                      | Intelligent set-<br>tings    | Intelligent set-<br>tings                         | Energy<br>price *9                                           | Electricity<br>(0.001–999 */kWh) | 0.5 */kWh      |       |  |
|          |                            |                               |                                      |                              |                                                   |                                                              | Boiler<br>(0.001–999 */kW/b)     | 0.5 */kWh      |       |  |
|          |                            |                               |                                      |                              |                                                   | CO2<br>emis-                                                 | Electricity                      | 0.5 kg-CO2/kWh |       |  |
|          |                            |                               |                                      |                              |                                                   | sion                                                         | Boiler<br>(0.001–999 kg-CO2/kWh) | 0.5 kg-CO2/kWh |       |  |
|          |                            |                               |                                      |                              |                                                   | Heat                                                         | Heat pump capacity               | 11.2 kW        |       |  |
|          |                            |                               |                                      |                              |                                                   |                                                              | Boiler efficiency                | 80%            |       |  |
|          |                            |                               |                                      |                              |                                                   |                                                              | Booster heater 1<br>capacity     | 2 kW           |       |  |
|          |                            |                               |                                      |                              |                                                   |                                                              | Booster heater 2<br>capacity     | 4 kW           |       |  |
|          |                            |                               | Floor dry up function                |                              | ON/OFF *6                                         |                                                              | (0–30 kW)                        | OFF            |       |  |
|          |                            |                               |                                      |                              | Target temp                                       | Ctort 9 Fin                                                  | $hab (25, 60^{\circ}C)$          | 20%0           |       |  |
|          |                            |                               |                                      |                              | larget temp.                                      | Max tomp (25 60°C)                                           |                                  | 30 C           |       |  |
|          |                            |                               |                                      |                              |                                                   | Max. temp. (25–60 C)<br>Max. temp. period                    |                                  | 40 C           |       |  |
|          |                            |                               |                                      |                              |                                                   |                                                              |                                  | 5 uays         |       |  |
|          |                            |                               |                                      |                              | Flow temp                                         | Temp increase step $(+1 + 10^{\circ}C)$                      |                                  | +5°C           |       |  |
|          |                            |                               |                                      |                              | (Increase)                                        |                                                              |                                  | 2 days         |       |  |
|          |                            |                               |                                      |                              | (                                                 | Increase Interval (1-/ days)                                 |                                  | 2 days         |       |  |
|          |                            |                               |                                      |                              | Flow temp.                                        | Temp. decrease step (-110°C)<br>Decrease interval (1-7 days) |                                  | −5°C           |       |  |
|          |                            |                               |                                      |                              | (Decrease)                                        |                                                              |                                  | 2 days         |       |  |
|          |                            | Energy<br>monitor<br>settings | Electric heater<br>capacity          | Booster heater 1 capacity    | 0–30 kW                                           | 0–30 kW<br>0–30 kW<br>0–30 kW                                |                                  | 3 kW           |       |  |
|          |                            |                               |                                      | Booster heater 2 capacity    | 0–30 kW                                           |                                                              |                                  | 6 kW           |       |  |
|          |                            |                               |                                      | Immersion heater             | 0–30 kW                                           |                                                              |                                  | 0 kW           |       |  |
|          |                            |                               | Delivered energy ad                  | justment                     | -50-+50%                                          |                                                              |                                  | 0%             |       |  |
|          |                            |                               | Water pump input                     | Pump 1                       | 0–200 W                                           |                                                              |                                  | *** (*15)      |       |  |
|          |                            |                               |                                      | Pump 2                       | 0–200 W<br>0–200 W<br>0.1/1/10/100/1000 pulse/kWh |                                                              | 0 W                              |                |       |  |
|          |                            |                               |                                      | Pump 3                       |                                                   |                                                              | 0 W                              |                |       |  |
|          |                            |                               | Electric energy mete                 |                              |                                                   |                                                              | 1 pulse/kWh                      |                |       |  |
|          |                            |                               | Heat meter                           |                              | 0.1/1/10/100/1000 pulse/kWh                       |                                                              | 1 pulse/kWh                      |                |       |  |
|          |                            | External in-<br>put settings  | Demand control (IN4)                 |                              | Heat source OFF/Boiler operation                  |                                                              | Boiler                           |                |       |  |
|          |                            |                               | Outdoor thermostat (IN5)             |                              | Heater operation/Boiler operation                 |                                                              | Boiler                           |                |       |  |

\*6 ON: the function is active; OFF: the function is inactive.
\*7 When DIP SW1-1 is set to OFF "WITHOUT Boiler" or SW2-6 is set to OFF "WITHOUT Mixing tank", neither Boiler nor Hybrid can be selected.
\*8 Valid only when operating in Room temp. control mode.
\*9 "\*" of "\*/kWh" represents currency unit (e.g. € or £ or the like)
\*10 Valid only when operating in Heating room temperature.
\*11 If asterisk (\*\*) is chosen freeze stat function is deactivated. (i.e. primary water freeze risk)
\*12 Cooling mode settings are available for ERS \* model only.
\*13 Optiv available if DHW tent present in system

\*12 Cooling mode settings are available for Live Trives only.
\*13 Only available if DHW tank present in system.
\*14 The settings related to Zone2 can be switched only when 2-zone temperature control or 2-zone valve ON/OFF control is active.
\*15 Please change setting as follows: 180 W for Speed 5, 172 W for Speed 4, 113 W for speed 3, 70 W for Speed 2 and 38 W for Speed 1.
\*16 When DIP SW5-2 is set to OFF, the function is active.

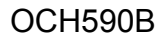

### 13-2. Annual Maintenance Log Book

| Contractor name                                 |                                                                                                    |                                           | Engineer name |       |  |  |
|-------------------------------------------------|----------------------------------------------------------------------------------------------------|-------------------------------------------|---------------|-------|--|--|
| Site name                                       |                                                                                                    |                                           | Site number   |       |  |  |
|                                                 |                                                                                                    |                                           |               |       |  |  |
| Hydrobo                                         | ox maintenance record sheet                                                                                               |                                           |               |       |  |  |
| Warrant                                         | y number                                                                                                    |                                           | Model number  |       |  |  |
|                                                 |                                                                                                    |                                           | Serial number |       |  |  |
| No.                                             | Mechanical                                                                                                    |                                           | Frequency     | Notes |  |  |
| 1                                               | Isolate and drain hydrobox, remove r replace.                                                                             | mesh from internal strainer clean and     |               |       |  |  |
| 2                                               | Open the pressure relief valve, check<br>the tundish and that the valve reseat<br>blockages in the tundish and associated |                                           |               |       |  |  |
| 3                                               | Drop the primary/heating system pre<br>top up the expansion relief vessel (1<br>is TR-412.                                |                                           |               |       |  |  |
| 4                                               | Check and if necessary top up the coused in the system).                                                                  | oncentration of anti-freeze/inhibitor (if |               |       |  |  |
| 5                                               | Top up the primary/heating system u re-pressurise to 1 bar.                                                               |                                           |               |       |  |  |
| 6                                               | Heat system and check pressure doo<br>is released from the safety valves.                                                 |                                           |               |       |  |  |
| 7                                               | Release any air from the system.                                                                                          |                                           |               |       |  |  |
|                                                 | Refrigerant models only [EXCEPT E                                                                                         | Frequency                                 | Notes         |       |  |  |
| 1                                               | Refer to outdoor unit manual.                                                                                             |                                           |               |       |  |  |
|                                                 | Electrical                                                                                                    | Frequency                                 | Notes         |       |  |  |
| 1                                               | Check condition of cables.                                                                                                |                                           |               |       |  |  |
| 2                                               | Check rating and fuse fitted on the electricity supply.                                                                   |                                           |               |       |  |  |
|                                                 | Controller                                                                                                    |                                           | Frequency     | Notes |  |  |
| 1                                               | Check field settings against factory r                                                                                    |                                           |               |       |  |  |
| 2                                               | 2 Check battery power of wireless thermostat and replace if necessary.                                                    |                                           |               |       |  |  |
| Outdoor heat pump unit maintenance record sheet |                                                                                                    |                                           |               |       |  |  |
| Model number                                    |                                                                                                    |                                           | Serial number |       |  |  |
|                                                 | Mechanical                                                                                                    |                                           | Frequency     | Notes |  |  |
| 1                                               | Inspect grill, heat exchanger fins and air inlet for trapped debris/damage.                                               |                                           |               |       |  |  |
| 2                                               | Check condensate drain provision.                                                                                         |                                           |               |       |  |  |
| 3                                               | Check integrity of water pipe work ar                                                                                     |                                           |               |       |  |  |
| 4                                               | Check all electrical connections.                                                                                         |                                           |               |       |  |  |
| 5                                               | Check and record the operation volta                                                                                      | age.                                      |               |       |  |  |

All the above checks should be carried out once a year.

#### Notes:

- 1. Within the first couple of months of installation, remove and clean the hydrobox's strainer mesh plus any that are fitted external to the hydrobox. This is especially important when installing on an existing system.
- 2. Check valves open completely after servicing and maintenance.

In addition to annual servicing, it is necessary to replace or inspect some parts after a certain period of system operation. Please see tables below for detailed instructions. Replacement and inspection of parts should always be done by a competent person with relevant training and qualifications.

## Parts which require regular replacement

| Parts                        | Replace every | Possible failures |
|------------------------------|---------------|-------------------|
| Pressure relief valve (PRV)  |               |                   |
| Air vent (Auto/Manual)       | 6 100215      | Water leakage     |
| Drain cock (Primary circuit) | 0 years       | walei leakaye     |
| Manometer                    |               |                   |

#### Parts which require regular inspection

|  | <u> </u>               |                      |                        |  |  |  |  |
|--|------------------------|----------------------|------------------------|--|--|--|--|
|  | Parts                  | Check every          | Possible failures      |  |  |  |  |
|  | Water circulation nump | 20,000 brs (3 years) | Water circulation pump |  |  |  |  |
|  |                        | 20,000 ms (5 years)  | failure                |  |  |  |  |

#### Parts which must NOT be reused when servicing

- O-ring
- Gasket

Note:

Always replace the gasket for pump with a new one at each regular maintenance (every 20,000 hours of use or every 3 years).

# MITSUBISHI ELECTRIC CORPORATION

HEAD OFFICE : TOKYO BLDG., 2-7-3, MARUNOUCHI, CHIYODA-KU, TOKYO 100-8310, JAPAN

©Copyright 2015 MITSUBISHI ELECTRIC CORPORATION Distributed in Aug. 2015 No. OCH590 REVISED EDITION-B Distributed in Jun. 2015 No. OCH590 REVISED EDITION-A Distributed in May 2015 No. OCH590 Made in Japan

New publication, effective Aug. 2015 Specifications are subject to change without notice.